# **GRUBER & PETTERS**

# UntisExpress

grupet.at

# Directoriu

# I Orar

| 1 | Introducere                              |    |
|---|------------------------------------------|----|
|   | Instalare                                | 6  |
|   | Introducerea datelor de licentă          |    |
|   | Salvare automată                         |    |
|   | Functii de ajutor                        |    |
|   | Fereastra de pornire initială            |    |
|   | Fisierele de demonstratie                |    |
|   | Asistenta pentru introducerea datelor    |    |
| 2 | Date de bază                             | 11 |
|   | Anul scolar                              |    |
|   | ,<br>Rastrul de timp                     |    |
|   | Pauza de masă                            |    |
|   | Vacanțe                                  |    |
| 3 | Date de bază                             |    |
| - | Costiunos datolor do bază                | 16 |
|   | destiunea dateloi de bază si cursuri     |    |
|   | Modificare în serie                      |    |
|   | Sală                                     |    |
|   | Sală alternativă                         |    |
|   | Ponderea sălii                           |    |
|   | Clase fără sală (itinerante)             |    |
|   |                                          |    |
|   | Restrictii nentru clase                  |    |
|   | Ore principale                           |    |
|   | Restrictii temporale diferentiate        |    |
|   | Profesor                                 |    |
|   | Restrictti temporale pentru profesori    | 28 |
|   | Restricții temporale definite            | 29 |
|   | Restricții temporale nespecificate       | 30 |
|   | Valori                                   | 31 |
|   | Materii                                  |    |
|   | Imprimare date de bază și cursuri        |    |
| 4 | Curs                                     |    |
|   | Introducerea cursurilor                  |    |
|   | Curs simplu                              |    |
|   | Curs cuplat                              |    |
|   | Mai multe clase                          |    |
|   | Mai multi profesori                      |    |
|   | Mai multe clase, profesori si materii    |    |
|   | Cuplarea/decuplarea cursurilor           |    |
|   | Oră dublă                                |    |
|   | Bloc                                     |    |
|   | Curs la două săptămâni                   |    |
|   | Alte date introduse pentru curs          |    |
|   | Introd. datelor cu fereastra elementelor |    |

6

|   | Planificarea cursurilor                  | 43 |
|---|------------------------------------------|----|
|   | Bara de unelte                           |    |
| 5 | Planificare automată                     |    |
|   | Ponderare                                |    |
|   | Distributia ponderilor                   |    |
|   | Parametrii de ponderare                  |    |
|   | Fila 'Profesori 1'                       |    |
|   | Fila 'Profesori 2'                       |    |
|   | Fila 'Clase'                             |    |
|   | Fila 'Materii'                           |    |
|   | Fila 'Materii de bază'                   |    |
|   | Fila 'Săli'                              |    |
|   | Fila 'Distributia orelor'                |    |
|   | ,<br>Pagina 'Restrictii temporale'       |    |
|   | Optimizare                               |    |
|   | Optimizare                               | 58 |
|   | <br>Evaluare                             | 59 |
|   | Diagnostic                               |    |
| 6 | Planificare manuală                      | 61 |
| Ũ |                                          |    |
|   | Depidsarea orelor                        |    |
|   |                                          |    |
|   | Fixarea oreior                           |    |
|   | Stergerea oreior                         |    |
|   | Alocarea Sallior                         | 00 |
| - | Propuneri de permutare                   | 09 |
| 1 | Urare                                    |    |
|   | Fereastra orarului                       |    |
|   | Interacțiunea orarelor                   |    |
|   | Fixare - Culori                          |    |
|   | Formatele orarelor                       |    |
|   | Orarul claselor vertical/orizontal       |    |
|   | Orarul mare al clasei                    |    |
|   | Orarul sinoptic orizontal al claselor    |    |
|   | Orarul sinoptic vertical al claselor     |    |
|   | Stilul orarelor                          |    |
|   | Ajustarea dimensiunii orarului           |    |
|   | Formatul standard                        |    |
|   | Text pentru ora orarului                 |    |
|   | Ora orarului                             |    |
|   | Adăugarea/ștergerea câmpurilor           | 81 |
|   | Modif dimensiunii și poziției câmpurilor |    |
|   | Alți parametri                           |    |
|   | Imprimarea orarelor                      |    |
|   | Selecția orarelor                        |    |
|   | Paginare                                 |    |
|   | Bara de unelte pentru paginare           | 85 |
|   | Rând de antet și picior de pagină        | 85 |
|   | Ora orarului                             |    |
|   | Inserarea unei imagini                   |    |
|   | Paginarea orarelor individuale           |    |
|   | Detalii pentru orarele sinoptice         |    |
|   | Format HTML sau PDF                      |    |
| 8 | Liste                                    |    |

| Listele claselor                         |     |
|------------------------------------------|-----|
| Profesorii clasei                        |     |
| Cereri de ore libere                     |     |
| Cereri de zile libere                    |     |
| Cereri suplimentare nespecificate        |     |
| Restricții temporale: Profesorii clasei  |     |
| Listele profesorilor                     | 98  |
| Cereri de ore libere                     |     |
| Cereri de zile libere                    | 100 |
| Restricții temporale supl. nespecificate |     |
| Liste pentru săli                        | 100 |
| Cereri de ore libere                     | 101 |
| Liste de materii                         | 102 |
| Orar                                     | 103 |
| Cereri de ore libere                     | 103 |

# II Supravegherea pauzelor

| 104 |  |
|-----|--|
|-----|--|

| 1 | Introducerea datelor                  | 104 |
|---|---------------------------------------|-----|
| 2 | Fereastra de supraveghere a pauzelor  | 105 |
| 3 | Ponderare                             | 106 |
| 4 | Optimizare                            | 107 |
| 5 | Planificare manuală                   | 108 |
| 6 | Reprezentarea în orar                 | 108 |
| 7 | Influența asupra planif. suplinirilor | 110 |
|   |                                       |     |

# III Planificarea suplinirilor Express

| 4 | 4 |   |
|---|---|---|
| 7 | 7 | 7 |
|   |   |   |

| 1 | Exemplu                             | . 111 |
|---|-------------------------------------|-------|
| 2 | Parametri inițiali                  | . 114 |
|   | Activarea planificării suplinirilor | 114   |
|   | Rastrul de timp                     | 115   |
|   | Motive de absență                   | 116   |
| 3 | Calendarul                          | . 116 |
|   | Fereastra de detalii a calendarului | 117   |
|   | Pagina Textele zilei                | 118   |
|   | Pagina Zi-calendar                  | 119   |
| 4 | Fereastra de supliniri              | . 120 |
|   | Prelucrarea suplinirilor            | 121   |
|   | Eliberare                           | 122   |
|   | Suplinire                           | 122   |
|   | Supraveghere                        | 123   |
|   | Înlocuirea sălii                    | 124   |
| 5 | Propunere de suplinire              | . 125 |
|   | Propunere de supraveghere           | 128   |
|   | Suplinirea automată                 | 129   |
| 6 | Introducerea absențelor             | . 129 |
|   | Filtrarea și imprimarea absențelor  | 132   |
| 7 | Eveniment                           | . 133 |
|   | Introducerea unui eveniment         | 133   |
|   |                                     |       |

|    | Evenimente pentru grupe de elevi | 134 |
|----|----------------------------------|-----|
| 8  | Planificarea în orar             | 135 |
|    | Deplasarea orelor                | 135 |
|    | Permutarea orelor                | 138 |
|    | Anularea orelor                  | 139 |
|    | Sarcini speciale                 | 139 |
|    | Înlocuirea - modificarea sălii   | 141 |
| 9  | Dialogul de planificare          | 142 |
| 10 | Imprimarea suplinirilor          | 145 |
| 11 | Orar de perioadă                 | 146 |
|    | Deschiderea unei noi perioade    |     |
|    | Încorporarea unei perioade       | 150 |
| 12 | Introducerea vacanțelor          | 151 |
| IV | Prametri și meniuri              | 153 |
| 1  | Utilizarea meniului              | 153 |
| 2  | Închiderea meniului              | 154 |

| 3 | Fila 'Fișier' |   | 155   |
|---|---------------|---|-------|
| 4 | Parametri     |   | 156   |
|   | Datele școli  | I | . 156 |
|   | Diverse       |   | . 157 |
|   | Rapoarte      |   | . 161 |
|   |               |   |       |

# Index

# 1 Orar

# 1.1 Introducere

Scopul acestei broșuri este să vă ofere o introducere simplă în Untis-Express. Cu ajutorul acestui manual ar trebui să reușiți să produceți orarul școlii dvs. într-un timp foarte scurt și apoi să efectuați planificările suplinirilor zilnice.

Trebuie să aveti în vedere că la început, prima introducere a tuturor datelor (<u>Profesori</u>, <u>Clase</u>, <u>Săli</u>, <u>Cursuri</u> etc.) necesită un timp relativ mare, dar că, la generarea altor orare, puteți să lucrați cu aceleași date inițiale și apoi în fiecare an trebuie să introduceți numai modificările apărute în școala dvs. (ex. profesori, distribuția materiilor pe profesori).

Înainte de crearea propriu-zisă a orarului, dorim să vă dăm câteva informații generale legate de <u>instalare</u>, <u>datele de licență</u>, <u>ajutorul online</u>, <u>fereastra de pornire</u>, <u>fișierele de demonstrație</u> și <u>asistentul de</u> <u>introducere a datelor</u>.

# 1.1.1 Instalare

Procesul de instalare poate fi pornit cu o dublă acționare a mouse-ului pe fișierul "SetupUntis[Versiune] DE.exe". Sistemul de instalare vă va ghida în cursul instalării Untis.

Recomandăm păstrarea căii de instalare propuse de program. La o instalare pe un sistem Windows în limba germană, aceasta este C:\Programme\Untis, respectiv 'C:\Program Files (x86)\Untis' pentru un sistem de 64 de biți. Întotdeauna efectuați instalarea cu drepturi de administrare! Aceleași recomandări sunt valabile și pentru toate celelalte căi, care, în principiu, pot fi alese liber, deoarece prezentul manual, precum și totalitatea broșurilor, se referă la căile propuse.

Programul de asistență la instalare informează imediat ce s-a terminat instalarea, după care se poate lansa Untis prin acționarea mouse-ului pe icoana programului care a fost așezată pe desktop-ul dvs.

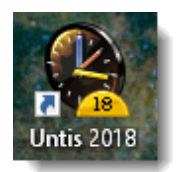

#### Indicație: Instalare centralizată

Untis poate fi instalat și pe un server, după care se pot acorda drepturi de acces individuale fiecărui client. Rețineți că înainte Untis va trebui pornit cel puțin o dată, pe calculatoarele client, cu drepturi de administrare Windows.

#### Atenție: Versiune Windows Untis 2018 rulează numai pe sistemele de operare Windows 7 sau mai noi.

6

# 1.1.2 Introducerea datelor de licență

Dacă selectați comanda "Nou" din meniul "Fișier", vi se va cere să introduceți datele de licență. (Foaia de licență ați primit-o de la <u>partenerul Untis</u> al dvs).

| Lizenzdaten                                                                                                    | ×                                                                                                    |
|----------------------------------------------------------------------------------------------------|----------------------------------------------------------------------------------------------------|
| Lizenzdaten<br>Schulbezeichnung<br>Express<br>Handbuch                                                                                                    | Lizenznummern Ok<br>ACH-844<br>CQC-PXW<br>AQH-835<br>AQH-835                                                                                                    |
| Module<br>Standard-Paket<br>Optimierung<br>Raumoptimierung + Dislozierung<br>Planungsdialog<br>Große Module<br>Vertretungsplanung Light<br>Kursplanung<br>Minuten-Stundenplan<br>Kalender - Jahresplanung | Kleine Module<br>Unterrichtsplanung Wertrechn.<br>Pausenaufsicht<br>Abteilungs-Stundenplan<br>Studentenstundenplan<br>Info-Stundenplan<br>Mehrwochen-Stundenplan<br>Periodenstundenplan |
| Fußzeile Gruber & Petters S                                                                                                    | Software                                                                                                    |
| Land Region                                                                                                    | Kunden-Nummer                                                                                                    |
| Deutschland 👻                                                                                                    | • 0                                                                                                    |
| Verwendung von WebUntis                                                                                                    |                                                                                                    |

Introduceți datele de licență corect și confirmați introducerea cu <OK>.

# Date de licență greșite

Dacă aveți o licență limitată în timp, atunci trebuie să introduceți și o dată de expirare. Dacă pe ecranul dvs apare mesajul

| Untis - F                                                                                             | rage                    | ×  |
|----------------------------------------------------------------------------------------------------|-------------------------|----|
| Schulbezeichnung, Ablaufdatum oder Lizenznummer<br>1 falsch<br>Sollen Lizenzdaten korrigiert werden ? |                         | er |
|                                                                                                    | <u>J</u> a <u>N</u> ein |    |

verificați încă o dată datele introduse cu cele de pe foaia de licență și corectați-le. Nu contează dacă ați folosit litere mari sau mici la introducere, în schimb toate caracterele din denumirea pe două rânduri a școlii, numărul de licență și data de expirare trebuie să fi fost reproduse corect. Confirmați datele introduse cu <OK> . Fișierul pentru școala dvs. va fi creeat numai după introducerea corectă a datelor de licență.

## 1.1.3 Salvare automată

De la butonul 'Parametri', din meniul 'Start', se poate stabili intervalul de memorare automată și numărul de versiuni de arhive . De exemplu, parametrii din figură stabilesc că Untis va salva datele la intervale de 30 de minute și că se pastrează 4 generații de arhive. Datele sunt memorate în fișierele save1.gpn, save2.gpn, save3.gpn și save4.gpn. Datele cele mai recente se găsesc întotdeauna în fișierul save1.gpn și cele mai vechi în fișierul save4.gpn.

| Einstellungen                                                                                                    |                                                                                                    |
|----------------------------------------------------------------------------------------------------|----------------------------------------------------------------------------------------------------|
| <ul> <li>Schuldaten</li> <li>Allgemeines</li> <li>Überblick</li> <li>Diverses</li> <li>Sichern</li> <li>Dateiablage</li> </ul> | <ul> <li>Anzahl Sicherungsgenerationen</li> <li>30 Minuten bis Sicherung</li> <li>Automatische Sicherung nur bei geänderten Daten</li> <li>Datei öffnen bei Programmstart</li> </ul> |
| Anpassen                                                                                                    |                                                                                                    |

Dacă a fost selectat câmpul "Deschidere fișier la lansarea programului", Untis va încărca automat, la deschidere, ultimul fișier prelucrat. Puteți suprima încărcarea dacă în perioada de lansare țineți tasta pentru majuscule - (Shift) apăsată.

## 1.1.4 Funcții de ajutor

Dacă la un moment dat veți avea nevoie de ajutor pentru informații generale, îl puteți obține dacă apăsați F1, ceea ce presupune existența unei conexiuni Internet. Dacă o astfel de conexiune nu este întotdeauna disponibilă, fișierul de ajutor poate fi descărcat pentru utilizare locală.

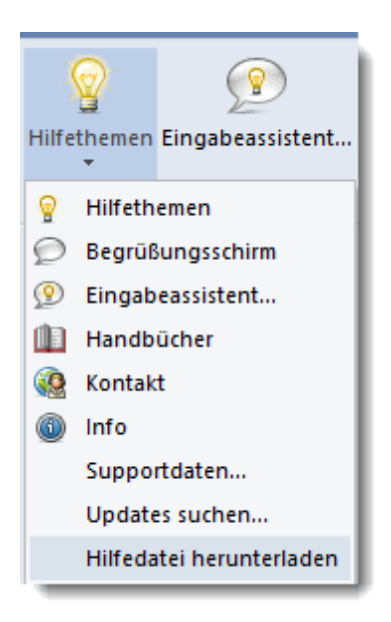

Pentru fiecare subiect există câte o carte care oferă informații complete.

Dacă aveți însă nevoie de informații specifice cum ar fi, de exemplu, informații despre un anumit buton sau câmp de introducere de date, activați câmpul dorit și apăsați apoi F1.

# 1.1.5 Fereastra de pornire inițială

La prima lansare a Untis-Express, se activează fereastra de pornire inițială.

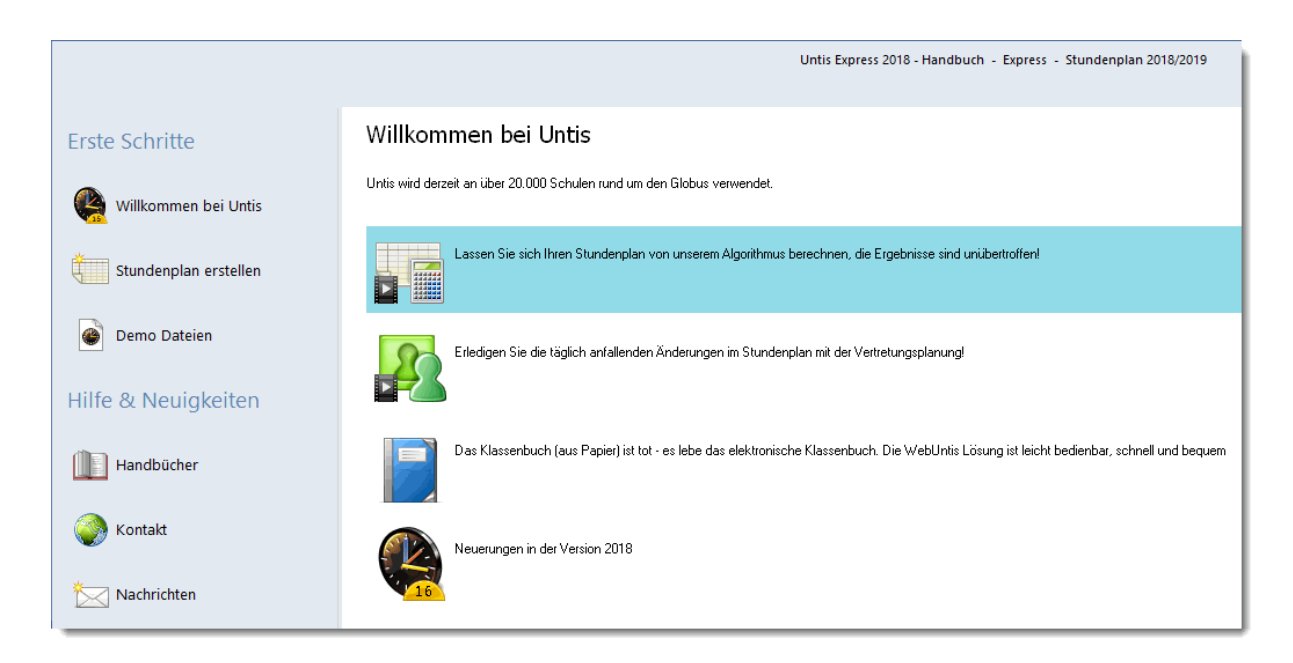

Aici, pe lângă posibilitatea să vă faceți o primă idee generală asupra programului, respectiv asupra noutăților acestuia, cu ajutorul unor demonstrații Flash,- aveți posibilitatea să vă uitați prin toate

manualele, precum și să lansați asistentul pentru introducerea datelor !

Untis este folosit în foarte multe țări. Făceți-vă o idee asupra posibilităților de utilizare folosind fișierele de demonstrație internaționale.

| Erste Schritte        | Demo Dateien                                                                                                    |
|-----------------------|----------------------------------------------------------------------------------------------------|
| Willkommen bei Untis  | Hier finden Sie Stundenpläne verschiedener Schulen. Wählen Sie Ihr Land und Ihren Schultypen aus.                            |
| Stundenplan erstellen |                                                                                                    |
| Demo Dateien          | 2 Demo Dateien                                                                                                    |
| Hilfe & Neuigkeiten   | demo.gpr: Stundenplanung     demo5.gpr: Vertretungsplanung     demo5.gpr: Pausenaufsichten     wurdemo.gpr: Pausenaufsichten |
| Handbücher            |                                                                                                    |
| 🌍 Kontakt             |                                                                                                    |
| Nachrichten           |                                                                                                    |

# 1.1.6 Fișierele de demonstrație

Fișierele demo pot fi folosite pentru familiarizarea cu funcțiile Untis și cu diversele posibilități de introducere de date. Fișierele demo conțin datele de licență și datele școlii. Untis dispune de două tipuri de fișiere demo:

- Fișiere cu date reale care sunt utilizabile pentru un anumit tip de școală dintr-o anumită țară. Aceste fișiere se pot deschide, de exemplu, folosind fereastra de pornire.
- Fişiere simple, care pun în evidență diferite aspecte esențiale și care permit cunoașterea metodelor de bază Untis fără a vă copleși cu multitudinea datelor. Aceste fișiere se găsesc în dosarul public de documente Windows (Exemplu Windows 8: C:\Users\Public\Documents\Untis). Pentru exemplele din acest manual se folosește, de obicei, fișierul demo.gpn.

#### 1.1.7 Asistența pentru introducerea datelor

Asistentul pentru introducerea datelor poate fi lansat în două moduri diferite:

- 1. folosind butonul 'Asistent pt introducerea datelor' din paginile 'Start' și 'Introducerea datelor'
- 2. din fereastra de pornire inițială la 'generare orar'

Asistentul pentru introducerea datelor vă poate fi de mare ajutor la producerea orarului dvs. Este bine ca etapele propuse să fie urmate cronologic. La selecția uneia dintre etape, se deschide fereastra corespunzătoare și o scurtă explicație privind tema respectivă.

În plus, există posibilitatea de a urmări o demonstrație Flash sau de a apela capitolul corespunzător din documentația pentru ajutor.

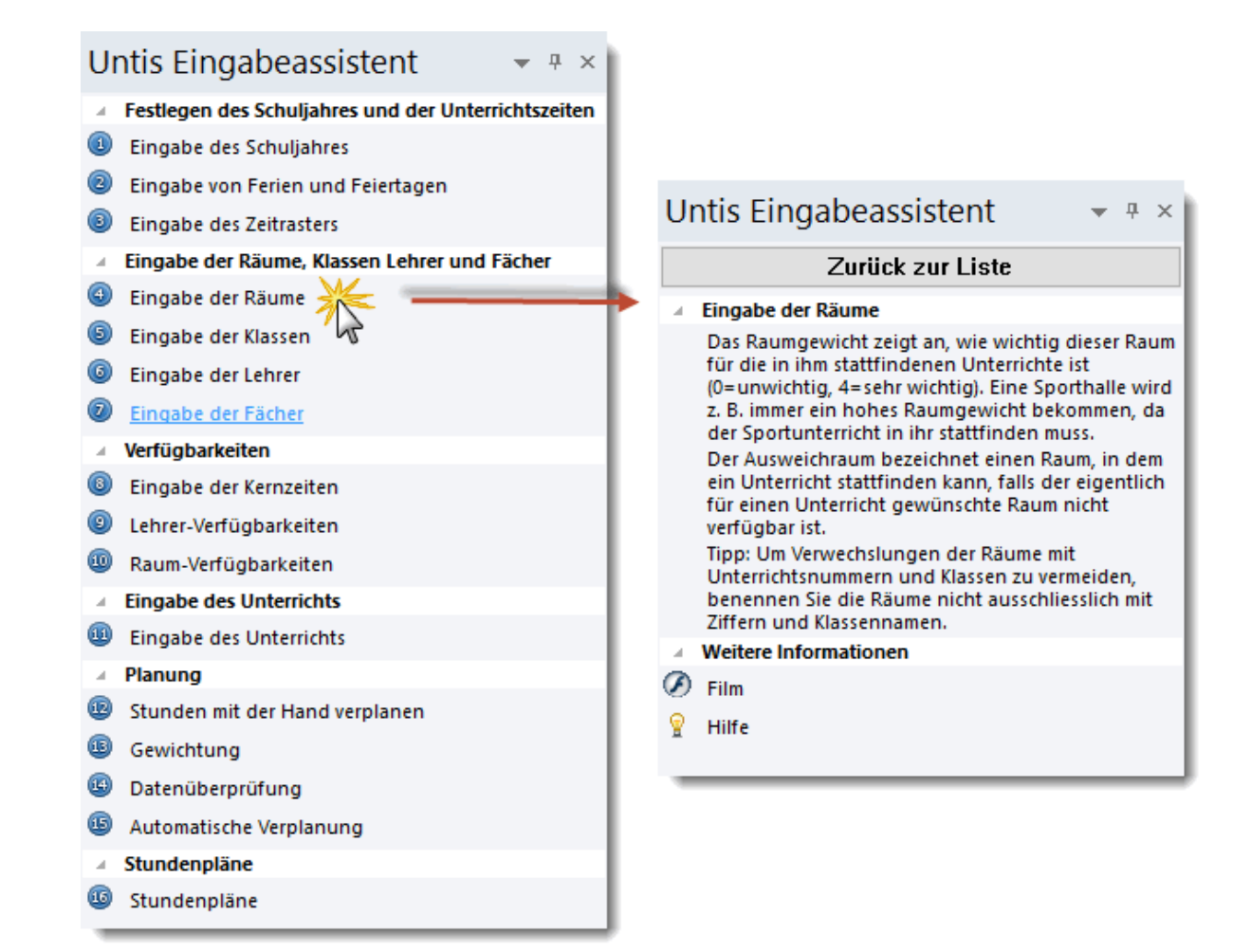

# 1.2 Date de bază

Toate datele introduse cu ajutorul <u>sistemului de asistență la introducerea datelor</u> pot fi introduse, bineînțeles, și cu ajutorul comenzilor corespunzătoare din meniu. Primul bloc conține următoarele:

- Anul școlar
- Rastru de timp și Pauză de prânz
- Vacante

#### 1.2.1 Anul scolar

Durata anului școlar se definește pe pagina 'Introducerea datelor' cu butonul 'Datele școlii'. Trebuie avut în vedere ca ultima zi a anului școlar să fie duminică. Vacanța de vară nu trebuie inclusă în anul școlar. Confirmați valorile introduse cu <OK>.

| Einstellungen                                                                                     |                                                                                          |             | ×                                               |
|---------------------------------------------------------------------------------------------------|------------------------------------------------------------------------------------------|-------------|-------------------------------------------------|
| Schuldaten<br>Allgemeines<br>Überblick<br>Diverses<br>Berichte<br>Vertretungsplanung<br>MultiUser | Schulbezeichnung<br>Express<br>Handbuch<br>Schuljahr<br>Von Bis<br>03.09.2018 30.06.2019 | Deutschland | Land<br>Region<br>Schulnummer<br>ID<br>Schulart |
|                                                                                                   |                                                                                          |             | Ok Abbrechen                                    |

# 1.2.2 Rastrul de timp

Folosind pagina 'Introducerea datelor' și butonul 'Rastru de timp', puteți defini în câte zile din săptămână se țin cursuri în școala dumneavoastră, câte ore de curs sunt pe zi și cum arată o eventuală împărțire între cursurile de dimineață și cele de după amiază.

In exemplul de mai jos, pentru școală au fost introduse următoarele date:

- 5 zile pe săptămână (Lu până Vi)
- 8 ore pe zi
- max. 3 ore pe zi după amiaza Nu se țin cursuri vineri după amiază

| 🕒 Zeitraster          |                     |                             |                           |                      |                  |       |       |       |                                                | -     |      | × |
|-----------------------|---------------------|-----------------------------|---------------------------|----------------------|------------------|-------|-------|-------|------------------------------------------------|-------|------|---|
| d Allger              | meines              | P                           | ausen                     | Ve                   | rtretu           | ng    |       |       |                                                |       | Þ    | _ |
| 5 Ar<br>8 M<br>Montag | nzahl Ta<br>aximale | age (1-7<br>Stunde<br>Erste | 7)<br>enzahlij<br>er Schu | ie Tag  <br>Iltag de | (1-60)<br>r Wocł | ne    |       |       | Eintragung:<br>Vormittag<br>leer<br>Nachmittag |       |      |   |
| Stundennr.            | 1                   | 2                           | 3                         | 4                    | 5                | 6     | 7     | 8     |                                                |       |      | - |
|                       | 8:00                | 8:55                        | 9:50                      | 10:45                | 11:40            | 12:35 | 13:30 | 14:25 |                                                |       |      |   |
|                       | 8:45                | 9:40                        | 10:35                     | 11:30                | 12:25            | 13:20 | 14:15 | 15:10 |                                                |       |      |   |
| Montag                | Vormil              | Vormil                      | Vormil                    | Vormil               | Vormil           | Nachi | Nachi | Nachi |                                                |       |      |   |
| Dienstag              | Vormil              | Vormil                      | Vormil                    | Vormil               | Vormil           | Nachi | Nachi | Nachi |                                                |       |      |   |
| Mittwoch              | Vormil              | Vormil                      | Vormil                    | Vormil               | Vormil           | Nachi | Nachi | Nachi |                                                |       |      |   |
| Donnerstag            | Vormil              | Vormil                      | Vormil                    | Vormil               | Vormil           | Nachi | Nachi | Nachi |                                                |       |      |   |
| Freitag               | Vormil              | Vormil                      | Vormil                    | Vormil               | Vormil           |       |       |       |                                                |       |      |   |
|                       |                     |                             |                           |                      |                  |       |       |       |                                                |       |      |   |
|                       |                     |                             |                           |                      |                  |       |       | Ok    | Abbrechen                                      | Überr | ehme | n |

Cele 8 ore zilnice sunt împărțite în 5 ore dimineața și 3 ore după amiaza. Această separare între ore de dimineață și de după amiază poate influența, pe de o parte, planificarea unei eventuale <u>pauze de masă</u> și, pe de altă parte,- folosind parametri suplimentari,- poate influența planificarea cursurilor.

Durata orei de curs poate fi introdusă în rastru pentru fiecare oră. Aveți astfel posibilitatea să definiți alte durate de curs pentru orele de după amiază sau seral. Se poate defini, de asemenea, și o pauză pentru toată școala între ultima oră de dimineață și prima oră de după amiază.

#### 1.2.3 Pauza de masă

O eventuală pauză de masă este planificată în mod automat în ultimile ore de dimineață și/sau în primele ore de după amiază. Poziția poate fi definită pe pagina "Pauze" a ferestrei " <u>Rastru de timp</u> " prin selecția primei și respectiv a ultimei ore care poate să servească drept pauză de prânz. Lungimea pauzei între orele de dimineață și cele de după amiază se definește ulterior (ex. 1 sau 2 ore, în funcție de clasă).

Prima oră care poate fi utilizată drept pauză de prânz în exemplu este ora a 5-a, iar ora a 7-a este ultima. Pauza de prânz trebuie să fie întotdeauna la,- sau să cuprindă granița dintre dimineață și după amiază. Câmpurile albe marchează acele pauze care se găsesc între ultima oră de dimineață și prima oră de după amiază. În plus, se poate defini și numărul maxim de clase care au pauză de prânz simultan.

| 🕒 Zeitraster                                                                      |                     |                 |          |          |        |       |       |       |               | - 🗆 ×                 |  |  |  |  |
|-----------------------------------------------------------------------------------|---------------------|-----------------|----------|----------|--------|-------|-------|-------|---------------|-----------------------|--|--|--|--|
| Allgemeines                                                                       | Pau                 | isen            | Vert     | retung   |        |       |       |       |               | ⊳                     |  |  |  |  |
| 5-7 Mittagspau                                                                    | ise von-<br>enzablu | bis<br>mit alei | chzeitia | er Mitta | กรถลมะ | e.    |       | [     | Bezeich<br>MP | nung der Mittagspause |  |  |  |  |
| Eintragung:<br>* = Pause darf weder von Doppelstunden noch von Blöcken überspannt |                     |                 |          |          |        |       |       |       |               |                       |  |  |  |  |
|                                                                                   | -/1                 | 1/2             | 2/3      | 3/4      | 4/5    | 5/6   | 6/7   | 7/8   | 87-           |                       |  |  |  |  |
| Pausenbezeichnung                                                                 |                     |                 |          |          |        |       |       |       |               |                       |  |  |  |  |
| Beginn                                                                            |                     | 8:45            | 9:40     | 10:35    | 11:30  | 12:25 | 13:20 | 14:15 | 15:10         |                       |  |  |  |  |
| Ende                                                                              | 8:00                | 8:55            | 9:50     | 10:45    | 11:40  | 12:35 | 13:30 | 14:25 | i             |                       |  |  |  |  |
| Montag                                                                            |                     |                 | ×        |          |        |       |       |       |               |                       |  |  |  |  |
| Dienstag                                                                          |                     |                 | ×        |          |        |       |       |       |               |                       |  |  |  |  |
| Mittwoch                                                                          |                     |                 | ×        |          |        |       |       |       |               |                       |  |  |  |  |
| Donnerstag                                                                        |                     |                 | ×        |          |        |       |       |       |               |                       |  |  |  |  |
| Freitag                                                                           |                     |                 | ×        |          |        |       |       |       |               |                       |  |  |  |  |
| Ok Abbrechen Übernehmen                                                           |                     |                 |          |          |        |       |       |       |               |                       |  |  |  |  |

#### Indicație: Ore duble și pauze

Dacă o pauză este marcată cu '\*',- cum s-a procedat în exemplu între ora a doua și cea de a treia,atunci această pauză nu poate fi cuprinsă în interiorul unei ore duble.

# 1.2.4 Vacanțe

La pagina 'Introducerea datelor' se găsește butonul 'Vacanțe'. Aici se definesc perioadele fără cursuri ale școlii datorate vacanțelor sau zilelor libere din anul școlar curent.

| 🕒 Fe   | rien   |            |                  |                 |               |    |     |       |     |               |              |       |     |     |          |            |              |         |     |      |      |              |      |      |      |      |    |     |      |    |    |    |    |      |       |       |      |    |     |      |      |     | _    |      | ]  | × |
|--------|--------|------------|------------------|-----------------|---------------|----|-----|-------|-----|---------------|--------------|-------|-----|-----|----------|------------|--------------|---------|-----|------|------|--------------|------|------|------|------|----|-----|------|----|----|----|----|------|-------|-------|------|----|-----|------|------|-----|------|------|----|---|
| Name   |        | Lang       | name             |                 |               |    | Vo  | n     | _   | B             | lis          |       |     | W   | och      | e da       | nac          | h (A    | ,B, | ) S  | chu  | ilwoo        | hen  | ъNr. | dan  | ach  |    |     |      |    |    |    |    |      |       |       |      |    |     | _    |      | _   |      | _    |    | _ |
| 26.10. |        | 26.10      | .2018            |                 |               |    | 26. | 10.1  | 8   | 2             | 6.10         | ).18  |     |     |          |            |              |         |     |      |      |              |      |      |      |      |    |     |      |    |    |    |    |      |       |       |      |    |     |      |      |     |      |      |    |   |
| Ferien | 1      | Weih       | nachts           | ferien          | 1             |    | 23. | 12.1  | 8   | 0             | J7.0         | I.19  |     |     |          |            |              |         |     |      |      |              |      |      |      |      |    |     |      |    |    |    |    |      |       |       |      |    |     |      |      |     |      |      |    |   |
| 1.5.   |        | 1.5.2      | 019              |                 |               |    | 01. | .05.1 | 9   | 0             | 1.05         | 5.19  |     |     |          |            |              |         |     |      |      |              |      |      |      |      |    |     |      |    |    |    |    |      |       |       |      |    |     |      |      |     |      |      |    |   |
|        |        |            |                  |                 |               |    |     |       |     |               |              |       |     |     |          |            |              |         |     |      |      |              |      |      |      |      |    |     |      |    |    |    |    |      |       |       |      |    |     |      |      |     |      |      |    |   |
| <      |        | _          |                  |                 |               |    |     |       |     |               |              |       |     |     |          |            |              |         |     |      |      |              |      |      |      |      |    |     |      |    |    |    |    |      |       |       |      |    |     |      |      |     |      |      |    | > |
|        | ð      | Dat<br>Kal | um: Mo<br>enderw | o 3.9.:<br>oche | 2018<br>: 36, |    |     |       | F   | ntei<br>eierl | rrich<br>tag | tsfre | i.  |     |          | Leg<br>Sch | end<br>Iulja | e<br>hr |     |      | E    | <u>erien</u> |      |      |      |      | •  | eie | rtag |    |    |    | v  | Voch | nene  | ende  | •    |    |     |      |      |     |      |      |    |   |
|        |        |            | Mo Di            | Mi              | Do            | Fr | Sa  | So    | Мо  | Di            | Mi           | D     | o F | i S | àa       | So         | Мо           | Di      | Mi  | Do   | ) Fr | s S          | a S  | io M | 4o [ | Di I | Мi | Do  | Fr   | Sa | So | Мо | Di | Mi   | Do    | Fr    | Sa   | So | Мо  | Di   | Mi I | Dol | Fr S | ia S | io |   |
|        | Septer | mber       |                  |                 |               |    |     |       | 3   | 4             |              | 5 1   | 6   | 7   | 8        | 9          | 10           | 11      | 12  | 13   | 3 1  | 4 1          | 51   | 6    | 17   | 18   | 19 | 20  | 21   | 22 | 23 | 24 | 25 | 26   | 27    | 28    | 29   | 30 |     |      |      |     |      |      |    |   |
| 2018   | Oktob  | er         | 1                | 2 3             | - 4           | 5  | 6   | 7     | 8   | 9             | 1            | D 1   | 1   | 12  | 13       | 14         | 15           | 16      | 17  | 18   | 3 1  | 9 2          | 20 2 | 21   | 22   | 23   | 24 | 25  | 26   | 27 | 28 | 29 | 30 | -31  |       |       |      |    |     |      |      |     |      |      |    |   |
| 1 2010 | Nover  | nber       |                  |                 | 1             | 2  | 3   | 4     | 5   | 6             |              | 7     | 8   | 9   | 10       | 11         | 12           | 13      | 14  | 15   | 5 1  | 6 1          | 71   | 8    | 19   | 20   | 21 | 22  | 23   | 24 | 25 | 26 | 27 | 28   | 29    | 30    |      |    |     |      |      |     |      |      |    |   |
|        | Dezen  | nber       |                  |                 |               |    | 1   | 2     | 3   | 4             |              | 5 1   | 6   | 7   | 8        | 9          | 10           | 11      | 12  | 13   | 3 1  | 4 1          | 51   | 6    | 17   | 18   | 19 | 20  | 21   | 22 | 23 | 24 | 25 | 26   | 27    | 28    | 29   | 30 | -31 |      |      |     |      |      |    |   |
|        | Janua  | r          |                  | 1 2             | 3             | 4  | 5   | 6     | - 7 | 8             |              | 9 1   | 0 . | 11  | 12       | 13         | 14           | 15      | 16  | 17   | 7 1  | 8 1          | 9 2  | 20   | 21   | 22   | 23 | 24  | 25   | 26 | 27 | 28 | 29 | 30   | 31    |       |      |    |     |      |      |     |      |      |    |   |
|        | Februa | ar         |                  |                 |               | 1  | 2   | 3     | 4   | 5             | 6            | 5     | 7   | 8   | 9        | 10         | 11           | 12      | 13  | 14   | 1 1  | 5 1          | 61   | 7    | 18   | 19   | 20 | 21  | 22   | 23 | 24 | 25 | 26 | 27   | 28    |       |      |    |     |      |      |     |      |      |    |   |
| 2019   | Marz   |            |                  |                 |               | 1  | 2   | 3     | 4   | 5             | 1            | 5<br> | 4   | 8   | 9        | 10         | 11           | 12      | 13  | 14   | 1 1  | 5 1          | 61   | 4    | 18   | 19   | 20 | 21  | 22   | 23 | 24 | 25 | 26 | 27   | 28    | 29    | 30   | 31 |     |      |      |     |      |      |    |   |
|        | April  |            | 1                | 2 3             | 4             | 5  | 6   | 4     | 8   | 9             | 1            | 1     |     | 12  | 13       | 14         | 15           | 16      | 17  | 18   | 3 1  | 9 2          | 02   | 2    | 22   | 23   | 24 | 25  | 26   | 27 | 28 | 29 | 30 |      |       | ~     |      |    |     |      |      |     |      |      |    |   |
|        | Маг    |            |                  |                 | 2             | 3  | 4   | 5     | 6   | $\vdash$      |              | 3     | 9   | 10  | <u>-</u> | 12         | 13           | 14      | 15  | 16   |      | 41           | 81   | 9    | 20   | 21   | 22 | 23  | 24   | 25 | 26 | 27 | 28 | 29   | 30    | 31    |      | 20 |     |      |      |     |      |      |    |   |
|        | Juni   |            |                  |                 |               |    |     |       | 3   | 4             |              | 9     | •   | 4   | 8        | 9          | 10           |         | 12  | 1.13 | 5 1  | 4 1          | 91   | Б    | 17   | 18   | 19 | 20  | 21   | 22 | 23 | 24 | 25 | 26   | 21    | 28    | 23   | 30 |     |      |      |     |      |      |    |   |
|        |        |            |                  |                 |               |    |     |       |     |               |              |       |     |     |          |            |              |         |     |      |      |              |      |      |      |      |    |     |      |    |    |    | Ok |      | ] [ 4 | \bbre | eche | n  | Оь  | erna | ihme |     |      |      |    |   |
| <      |        |            |                  |                 |               |    |     |       |     |               |              |       |     |     |          |            |              |         |     |      |      |              |      |      |      |      |    |     |      |    |    |    |    |      |       |       |      |    |     |      |      |     |      |      |    | > |

Vacanțele sunt importante dacă se folosește modulul de supliniri pentru modificările zilnice ale orarului. Datele privind vacanțele sunt luate în considerare și la calulul valorilor relative la cursuri pentru profesori. Vacanțele nu au nicio influență asupra programului de optimizare a orarului.

# 1.3 Date de bază

Prin date de bază, în Untis se înțeleg acele resurse specifice școlii care sunt esențiale pentru generarea unui orar. Acestea sunt <u>sălile</u>, <u>clasele</u>, <u>profesorii</u> și <u>materiile</u>.

Datele de bază pot fi apelate, de exemplu, folosind butonul pentru elementul respectiv, din pagina 'Introducerea datelor'.

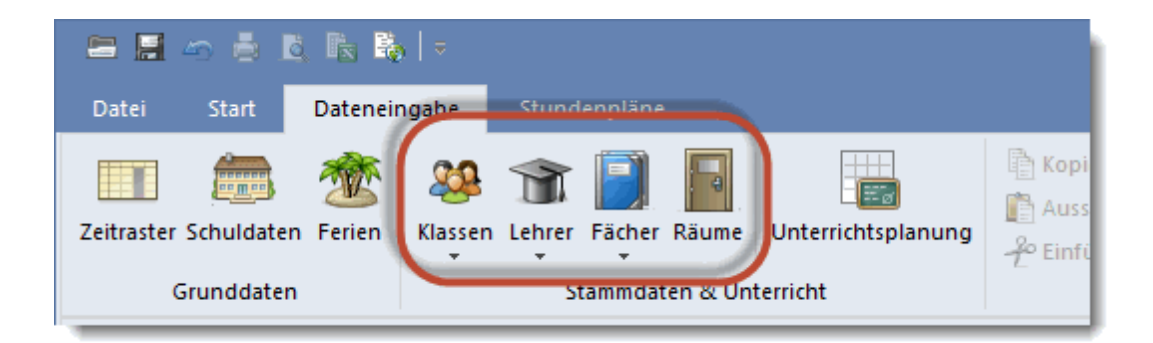

Datele de bază pot fi găsite și în aranjamentele de ferestre ale butoanelor pentru elementele respective din pagina de 'Start'.

|   | Datei    | Start Date        | neingal | be         | Stund       | lenpläne        |             |                     |                          |         |        |              |             |           |                         |
|---|----------|-------------------|---------|------------|-------------|-----------------|-------------|---------------------|--------------------------|---------|--------|--------------|-------------|-----------|-------------------------|
| к | Iassen L | ehrer Räume Fä    | cher    | ۲<br>Diagn | )<br>ose Ge | wichtung O      | ptimierung  | Manuelles<br>Planen | Alle Stunde<br>entplanen | n Taus  | chvors | chläge       | Perioden    | Einst     | وَنَيْ<br>ellungei<br>• |
| 7 | Klass    | en / Klasse       |         | _          | _           | , ,             |             |                     | <u>ا</u>                 |         | ×      | 🙆 Ze         | itwünsche , | / Klasse  |                         |
| Г | 1a       | ▼ 🗘 🐺 ]           | * 🗙     | S          |             | I 🖗             |             |                     |                          |         | -      | @ <b>]</b> @ | 88 08 🖇     | 6 -1      | නම් නම්                 |
|   | Name     | Langname          |         | Text       | Raum        | Hauptf./Tag     | g Mitt-paus | se Std./Tag         | Hauptf.Folge             | e Fix ( | X)     | 1.           | ≜ ki        |           | C                       |
|   | 1a       | Klasse 1a (Gaus   | ss)     |            | R1a         |                 | 4 1-2       | 4-6                 |                          | 2       |        |              | <b>v</b> Na | asse ia ( | Gaussj                  |
|   | 1b       | Klasse 1b (New    | ton)    |            | R1b         |                 | 4 1-2       | 4-6                 |                          | 2       |        |              |             | 1         | 2 3                     |
|   | 2a       | Klasse 2a (Hugo   | )       |            | R2a         |                 | 4 1-2       | 4-7                 |                          | 2       |        | Monta        | g           | +3        | +3 +3                   |
|   | 2b       | Klasse 2b (Ande   | ersen)  |            | R2b         |                 | 4 1-2       | 4-7                 |                          | 2       |        | Dienst       | ag          | +3        | +3 +3                   |
|   | За       | Klasse 3a (Arist  | oteles) |            | R3a         |                 | 4 1-2       | 4-8                 |                          | 2       |        | Mittwo       | ch          | +3        | +3 +3                   |
|   | Зb       | Klasse 3b (Calla  | s)      |            | Ps1         |                 | 4 1-2       | 4-8                 |                          | 2       |        | Donne        | rstag       | +3        | +3 +3                   |
|   | 4        | Klasse 4 (Nobel)  | )       |            | Ps2         |                 | 4 1-3       | 4-8                 |                          | 2       |        | Freitag      | I           | +3        | +3 +3                   |
|   |          |                   |         |            |             |                 |             |                     |                          |         |        | Samst        | ag          | +3        | +3 +3                   |
| ļ | <        |                   |         |            |             | ~               | Zusä        | tzliche, unbe       | estimmte                 | Zeitwün |        |              |             |           |                         |
|   |          |                   |         |            |             |                 |             |                     |                          |         |        |              |             |           |                         |
|   | U-Nr     | ∃ KI,L∈ N∨pl Std. | Wst L   | ehrer      | Fach        | Klasse(n)       | Fachraum    | Stammraum           | Dopp.Std.                | Text I  | Block  | Fix (X)      | lgnore (i)  | Schüler   | gruppe                  |
|   | 11       | 4, 1              | 2 H     | lugo       | Gw          | 1a,1b,2a,<br>2b |             | R1a                 |                          |         |        |              |             |           |                         |
|   | 7        | ± 2,3             | 2 A     | Inder      | VVk         | 1a 1            | Nerkr       | R1a                 | 1-1                      |         |        |              |             |           |                         |

# 1.3.1 Gestiunea datelor de bază

## Introducerea unui nou element

Pentru introducerea unui nou element în fereastra pentru date de bază (exemplu - o nouă clasă), trebuie selectat ultimul rând (liber) din rastru și introdus numele scurt și cel lung. La acționarea butonului <Nou>, cursorul se va poziționa automat pe acest rând.

| 🕒 Klasse | n / Klasse              |      |      |             |            |          | l            | Þ       |            | ×         |
|----------|-------------------------|------|------|-------------|------------|----------|--------------|---------|------------|-----------|
| 1a       | 💌 🗄 📑 💌 🞇               | Q    |      | I 🖗         |            |          |              |         |            | Ŧ         |
| Name     | Langname                | Text | Raum | Hauptf./Tag | Mitt-pause | Std./Tag | Hauptf.Folge | Fix (X) | lgnore (i) | $\square$ |
| 1a       | Klasse 1a (Gauss)       |      | R1a  | 4           | 1-2        | 4-6      | 2            |         |            |           |
| 1b       | Klasse 1b (Newton)      |      | R1b  | 4           | 1-2        | 4-6      | 2            |         |            |           |
| 2a       | Klasse 2a (Hugo)        |      | R2a  | 4           | 1-2        | 4-7      | 2            |         |            |           |
| 2b       | Klasse 2b (Andersen)    |      | R2b  | 4           | 1-2        | 4-7      | 2            |         |            |           |
| 3a       | Klasse 3a (Aristoteles) |      | R3a  | 4           | 1-2        | 4-8      | 2            |         |            |           |
| 3b       | Klasse 3b (Callas)      |      | Ps1  | 4           | 1-2        | 4-8      | 2            |         |            |           |
| 4        | Klasse 4 (Nobel)        |      | Ps2  | 4           | 1-3        | 4-8      | 2            |         |            |           |
|          |                         |      |      |             |            |          |              |         |            |           |
|          |                         |      |      |             |            |          |              |         |            |           |
|          |                         |      |      |             |            |          |              |         |            | _         |

Folosind tasta de tabulare, se poate naviga dintr-o celulă în alta.

#### Modificarea numelui scurt

După o dublă acționare a mouse-ului deasupra numelui scurt, acesta poate fi modificat în fereastra proprie. Toate celelalte date (ex. denumirile lungi) pot fi marcate și modificate cu o acționare simplă a mouse-ului în zona de rastru.

| Kurzname        |           |          |
|-----------------|-----------|----------|
| <mark>1a</mark> | Name      |          |
| Klasse 1a (Gau  | ss)       | Langname |
| Ok              | Abbrechen | ]        |

# Ștergerea unui element

Un element din datele de bază poate fi șters prin activarea / marcarea rândului respectiv și acționarea butonului <Ștergere>.

|   |                                                                                                |                         | ische | n   | >   |     |     |     |        | ~ |   |  |  |  |  |
|---|------------------------------------------------------------------------------------------------|-------------------------|-------|-----|-----|-----|-----|-----|--------|---|---|--|--|--|--|
| C | Klasse                                                                                         | n / Klasse              |       |     |     |     |     | Dra | g&Drop |   | x |  |  |  |  |
|   | 1a                                                                                             | -: 🗉 🔇                  | )0    | 5   | I 🖗 |     |     |     |        |   | - |  |  |  |  |
| Γ | Name Langname Text Raum Hauptf./Tag <b>4tt pause Etd./T</b> ag Hauptf.Folge Tix (X) Ignore (i) |                         |       |     |     |     |     |     |        |   |   |  |  |  |  |
|   | 1a                                                                                             | Klasse 1a (Gauss)       |       | R1a | 4   | 1-2 | 4-6 | 2   |        |   |   |  |  |  |  |
|   | 1b                                                                                             | Klasse 1b (Newton)      |       | R1b | 4   | 1-2 | 4-6 | 2   |        |   |   |  |  |  |  |
|   | 2a                                                                                             | Klasse 2a (Hugo)        |       | R2a | 4   | 1-2 | 4-7 | 2   |        |   |   |  |  |  |  |
|   | 2b                                                                                             | Klasse 2b (Andersen)    |       | R2b | 4   | 1-2 | 4-7 | 2   |        |   |   |  |  |  |  |
|   | За                                                                                             | Klasse 3a (Aristoteles) |       | R3a | 4   | 1-2 | 4-8 | 2   |        |   |   |  |  |  |  |
|   | 3b                                                                                             | Klasse 3b (Callas)      |       | Ps1 | 4   | 1-2 | 4-8 | 2   |        |   |   |  |  |  |  |
|   | 4                                                                                              | Klasse 4 (Nobel)        |       | Ps2 | 4   | 1-3 | 4-8 | 2   |        |   |   |  |  |  |  |
|   |                                                                                                |                         |       |     |     |     |     |     |        |   |   |  |  |  |  |
|   |                                                                                                |                         |       |     |     |     |     |     |        |   |   |  |  |  |  |
| - |                                                                                                |                         |       |     |     |     |     |     |        |   | _ |  |  |  |  |

#### Sortare

Elementele datelor de bază sunt întotdeauna sortate alfabetic. Ordinea coloanelor poate fi modificată cu Drag&Drop.

# 1.3.2 Intr pt toate datele de bază și cursuri

Unele câmpuri și funcții se regăsesc la (aproape) toate datele de bază și la cursuri.

| Fix (X) | lgnore (i) | Text |
|---------|------------|------|
|         |            |      |
|         |            |      |

# Fix (X)

Cursul care conține un element fixat va fi 'înghețat' în orar. Orele de curs nu vor mai fi modificate de o optimizare ulterioară.

# Ignorare (i)

Cursul care conține un element de date de bază cu codul de 'ignorare' activ, va fi ignorat în orar, adică nu va fi nici planificat, nici afișat.

# Text

Pentru fiecare element se poate introduce un text de explicații.

# Blocaje

Dacă un anumit element nu este disponibil într-o anumită perioadă de timp, el poate fi blocat folosind

restricțiile temporale. Aceasta înseamnă că programul de optimizare nu va mai putea planifica niciun curs cu elementul respectiv în acea perioadă.

Trebuie selectat intervalul de timp respectiv și alocată restricția temporală '-3' care corespunde unui blocaj absolut.

Folosind facilitatea de modificare în serie, această restricție temporală poate fi transmisă simplu și altor elemente.

| 🐣 Zeitwünsche / R                                                                                                   | laum |    |    |    |    |    | -  |    | >  | < |  |  |  |  |
|----------------------------------------------------------------------------------------------------|------|----|----|----|----|----|----|----|----|---|--|--|--|--|
| ଷ୍ମ ସ୍ଥି ଏକ୍ରି 💥                                                                                                    | -0   | -8 | -8 | ¢  |    | )  |    |    |    | ٠ |  |  |  |  |
| Th1 ‡ Turnhalle 1                                                                                                   |      |    |    |    |    |    |    |    |    |   |  |  |  |  |
| Th1         Turnhalle 1           1         2         3         4         5         6         7         8         9 |      |    |    |    |    |    |    |    |    |   |  |  |  |  |
| Montag                                                                                                    |      |    |    |    |    | -3 | -3 | -3 | -3 |   |  |  |  |  |
| Dienstag                                                                                                    |      |    |    |    |    |    |    |    |    |   |  |  |  |  |
| Mittwoch                                                                                                    |      |    |    |    |    |    |    |    |    |   |  |  |  |  |
| Donnerstag                                                                                                    |      |    |    |    |    |    | -3 | -3 | -3 |   |  |  |  |  |
| Freitag                                                                                                    | -3   | -3 | -3 | -3 | -3 | -3 | -3 | -3 | -3 |   |  |  |  |  |
| ļ                                                                                                    |      |    |    |    |    |    |    |    |    |   |  |  |  |  |

Restricțiile de timp pentru <u>clase</u> și <u>profesori</u>sunt mai dificil de definit. Explicația se găsește în capitolele respective.

# 1.3.3 Modificare în serie

Cu o singură introducere, se pot modifica mai multe rânduri ale unei coloane. Pentru a modifica, de exemplu, numărul materiilor principale ale mai multor clase, se procedează astfel:

- 1. Se selectează, cu tasta din stânga a mouse-ului apăsată, clasele pentru care se dorește modificarea.
- 2. Se introduce valoarea dorită (fără să se acționeze mouse-ul!).
- 3. Se confirmă cu <Return> sau <TAB>.

| C | Klasse | n / Klasse              |      |          |                   |            |          |              | Þ       |            | × |
|---|--------|-------------------------|------|----------|-------------------|------------|----------|--------------|---------|------------|---|
|   | 1a     | - 🗧 📑 📑 🗱               | 0    | <b>1</b> | n 🖗 🖗             |            |          |              |         |            | - |
|   | Name   | Langname                | Text | Raum     | Hauptf./Tag       | Mitt-pause | Std./Tag | Hauptf.Folge | Fix (X) | lgnore (i) |   |
|   | 1a     | Klasse 1a (Gauss)       |      | R1a      | 4                 | 1-2        | 4-6      |              |         |            |   |
|   | 1b     | Klasse 1b (Newton)      |      | R1b      | 4                 | 1-2        | 4-6      |              |         |            |   |
|   | 2a     | Klasse 2a (Hugo)        |      | R2a      | 4                 | 1-2        | 4 7      | _            |         |            |   |
|   | 2b     | Klasse 2b (Andersen)    |      | R2b      | 4                 | 1-:        | oige     |              |         |            |   |
|   | За     | Klasse 3a (Aristoteles) |      | R3a      | Hauptf.Folge      | 1-:        |          |              |         |            |   |
|   | 3b     | Klasse 3b (Callas)      |      | Ps1      | 2                 | 1-:        | -        |              |         |            |   |
|   | 4      | Klasse 4 (Nobel)        |      | Ps2      | 2                 | 1- 0       |          |              |         |            |   |
|   |        |                         |      |          | 2                 | 1/4        |          |              |         |            |   |
|   |        |                         |      |          | 3 <sup>2</sup> 22 |            |          |              |         |            |   |
|   |        |                         |      |          | 2                 |            |          |              |         |            |   |
|   |        |                         |      |          |                   |            |          |              |         |            |   |
|   |        |                         |      |          |                   |            |          |              |         |            |   |
|   |        |                         |      |          |                   |            |          |              |         |            |   |
|   |        |                         |      |          |                   |            |          |              |         |            |   |
|   |        |                         |      |          |                   |            |          |              |         |            |   |
|   |        |                         |      |          |                   |            |          |              |         |            |   |

# 1.3.4 Sală

Fiecare element de bază este descris în mod unic de un nume scurt și de unul lung.

| Name  | Langname        | Tı |
|-------|-----------------|----|
| Werkr | Werkraum        |    |
| Tvvr  | Werkraum textil |    |
| Th2   | Turnhalle 2     |    |
| Th1   | Turnhalle 1     |    |
| R3a   | Klassenraum 3a  |    |

#### Numele scurt al sălii

Alegeți o prescurtare (un cod) care să descrie în mod unic sala din școala dvs. De exemplu TH1 pentru sala de sport 1 sau R10 pentru sala cu numărul 10.

#### Numele lung al sălii

Introduceți un nume lung care descrie mai bine sala.

#### Indicație: Denumirile sălilor

Recomandăm să nu dați denumiri exclusiv numerice sălilor, ci să le adăugați cel puțin o literă. (Ex. R10 în loc de 10) Aceasta evită confuziile cu clasele având eventual aceeași denumire și îmbunătățește astfel lizibilitatea orarului și respectiv a planului de supliniri. Numele sălilor nu trebuie sa fie identice nici cu cele ale claselor (ex. R1a pentru sala clasei 1a), deoarece, printre altele, ar putea fi necesară

redenumirea sălilor în fiecare an școlar.

Introduceți sălile alternative și pondereapentru planificare automată.

#### 1.3.4.1 Sală alternativă

Un curs este planificat într-o sală alternativă, dacă sala dorită inițial pentru curs este ocupată. În exemplul nostru, sala alternativă a Th1 este Th2 și viceversa.

| 🕒 Räume | / Raum      |      |              |
|---------|-------------|------|--------------|
| Kü      | 💌 🗘 🐺 🕻     | 8 (  | ) 🛷 🚱        |
| Name    | Langname    | Text | Ausweichraum |
| Th2     | Turnhalle 2 |      | Th1          |
| Th1     | Turnhalle 1 |      | Th2          |

## Inel de săli alternative

Dacă aveți mai multe săli de același fel, puteți să realizați o succesiune de mai multe săli, astfel încât să se creeze un inel de săli alternative. În exemplu, acesta a fost realizat pentru sălile de clasă. Sala alternativă pentru R1a este R1b, Sala alternativă a R1b este R2a ș.a.m.d. până când lanțul se încheie.

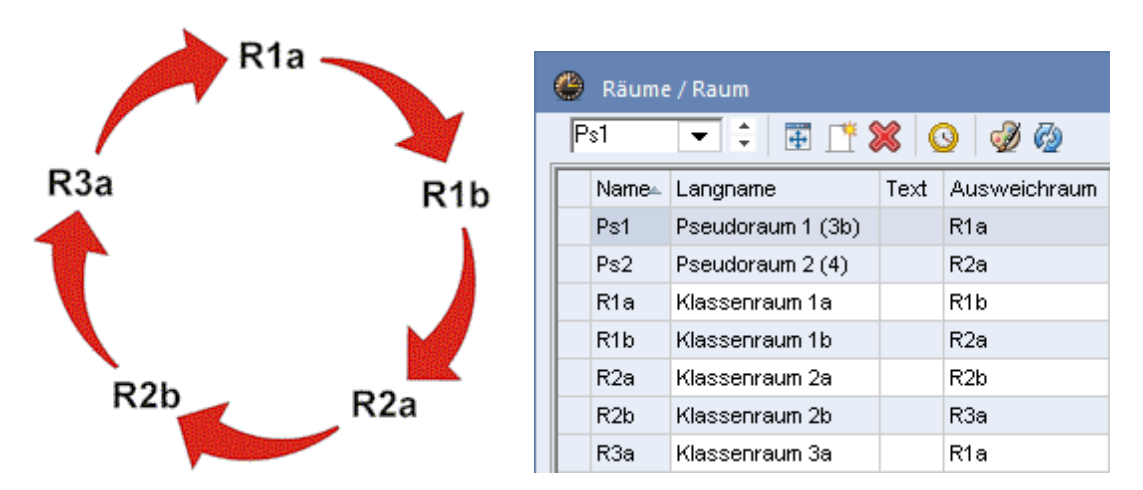

Dacă, la planificarea automată (optimizare), pentru un curs a fost prevazută sala R1b, dar aceasta este deja ocupată de către un alt curs, se verifică dacă următoarea sală a inelului (R2a) este liberă și se continuă această verificare până când se găsește o sală liberă în inel.

Folosirea acestor inele de săli alternative permite descrierea ușoară a condițiilor "geografice" ale școlii. Ordinea sălilor alternative reflectă întrucâtva relația dintre săli. Astfel, puteți să economisiți timpii de deplasare ai profesorilor și elevilor asezând sălile învecinate direct una dupa alta în inel.

#### 1.3.4.2 Ponderea sălii

Ponderea sălii indică gradul de importanță a sălii pentru cursul respectiv.

Ponderea 0 înseamnă că în cazul planificării automate a cursului, acesta va fi planificat chiar dacă nici sala specificată nici sălile alternative nu sunt libere. Ponderea 4 arată că planificarea cursului se poate face numai atunci când sala specificată (sau o sală alternativă) este liberă. Astfel, planificarea unei ore

de sport se poate face numai dacă există o sală de sport liberă, ora de gătit numai dacă bucătăria este liberă, în timp ce un curs de matematică poate să se țină și în alte săli decât cea specificată inițial sau într-un laborator.

| Name≞ | Langname          | Text | Ausweichraur | Raumgew. F | ik (X) | Gänge |
|-------|-------------------|------|--------------|------------|--------|-------|
| Kü    | Schulküche        |      |              | 4          | Þ.     |       |
| Phys  | Physiksaal        |      |              | 3          |        |       |
| Ps1   | Pseudoraum 1 (3b) |      | R1a          | 2          |        |       |
| Ps2   | Pseudoraum 2 (4)  |      | R2a          | 2          |        |       |
| R1a   | Klassenraum 1a    |      | R1b          | 2          |        |       |
| R1b   | Klassenraum 1b    |      | R2a          | 2          |        |       |
| R2a   | Klassenraum 2a    |      | R2b          | 2          |        |       |
| R2b   | Klassenraum 2b    |      | R3a          | 2          |        |       |
| R3a   | Klassenraum 3a    |      | R1a          | 2          |        |       |
| Th1   | Turnhalle 1       |      | Th2          | 4          |        |       |
| Th2   | Turnhalle 2       |      | Th1          | 4          |        |       |
| Twr   | Werkraum textil   |      |              | 4          |        |       |
| Werkr | Werkraum          |      |              | 3          |        |       |
|       |                   |      |              |            | )      |       |
|       |                   |      |              |            |        |       |
|       |                   |      |              |            |        |       |
|       |                   |      |              |            |        |       |

#### 1.3.4.3 Clase fără sală (itinerante)

Dacă în școala dvs. este necesar să creați clase fără sală (itinerante / nomade), folosiți tehnica pseudo sălilor: Alocați acelor clase o sală fictivă, o pseudo sală. Blocați această sală pentru toate orele săptămânii (restricție temporală "-3").

| 🐣 Klasse | n / Klasse                               |      |             |             |        |            |                                  |      |              |                                                                                                    |
|----------|------------------------------------------|------|-------------|-------------|--------|------------|----------------------------------|------|--------------|----------------------------------------------------------------------------------------------------|
| 1a       | 💌 🗧 📑 📑 🗶                                | Q    |             | I 🖗         |        |            |                                  |      |              |                                                                                                    |
| Name     | Langname                                 | Text | Raum<br>R1e | Hauptf./Tag | N<br>A | Räume      | e / Raum                         |      |              |                                                                                                    |
| 1b       | Klasse 1b (Newton)                       |      | R1b         | 4           | 1      | Ps1        |                                  |      |              | • • • • • •                                                                                                    |
| 2a<br>2b | Klasse 2a (Hugo)<br>Klasse 2b (Andersen) |      | R2a<br>R2b  | 4           | 1      | Name       | Langname                         | Text | Ausweichraum | Raumgew. Fix (X) Gänge                                                                                                    |
| 3a       | Klasse 3a (Aristoteles)                  | 1    | Ribu        | 4           | 1      | Kü<br>Phys | Schulküche<br>Physiksaal         |      |              |                                                                                                    |
| 3b<br>4  | Klasse 3b (Callas)<br>Klasse 4 (Nobel)   | 5    | Ps1<br>Ps2  |             | 1<br>1 | Ps1        | Pseudoraum 1 (3b)                |      | R1a          | 2                                                                                                    |
|          |                                          |      |             |             |        | R1a        | Riassen raum 1 a                 |      | R1b          | 🥝 Zeitwünsche / Raum 💶 🗆 🗙                                                                                                    |
|          |                                          |      |             |             |        | R1b        | Klassenraum 1b                   |      | R2a          | ଷ୍ଟି ଷ୍ଟି ଷ୍ଟି ଷ୍ଟି 🕺 📲 🚽 🚽 🚽                                                                                                    |
|          |                                          |      |             |             |        | R2b        | Klassenraum 2a<br>Klassenraum 2b |      | R3a          | Ps1 + Pseudoraum 1 (3b)                                                                                                    |
|          |                                          |      |             |             |        | R3a        | Klassenraum 3a                   |      | R1a          | 1 2 3 4 5 6 7 8                                                                                                    |
|          |                                          |      |             |             |        | Th2        | Turnhalle 1<br>Turnhalle 2       |      | Th2<br>Th1   | Montag -3 -3 -3 -3 -3 -3 -3 -3 -3 -3 -3 -3 -3                                                                                                    |
|          |                                          |      |             |             |        | Twr        | Werkraum textil                  |      |              | Mittwoch -3 -3 -3 -3 -3 -3 -3                                                                                                    |
|          |                                          |      |             |             |        | Werkr      | Werkraum                         |      |              | Donnerstag         -3         -3         -3         -3         -3         -3         -3         -3         -3         -3         -3         -3         -3         -3         -3         -3         -3         -3         -3         -3         -3         -3         -3         -3         -3         -3         -3         -3         -3         -3         -3         -3         -3         -3         -3         -3         -3         -3         -3         -3         -3         -3         -3         -3         -3         -3         -3         -3         -3         -3         -3         -3         -3         -3         -3         -3         -3         -3         -3         -3         -3         -3         -3         -3         -3         -3         -3         -3         -3         -3         -3         -3         -3         -3         -3         -3         -3         -3         -3         -3         -3         -3         -3         -3         -3         -3         -3         -3         -3         -3         -3         -3         -3         -3         -3         -3         -3         -3         -3         -3 |
|          |                                          |      |             |             |        |            |                                  |      |              | Samstag 3 -3 -3 -3 -3                                                                                                    |
|          |                                          |      |             |             |        |            |                                  |      |              | <b>I</b>                                                                                                    |

Declarați drept <u>sală alternativă</u> pentru pseudo sală, o sală a <u>inelului de săli</u>. Untis va căuta de fiecare dată, pentru clasa dvs itinerantă, o sală de clasă potrivită.

| ۲  | Räume | e / Raum          |      |                                                                                                    | Þ        | _       | □ ×   |
|----|-------|-------------------|------|----------------------------------------------------------------------------------------------------|----------|---------|-------|
| Ki | i     | - 🗧 🗄 🚺           | 8    | 3 🔌 🖗                                                                                                    |          |         | *     |
|    | Name≞ | Langname          | Text | Ausweichraum                                                                                                    | Raumgew. | Fix (X) | Gänge |
|    | Kü    | Schulküche        |      |                                                                                                    | 4        |         |       |
| 1  | Phys  | Physiksaal        |      | and the second second se | 3        |         |       |
| 1  | Ps1   | Pseudoraum 1 (3b) |      | R1a                                                                                                    | 2        |         |       |
|    | Ps2   | Pseudoraum 2 (4)  |      | R2a                                                                                                    | 2        |         |       |
|    | R1a   | Klacconraum 1a    |      | D11                                                                                                    | 2        |         |       |
|    | R1b   | Klassenraum 1b    |      | R2a                                                                                                    | 2        |         |       |
|    | R2a   | Klassenraum 2a    |      | R2b                                                                                                    | 2        |         |       |
|    | R2b   | Klassenraum 2b    |      | R3a                                                                                                    | 2        |         |       |
|    | R3a   | Klassenraum 3a    |      | R1a                                                                                                    | 2        |         |       |
|    | Th1   | Turnhalle 1       |      | Th2                                                                                                    | 4        |         |       |
|    | Th2   | Turnhalle 2       |      | Th1                                                                                                    | 4        |         |       |
|    | Twr   | Werkraum textil   |      |                                                                                                    | 4        |         |       |
|    | Werkr | Werkraum          |      |                                                                                                    | 3        |         |       |
|    |       |                   |      |                                                                                                    |          |         |       |

## 1.3.5 Clase

Pentru fiecare clasă trebuie să se definească, de asemenea, un nume scurt (nume). În câmpul 'Nume lung' poate să se introducă, de exemplu, pe lângă 1a și numele dirigintelui. Astfel, acesta va apărea mai târziu în toate documentele referitoare la clasă.

| ۲  | Klasse | n / Klasse              |      |          |             |            |          | Þ            | _       | □ ×        |
|----|--------|-------------------------|------|----------|-------------|------------|----------|--------------|---------|------------|
| 1. | 3      | 💌 ≑ 📑 🏥 💥               | Q    | <b>1</b> | I 🖗         |            |          |              |         | Ŧ          |
|    | Name   | Langname                | Text | Raum     | Hauptf./Tag | Mitt-pause | Std./Tag | Hauptf.Folge | Fix (X) | lgnore (i) |
|    | 1a     | Klasse 1a (Gauss)       |      | R1a      | 4           | 1-2        | 4-6      | 2            |         |            |
|    | 1b     | Klasse 1b (Newton)      |      | R1b      | 4           | 1-2        | 4-6      | 2            |         |            |
|    | 2a     | Klasse 2a (Hugo)        |      | R2a      | 4           | 1-2        | 4-7      | 2            |         |            |
|    | 2b     | Klasse 2b (Andersen)    |      | R2b      | 4           | 1-2        | 4-7      | 2            |         |            |
|    | За     | Klasse 3a (Aristoteles) |      | R3a      | 4           | 1-2        | 4-8      | 2            |         |            |
|    | 3b     | Klasse 3b (Callas)      |      | Ps1      | 4           | 1-2        | 4-8      | 2            |         |            |
|    | 4      | Klasse 4 (Nobel)        |      | Ps2      | 4           | 1-3        | 4-8      | 2            |         |            |
|    |        |                         |      |          |             |            |          |              |         |            |
| -  |        |                         |      |          |             |            |          |              |         |            |

#### Indicație: Mesaj de informare

Dacă se doresc informații suplimentare referitoare la una dintre coloane, se poate plasa cursorul mouseului deasupra antetului coloanei. Se va afișa o mică fereastră conținând o scurtă descriere a câmpului respectiv.

#### Sală

Pentru clasele cu sală proprie, se introduce numele scurt al acesteia în câmpul 'sală' și astfel se economisesc multe acțiuni de introducere de date.

#### Materii principale pe zi

Materiile care sunt deosebit de solicitante sau importante pentru elevi, pot fi marcate la <u>Datele de bază</u> <u>ale materiilor</u> cu codul <u>materie principală</u>. În coloana 'Mat. principale/zi' se poate limita numărul de materii principale care pot fi predate unei clase într-o zi.

#### Pauză de prânz min, max

Aici se poate defini durata minimă (min) și maximă (max) pentru fiecare clasă. Dacă pauza de prânz ar trebui să dureze exact o oră, trebuie introdus '1-1', dacă însă se dorește ca Untis să planifice, la alegere, o pauză de prânz între 0 ore (nicio pauză) și 2 ore, atunci trebuie introdusă valoarea '0-2'. Dacă acest câmp este lăsat gol, nu se va planifica nicio pauză de prânz.

Pentru definirea orelor care pot fi folosite pentru pauza de prânz, trebuie mers de la pagina de 'Introducere a datelor' cu 'Rastru de timp' la pagina 'Pauze' (vezi cap. <u>Pauza de prânz</u>).

#### Ore pe zi

Aici se definește numărul minim (min) și maxim (max) de ore de curs pe zi al clasei respective.

Dacă se dorește o durată a cursurilor de minimum 4 ore și maximum 6 ore pe zi, în acest câmp trebuie introdusă valoarea '4-6'.

# Succesiune de materii principale

În această coloană se poate defini numărul de <u>materii principale</u> care pot să se succeadă nemijlocit pentru o anumită clasă. Gradul de importanță al acestui parametru se poate defini prin <u>ponderare</u>.

#### 1.3.5.1 Restricții pentru clase

Untis oferă posibilitatea de a defini o restricție de timp distinctă pentru fiecare element (adică <u>profesor</u>, <u>clasă</u>, <u>sală</u>, <u>materie</u>) și pentru fiecare <u>curs</u>, pentru fiecare oră a zilei și pentru fiecare zi a săptămânii. Ponderea restricției variază între -3 (curs - în nici un caz) până la +3 (curs - în orice caz). Restricțiile de timp pentru clase pot fi introduse folosind butonul cu același nume din bara de simboluri a ferestrei pentru date de bază.

| 🔮 Klasse | n / Klasse              |      |     |                                        |                   |                |                                   |                                     |                                     |        |       |        | Þ   |       |         | ×     |   |
|----------|-------------------------|------|-----|----------------------------------------|-------------------|----------------|-----------------------------------|-------------------------------------|-------------------------------------|--------|-------|--------|-----|-------|---------|-------|---|
| 1a       | 💌 🗧 🖩 📑 🗶               | 0    | 1   | I 🖗                                    |                   |                |                                   |                                     |                                     |        |       |        |     |       |         | Ŧ     |   |
| Name     | Langname                | Text | -   |                                        |                   |                |                                   |                                     |                                     | 1      |       |        |     |       |         |       |   |
| 1a       | Klasse 1a (Gauss)       |      | 9   | Zeitwünsc                              | he / K            | lasse          | 1                                 |                                     |                                     |        |       |        |     |       |         | - 🗆   | × |
| 1b       | Klasse 1b (Newton)      |      | \$  | 🖣 ଏକ୍ଷ 🖉                               | ×                 | -0             | -8                                | -8                                  | 9                                   | ) 🖪    |       |        |     |       |         |       | - |
| 2a       | Klasse 2a (Hugo)        |      |     |                                        |                   |                |                                   |                                     |                                     |        |       |        |     |       |         |       |   |
| 2b       | Klasse 2b (Andersen)    |      | 1   | a 🔺                                    | Klass             | se 1a          | (Gau                              | iss)                                |                                     |        |       |        |     |       |         |       |   |
| 3a       | Klasse 3a (Aristoteles) |      |     |                                        |                   | 1              | 2                                 | 3                                   | 4                                   | 5      | 6     | 7      | 8   | Tage  | Vorm.   | Nachm |   |
| Зb       | Klasse 3b (Callas)      |      | Mo  | ntag                                   |                   | +3             | +3                                | +3                                  | +3                                  | -      | -     |        | -   | . ago | 1.0111. |       | - |
| 4        | Klasse 4 (Nobel)        |      | Die | enstag                                 |                   | +3             | +3                                | +3                                  | +3                                  |        | _     |        |     |       |         |       | - |
|          |                         |      | Mit | twoch                                  |                   | +3             | +3                                | +3                                  | +3                                  |        | _     |        |     |       |         |       | - |
|          |                         |      | Do  | nnerstag                               |                   | +3             | +3                                | +3                                  | +3                                  |        |       |        |     |       |         |       | - |
|          |                         |      | Fre | itag                                   |                   | +3             | +3                                | +3                                  | +3                                  |        |       |        |     |       |         |       | - |
|          |                         |      | Sar | mstag                                  |                   | +3             | +3                                | +3                                  | +3                                  |        |       |        |     |       |         |       | - |
|          |                         |      | Z   | usätzliche, u<br>Bereich<br>Nachmittag | inbest<br>Ai<br>e | immte<br>nzahl | e Zeil<br>Zi<br>3 <mark>Fr</mark> | wün:<br>eitwu<br><mark>eihal</mark> | sche<br>nsch<br><mark>ten, a</mark> | absoli | ute S | iperru | ung | (-3)  |         |       |   |

Sunt posibile următoarele restricții temporale:

- ore principale
- restricții temporale diferențiate
- restricții temporale nedefinite (acestea sunt descrise în capitolul '<u>Restricții temporale pentru profesori</u>')

1.3.5.1.1 Ore principale

Dacă doriți ca Untis să înceapă planificarea orelor de dimineață în prima oră, trebuie sa specificati aceasta. Pentru orele în care doriți să se țină neapărat cursuri, trebuie să puneți condiția +3. În exemplul nostru, această condiție a fost pusă din prima până în a patra oră. O încalcare a acestei condiții pentru ore principale este văzută de algoritmul de optimizare drept o abatere foarte gravă.

| 🖉 Zeitwünsche /   | Klasse  |                    |        |       |        |       |       |       |      |       | - 🗆   | × |
|-------------------|---------|--------------------|--------|-------|--------|-------|-------|-------|------|-------|-------|---|
| ଷ୍ଣ ଷ୍ଣ 🕺         | 3 -0    | -8                 | -8     | 9     | ) 📃    | 6     |       |       |      |       |       |   |
| 1a 📫 Kla          | sse 1a  | (Gau               | 188)   |       |        |       |       |       |      |       |       |   |
|                   | 1       | 2                  | 3      | 4     | 5      | 6     | 7     | 8     | Tage | Vorm. | Nachm |   |
| Montag            | +3      | +3                 | +3     | +3    |        |       |       |       |      |       |       |   |
| Dienstag          | +3      | +3                 | +3     | +3    |        |       |       |       |      |       |       |   |
| Mittwoch          | +3      | +3                 | +3     | +3    |        |       |       |       |      |       |       |   |
| Donnerstag        | +3      | +3                 | +3     | +3    |        |       |       |       |      |       |       |   |
| Freitag           | +3      | +3                 | +3     | +3    |        |       |       |       |      |       |       |   |
| Samstag           | +3      | +3                 | +3     | +3    |        |       |       |       |      |       |       |   |
| Zusätzliche, unbe | stimmte | e Zei              | twüns  | che   |        |       |       |       |      |       |       |   |
| Bereich           | Anzahl  | Z                  | eitwu  | nsch  |        |       |       |       |      |       |       |   |
| Nachmittage<br>*  |         | 3 <mark>F</mark> i | eihall | en, a | absolu | ute S | perru | ing ( | -3)  |       |       |   |

1.3.5.1.2 Restricții temporale diferențiate

Dacă un curs trebuie să fie ținut, în principiu, în anumite ore și doriți să definiți preferințe, atunci puteți să folosiți condițiile între + 3 și - 3. Restricția pentru clasa 1b poate fi interpretată în felul următor:

Trebuie să se țină neapărat cursuri din prima oră până în ora a 4-a. Vineri și sâmbătă nu trebuie să se țină curs după ora a 5-a. În celelalte zile ar trebui să se țină ore în ora a 5-a, eventual s-ar putea și în ora a 6-a; în ora a 7-a mai degrabă nu și, pe cât posibil, nici în ora a 8-a. Puteți stabili singuri cât de mult vor fi luate în considerare aceste restricții la planificarea automată (vezi cap. Ponderare ).

| 😃 Zeitwünsche /    | Klasse  |      |        |       |       |       |       |       |      |       |       | × |
|--------------------|---------|------|--------|-------|-------|-------|-------|-------|------|-------|-------|---|
| ଷ୍ଣ ଷ୍ଣ ଷ୍ଣ 💥      | -0      | -8   | -8     | ģ     | 0 🗖   |       |       |       |      |       |       | Ŧ |
| 1a 🔶 Klas          | se 1a   | (Gau | 188)   |       |       |       |       |       |      |       |       |   |
|                    | 1       | 2    | 3      | 4     | 5     | 6     | 7     | 8     | Tage | Vorm. | Nachm |   |
| Montag             | +3      | +3   | +3     | +3    | +2    | +1    | -1    | -2    |      |       |       |   |
| Dienstag           | +3      | +3   | +3     | +3    | +2    | +1    | -1    | -2    |      |       |       |   |
| Mittwoch           | +3      | +3   | +3     | +3    | +2    | +1    | -1    | -2    |      |       |       |   |
| Donnerstag         | +3      | +3   | +3     | +3    | +2    | +1    | -1    | -2    |      |       |       |   |
| Freitag            | +3      | +3   | +3     | +3    | -3    | -3    | -3    | -3    |      |       |       |   |
| Samstag            | +3      | +3   | +3     | +3    | -3    |       |       |       |      |       |       |   |
| Zusätzliche, unbes | stimmte | Zeit | twüns  | che   |       |       |       |       |      |       |       |   |
| Bereich /          | Anzahl  | Z    | eitwu  | nsch  |       |       |       |       |      |       |       |   |
| Nachmittage        | :       | 3 Fr | eihall | en, a | absol | ute S | perri | ung ( | (-3) |       |       |   |
| ×                  |         |      |        |       |       |       |       |       |      |       |       |   |
|                    |         |      |        |       |       |       |       |       |      |       |       |   |

# 1.3.6 Profesor

Fiecare profesor are nevoie de un nume scurt unic și eventual de un nume lung care, de obicei, corespunde unui pseudonim, dar care poate să conțină și prenumele împreună cu numele de familie.

| ( | Lehrer                                                                             | / Lehrer    |                        |      |               |          |            |         |           |         | 9          | l i        |        |          |  |
|---|------------------------------------------------------------------------------------|-------------|------------------------|------|---------------|----------|------------|---------|-----------|---------|------------|------------|--------|----------|--|
|   | Callas                                                                             |             | E 📑 💥 🤇                | 3 🚽  | i 🙆           |          |            |         |           |         |            |            |        |          |  |
| Γ | Name                                                                               | Nachname    | Text                   | Raum | HohlStd. soll | Std./Tag | Mitt-pause | Pers.Nr | Std.Folge | Fix (X) | lgnore (i) | SollAVoche | Wert = | lst-Soll |  |
|   | Ander                                                                              | Andersen    |                        |      | 0-1           | 4-6      | 1-3        |         | 6         |         |            |            | 27.00  | 27.00    |  |
|   | Arist                                                                              | Aristoteles |                        |      | 0-1           | 4-6      | 1-2        |         | 6         |         |            |            | 27.00  | 27.00    |  |
|   | Callas         Callas         O-1         4-6         1-2         5          25.00 |             |                        |      |               |          |            |         |           |         |            |            |        |          |  |
|   | Cer                                                                                | Cervantes   |                        |      | 0-1           | 4-7      | 1-2        |         | 4         |         |            |            | 24.00  | 24.00    |  |
|   | Curie                                                                              | Curie       | Ab 10.11. in<br>Karenz |      | 0-1           | 4-7      | 1-3        |         | 6         |         |            |            | 18.00  | 18.00    |  |
|   | Gauss                                                                              | Gauss       |                        |      | 0-3           | 2-6      | 1-2        |         | 4         |         |            |            | 17.00  | 17.00    |  |
|   | Hugo                                                                               | Hugo        |                        |      | 0-1           | 4-7      | 1-2        |         | 6         |         |            |            | 19.00  | 19.00    |  |
|   | New                                                                                | Newton      |                        |      | 0-1           | 4-6      | 1-2        |         | 5         |         |            |            | 26.00  | 26.00    |  |
|   | Nobel                                                                              | Nobel       |                        |      | 0-1           | 4-6      | 1-2        |         | 5         |         |            |            | 15.00  | 15.00    |  |
|   | Rub                                                                                | Rubens      |                        |      | 0-1           | 4-7      | 1-3        |         | 3         |         |            |            | 29.00  | 29.00    |  |
|   |                                                                                    |             |                        |      |               |          |            |         |           |         |            |            |        |          |  |

# Sală

Aici se poate defini o sală de bază pentru fiecare profesor. Dacă se definește un curs cu un profesor care are o sală de bază, atunci sala va fi preluată automat în cursul ținut de acesta.

# Ore fără predare

În coloana 'Ore fără predare' se poate specifica numărul de ore fără predare (= ferestre, ore de pauză) dorite, respectiv tolerate de un profesor. O valoare 0-4 înseamnă că profesorul respectiv nu dorește ferestre, dar ar accepta maximum 4 ferestre pe săptămână.

# Ore pe zi

La 'Ore/zi' se poate specifica numărul minim și maxim de ore pe zi pe care ar trebui să le predea un profesor. Valoarea '4-7' înseamnă că profesorul, dacă predă într-o zi, ar trebui să țină cel puțin 4 și cel mult 7 ore.

# Pauza de prânz

Aici se definește durata minimă (min) și cea maximă (max) a pauzei de prânz a profesorului.

# Cod de personal / Marcă

Introducerea unui cod de personal (a unei mărci) are importanță numai în cazul în care este nevoie de documente sau fișiere transmise către autoritățile școlare.

# Ore consecutive

Aici se poate defini în mod individual numărul maxim de ore succesive după care un anumit profesor dorește o oră liberă fără predare (fereastră / pauză).

#### 1.3.6.1 Restrictți temporale pentru profesori

În majoritatea cazurilor, dorințele de planificare ale profesorilor au o importanță deosebită. Din această cauză, Untis permite o planificare a cursurilor care ține seamă în mod special de dorințele și pretențiile profesorilor.

Activați mai intâi un profesor prin selecție în fereastra de tip rastru și acționați apoi butonul <Restrictii temporale>. Se afișează formularul de introducere de date pentru restricțiile de timp.

| ٩   | Lehrer | / Lehrer    |                        |      |               |          |            |             |                       |                    |                |                   |              |       |     |     | _    |          | c      |       |   |
|-----|--------|-------------|------------------------|------|---------------|----------|------------|-------------|-----------------------|--------------------|----------------|-------------------|--------------|-------|-----|-----|------|----------|--------|-------|---|
| A   | nder   | • •         | E 📑 💥 🤇                | 3)1  | ð 🚱           |          |            |             |                       |                    |                |                   |              |       |     |     |      |          | -      |       |   |
|     | Name   | Nachname    | Text                   | Raum | HobIStd. soll | Std./Tag | Mitt-pause | Pers.N      | r Std.Folge           | Fix (X)            | Igno           | re (i)            | Sol          | I//Vo | che | Wer | t =  | lst-Soll | T      |       |   |
|     | Ander  | Andersen    |                        |      | 0-1           | 10       | 1-3        |             | 6                     | i 🗌                |                |                   |              |       |     | 27  | 00.7 | 27.0     | )      |       |   |
|     | Arist  | Aristoteles |                        |      | 0-1           | 4-6      | 1-2        | Surgery and | e                     |                    | r              |                   |              |       |     | 27  | 00.  | 27.0     | 1      |       |   |
|     | Callas | Callas      |                        |      | 0-1           | 4-6      | 1-2        |             | 👈 Zeitwü              | nsche / I          | Lehrer         |                   |              |       |     |     |      |          |        | - 🗆   |   |
|     | Cer    | Cervantes   |                        |      | 0-1           | 4-7      | 1-2        |             | രിമിം                 | 08 🕱               | -0             | 2                 | -8           | 6     | 8 🔜 |     |      |          |        |       |   |
|     | Curie  | Curie       | Ab 10.11. in<br>Karenz |      | 0-1           | 4-7      | 1-3        |             | Ander                 |                    | s Chris        | tian A            | Ander        | isen  | 2   | •   |      |          |        |       | - |
|     | Gauss  | Gauss       |                        |      | 0-3           | 2-6      | 1-2        |             |                       | •                  |                | -                 |              |       | _   | -   | _    |          |        |       |   |
|     | Hugo   | Hugo        |                        |      | 0-1           | 4-7      | 1-2        |             |                       |                    | 1              | 2                 | 3            | 4     | 5   | 6   | 7    | 8 Tag    | e Vorm | Nachm | 1 |
|     | New    | Newton      |                        |      | 0-1           | 4-6      | 1-2        |             | Montag                |                    |                |                   |              |       |     |     |      |          | -2     |       | _ |
|     | Nobel  | Nobel       |                        |      | 0-1           | 4-6      | 1-2        |             | Dienstag              |                    |                |                   |              |       |     |     |      |          |        |       | _ |
|     | Rub    | Rubens      |                        |      | 0-1           | 4-7      | 1-3        |             | Mittwoch              |                    |                |                   |              |       |     |     |      |          |        |       | _ |
|     |        |             |                        |      |               |          |            |             | Donnerstag            | )                  |                |                   |              |       |     |     |      |          |        |       | _ |
|     |        |             |                        |      |               |          |            |             | Freitag               |                    |                |                   |              |       | _   |     |      |          |        |       | _ |
| 1 < |        |             |                        |      |               |          |            |             | Samstag               |                    |                |                   |              |       |     |     |      |          |        |       |   |
|     |        |             |                        |      |               |          |            |             | Zusätzlich<br>Bereich | ne, unbes<br>Anzah | timmte<br>I Ze | : Zeitv<br>itwun: | vüns(<br>sch | che   |     |     |      |          |        |       | _ |

#### 1.3.6.1.1 Restricții temporale definite

În partea superioară a ferestrei de restricții de timp, puteți introduce restricții de timp pentru zile și ore bine definite.

Conform acestora, în exemplu profesorul Hugo ar prefera mai degrabă să nu predea în primele ore. Joi, profesorul Hugo este liber.

| 🛞 Zeitwünsche / L                    | ehrer | -51    |         |      |    |    |    |      | -     | □ ×   |  |
|--------------------------------------|-------|--------|---------|------|----|----|----|------|-------|-------|--|
| ଷ୍ଣ ଷଣ 🕷 💥                           | -0    | -2     | -9      | I 🖉  |    |    |    |      |       | +     |  |
| Hugo 🔶 Victo                         | r Hug | 0      |         |      |    |    |    |      |       |       |  |
|                                      | 1     | 2      | 3       | 4 5  | 6  | 7  | 8  | Tage | Vorm. | Nachm |  |
| Montag                               | -1    |        |         |      |    |    |    |      |       |       |  |
| Dienstag                             | -1    |        |         |      |    |    |    |      |       |       |  |
| Mittwoch                             | -1    |        |         |      |    |    |    |      |       |       |  |
| Donnerstag                           | -3    | -3     | -3 -    | 3 -3 | -3 | -3 | -3 |      |       |       |  |
| Freitag                              | -1    |        |         |      |    |    |    |      |       |       |  |
| Samstag                              | -1    |        |         |      |    |    |    |      |       |       |  |
|                                      |       |        |         |      |    |    |    |      |       |       |  |
| Zusätzliche, unbestimmte Zeitwünsche |       |        |         |      |    |    |    |      |       |       |  |
| Bereich Anzahl                       | Zei   | itwuns | ch<br>V |      |    |    |    |      |       |       |  |

1.3.6.1.2 Restricții temporale nespecificate

În afară de aceasta, este posibil să se introducă restricții de timp nedefinite. Planificarea efectivă a acestor cereri se face de către programele de planificare automată, în concordanță cu condițiile impuse de celelalte elemente.

Dorința unui profesor de a avea liber într-o zi oarecare a săptămânii, se poate înregistra în partea inferioară a ferestrei.

#### Atentie!

Restricțiile de timp nespecificate se adaugă suplimentar la restrictiile specificate!

Profesorul Rub din exemplu, ar trebui să aibă o zi liberă (-3) și pe cât posibil și o după amiază liberă (-2) pe săptămână.

| 🐣 Zeitwünsche / L                                  | ehrei | r-51   |      |      |       |       |       |       |           | -        | - 🗆   | × |
|----------------------------------------------------|-------|--------|------|------|-------|-------|-------|-------|-----------|----------|-------|---|
| ଷ୍ଣ ଷ୍ଣ ଷ୍ଣ କି କି କି କି କି କି କି କି କି କି କି କି କି |       |        |      |      |       |       |       |       |           |          |       |   |
| Rub 🗘 Paul Rubens                                  |       |        |      |      |       |       |       |       |           |          |       |   |
|                                                    | 1     | 2      | 3    | 4    | 5     | 6     | - 7   | 8     | Tage      | Vorm.    | Nachm |   |
| Montag                                             |       |        |      |      |       |       |       |       |           |          |       |   |
| Dienstag                                           |       |        |      |      |       |       |       |       |           |          |       |   |
| Mittwoch                                           |       |        |      |      |       |       |       |       |           |          |       |   |
| Donnerstag                                         |       |        |      |      |       |       |       |       |           |          |       |   |
| Freitag                                            |       |        |      |      |       |       |       |       |           |          |       |   |
| Samstag                                            |       |        |      |      |       |       |       |       |           |          |       |   |
|                                                    |       |        |      |      |       |       |       |       |           |          |       |   |
| Zusätzliche, unbesti                               | immte | e Zei  | twün | sche |       |       |       |       |           |          |       |   |
| Bereich                                            |       |        | Anza | ahl  | Zeitv | vunse | ch    |       |           |          |       |   |
| Nachmittage                                        |       |        |      | 1    | Freih | alten | , mit | tlere | Priorität | : (-2)   |       |   |
| Tage                                               |       |        |      | 1    | Freih | alten | , abs | olute | e Sperru  | ing (-3) |       |   |
| Stunde von-bis (1                                  | -2)   | $\sim$ |      | 2    | Freih | alten | , abs | olute | e Sperru  | ung (-3) |       |   |
| ×                                                  |       |        |      |      |       |       |       |       |           |          |       |   |
|                                                    |       |        |      |      |       |       |       |       |           |          |       |   |
| l .                                                |       |        |      |      |       |       |       |       |           |          |       |   |

La 'Restricții nespecificate' se pot bloca ore în mod independent. Datele din exemplu stabilesc orele 1-2 ca fiind libere pe lângă cele două zile pe săptămână.

#### Indicație: Restricții de timp nespecificate

Dacă este posibil, recomandăm să lucrați cu restricții de timp nespecificate. În cazul unei zile (resp. semizile) libere nespecificate a unui profesor, decizia ce zi este păstrată liberă este luată de către programul de optimizare pe baza situației specifice a orarului. Prin aceasta nu se limitează în mod nejustificat optimizarea și se pot calcula orare mai bune.

#### 1.3.6.2 Valori

Se pot introduce sau afișa și următoarele valori.

# Ore normate pe săptămână

Aici se poate defini numărul de ore pe care trebuie să le predea un profesor într-o săptămână.

## Valoare =

În această coloană se păstrează numărul de ore pe săptămână alocate fiecărui profesor.

# Efectiv - Normat

Această coloană conține diferența dintre valorile efective și cele normate. O valoare negativă semnalează că profesorul are alocate prea puține ore.

| 🕐 Lehrer            | / Lehrer          |            |        |          | Ì           |  |  |  |  |  |  |  |  |  |
|---------------------|-------------------|------------|--------|----------|-------------|--|--|--|--|--|--|--|--|--|
| Rub                 | Rub 🗨 🗘 📅 📑 🚫 🥥 🧭 |            |        |          |             |  |  |  |  |  |  |  |  |  |
| <mark>Name</mark> ≜ | Nachname          | SollAVoche | Wert = | lst-Soll | Т           |  |  |  |  |  |  |  |  |  |
| Ander               | Andersen          | 25.00      | 26.00  | 1.00     |             |  |  |  |  |  |  |  |  |  |
| Arist               | Aristoteles       | 25.00      | 23.00  | -2.00    |             |  |  |  |  |  |  |  |  |  |
| Callas              | Callas            | 25.00      | 23.00  | -2.00    |             |  |  |  |  |  |  |  |  |  |
| Cer                 | Cervantes         | 24.00      | 24.00  | 0.00     |             |  |  |  |  |  |  |  |  |  |
| Curie               | Curie             | 18.00      | 18.00  | 0.00     | ۲<br>1<br>۲ |  |  |  |  |  |  |  |  |  |
| Gauss               | Gauss             | 15.00      | 16.00  | 1.00     |             |  |  |  |  |  |  |  |  |  |
| Hugo                | Hugo              | 25.00      | 24.00  | -1.00    |             |  |  |  |  |  |  |  |  |  |
| New                 | Newton            | 25.00      | 25.00  | 0.00     |             |  |  |  |  |  |  |  |  |  |
| Nobel               | Nobel             | 15.00      | 14.00  | -1.00    |             |  |  |  |  |  |  |  |  |  |
| Rub                 | Rubens            | 25.00      | 25.00  | 0.00     |             |  |  |  |  |  |  |  |  |  |
|                     |                   |            |        |          |             |  |  |  |  |  |  |  |  |  |
|                     |                   |            |        |          | -           |  |  |  |  |  |  |  |  |  |

# 1.3.7 Materii

Pentru materii se pot introduce următoarele date:

| ¢ | 👂 Fächer | / Fach                       |      |      |           |              |         |            | -   |     | × |
|---|----------|------------------------------|------|------|-----------|--------------|---------|------------|-----|-----|---|
|   | Bio      | 💌 🗧 🎬 📑 🚫                    | I 🖗  |      |           |              |         |            |     |     | Ŧ |
| Γ | Name     | Langname                     | Text | Raum | Nachm.St. | (H)          | Fix (X) | lgnore (i) | (P) | (S) |   |
|   | Bio      | Biologie                     |      |      | 0-1       |              |         |            |     |     |   |
|   | Ch       | Chemie                       |      |      | 0-0       |              |         |            |     |     |   |
|   | D        | Deutsch                      |      |      | 0-0       | $\checkmark$ |         |            |     |     |   |
|   | E        | Englisch                     |      |      | 0-0       | $\checkmark$ |         |            |     |     |   |
|   | Gw       | Geographie und Wirtschaftsk. |      |      | 0-1       |              |         |            |     |     |   |

#### Sală

Pentru unele materii este necesară neapărat și o sală specifică materiei (ex. sport). Ea trebuie introdusă în câmpul special prevăzut pentru aceasta.

#### Ore după amiaza

Dacă o materie poate fi, sau ar trebui, predată după amiază, atunci trebuie introdusă valoarea corespunzătoare în câmpul 'Ore după amiaza'. În imagine, valoarea 0-0 introdusă pentru materia D înseamnă că această materie nu trebuie predată după amiaza. Gz (0-2) poate, în timp ce gătitul (Kochen) (2-2) trebuie să fie predat după amiaza, câte 2 ore, pentru fiecare clasă.

#### Materie principală

În coloana '(H)' se poate marca orice materie drept materie principală, iar prin parametrii introduși pentru fiecare clasă, se poate limita numărul de ore principale pe zi sau se poate defini numărul maxim admis de ore succesive cu materii principale pe zi. Astfel, drept consecință, se poate influența și poziția orelor principale. Pentru aceasta, citiți și capitolul ' Ponderare / Pagina pentru materii principale '.

#### Notă: culori

Cu ajutorul butonului <Culorile elementelor> se pot aloca culori materiilor, culori care vor fi folosite pentru afișarea orarului.

#### 1.3.8 Imprimare date de bază și cursuri

Pentru imprimarea datelor de bază, regula generală este că se imprimă toate câmpurile active din fereastra de rastru. Datele de bază se pot imprima folosind butoanele < Imprimare> și < Previzualizare>.

| Druckauswahl                                | ×       |
|---------------------------------------------|---------|
| Klasse(n): 1/7<br>Auswahl                   |         |
| Seite Einric                                | hten    |
| Listart                                     |         |
| Datenfelder -                               |         |
| Druck nur, wenn geändert nach<br>01.01.1970 | ,       |
| PDF                                         |         |
| Ok Ab                                       | brechen |

# Selecție

La nevoie, elementele care trebuie imprimate pot fi selectate din fereastra de selectie pentru imprimare.

| 🔳 Klasse(n) | ×                       |
|-------------|-------------------------|
| Name        | Langname                |
| 1a          | Klasse 1a (Gauss)       |
| 1Ь          | Klasse 1b (Newton)      |
| 2a          | Klasse 2a (Hugo)        |
| 2Ь          | Klasse 2b (Andersen)    |
| 3a          | Klasse 3a (Aristoteles) |
| 3Ь          | Klasse 3b (Callas)      |
| 4           | Klasse 4 (Nobel)        |
| Alle        | Inverse                 |
| Ok          | Abbrechen               |

#### Stabilirea aspectului paginii

Antetul coloanelor poate fi tipărit în format orizontal sau vertical. Este posibilă și definirea dimensiunilor marginilor, a dimensiunii setului de caractere precum și limitarea imprimării la dimensiunea paginii.

# 1.4 Curs

Un curs este o combinație dintre clasă, profesor, materie și sală pe perioada mai multor ore ale unei săptămâni. La aceasta pot fi adăugați diverși parametri cum ar fi, de exemplu, planificarea folosind ore

duble.

| () k | lasse 1a (Gai | uss) / Klasse | :   |        |        |                     |          |           |           |      |       |         |            |               | ٩              |     | -   | □ × □    |
|------|---------------|---------------|-----|--------|--------|---------------------|----------|-----------|-----------|------|-------|---------|------------|---------------|----------------|-----|-----|----------|
| 1a   | •             | : 🗄 📑         | : 🐹 | T &    |        | <mark>()</mark> & [ | 1 🦪 🤣    |           |           |      |       |         |            |               |                |     |     | <b>-</b> |
| U-Nr | 🗄 KI,Le       | Nvpl Std.     | Wst | Lehrer | Fach   | Klasse(n)           | Fachraum | Stammraum | Dopp.Std. | Text | Block | Fix (X) | lgnore (i) | Schülergruppe | Mehrwöchigkeit | (D) | (R) | (2)      |
| 11   | 4,1           |               | 2   | Hugo   | Gw     | 1a,1b,2a,2b         |          | R1a       |           |      |       |         |            |               |                |     |     |          |
| 7    | € 2,3         |               | 2   | Ander  | VVk    | 1a                  | Werkr    | R1a       | 1-1       |      |       |         |            |               |                |     |     |          |
| 73   | <b>.</b> 2, 2 |               | 3   | Arist  | SportM | 1a,1b               | Th2      | R1a       |           |      |       |         |            |               |                |     |     |          |
| 31   |               |               | 5   | Arist  | Mat    | 1a                  |          | R1a       |           |      |       |         |            |               |                |     |     |          |
| 33   |               |               | 5   | Arist  | E      | 1a                  |          | R1a       |           |      |       |         |            |               |                |     |     |          |
| 35   |               |               | 2   | Callas | Mus    | 1a                  |          | R1a       |           |      |       |         |            |               |                |     |     |          |
| 39   |               |               | 2   | Callas | Ke     | 1a                  |          | R1a       | 1-1       |      |       |         |            |               |                |     |     |          |
| 46   |               |               | 2   | Nobel  | Rel    | 1a                  |          | R1a       |           |      |       |         |            |               |                |     |     |          |
| 53   |               |               | 2   | Rub    | D      | 1a                  |          | R1a       |           |      |       |         |            |               |                |     |     |          |
| 63   |               |               | 2   | Cer    | Bio    | 1a                  |          | R1a       |           |      |       |         |            |               |                |     |     |          |
|      |               |               |     |        |        |                     |          |           |           |      |       |         |            |               |                |     |     |          |
|      |               |               |     |        |        |                     |          |           |           |      |       |         |            |               |                |     |     |          |
| -    |               |               |     |        |        |                     |          |           |           |      |       |         |            |               |                |     |     |          |

#### Informație: afișarea rândurilor de totaluri

Pentru coloanele din fereastra de cursuri se poate afișa un rând de totaluri pentru a verifica, de exemplu, numărul total de ore de curs ale unui profesor. Pentru aceasta, trebuie acționată tasta din dreapta a mouse-ului deasupra antetului coloanei și din meniul contextual trebuie selectat 'Rând de totaluri'.

#### 1.4.1 Introducerea cursurilor

Pentru că există mai multe tipuri de cursuri, introducerea datelor pentru fiecare dintre ele trebuie să urmeze criterii specifice fiecăruia

- Curs simplu
- <u>Curs cuplat</u>
   <u>Curs cu un profesor și mai multe clase</u>
   <u>Curs cu mai mulți profesori și mai multe clase</u>
   Curs cu mai mulți profesori, mai multe clase și mai multe materii
  - Curs cu ore duble
  - Curs cu blocuri de ore
  - Curs la mai multe săptămâni

#### 1.4.1.1 Curs simplu

Un exemplu de curs simplu este cursul nr. 31 al clasei 1a:

| ۲  | ) KI     | lasse 1a (Gau | iss) / Klasse |     |        |          |                  |          | <b>۱</b> ۲ . | - 🗆 ×     |
|----|----------|---------------|---------------|-----|--------|----------|------------------|----------|--------------|-----------|
| 1  | a        | •             | : 🖬 📑         | 8   | t &    |          | <mark>0</mark> & | 1 🧳 🤣    |              | Ŧ         |
| U- | Nr       | 🛨 KI,Le       | Nvpl Std.     | Wst | Lehrer | Fach     | Klasse(n)        | Fachraum | Stammraum    | Dopp.Std. |
| 11 |          | 4,1           |               | 2   | Hugo   | Gw       | 1a,1b,2a,2b      |          | R1a          |           |
| 7  |          | ± 2,3         |               | 2   | Ander  | VVk      | 1a               | Werkr    | R1a          | 1-1       |
| 72 | -        | <b>2</b> ,2   |               | - 3 | Arist  | Sportivi | ia,ib            | 7112     | Ria          |           |
| 31 |          | ÷             |               | 5   | Arist  | Mat      | 1a               |          | R1a          |           |
|    | <u> </u> |               |               | 5   | Arist  | F        | 1a               |          | R1a          |           |
| 35 | 5        |               |               | 2   | Callas | Mus      | 1a               |          | R1a          |           |
| 39 | 9        |               |               | 2   | Callas | Ke       | 1a               |          | R1a          | 1-1       |
| 46 | 6        |               |               | 2   | Nobel  | Rel      | 1a               |          | R1a          |           |
| 53 | 3        |               |               | 2   | Rub    | D        | 1a               |          | R1a          |           |
| 63 | 3        |               |               | 2   | Cer    | Bio      | 1a               |          | R1a          |           |
|    |          |               |               |     |        |          |                  |          |              |           |
| <  |          |               |               |     |        |          |                  |          |              | >         |
| -  |          |               |               |     |        |          |                  |          |              |           |

Profesorul Aristotel predă matematică la clasa 1a în sala R1a 5 ore pe săptămână.

Pentru definirea unui nou curs, trebuie introduse elementele dorite în ultimul rând gol.

#### Ateție: Confirmarea intrării

Fiecare introducere trebuie confirmată fie cu <TAB>, fie cu <ENTER>. La părăsirea ferestrei, datele neconfirmate nu se memorează.

#### 1.4.1.2 Curs cuplat

Un curs cuplat, sau pe scurt un cuplaj, este un curs la care iau parte mai mulți profesori și/sau clase. Toate elementele cursului sunt întotdeauna grupate impreună în momentele în care se ține acesta. În coloana 'KI,Le' (Clase,Profesori) se afișează numărul de clase și profesori care participă la cuplajul respectiv.

În zona de afișare tabelară se afișează toate cursurile vederii curente. Dacă un curs este cuplat, atunci întreaga informație pentru acest curs, adică toate rândurile de cuplaj, pot fi văzute apăsând micul semn '+' din coloana 'Cl,Prof' (Comandă directă de la tastatură: <CTRL> + R).

| ٩   | Klasse 1a (Ga | iuss) / Klasse | e   |        |            |                   | 💮 к  | asse 1a (Ga | uss) / Klasse | :   |        |        |                     |          |           |           | _    |       | × |
|-----|---------------|----------------|-----|--------|------------|-------------------|------|-------------|---------------|-----|--------|--------|---------------------|----------|-----------|-----------|------|-------|---|
| 1a  | -             | ÷ 🗉 🗅          | * 🗶 | 2 8    | ) <u>(</u> | <mark>()</mark> & | 1a   | •           | ÷ 🖪 📑         | 8   | 2 1    | 2      | <mark>()</mark> & ( | l 🥑 🦓    | )         |           |      |       | Ŧ |
| U-N | r 🛨 KI,Le     | Nvpl Std.      | Wst | Lehrer | Fach       | Klasse(r          | U-Nr | ± KI,Le     | Nvpl Std.     | Wst | Lehrer | Fach   | Klasse(n)           | Fachraum | Stammraum | Dopp.Std. | Text | Block | ^ |
| 11  | 4,1           |                | 2   | Hugo   | Gw         | 1a,1b,2a          | 11   | 4,4         |               | - 2 | Hugo   | Char   | <u>10,16,20,26</u>  |          | R10       |           |      | _     | - |
| 7   | <b>⊕</b> 2,3  |                | 2   | Ander  | VVk        | 1a                | 7    | 0,3         |               | 2   | Ander  | VVk    | 1a                  | Werkr    | R1a       | 1-1       |      |       |   |
| 73  | <b>a</b> 2,2  |                | 3   | Arist  | SportM     | 1a,1b             |      |             |               |     | Gauss  | VVk    | 1b                  | Werkr    | R1a       |           |      |       |   |
| 31  |               |                | 5   | Arist  | Mat        | 1a                |      |             |               |     | Curie  | Tw     | 1a,1b               | Twr      |           |           |      |       |   |
| 33  | Klio          | k 🔵            | 5   | Arist  | E          | 1a                |      | L           |               | _   |        |        |                     |          |           |           |      | _     |   |
| 35  |               |                | 2   | Callas | Mus        | 1a                | 73   | ± 2,2       |               | 3   | Arist  | SportM | 1a,1b               | Th2      | R1a       |           |      |       |   |
| 39  |               |                | 2   | Callas | Ke         | 1a                | 31   |             |               | 5   | Arist  | Mat    | 1a                  |          | R1a       |           |      |       |   |
| 46  |               |                | 2   | Nobel  | Rel        | 1a                | 33   |             |               | 5   | Arist  | E      | 1a                  |          | R1a       |           |      |       |   |
| 53  |               |                | 2   | Rub    | D          | 1a                | 35   |             |               | 2   | Callas | Mus    | 1a                  |          | R1a       |           |      |       |   |
| 63  |               |                | 2   | Cer    | Bio        | 1a                | 39   |             |               | 2   | Callas | Ke     | 1a                  |          | R1a       | 1-1       |      |       |   |
|     |               |                |     |        |            |                   | 46   |             |               | 2   | Nobel  | Rel    | 1a                  |          | R1a       |           |      |       |   |
| <   |               |                |     |        |            |                   | 53   |             |               | 2   | Rub    | D      | 1a                  |          | R1a       |           |      |       |   |
| -   |               |                |     |        |            |                   | 63   |             |               | 2   | Cer    | Bio    | 1a                  |          | R1a       |           |      |       |   |
| _   |               |                |     |        |            |                   |      |             |               |     |        |        |                     |          |           |           |      |       | 4 |
|     |               |                |     |        |            |                   | <    |             |               |     |        |        |                     |          |           |           |      | >     | • |
|     |               |                |     |        |            |                   |      |             |               |     |        |        |                     |          |           |           |      | _     |   |

#### Indicație: Afișarea tuturor cuplajelor

Prin acționarea micului semn '+' din câmpul de antet al coloanei 'Cl,Prof' se deschid, sau se închid, toate cuplajele simultan (Comandă directă de la tastatură: <CTRL> + R).

#### 1.4.1.2.1 Mai multe clase

Cursul nr. 11 este un exemplu pentru un așa-zis cuplaj de clase. Victor Hugo predă împreună claselor 1a și 1b materia Gw în sala R1a. Pentru a defini un astfel de cuplaj, în coloana 'Clasă(e)' trebuie introduse clasele separate de virgulă.

| ļ | 🕑 кі   | lasse 1a (Gau | ıss) / Klasse |       |        |          |           |          |          | - 🗆 ×     |
|---|--------|---------------|---------------|-------|--------|----------|-----------|----------|----------|-----------|
|   | 1a     | •             | i 🗄 📑         | ×     | t 8    | <u>i</u> | 3 & 9     | 1 🥑 🤣    |          | *         |
| Ø | 11-ini | 🗆 Kijec       | ivopi Sta.    | v vot | Lehrer | Fach     | niasse(n) | Fachraum | Stammaum | Dopp.Sid. |
| ( | 11     | <b>±</b> 2,1  |               | 2     | Hugo   | Gw       | 1a,1b     |          | R1a      |           |
|   | -      | <b>E</b> 2, 3 |               | 2     | Ander  | Y YIS    | 10        | Work     | Ria      | 1-1       |
|   | 73     | <b>±</b> 2, 2 |               | 3     | Arist  | SportM   | 1a,1b     | Th2      | R1a      |           |
|   | 31     |               |               | 5     | Arist  | Mat      | 1a        |          | R1a      |           |
|   | 33     |               |               | 5     | Arist  | E        | 1a        |          | R1a      |           |
|   | 35     |               |               | 2     | Callas | Mus      | 1a        |          | R1a      |           |
|   | 39     |               |               | 2     | Callas | Ke       | 1a        |          | R1a      | 1-1       |
|   | 46     |               |               | 2     | Nobel  | Rel      | 1a        |          | R1a      |           |
|   | 53     |               |               | 2     | Rub    | D        | 1a        |          | R1a      |           |
|   | 63     |               |               | 2     | Cer    | Bio      | 1a        |          | R1a      |           |
|   |        |               |               |       |        |          |           |          |          |           |
|   | <      |               |               |       |        |          |           |          |          | >         |

#### Indicație: introducere și afișare

Dacă, de exemplu, cursul nr. 11 a fost definit pentru clasa 1a, el va apărea bineînțeles și pentru 1b,
deoarece 1b face parte din acest curs cuplat.

#### 1.4.1.2.2 Mai mulți profesori

Cursul Nr. 82 este un cuplaj cu doi profesori. Informația completă se afișează la acționarea micului semn '+' din coloana 'Cl.Prof'.

Cei doi profesori, Andersen și Gauss, predau împreună matematică clasei a 4-a. Este vorba de o predare în echipă (team-teaching) și din această cauză cei doi profesori au alocată aceeași sală.

| 🧼 к  | lasse 4 (     | Nobel  | ) / Klas | ise    |        |           |          |           | • •       |      | × |
|------|---------------|--------|----------|--------|--------|-----------|----------|-----------|-----------|------|---|
| 4    | -             | •      | 4        | 📑 🗶    | 2 1    | P 🐹 🕓     | & 🔍      | I 🖗       |           |      | - |
| U-Nr | ⊞ KI,Le       | Nvpl : | Wst      | Lehrer | Fach   | Klasse(n) | Fachraum | Stammraum | Dopp.Std. | Text |   |
| 5    |               |        | 2        | Gauss  | Gz     | 4         |          | Ps2       | 0-1       |      |   |
| 17   |               |        | 2        | Hugo   | Gw     | 4         |          | Ps2       |           |      |   |
| 20   |               |        | 2        | Hugo   | His    | 4         |          | Ps2       |           |      |   |
| 21   |               | 1 🔊    | 4        | Hugo   | D      | 4         |          | Ps2       |           |      |   |
| 26   |               |        | 1        | Ander  | Mus    | 4         |          | Ps2       |           |      |   |
| 32   |               |        | 2        | Arist  | Ph     | 4         | Phys     | Ps2       |           |      |   |
| 45   |               |        | 2        | Callas | Ke     | 4         |          | Ps2       | 1-1       |      |   |
| 52   |               |        | 2        | Nobel  | Rel    | 4         |          | Ps2       |           |      |   |
| 57   |               |        | 2        | Rub    | Bio    | 4         |          | Ps2       |           |      |   |
| 58   |               |        | 2        | Rub    | Ko     | 4         |          | Ps2       |           |      |   |
| 61   | +             |        | 1        | Cer    | E      | 4         |          | Ps2       |           |      |   |
| 74   | <b>.</b> 1,2  |        | 3        | Curie  | SportM | 4         | Th2      | Ps2       |           |      |   |
| 80   | <b>⊕</b> 1,2  | _      | 2        | Ander  | VVk    | 4         | Werkr    | Ps2       | 1-1       |      |   |
| 62   | <b>=</b> 1, 2 |        | 4        | Ander  | Mat    | 4         |          | Ps2       |           |      |   |
|      |               |        |          | Gauss  | Mat    | 4         |          | Ps2 🗸 🗸   |           |      |   |
|      |               | _      |          |        |        |           |          |           |           |      |   |
|      |               |        |          |        |        |           |          |           |           |      |   |
|      |               |        |          |        |        |           |          |           |           |      |   |
| <    |               |        |          |        |        |           |          |           |           |      | > |
|      |               |        |          |        |        |           |          |           |           |      | _ |

Dacă cei doi profesori ar trebui să predea în săli diferite, în coloana 'Sală de bază' trebuie introduse doua săli diferite.

# Definirea unui cuplaj de profesori

- 1. Se introduce mai întâi primul rând de cuplaj drept curs simplu .
- 2. Se navighează apoi cu mouse-ul în coloana 'Cl,Prof până când apare un '+' mic și se acționează mouse-ul deasupra lui.
- 3. Apoi se afișează un rând suplimentar, colorat, cu același număr de curs.
- 4. Aici se introduce conținutul celui de-al doilea rând de cuplaj.

| U-Nr | 🕀 KI,Le  | Nvpl Std. | Wst | Lehrer | Fach | Klasse(n) | Fachraum | Stammraum | Dopp.Std. |
|------|----------|-----------|-----|--------|------|-----------|----------|-----------|-----------|
| 45   | <b>—</b> |           | 2   | Callas | Ke   | 4         |          | Ps2       | 1-1       |
|      | L.       |           |     |        |      |           |          |           |           |

#### Indicație: mărirea unui cuplaj

Dacă se introduce ceva în rândul gol (colorat) de cuplaj, se afișează imediat un rând gol cu același număr de curs. Astfel, se poate mări un cuplaj după dorință.

#### 1.4.1.2.3 Mai multe clase, profesori și materii

În general, orice rând de cuplaj poate fi tratat în mod individual. Nu există nici un fel de limitare în ceea ce privește alegerea datelor de bază ale claselor, profesorilor, materiilor și sălilor.

Un exemplu clasic ar putea fi cursul de sport cum este cursul nr. 73. Aici se găsește un cuplaj de două clase repartizat între doi profesori diferiți, două materii și două săli diferite.

| @ k  | lasse 1a (    | Gaus   | s) / Kla | asse   |        |             |          |           |           | -    |   | × |
|------|---------------|--------|----------|--------|--------|-------------|----------|-----------|-----------|------|---|---|
| 1a   | •             | ÷      | +        | 📑 🗶    | 2 1    | P 🐹 🕓       | & 🔍      | I 🖗       |           |      |   | + |
| U-Nr | 🗄 KI,L¢ I     | Nvpl : | Wst      | Lehrer | Fach   | Klasse(n)   | Fachraum | Stammraum | Dopp.Std. | Text |   | ^ |
| 11   | 4,1           |        | 2        | Hugo   | Gw     | 1a,1b,2a,2b |          | R1a       |           |      |   |   |
| 7    | 0 2, 3        |        | - 2      | Ander  | Y YIS  | 14          | World    | Ria       | 1-1       |      |   |   |
| 73   | <b>=</b> 2, 2 |        | 3        | Arist  | SportM | 1a,1b       | Th2      | R1a       |           |      |   |   |
|      | ···           |        |          | Rub    | SportK | 1a,1b       | Th1      | R1b       |           |      | 1 |   |
|      |               | _      |          |        |        |             |          |           |           |      |   |   |
| 31   |               |        | 5        | Arist  | Mat    | 1a          |          | R1a       |           |      |   | ¥ |
| <    |               |        |          |        |        | -           |          |           |           |      | > |   |
| -    |               |        |          |        |        |             |          |           |           |      |   |   |

#### Atentie:

Dacă o școală are multe cuplaje, atunci definiția lor poate să aibă o mare influență asupra calității orarului. Crearea greșită a cuplajelor poate să împiedice generarea unui orar bun.

1.4.1.2.4 Cuplarea/decuplarea cursurilor

Dacă se dorește cuplarea a 2 cursuri deja existente, trebuie selectat unul dintre cele două cursuri în coloana 'Cl,Prof' și tras cu Drag&Drop pe cursul cu care se dorește cuplarea. Cele două cursuri vor fi cuplate imediat după eliberarea mouse-ului.

| 🕐 кі     | asse 1a (Gauss) /   | Klasse |        |        |               |                |           |                            |       |       |                                       |               |                  |                    | _          | □ ×      |
|----------|---------------------|--------|--------|--------|---------------|----------------|-----------|----------------------------|-------|-------|---------------------------------------|---------------|------------------|--------------------|------------|----------|
| 1a       | <b>-</b> ‡          | Ē 📑    | 💥 🛛    | e e    | <u>i</u> (0   | & 🔍            | I 🖗       |                            |       |       |                                       |               |                  |                    |            |          |
| U-Nr     | FILL Nvpl Std.      | VVst   | Lehrer | Fach   | Klasse(n)     | Fachraum       | Stammraum | Dopp.Std.                  | Text  | Block | Fix (X)                               | lgnore (i)    | Schülergrupp     | e Mehrwöchig       | keit (D)   | (R) (2)  |
| 7        | 📮 2, 2              | 2      | Ander  |        | 1a            | Werkr          | R1a       | 1-1                        |       |       |                                       |               |                  |                    |            |          |
|          | Ust: 101            |        | Gauss  | VVk    | 1b            | Werkr          | R1a       |                            |       |       | War                                   | nuna          |                  |                    |            | ×        |
|          |                     |        |        |        |               |                |           |                            |       |       |                                       | inang         |                  |                    |            | ~        |
| 73       | 🖃 <mark>2,</mark> 2 | 3      | Arist  | Sporth | 1a,1b         | Th2            | R1a       | 1-1                        |       |       | Wo                                    | llen Sie folg | ende Unterrichte | e koppeln?         |            |          |
|          |                     |        | Rub    | Sportk | 1a,1b         | Th1            | R1b       |                            |       |       | 101,                                  | Curie, Tw     |                  |                    |            |          |
|          |                     |        |        |        |               |                |           |                            |       |       | 7, Ai                                 | nder, Wk      |                  |                    |            |          |
| 31       |                     | 4      | Arist  | Mat    | 1a            |                | R1a       |                            |       |       |                                       |               |                  |                    |            |          |
| 33       |                     | 4      | Arist  | E      | 1a            |                | R1a       |                            |       |       |                                       | uese Meldu    | na dauerhaft nic | ht mehr anzeige    | n          |          |
| 35       |                     | 2      | Callas | Ke     | 1a            |                | R1a       |                            |       |       |                                       |               |                  | ant monir dinzoigo |            |          |
| 46       |                     | 2      | Nobel  | Rel    | 1a            |                | R1a       |                            |       |       |                                       | -             | Ja               |                    | Nein       |          |
| 53       |                     | 4      | Rub    | D      | 1a            |                | R1a       |                            |       |       |                                       |               |                  |                    |            |          |
| 63       |                     | 2      | Cer    | Bio    | 1a<br>4       |                | R1a       |                            |       |       |                                       |               |                  |                    |            |          |
| 96       |                     | 2      | Callas | Mus    | 1a<br>4-      |                | R1a       | -                          |       |       |                                       |               |                  |                    |            |          |
| 97       |                     | 2      | Hugo   | GW     | 18<br>4 - 4 - | Tree           | Ria       | 11                         |       |       |                                       |               |                  |                    |            |          |
| 101      | • 2,1               | 2      | Cune   | TW     | та,то         | TWT            |           |                            |       |       |                                       |               |                  |                    |            |          |
| <u> </u> |                     |        |        | 🛞 к    | lasse 1a (Ga  | iuss) / Klasse |           |                            |       |       |                                       |               |                  |                    |            |          |
| _        |                     | _      | _      | 1a     | -             | : 📰            | 8 7       | e 👸 🖸                      | ) &   |       | I I I I I I I I I I I I I I I I I I I |               |                  |                    |            |          |
|          |                     |        |        | H-Nr   |               | ni Stal Jaket  | Lehrer F  | ach Klasse(r               | ) Fac | hraum | Stammr                                | aum Don       | a Std Text I     | Block Fix (X)      | lanore (i) | Schülerg |
|          |                     |        |        | 7      | E 2.3         |                | 2 Ander V | √k 1a                      | Wei   | rkr   | R1a                                   | 1-1           |                  |                    |            |          |
|          |                     |        |        |        |               |                | Gauss V   | /k 1b                      | Wei   | rkr   | R1a                                   |               |                  |                    |            |          |
|          |                     |        |        |        |               |                | Curie T   | w 1a,1b                    | Twe   | r     |                                       |               |                  |                    |            |          |
|          |                     |        |        |        |               | _              |           |                            |       |       |                                       | _             |                  |                    |            |          |
|          |                     |        |        | 73     | ⊡ 2,2         | ;              | 3 Arist S | porti <mark>n</mark> 1a,1b | Th2   | 2     | R1a                                   | 1-1           |                  |                    |            |          |
|          |                     |        |        |        |               |                | Rub S     | portk 1a,1b                | Th1   |       | R1b                                   |               |                  |                    |            |          |
|          |                     |        |        |        |               |                |           |                            |       |       |                                       |               |                  |                    |            |          |
|          |                     |        |        |        |               |                |           |                            |       |       |                                       |               |                  |                    |            |          |

Tot atât de simplă este și decuplarea cursurilor cuplate. Cursul, care se dorește a fi decuplat, se trage din cuplaj cu Drag&Drop folosind coloana 'CI,Prof' și apoi se eliberează. Cursurile vor fi decuplate în mod automat.

Pentru cuplare / decuplare, se pot utiliza și butoanele 'Cuplare' și 'Decuplare extinsă' din bara de unelte.

#### 1.4.1.3 Oră dublă

Dacă nu se dorește altfel, fiecare curs va fi planificat în ore separate. Dacă este de dorit, sau este permis, să se planifice folosind ore duble, această informație trebuie introdusă la cursul respectiv în coloana 'Ore duble'. În acest câmp se intorduce numărul minim și maxim de ore duble admis pentru acel curs:

La cursul nr. 39 a fost introdusă valoarea '1-1' (ore duble min,max). Aceasta înseamnă că planificarea cursului se poate face în minimum o ora dublă și maximum o oră dublă. deci în **exact** o oră dublă.

| U-Nr | 🛨 KI,Le | Nvpl Std. | Wst | Lehrer | Fach | Klasse(n) | Fachraum | Stammraum | Dopp.Std. | Text |
|------|---------|-----------|-----|--------|------|-----------|----------|-----------|-----------|------|
| 39   |         |           | 2   | Callas | Ke   | 1a        |          | R1a       | 1-1       |      |

Pentru cursul nr. 33 a fost introdusă valoarea '0-1'. Aceasta înseamnă că planificarea cursului de două ore **poate** fi făcută într-o oră dublă, dar nu este obligatoriu (minimum 0 și maximum 1 oră dublă).

| U-Nr | 🗄 KI,Le | Nvpl Std. | Wst | Lehrer | Fach | Klasse(n) | Fachraum | Stammraum | Dopp.Std. | Text |
|------|---------|-----------|-----|--------|------|-----------|----------|-----------|-----------|------|
| 33   |         |           | 2   | Arist  | E    | 1a        |          | R1a       | 0-1       |      |

Datele pentru ore duble introduse pentru cursul nr. 31 înseamnă că trebuie să existe o oră dublă. Celelalte 3 ore săptămânale vor fi planificate ca ore independente.

| U-Nr | 🛨 KI,Le | Nvpl Std. | Wst | Lehrer | Fach | Klasse(n) | Fachraum | Stammraum | Dopp.Std. | Text |
|------|---------|-----------|-----|--------|------|-----------|----------|-----------|-----------|------|
| 31   |         |           | 5   | Arist  | Mat  | 1a        |          | R1a       | 1-1       |      |

### Indicație: condiția pentru ore duble

Dacă este posibil, condițiile pentru ore duble nu trebuie formulate prea restrictiv. Aceasta înseamnă, de exemplu, 0-1 în loc de 1-1 pentru un curs de două ore. Astfel, programul de planificare automată are mai multe variante la dispoziție ceea ce poate conduce, în general, la orare mai bune.

### 1.4.1.4 Bloc

Dacă orele unui curs de mai multe ore trebuie să se țină una dupa alta, avem de a face cu un bloc de ore.

De exemplu, pentru un bloc de 3 ore introduceți 3 în coloana "Bloc".

<

| U-Nr | 🗄 KI,Le  | Nvpl Std. | VVst | Lehrer | Fach | Klasse(n) | Fachraum | Stammraum | Dopp.Std. |
|------|----------|-----------|------|--------|------|-----------|----------|-----------|-----------|
| 45   | <b>—</b> |           | 2    | Callas | Ke   | 4         |          | Ps2       | 1-1       |
|      | L.       |           |      |        |      |           |          |           |           |

| Indicație: Combinație între blocuri și ore duble                                                   |      |
|----------------------------------------------------------------------------------------------------|------|
| Orele duble și blocurile pot fi combinate atunci cănd numărul de ore o permite. Cursul 39 este țir | iut, |
| conform datelor introduse, într-o oră simplă, o oră dublă, precum și într-un bloc de 3 ore.        |      |

Dacă un curs de 6 ore trebuie ținut în două blocuri de 3 ore, introduceți 3,3.

| U-Nr | ⊞ KI,Le | Nvpl Std. | Wst | Lehrer | Fach | Klasse(n) | Fachraum | Stammraum | Dopp.Std. | Text | Block |
|------|---------|-----------|-----|--------|------|-----------|----------|-----------|-----------|------|-------|
| 39   | ÷       |           | 6   | Callas | Ke   | 1a        |          | R1a       |           |      | 3,3   |

#### 1.4.1.5 Curs la două săptămâni

Dacă un curs trebuie să se țină la două, respectiv trei săptămâni, în coloana 'Multisăptămânal' trebuie făcută selecția corespunzătoare. Cursul va fi planificat numai în săptămâna indicată, iar în pozitia rămasă liberă din celelalte săptămâni se va putea planifica un alt curs.

| 🕐 к  | lasse 1a (Ga | uss) / Klass | e   |        |        |             |          |           |           |                |          | - 1     | □ ×    | 🔮 1a -   | Klasse 1a      | (Gauss) Si  | tundenpla | n (Kla 🖣 🕽 | -       | □ ×     |
|------|--------------|--------------|-----|--------|--------|-------------|----------|-----------|-----------|----------------|----------|---------|--------|----------|----------------|-------------|-----------|------------|---------|---------|
| 1a   | -            | ÷ 🗄 🗋        | * 🐹 | 2 8    |        | 🕓 🕹 🛙       | l 🦪 🧔    | 1         |           |                |          |         | +      | 1a       | <b>.</b>       | <b>. .</b>  | 1 A A     | 6          | • &     | ₿ - ×   |
| U-Nr | 🗄 KI,Le      | Nvpl Std.    | Wst | Lehrer | Fach   | Klasse(n)   | Fachraum | Stammraum | Dopp.Std. | Mehrwöchigkeit | Text     | Block   | Schüle |          |                | 2010 20     | 0.0010    |            |         |         |
| 11   | 4,1          |              | 2   | Hugo   | Gw     | 1a,1b,2a,2b |          | R1a       |           |                |          |         |        | 5        | onuijanr: 3.9. | .2018 • 30. | 6.2019    |            |         |         |
| 7    | . 2, 3       |              | 2   | Ander  | VVk    | 1a          | Werkr    | R1a       | 1-1       |                |          |         |        |          |                |             |           | -          | -       |         |
| 73   | ± 2,2        |              | 3   | Arist  | SportM | 1a,1b       | Th2      | R1a       |           |                |          |         |        | 1        | Mo             | Di          | Mi        | Do         | ⊢r      | Sa      |
| 31   | ÷            |              | 5   | Arist  | Mat    | 1a          |          | R1a       |           |                |          |         |        | 1        | Mu Ko          | 0           | ow        | Mu Ko      | D       | -       |
| 33   |              |              | 5   | Arist  | E      | 1a          |          | R1a       |           |                |          |         |        | <u> </u> | WU Ke          |             | Gw.       | INIU KE    |         | -       |
| 35   |              |              | 2   | Callas | Mus    | 1a          |          | R1a       |           | WA             |          |         |        | 2        | E              | Mat         | SportM.   | D          | Rel     | Mat     |
| 39   |              |              | 2   | Callas | Ke     | 1a          |          | R1a       |           | WB 👻           |          |         |        |          |                |             | _         | -          | -       |         |
| 46   | ÷            |              | 2   | Nobel  | Rel    | 1a          |          | R1a       |           | WA 1           | 4-taglic | ch Wocł | he A   | 3        | Rei            | BIO         | U         | E          | E       | U       |
| 53   |              |              | 5   | Rub    | D      | 1a          |          | R1a       |           | 3WA3           | wöchi    | a Woch  | ie A   | 4        | Mat            | Е           |           | Mat        | Mat     | Gw.     |
| 63   |              |              | 2   | Cer    | Bio    | 1a          |          | R1a       |           | _ 📑 3₩B 3      | wöchi    | g Woch  | ie B   | -        |                |             |           |            |         |         |
|      |              |              |     |        |        |             |          |           |           | 3w/C 3         | -wöchi   | g Woch  | eC     | 5        |                |             |           |            |         | SportM. |
|      |              |              |     |        |        |             |          |           |           |                |          |         |        | 6        |                |             |           |            | Bio     |         |
|      |              |              |     |        |        |             |          |           |           |                |          |         |        | 7        |                | 14.8        |           |            | SportM. |         |
|      |              |              |     |        |        |             |          |           |           |                |          |         |        | 8        |                | VVK.        |           |            |         |         |
| <    |              |              |     |        |        |             |          |           |           |                |          |         | >      | <u> </u> |                |             |           |            |         |         |

#### 1.4.1.6 Alte date introduse pentru curs

## '(X) Fixat', '(i) Ignorat' și 'Text'

Modul de utilizare a coloanelor '(X) Fixat', '(i) Ignorat' și 'Text' a fost deja explicat în capitolul '<u>Introducerea</u> informațiilor pentru toate datele de bază și cursuri '.

### (D) Respectarea orelor duble

Dacă acest parametru este activat pentru un curs, programul de optimizare va trebui să respecte în mod obligatoriu numărul orelor duble permise (dorite). Aceasta este adevărat și în cazul în care orele duble nu sunt permise pentru un anumit curs ('0-0' în câmpul 'Ore duble' min,max).

#### Atenție!

Parametrul trebuie folosit numai în cazuri excepționale (în cazuri de dubiu, de loc). El limitează foarte mult optimizarea, mai ales pentru materii cu multe ore. Din această cauză, parametrul corespunzător de ponderare (evitarea erorilor de ore duble) trebuie crescut, atunci când este necesar, la 5 (Vedeți capitolul ' Ponderare / Pagina 'Repartiția orelor' ').

Trebuie avut în vedere că pentru prelucrarea corectă a orelor duble este neapărat nevoie să existe informații în câmpul 'Ore duble' min, max.

Activarea parametrului (D) exclude utilizarea codului '(2)' - vedeți paragraful următor.

#### (2) Materie 2x/zi

Algoritmul de optimizare al Untis presupune că, în afara <u>blocurilor de ore</u> sau a <u>orelor duble</u> dorite, o materie trebuie planificată numai o dată pe zi într-o clasă. Parametrul (2) anulează această condiție și Untis va putea planifica apoi materia de mai multe ori pe zi.

### (R) Planificare în ore marginale

Dacă într-o clasă unele materii nu sunt studiate de toți elevii, este de dorit ca aceste materii să fie poziționate la începutul sau la sfârșitul unei jumătăți de zi, în așa-numitele ore marginale. Astfel, acei elevi care nu participă la un astfel de curs, pot să vină mai târziu la școală, să plece mai devreme sau să aibă o pauză de prânz mai lungă.

Conform poziționării parametrilor de ponderare de mai jos, se favorizează materiile marginale în prima și ultima oră a zilei, dar nu și între dimineață și după amiază.

| Gewichtung        | <u> </u>                                    |
|-------------------|---------------------------------------------|
| Lehrer 1          | unwichtig extrem wichtig<br>Bandstundenfach |
| Lehrer 2          | in erster Unterrichtsstunde                 |
| Klassen           | zwischen Vormittag und Nachmittag           |
| Fächer            |                                             |
| Hauptfächer       |                                             |
| Räume             |                                             |
| Stundenverteilung |                                             |
| Zeitwünsche       |                                             |
| Analyse           |                                             |
|                   | Ok Abbrechen Übernehmen                     |

## Grupă de elevi

În cazul în care se folosesc grupe de elevi, în acest câmp se poate introduce un nume de grupă.

#### Atenție: nume de grupă de elevi unic

Denumirea grupelor de elevi trebuie să fie unică la nivelul școlii. Pentru două cursuri, Engleză și Franceză, nu se poate folosi aceeași denumire de grupă de elevi (ex. 'Grupa 1') chiar și atunci când este vorba de aceiași elevi.

#### Indicație: denumirea automată a grupei de elevi

În fereastra de parametri, la 'Diverși parametri', se poate indica crearea automată a grupei de către Untis. Ea se obține dintr-o combinație dintre clasele participante și materia respectivă.

La transferul datelor în WebUntis se vor transfera acum și grupele de elevi utilizate în Untis. Apoi, în WebUntis, vor trebui atribuiți elevii în cadrul grupelor.

### 1.4.1.7 Introd. datelor cu fereastra elementelor

În pagina 'Introducerea datelor' se gasește butonul <Fereastra elementelorp>. Această funcție pote fi utilizată pentru tragerea elementelor unui curs în câmpul dorit cu Drag&Drop sau pentru introducerea lor cu dublă selecție de mouse.

| _        |              |               |     |        |        |           |          |      | Kla | ISS | e    |             |               | ×    |   |
|----------|--------------|---------------|-----|--------|--------|-----------|----------|------|-----|-----|------|-------------|---------------|------|---|
| 🥮 кі     | asse 1a (Gai | uss) / Klasse | :   |        |        | -         |          |      | -   |     | Name | Langname    | •             | Raum | < |
| 1a       | •            | ÷   🎛 📑       | 8   | 2 8    |        | Drag&     | Drop     | 2    |     | Y   | _    |             |               |      |   |
| U-Nr     |              | Nypl Std.     | Wst | Lehrer | Fach   | Klasse(n) | Fachraum | Stan | 22  | 1   | 1a   | Klasse 1a   | (Gauss)       | B    |   |
| 7        | + 2.3        |               | 2   | Ander  | Wk     | 1a        | /erkr    | R10  | -   | 1   | 1Ь   | Klasse 1b   | (Newton)      | R11  |   |
| 11       | 2.1          |               | 2   | Hugo   | Gw     | 1a 1h 🔫   |          | R1a  |     |     | Za   | Kiasse Za   | (Hago)        | H2a  |   |
| 73       | -, ·         |               | - 3 | Arist  | SportM | 1a.1b     | Th2      | R1a  |     |     | 2Ь   | Klasse 2b   | (Andersen)    | R2b  |   |
| 31       |              |               | 5   | Ariet  | Mot    | 10,10     | 1112     | R1a  |     |     | 3a   | Klasse 3a   | (Aristoteles) | R3a  |   |
| 22       |              |               | 5   | Ariot  | E      | 1a<br>1a  |          | P1a  | _   |     | 3Ь   | Klasse 3b   | (Callas)      | Ps1  |   |
| 22       |              |               | 2   | Anst   | L.     | 10        |          | Dia  |     |     | 4    | Klasse 4 (1 | Nobel)        | Ps2  |   |
| 35<br>00 |              |               | 2   | Callas | Mus    | 18        |          | Ria  |     |     |      |             |               |      |   |
| 39       |              |               | 2   | Callas | ке     | 18        |          | Ria  |     |     |      |             |               |      |   |
| 46       |              |               | 2   | Nobel  | Ref    | 1a        |          | R1a  |     |     |      |             |               |      |   |
| 53       |              |               | 5   | Rub    | D      | 1a        |          | R1a  |     |     |      |             |               |      | ~ |
| ٢        |              |               |     |        |        |           |          |      |     |     |      |             |               | >    |   |

## 1.4.2 Planificarea cursurilor

Untis Express oferă și asistență pentru repartizarea materiilor între profesori. În coloana 'Normat/ săptămână', la datele de bază ale profesorilor trebuie introdus numărul de ore pe care ar trebui să le predea un profesor pe săptămână.

| ۲ | Eehrer / Lehrer |             |                        |      |               |          |            |         |           |         |            |            |        |          |
|---|-----------------|-------------|------------------------|------|---------------|----------|------------|---------|-----------|---------|------------|------------|--------|----------|
| F | Rub 🔽 🗘 🗟 🕂 🗱 🧿 |             |                        |      |               |          |            |         |           |         |            |            |        |          |
|   | Name            | Nachname    | Text                   | Raum | HohlStd. soll | Std./Tag | Mitt-pause | Pers.Nr | Std.Folge | Fix (X) | Ignore (i) | SollAVoche | Wert = | lst-Soll |
|   | Ander           | Andersen    |                        |      | 0-1           | 4-6      | 1-3        |         | 6         |         |            | 25.00      | 27.00  | 2.00     |
|   | Arist           | Aristoteles |                        |      | 0-1           | 4-6      | 1-2        |         | 6         |         |            | 25.00      | 27.00  | 2.00     |
|   | Callas          | Callas      |                        |      | 0-1           | 4-6      | 1-2        |         | 5         |         |            | 25.00      | 25.00  | 0.00     |
|   | Cer             | Cervantes   |                        |      | 0-1           | 4-7      | 1-2        |         | 4         |         |            | 25.00      | 24.00  | -1.00    |
|   | Curie           | Curie       | Ab 10.11. in<br>Karenz |      | 0-1           | 4-7      | 1-3        |         | 6         |         |            | 20.00      | 18.00  | -2.00    |
|   | Gauss           | Gauss       |                        |      | 0-3           | 2-6      | 1-2        |         | 4         |         |            | 17.00      | 17.00  | 0.00     |
|   | Hugo            | Hugo        |                        |      | 0-1           | 4-7      | 1-2        |         | 6         |         |            | 20.00      | 19.00  | -1.00    |
|   | New             | Newton      |                        |      | 0-1           | 4-6      | 1-2        |         | 5         |         |            | 25.00      | 26.00  | 1.00     |
|   | Nobel           | Nobel       |                        |      | 0-1           | 4-6      | 1-2        |         | 5         |         |            | 15.00      | 15.00  | 0.00     |
|   | Rub             | Rubens      |                        |      | 0-1           | 4-7      | 1-3        |         | 3         |         |            | 28.00      | 29.00  | 1.00     |
|   |                 |             |                        |      |               |          |            |         |           |         |            |            |        |          |
|   |                 |             |                        |      |               |          |            |         |           |         |            |            | _      |          |
|   |                 |             |                        |      |               |          |            |         |           |         |            |            |        |          |
|   |                 |             |                        |      |               |          |            |         |           |         |            |            |        |          |
| < |                 |             |                        |      |               |          |            |         |           |         |            |            |        | >        |
|   |                 |             |                        |      |               |          |            |         |           |         |            |            |        |          |

Untis Express memorează, în câmpurile 'Valoare=' și 'Efectiv-Normat', numărul de ore care sunt atribuite unui anumit profesor, respeciv dacă la momentul curent el este supra-aglomerat sau nu.

Pe pagina 'Introducerea datelor', folosind butonul <Planificarea cursurilor>, se obține o vedere de ansamblu, în formă matriceală, asupra tuturor cursurilor școlii. La selectarea unei celule oarecare, Untis-Express permite modificarea numărului de ore săptămânale sau a profesorului alocat.

| Unterrichtsma   | atrix - Express |         |               |            |                           |                      |             | -  |     | × |
|-----------------|-----------------|---------|---------------|------------|---------------------------|----------------------|-------------|----|-----|---|
| Suchen          | 2 -             |         |               |            |                           |                      |             |    |     |   |
|                 | Fach (18/18)    | Bio     | Ch            |            | D                         | E                    | Gw          |    | Gz  | ^ |
| Klasse(n) (7/7) | Σ               | -       | 14            | 1          | 33                        | 14                   |             | 8  |     |   |
| 1a              | 30              | Cer (2) |               |            | Rub (5)                   | Arist (5)            | Hugo (2)    | P  |     |   |
| 1ь              | 30              | Cer (2) | $\overline{}$ |            | Rub (6)                   |                      | Hugo (2)    | (P |     |   |
|                 |                 |         |               |            | Nobel (1)                 | Rub(1)               |             |    |     |   |
| 2a              | 32              | Cer (2) | 🔡 Element i   | im Unterri | cht ersetzen              | -                    |             | ×  | New | • |
| 2ь              | 32              | Cer (2) | Þ.o           | ţ          | Wie viele Woch            | enstunden hat der U  | nterricht?  |    | New |   |
| 3a              | 32              | Cer (2) | Cer           | • 8        | Welcher Lehrer<br>werden? | soll beim Unterricht | eingetragen |    | Gau | ~ |
| <               |                 |         | Ok            | Abbr       | echen                     |                      |             |    | >   |   |

Simbolurile afișate în matrice ofera informații asupra cursurilor introduse:

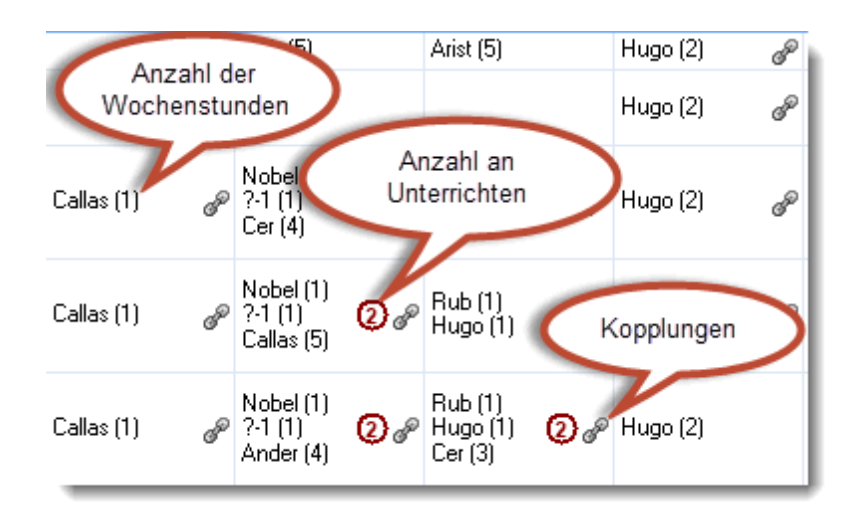

## 1.4.3 Bara de unelte

Din bara de unelte a ferestrei de cursuri se pot apela următoarele funcții:

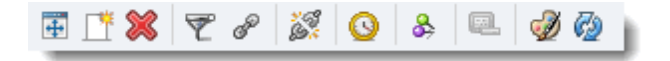

## Afișare normalizată

Cu această funcție, se poate 'optimiza' rapid dimensiunea ferestrei de cursuri.

## Nou / Ștergere

Funcția permite definirea, respectiv ștergerea unui curs.

**Pont: ștergerea unui rând de cuplaj** Un rând de cuplaj poate fi șters prin acționarea butonului <Ștergere> după activarea lui.

### Filtrare

La acționarea butonului <Filtrare>, în tabel se afișează un rând suplimentar, de filtraj, în care se poate introduce elementul după care se dorește filtrarea.

| ۲   | Gauss / Lehrer 🛛 🛃 💶 🗖 🗙      |            |     |        |      |           |          |          |      |          |            |               |           |       |         |         |
|-----|-------------------------------|------------|-----|--------|------|-----------|----------|----------|------|----------|------------|---------------|-----------|-------|---------|---------|
| Ga  | Gauss 🔽 🗘 🔢 🕂 🗱 📝 🖉 🚳 😣 💷 🛷 🖗 |            |     |        |      |           |          |          |      |          |            |               |           |       |         |         |
| IIN |                               | Nripl Otd. | Wat | Lohror | Fach | Klasse(n) | Fachraum | Clammaum | Tota | Fix (20) | Ignoro (i) | Cohülorgruppo | Dopp.Ctd. | Block | Mehrwöc | higkeit |
| (   |                               |            |     |        |      |           |          |          |      |          |            |               |           | )     |         |         |
|     | F 3 7                         |            | 1   | Gauss  | Mat  | 2a 2h 3a  |          | R2h      |      |          |            |               |           |       |         |         |
| 7   | <b>±</b> 2,3                  |            | 2   | Gauss  | VVk  | 1b        | Werkr    | R1a      |      |          |            |               | 1-1       |       |         |         |
| 1   |                               |            | 4   | Gauss  | Mat  | За        |          | R3a      |      |          |            |               |           |       |         |         |
| 3   | <b>⊞</b> 1,2                  |            | 2   | Gauss  | Gz   | За        |          | R3a      |      |          |            |               | 0-1       |       |         |         |
| 4   | <b>.</b> 1,2                  |            | 2   | Gauss  | Gz   | 3b        |          | Ps1      |      |          |            |               | 1-1       |       |         |         |
| 5   |                               |            | 2   | Gauss  | Gz   | 4         |          | Ps2      |      |          |            |               | 0-1       |       |         |         |
| 82  | <b>.</b> 1,2                  |            | 4   | Gauss  | Mat  | 4         |          |          |      |          |            |               |           |       |         |         |
|     |                               |            |     |        |      |           |          |          |      |          |            |               |           |       |         |         |
|     |                               |            |     |        |      |           |          |          |      |          |            |               |           |       |         |         |
| <   | <                             |            |     |        |      |           |          |          |      |          |            |               |           |       |         |         |
| -   |                               |            |     |        |      |           |          |          | _    |          |            |               |           | _     |         |         |

#### Indicație: criterii multiple de filtrare

Se poate filtra după mai multe criterii. Afișarea va cuprinde numai acele emente care îndeplinesc toate criteriile.

## Cuplare / Decuplare extinsă

Această funcție cuplează cursuri sau transformă fiecare rând de cuplaj al unui curs cuplat în cursuri independente (cu număr de curs propriu).

### Restricții temporale

Pentru cursuri se pot defini restricții temporale, la fe ca în cazul datelor de bază. Această funcție a fost deja explicată în capitolul <u>'Restricții temporale determinate'</u>.

### Fixarea afişării

Dacă funcția este activă (buton apăsat), atunci afișarea din fereastra respectivă nu mai este influențată de procesele din celelalte ferestre, adică dacă fereastra de curs afișează cursurile clasei 1a și un orar deschis se poziționează, de exemplu, pe clasa 3b, ea rămâne tot pe 1a. (vedeți și capitolul 'Interacțiunea orarelor / Fixarea tipului").

## Culoarea elementelor

Butonul <Culoarea elementelor> permite modificarea, după dorință, a culorilor de fundal și prim plan ale fiecărui curs. Aceste culori sunt folosite, la fel ca în cazul datelor de bază, pentru afișarea și imprimarea orarelor și a orarelor de planificare.

# 1.5 Planificare automată

Inaintea planificării automate a orarului, trebuie să-i spuneți programului care sunt condițiile generale și cât de mult trebuie să se țină seamă de fiecare. Fereastra respectivă se deschide cu butonul ' <u>Ponderare</u> ' din fila 'Start'.

<u>Optimizarea</u> automată ar trebui pornită numai după aceea și, la sfârșit, ar trebui analizat rezultatul cu programul de <u>diagnostic</u>.

## 1.5.1 Ponderare

La datele de bază și la cursuri există posibilitatea de a introduce o serie de parametri. Acum trebuie definit care dintre acești parametri sunt mai importanți și care sunt mai puțin importanți pentru școală. Aceasta se realizează cu ajutorul reglajelor parametrilor de ponderare a căror valoare poate varia între neimportant (0) și extrem de important (5).

>Exemplu: Dacă condițiile pentru pauza de prânz a profesorilor sunt foarte importante, deplasați butonul de reglaj de la "Respectarea pauzelor de prânz ale profesorilor" la dreapta (ex. la 4).

| Gewichtung        |                 | - 🗆 × _                                             |
|-------------------|-----------------|-----------------------------------------------------|
| Lehrer 1          | unwichtig extre | m wichtig                                           |
| Lehrer 2          |                 | Einzelstunden an einem Halbtag für Lehrer vermeiden |
| Klassen           |                 | Optimierung der Lehrerhohlstunden                   |
| Fächer            |                 | Doppelhohlstunden für Lehrer vermeiden              |
| Hauptfächer       | · · · · · · ·   | Mittagspause für Lehrer einhalten                   |
| Räume             |                 |                                                     |
| Stundenverteilung |                 |                                                     |
| Zeitwünsche       |                 |                                                     |
| Analyse           |                 |                                                     |
|                   |                 | Ok Abbrechen Übernehmen                             |

### 1.5.1.1 Distribuția ponderilor

Profilul ponderilor este determinant pentru obținerea unui orar bun și bine echilibrat. Nu folositi foarte des ponderile 4 si 5.

### Atenție: pondere 5

Ponderea 5 trebuie folosită pentru cât mai puțini parametri. În caz contrar, orarul obținut nu va fi de bună calitate.

## Analiza ponderilor

Analiza ponderilor afișează pe de o parte, distribuția ponderilor, iar pe de altă parte, indicații detaliate privind valorile parametrilor de ponderare care ar putea crea probleme la optimizare.

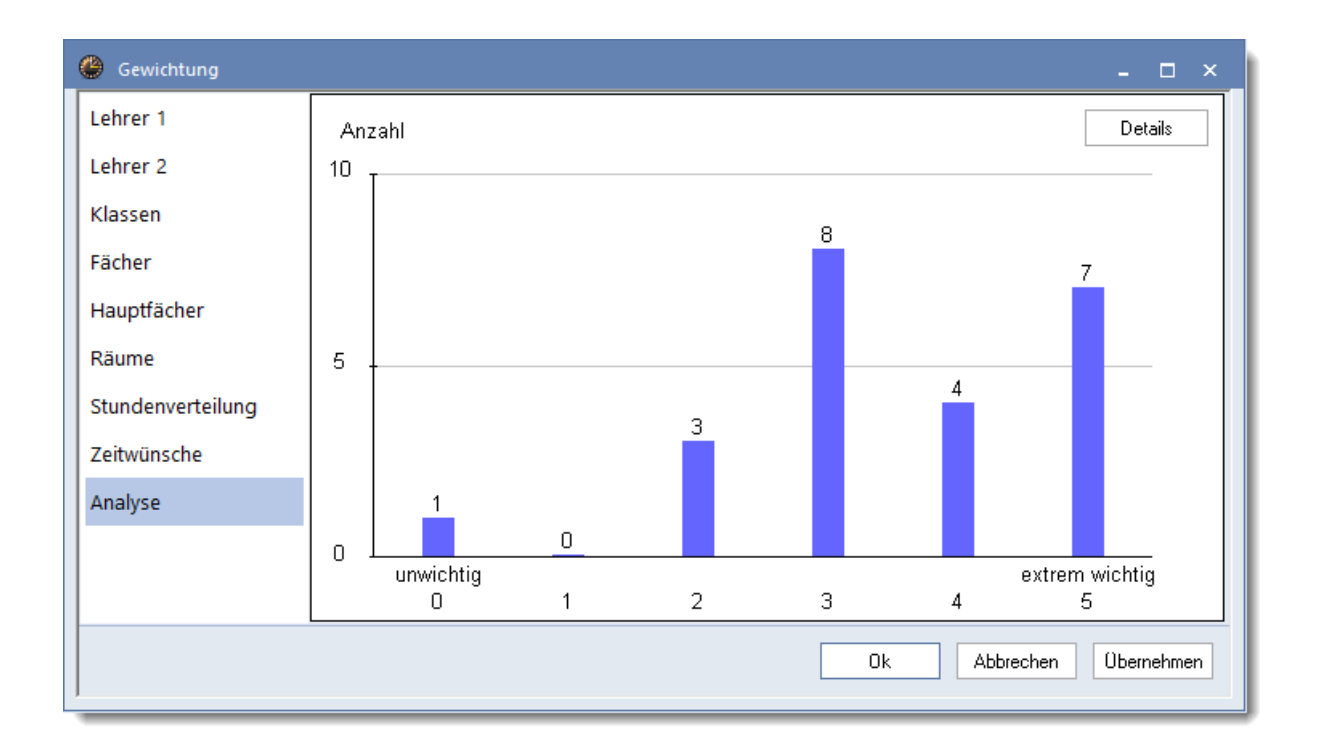

#### Indicație: Informații pentru histogramă

Dacă se plimbă mouse-ul deasupra coloanelor histogramei, se afișează parametrii de ponderare pentru fiecare coloană.

În exemplul de mai sus, la <Detalii> se afișează următoarele mesaje:

|            | ■ Gewichtungs-Analyse ×                                                                                                    |  |  |  |  |  |  |  |
|------------|----------------------------------------------------------------------------------------------------|--|--|--|--|--|--|--|
| Die<br>ver | Diese Meldungen sind Hinweise auf Gewichtungs-Einstellungen, die bei der Optimierung Probleme<br>verursachen können (z. B. nicht verplante Stunden). |  |  |  |  |  |  |  |
| Nr.        | Text                                                                                                    |  |  |  |  |  |  |  |
| 1          | Es sind 7 Gewichte auf den Maximalwert gestellt                                                                                                    |  |  |  |  |  |  |  |
|            | Zu viele Gewichte mit dem Maximalwert verschlechtern das Optimierungsergebnis.                                                                       |  |  |  |  |  |  |  |
| 2          | Das Gewicht 'Doppelstundenfehler vermeiden' ist auf den Maximalwert gestellt.                                                                        |  |  |  |  |  |  |  |
|            | Unterricht, bei dem die gewünschte Verplanung (Einzelstunde, Doppelstunde,                                                                           |  |  |  |  |  |  |  |
|            | Block) nicht eingehalten werden kann, bleibt unverplant                                                                                              |  |  |  |  |  |  |  |
|            | Ok                                                                                                    |  |  |  |  |  |  |  |

#### 1.5.1.2 Parametrii de ponderare

Ponderile sunt grupate pe teme în filele următoare:

- Pofesori 1
- Profesori 2
- Clase
- Materii
- Materii principale
- Săli
- Repartiția orelor
- Restricții temporale

afișează distribuția

Fila 'Analiză' priorităților.

1.5.1.2.1 Fila 'Profesori 1'

### Evitarea orelor singulare dintr-o jumătate de zi

Dacă un profesor are cursuri într-o jumătate de zi , o pondere mai mare la acest punct determină să se programeze mai mult decat o oră.

### **Optimizarea ferestrelor profesorilor**

La <u>datele de bază ale profesorilor</u> au fost introduse valori referitoare la numărul minim și maxim de ferestre . Respectarea lor este dirijată de acest parametru.

#### Evitarea ferestrelor duble pentru profesori

Aici pot fi definite, pentru eventuale ferestre duble, condiții suplimentare față de cele definite la ferestrele simple, .

#### Respectarea pauzelor de prânz pentru profesori

Acest parametru acționeaza împreună cu datele introduse la datele de bază ale profesorilor pentru pauza de prânz minimă/maximă.

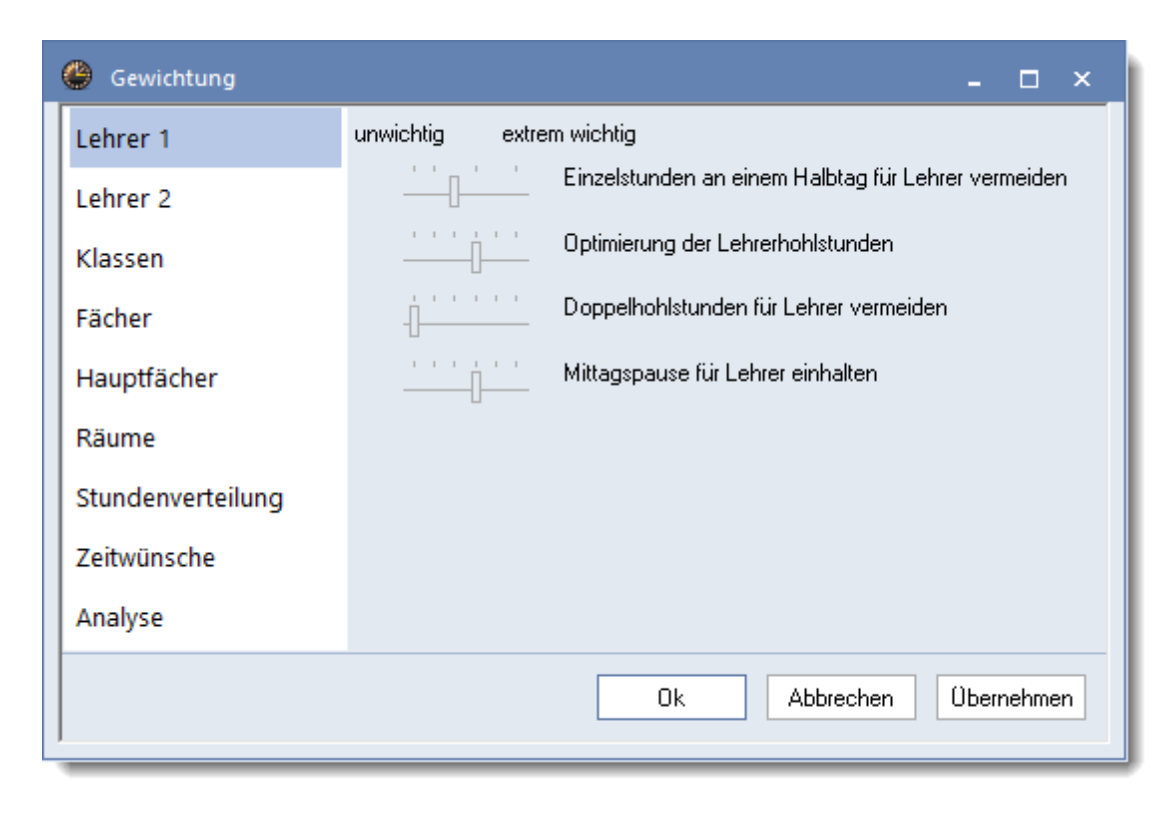

1.5.1.2.2 Fila 'Profesori 2'

### Respectarea numărului maxim / minim de ore pe zi pentru profesori

- controlează respectarea numărului maxim, respectiv, minim de ore de curs pentru profesori definite la datele de bază ale profesorilor.

### Respectarea numărului maxim de ore succesive pe zi

- controlează respectarea numărului maxim de ore succesive definit la datele de bază ale profesorilor".

| Gewichtung        | - 🗆 ×                                                          |
|-------------------|----------------------------------------------------------------|
| Lehrer 1          | unwichtig extrem wichtig                                       |
| Lehrer 2          | Maximale bzw. minimale Stundenzahl je Tag für Lehrer einhalten |
| Klassen           | Max. Stundenzahl je Tag in unmittelbarer Folge einhalten       |
| Fächer            |                                                                |
| Hauptfächer       |                                                                |
| Räume             |                                                                |
| Stundenverteilung |                                                                |
| Zeitwünsche       |                                                                |
| Analyse           |                                                                |
|                   | Ok Abbrechen Übernehmen                                        |

1.5.1.2.3 Fila 'Clase'

## Evitarea orelor libere pentru clase

- controlează evitarea orelor libere (ferestrelor) pentru clase.

## Respectarea numărului de ore maxim/minim pe zi pentru clase

- controlează respectarea valorilor definite la datele de bază ale claselor .

### Respectarea pauzei de prânz pentru clase

- controlează respectarea duratei minime / maxime a fiecărei pauze de prânz, conform definiției de la datele de bază ale claselor .

| Gewichtung        |                  | -                                                               |
|-------------------|------------------|-----------------------------------------------------------------|
| Lehrer 1          | unwichtig extrer | n wichtig                                                       |
| Lehrer 2          |                  | Klassenhohlstunden vermeiden                                    |
| Klassen           |                  | Maximale bzw. minimale Stundenzahl je Tag für Klassen einhalten |
| Fächer            | · · · · · · ·    | Mittagspause für Klassen einhalten                              |
| Hauptfächer       |                  |                                                                 |
| Räume             |                  |                                                                 |
| Stundenverteilung |                  |                                                                 |
| Zeitwünsche       |                  |                                                                 |
| Analyse           | -1               |                                                                 |
|                   |                  | Ok Abbrechen Übernehmen                                         |

1.5.1.2.4 Fila 'Materii'

# Materie în ore marginale

Aici se poate defini unde ar trebui planificate cu prioritate cursurile marcate cu codul (R) pentru ore marginale la <u>Cursurile claselor</u>.

| Gewichtung        | -                                           |
|-------------------|---------------------------------------------|
| Lehrer 1          | unwichtig extrem wichtig<br>Randetundenfach |
| Lehrer 2          | ✓ in erster Unterrichtsstunde               |
| Klassen           | zwischen Vormittag und Nachmittag           |
| Fächer            |                                             |
| Hauptfächer       |                                             |
| Räume             |                                             |
| Stundenverteilung |                                             |
| Zeitwünsche       |                                             |
| Analyse           |                                             |
|                   | Ok Abbrechen Übernehmen                     |

Materiile marginale vor fi planificate cu prioritate în prima sau ultima oră a zilei, dar nu în orele dintre dimineață și după amiază.

#### 1.5.1.2.5 Fila 'Materii de bază'

Materiile de bază sunt definite ca atare la Datele de bază ale materiilor .

### Respectarea numărului maxim de materii principale pe zi pentru clase

- controlează respectarea numărului maxim de materii principale pe zi care a fost definit la <u>Datele de</u> bază ale claselor .

### Respectarea secventei maxime de materii principale pentru clase

La <u>Datele de bază ale claselor</u> se poate defini numărul de materii principale succesive care pot fi planificate pentru clasă. Acest parametru controlează importanța acestei condiții inițiale.

| Gewichtung        | - 	 ×                                                              |
|-------------------|--------------------------------------------------------------------|
| Lehrer 1          | unwichtig extrem wichtig                                           |
| Lehrer 2          | Maximalzahl Hauptfächer je Tag für Klassen einhalten               |
| Klassen           | Maximalzahl aufeinanderfolgender Hauptfächer für Klassen einhalten |
| Fächer            |                                                                    |
| Hauptfächer       |                                                                    |
| Räume             |                                                                    |
| Stundenverteilung |                                                                    |
| Zeitwünsche       |                                                                    |
| Analyse           |                                                                    |
|                   | Ok Abbrechen Übernehmen                                            |

1.5.1.2.6 Fila 'Săli'

### Optimizarea ocupării sălilor

La Datele de bază ale salilor" puteți aloca fiecărei săli o valoare între 0 și 4. Valoarea 0 indică faptul că nu are nicio importanță dacă un curs are loc în acea sală sau într-o sală alternativă deoarece, de exemplu, nu este nevoie de o dotare specială pentru ținerea cursului. Valoarea 4 exprimă însă că planificarea cursului trebuie făcută neapărat în acea sală sau într-o sală alternativă, dacă este liberă. Dacă, în cadrul unui curs de chimie, trebuie să se facă multe experiențe, atunci un laborator de chimie bine dotat este obligatoriu. Un alt exemplu poate fi cursul de sport pentru care este nevoie de sala de sport.

Dacă pentru curs este indicată atât o sală de bază cât și un laborator specific, optimizarea va trata numai laboratorul dacă maneta de reglaj este poziționată pe 4 sau 5.

| Gewichtung        | - 🗆 :                        | × _ |
|-------------------|------------------------------|-----|
| Lehrer 1          | unwichtig extrem wichtig     |     |
| Lehrer 2          | Optimierung der Raumbelegung |     |
| Klassen           |                              |     |
| Fächer            |                              |     |
| Hauptfächer       |                              |     |
| Räume             |                              |     |
| Stundenverteilung |                              |     |
| Zeitwünsche       |                              |     |
| Analyse           |                              |     |
|                   | Ok Abbrechen Übernehmen      |     |

#### Atenție: sală extrem de importantă

Dacă butonul de reglaj se găsește pe poziția 5 ("extrem de important") sau pe poziția 4 ("foarte important") și, în plus, ponderea sălii specifice materiei este 4, ora nu este planificată dacă nu se poate găsi o sală de specialitate potrivită.

1.5.1.2.7 Fila 'Distribuția orelor'

#### O materie o singură dată pe zi

O materie (chiar dacă se găsește în cuplaje diferite) nu trebuie planificată mai mult de o dată/zi. Dacă această condiție nu poate fi respectată și reglajul este în poziția 5, orele rămân neplanificate.

#### Evitarea erorilor de ore duble

În Untis există două tipuri de erori privind orele duble: pe de o parte, desfacerea orelor duble dorite, pe de altă parte formarea *întâmplătoare* de ore duble nedorite atunci când se planifică aceeași materie în ore succesive. Programul de optimizare consideră respectarea orelor duble dorite drept mai importantă.

Dacă nu se poate respecta condiția de evitare a erorilor pentru ore duble și ponderea este 5, orele rămân neplanificate.

Codul (2) ('Materie de mai multe ori/zi') pentru curs, aduce parametrul de ponderare 'Evitarea erorilor de ore duble' la 0 (neimportant) în timp ce codul (D) îl mărește. Această creștere este atât de mare, încât cursul nu va fi planificat dacă nu se poate respecta condiția pentru ore duble.

Atenție: codul (D)

Activați codul (D) explicit numai în cazuri excepționale. Utilizarea lui excesivă înrăutățește rezultatele

### optimizării.

## Materii cu 2 ore/saptămână - nu în zile consecutive

Acest parametru se referă la cursuri cu 2 ore săptămânale (fără ore duble) și ar trebui să determine o distribuție săptămânală uniformă. O pondere mare împiedică planificarea cursului în zile consecutive. Se împiedică, de asemenea, ca o oră să fie planificată în ultima zi a săptămânii, iar cealaltă în prima zi a săptămânii următoare.

### Materii cu 3 ore/saptămână - nu în zile consecutive

Ponderea actionează analog pentru cursuri cu 3 ore pe săptămână.

### Distribuție bună a orelor unei materii în orele unei zile

Dacă, de exemplu, o materie este planificată în ora a 3-a de luni, atunci în celelalte zile ar trebui evitată ora a 3-a. Următorul parametru produce un efect contrar.

### Același curs la aceeasi oră în zile diferite

Dacă, de exemplu, o materie este planificată în ora a 3-a de luni, atunci în celelalte zile ea ar trebui planificată la aceeași oră.

| Gewichtung        |                 | - □ × _                                                          |
|-------------------|-----------------|------------------------------------------------------------------|
| Lehrer 1          | unwichtig extre | m wichtig                                                        |
| Lehrer 2          |                 | Ein Fach nicht mehrmals am selben Tag                            |
| Klassen           |                 | Doppelstundenfehler vermeiden                                    |
| Fächer            |                 | 2-Stunden-Fächer nicht an aufeinanderfolgenden Tagen             |
| Hauptfächer       | · · · · · · ·   | 3-Stunden-Fächer nicht an aufeinanderfolgenden Tagen             |
| Räume             | · · · · · · ·   | gute Verteilung der Stunden eines Faches auf verschiedene Tagess |
| Stundenverteilung |                 | selber Unterricht an verschiedenen Tagen zur selben Zeit         |
| Zeitwünsche       |                 |                                                                  |
| Analyse           |                 |                                                                  |
|                   |                 | Ok Abbrechen Übernehmen                                          |

#### 1.5.1.2.8 Pagina 'Restricții temporale'

Introducerea restricțiilor temporale se face la datele de bază, sau la cursuri, prin acționarea butonului corespunzător.

## Restricții temporale pentru profesori

- controlează respectarea restricțiilor temporale introduse la datele de bază ale profesorilor .

### Restricții temporale pentru clase

- controlează respectarea restricțiilor temporale introduse la datele de bază ale claselor .

### Restricții temporale pentru materii

- controleaza respectarea restrictiilor temporale introduse la datele de bază ale materiilor ".

#### Restricții temporale pentru săli

- controlează respectarea restricțiilor temporale introduse la datele de bază ale sălilor .

### Restricții temporale pentru ore de curs

- controlează respectarea restricțiilor temporale introduse la cursuri .

| Gewichtung        |                                    | -    |       | × |
|-------------------|------------------------------------|------|-------|---|
| Lehrer 1          | unwichtig extrem wichtig           |      |       |   |
| Lehrer 2          | Zeitwünsche für Lehrer             |      |       |   |
| Klassen           | Zeitwünsche der Klassen            |      |       |   |
| Fächer            | Zeitwünsche für Lehrfächer         |      |       |   |
| Hauptfächer       | Zeitwünsche für Räume              |      |       |   |
| Räume             | Zeitwünsche für Unterrichtsstunden |      |       |   |
| Stundenverteilung |                                    |      |       |   |
| Zeitwünsche       |                                    |      |       |   |
| Analyse           |                                    |      |       |   |
|                   | Ok Abbrechen                       | Über | nehme | n |

## 1.5.2 Optimizare

Pornirea generării automate a unui orar se realizeaza cu ajutorul butonului 'Optimizare' din fila 'Start'.

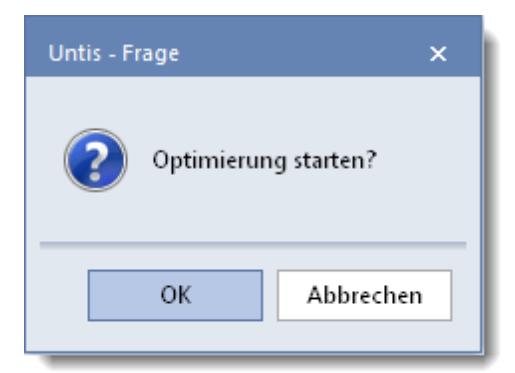

După confirmarea întrebării, se lansează <u>optimizarea</u> orarului, unde o primă fază de <u>evaluare</u>furnizează un set de informații despre calitatea orarului.

### 1.5.2.1 Optimizare

Optimizarea este "inima" propriu-zisă a Untis și răspunde de planificarea automată a cursurilor. În general fiecare proces de optimizare cuprinde două părți, faza de amplasare optimizată și optimizarea prin permutări. În timpul amplasării optimizate, cursurile sunt așezate, începând cu cele mai dificile, în locurile încă libere ale rastrului de timp care se umple pas cu pas. În timpul optimizării prin permutări, programul încearcă să imbunătățească rezultatul prin permutări dirijate.

În timpul optimizării se calculează 10 orare diferite.

| lease Ablauf der Optimierung ×                  |           |                 |             |               |               |               |  |  |  |  |  |
|-------------------------------------------------|-----------|-----------------|-------------|---------------|---------------|---------------|--|--|--|--|--|
| Optimierte Pläne 16<br>Strategie: B (7/9) 0/2/0 |           |                 |             |               |               |               |  |  |  |  |  |
|                                                 | Bewertung | Nicht Verplante | Hohlstunden | Kernzeitverl. | Fach 2x / Tag | DoppstdFehler |  |  |  |  |  |
| Bester Plan                                     | 169       | 0               | 0           | 1             | 0             | 7             |  |  |  |  |  |
| Plan 2                                          | 169       | 0               | 0           | 0             | 0             | 7             |  |  |  |  |  |
| Plan 3                                          | 197       | 0               | 0           | 0             | 1             | 6             |  |  |  |  |  |
| Plan 4                                          | 212       | 0               | 0           | 0             | 0             | 12            |  |  |  |  |  |
| Plan 5                                          | 213       | 0               | 0           | 2             | 0             | 6             |  |  |  |  |  |
| Plan 6                                          | 231       | 0               | 0           | 2             | 1             | 6             |  |  |  |  |  |
| Plan 7                                          | 239       | 0               | 0           | 3             | 0             | 7             |  |  |  |  |  |
| Plan 8                                          | 246       | 0               | 0           | 2             | 2             | 5             |  |  |  |  |  |
| Plan 9                                          | 250       | 0               | 0           | 2             | 0             | 8             |  |  |  |  |  |
| Plan 10                                         | 413       | 0               | 0           | 6             | 1             | 11            |  |  |  |  |  |
|                                                 |           |                 |             |               |               |               |  |  |  |  |  |

Terminarea calculelor de optimizare este semnalată printr-o fereastră galbenă cu un "OK" scris cu

albastru. Durata optimizării depinde de capacitatea de calcul a calculatorului utilizat, precum și de mărimea școlii.

#### Pont: comutarea între rezultatele optimizarii.

După terminarea optimizării, în dialogul de optimizare, se afișează o listă cu toate orarele calculate. Atâta timp cât această fereastră este deschisă, se poate comuta ușor de la un rezultat la altul, prin selecția orarului dorit din lista. El se va afișa imediat atât în ferestrele de orar cât și în cea de <u>diagnostic</u> (după comanda <Recalculare>).

#### 1.5.2.2 Evaluare

O primă indicație asupra calității orarelor se obține folosind anumiți parametri din dialogul de optimizare. Pentru o analiză detaliată, se poate folosi programul de <u>diagnoză</u>.

|             | Bewertung | Nicht Verplante | Hohlstunden | Kernzeitverl. | Fach 2x / Tag | DoppstdFehler |
|-------------|-----------|-----------------|-------------|---------------|---------------|---------------|
| Bester Plan | 171       | 0               | 0           | 1             | 0             | 5             |
| Plan 2      | 180       | 0               | 0           | 1             | 0             | 5             |

Orice nerespectare a uneia dintre condițiile inițiale (ex. la introducerea datelor de bază sau a cursurilor) este sancționată cu puncte negative. Aceste puncte sunt recalculate conform ponderilor acordate și astfel, în final, se obține un indice de evaluare care dă o indicație asupra calității orarului. Cu cât acest indice este mai mic, cu atât sunt încălcate mai puțin condițiile inițiale.

## 1.5.3 Diagnostic

Programul de diagnostic verifică datele de intrare din punct de vedere al consistenței și analizează orarele create conform unor criterii diverse.

Domeniile 'Date de intrare' și 'Orar' sunt împărțite în file individuale aflate în partea stângă a ferestrei.

| 🐣 Stundenplan-Diagnose           |      |     |   |
|----------------------------------|------|-----|---|
| I 🖗 🏹                            |      |     |   |
| 03.09.2018 V - 9.9.2018 A        |      |     |   |
| Diagnose                         | Gw.  | Anz | ~ |
|                                  | Alle | >=1 |   |
| 📮 Klasse                         |      | 41  |   |
| Each 1 mal pro Tag nicht möglich | 4    | 1   |   |

Fereastra de diagnostic este împărțită în două secțiuni: În partea stângă se găsește fereastra de selectie pentru diagnostic, iar în partea dreaptă se găsește fereastra de detalii. Dacă în fereastra de selecție se activează un criteriu de diagnoză, în fereastra de detalii se poate urmări ce curs și ce clasă sunt afectate.

#### Indicație: afișarea ferestrelor afectate

În partea dreaptă a ferestrei de diagnostic se afișează acum un text explicativ pentru fiecare criteriu de diagnosticului. La activarea legăturii 'Afișarea ferestrei afectate', se deschide fereastra corespunzătoare criteriului de diagnostic respectiv.

Fereastra deschisă dispune, în plus, de propria bară de meniu:

- Afișare în formă normalizată: La fel ca în cazul butoanelor cu același nume din ferestrele pentru date de bază și cursuri, se dimensionează fereastra de diagnostic la valoarea optimă.

- Reactualizare: se actualizează fereastra de diagnostic.

- Filtru: Se afișează un rând de filtrare, la fel ca în cazul ferestrelor pentru date de bază și cursuri, care poate fi folosit pentru filtrarea criteriilor de diagnostic. În figură se afișează, de exemplu, numai criteriile de diagnostic care nu au fost respectate cel puțin o dată, și care au cel puțin ponderea 1.

| Stundenplan-Diagnose                    |      |     |  |
|-----------------------------------------|------|-----|--|
| I ( T)                                  |      |     |  |
| 03.09.2018 🗸 🗘 - 9.9.2018 A             |      |     |  |
| Eingabedaten Stundenplan                |      |     |  |
| 🗆 Diagnose                              | Gw.  | Anz |  |
| <b>_</b>                                | Alle | >=1 |  |
| 📮 Klasse                                |      | 41  |  |
| Fach 1 mal pro Tag nicht möglich        | 4    | 1   |  |
| Pos. Zeitwunsch im Mittagspausenbereich | 4    | 40  |  |
| 📮 Lehrer                                |      | 1   |  |
| Unterricht mit Lehrern ohne Raum        | ×    | 1   |  |
| - 0                                     |      | 0   |  |

## Inhibarea afișării unor criterii de diagnostic

Programul de diagnostic listează erorile posibile din datele de intrare, respectiv din orar. În unele cazuri datele sunt introduse în mod intenționat în acel mod și, din această cauză, nu ar mai trebui să apară în diagnostic. În acest caz, trebuie selectat criteriul respectiv și ales 'Ignorare abatere'. Criteriul va fi marcat apoi cu un 'x' alb pe fond roșu. Dacă se selectează suplimentar și 'Neafișarea abaterilor ignorate', abaterile astfel marcate nu se vor mai afișa.

×

| 🐣 Stundenplan-Diagnose                                |      |     |  |  |  |
|-------------------------------------------------------|------|-----|--|--|--|
| 🗄 🖗 🍸                                                 |      |     |  |  |  |
| 03.09.2018 V ÷ 9.9.2018 A<br>Eingabedaten Stundenplan |      |     |  |  |  |
| 🖃 Diagnose                                            | Gw.  | Anz |  |  |  |
|                                                       | Alle | >=1 |  |  |  |
| 📮 Klasse                                              |      | 41  |  |  |  |
| <ul> <li>Fach 1 mal pro Tag nicht möglich</li> </ul>  | 4    | 1   |  |  |  |
| Pos. Zeitwunsch im Mittagspausenbereich               | 4    | 40  |  |  |  |
| 🖻 Lehrer                                              |      | 1   |  |  |  |
| Unterricht mit Lehrern ohne Raum                      | ×    | 1   |  |  |  |
| 📮 Raum                                                |      | 2   |  |  |  |
| 2 Lehrer im selben Raum                               | ×    | 2   |  |  |  |
| Unterrichtsfolgen                                     |      |     |  |  |  |
| Unterricht                                            |      |     |  |  |  |
|                                                       |      |     |  |  |  |
|                                                       |      |     |  |  |  |

#### Indicație: Ferestre suplimentare

Cu cele două săgeți din zona superioară a ferestrei se poate deschide o fereastră de curs, respectiv una orar, unde se pot analiza rapid și comod abaterile.

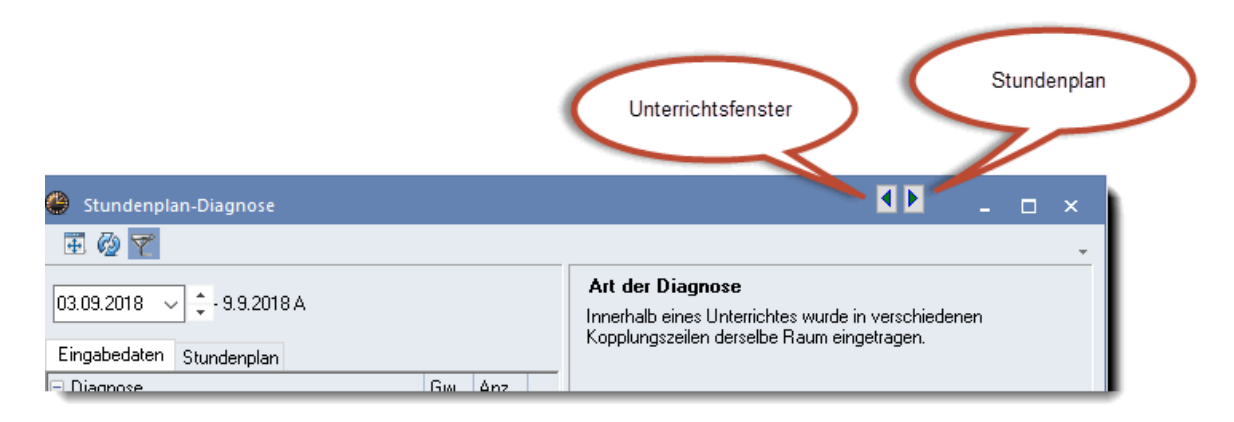

# 1.6 Planificare manuală

Pentru planificare manuală - <u>plasarea orelor neplanificate</u>, precum și <u>deplasarea</u> și <u>stergerea</u> orelor planificate - Untis-Express oferă o metodă simplă care se poate utiliza fără să trebuiască să se învețe noi ferestre.

Pentru planificarea manuală într-o fereastră de orar, există diverse funcții:

- Planificarea orelor
- Fixarea orelor
- Deplasarea orelor

- <u>Stergerea orelor</u>
- Alocarea orelor

### Pont: închiderea tuturor ferestrelor

Toate ferestrele deschise la un moment dat, pot fi închise rapid cu o singură comandă - CTRL + K.

## 1.6.1 Deplasarea orelor

Există trei posibilităti de deplasare a orelor în orar:

- 1. Deplasarea într-o oră liberă
- 2. Permutarea orelor
- 3. Planificarea cu coliziuni

### Deplasare într-o oră liberă

Dacă se trage cu mouse-ul o oră din poziția ei, pozițiile posibile, până la acel moment libere, care sunt potrivite pentru deplasare, vor fi marcate în verde.

|   | Mo Di   |                      | Mi     | Do     | Fr      | Sa     |  |
|---|---------|----------------------|--------|--------|---------|--------|--|
| 1 | Mus     | Mat                  | 🗟w.    | D      | His     | r∰ortK |  |
| 2 | D       | D                    | Tw     | D      | Mat     | ŵр     |  |
| 3 | Mat     | ش٩h                  | Rel    | mat    | ش٩      | mat    |  |
| 4 | Ke      | Min                  | ris    | rcz.   | Rel     | Gw.    |  |
| 5 | Ke      |                      | Ch     |        | io      | mdus   |  |
| 6 |         |                      |        |        |         |        |  |
|   | Mar P   |                      |        | *Sport | iran w. |        |  |
|   | Positi  | one (frei<br>onen fü | *Sport | Tw.    |         |        |  |
| V | erlegun | gen von              | Rel    |        |         |        |  |

## Permutarea orelor

Dacă se trage cu mouse-ul o oră de pe poziția ei, se vor marca în verde și acele ore ocupate cu cursuri cu care este posibil sa se efectueze o permutare directă.

|           | Мо                   | Di        | Mi       | Do     | Fr   | Sa     |
|-----------|----------------------|-----------|----------|--------|------|--------|
| 1         | Mus                  | Mat       | Gw.      | D      | His  | SportK |
| 2         | D                    | D         | Tw       | D      | Mat  | D      |
| 3         | Mat                  | ش٩        | Rel      | Mat    | ể₽h  | Mat    |
| 4         | Ke                   | B         | His      | 🔂 z.   | Rei  | Gw.    |
| 5         | Ke                   |           | Ch.      |        | Bio  | Mus    |
|           |                      |           |          |        |      |        |
| N<br>Taus | lögliche<br>schoarte | e direkte | e<br>Mat | *Sport | ŵw.  |        |
| Liaus     | scriparu             | iei von   | Wat      | *Sport | iŕw. |        |

Permutările multiple sunt semnalate cu săgeți de culoare albastră. Dacă se trage ora peste o săgeată albastră fără a fi lăsată să cadă, se afișează lanțul de permutări propus.

|   | Мо   | Di                   | Mi    | Do   | Fr |     | Sa     |
|---|------|----------------------|-------|------|----|-----|--------|
| 1 | Mued | Mat                  | irðw. | H B  |    | lis | SportK |
| 2 | ٣D   | ₽D                   | Tw    | ٣D   | M  | lat | Êр     |
| 3 | Mat  | Ph                   | Rel   | Mat  | F  | ¥.  | Mat    |
| 4 | iйке | ₿io                  | His   | Gz.  | F  | tel | GW.    |
| 5 | iйке |                      | Ch.   |      | B  | lio | Mus    |
| 6 |      |                      |       |      |    |     |        |
| 7 | Ľ    |                      |       | 10 A |    | W.  |        |
| 8 |      | Mögliche Tauschkette |       |      |    | N.  |        |
|   |      |                      |       |      |    |     |        |

Dacă se dorește efectuarea unei anumite permutări, atunci ora trebuie lăsată în poziția dorită. Se afișează un mesaj de interogare privind soluția de planificare preferată.

| Block speichern - Unterricht: 37 Mus Callas                                                                                                    | ×  |
|----------------------------------------------------------------------------------------------------|----|
| Unterricht: 37 Mus Callas - Sa-5> Do-1                                                                                                    |    |
| Anderer Unterricht behindert Verplanung - Anzahl hindernde Unterrichte: 1<br>Unt.: 34 Fach: D Lehrer: Callas<br>Behindernde Elemente: 2 2b, Callas |    |
| Uptionen                                                                                                    |    |
| Block speichern (behindernder Unterricht wird entplant)     Kellisien erzeuten                                                                     |    |
| ○ 2-er-Tausch: Sa-5 (Lint : 37 Mus Callas) <> Do-1 (Lint : 34 Each: D Lehrer: Callas)                                                              |    |
| ⊙ Tauschkette: Do-1 -> Mo-1 -> Di-5                                                                                                    |    |
|                                                                                                    |    |
| Speichern mit Raum-Kollision Ok Abbrech                                                                                                    | en |

## Planificarea orelor cu coliziuni

La planificare manuală se pot produce coliziuni. Ora este trasă peste o altă oră după care trebuie răspuns la întrebarea dacă se dorește anularea planificării orei existente sau se generează o coliziune.

## 1.6.2 Planificarea orelor

## Din fereastra de cursuri

Pentru a putea planifica o oră din fereastra de cursuri, este nevoie de două ferestre: fereastra de cursuri, în care se găsește cursul ce urmează a fi planificat și o fereastră de orar.

În cazul existenței unor ore neplanificate, în coloana 'Ore nepl.' se găsește, pe de o parte, numărul orelor neplanificate și, pe de altă parte, o mână care semnalează ca acele ore pot fi planificate manual.

O astfel de oră de curs poate fi trasă cu Drag&Drop în orar după selectarea mâinii corespunzătoare din coloana 'Ore nepl.'.

| 🗿 Klasse 2b (Andersen) / Klasse 🛛 📕 💶 🗙                                  |                                                                                                    |                                        |                           |                             |                            |                                                               |                                                                                                    | 2 🎱                                                                                                    | o - Klasse                                                                                                    | 2b (And                                                                                                    | ersen) S                                                                                                    | <b>∢</b> ₁ <b>▶</b> n                                                                                                    | D                                                                                                    |                                                                                                    | ¢                                                                                                    |                                                                                                    |
|--------------------------------------------------------------------------|----------------------------------------------------------------------------------------------------|----------------------------------------|---------------------------|-----------------------------|----------------------------|---------------------------------------------------------------|----------------------------------------------------------------------------------------------------|----------------------------------------------------------------------------------------------------|----------------------------------------------------------------------------------------------------|----------------------------------------------------------------------------------------------------|----------------------------------------------------------------------------------------------------|----------------------------------------------------------------------------------------------------|----------------------------------------------------------------------------------------------------|----------------------------------------------------------------------------------------------------|----------------------------------------------------------------------------------------------------|----------------------------------------------------------------------------------------------------|
| <b>•</b> ÷                                                               | 4                                                                                                    | L" X                                   | 7 6                       | P 🐹 🕓                       | & 🔍                        | I 🖗                                                           | -                                                                                                    | -                                                                                                    | 2b                                                                                                    | •                                                                                                    | · ≑ 🗃                                                                                                    | - S (                                                                                                    |                                                                                                    | 5 🗳                                                                                                    | ٩                                                                                                    | >><br>*                                                                                                    |
| U-Nr ± KI,Le Nvpl Wst Lehrer Fach Klasse(n) Fachraum Stammraum Dopp.Std. |                                                                                                    |                                        |                           |                             |                            |                                                               |                                                                                                    | Schuljahr: 3.9.2018 - 30.6.2019                                                                                                    |                                                                                                    |                                                                                                    |                                                                                                    |                                                                                                    |                                                                                                    |                                                                                                    |                                                                                                    |                                                                                                    |
| 4,1 🔊 2                                                                  | 2                                                                                                    | Hugo                                   | Gw                        | 1a,1b,2a,2b                 |                            | R1a                                                           |                                                                                                    |                                                                                                    |                                                                                                    |                                                                                                    |                                                                                                    |                                                                                                    |                                                                                                    |                                                                                                    |                                                                                                    | _                                                                                                    |
| 🕀 3,7 <u>§</u> 1                                                         | 1                                                                                                    | Callas                                 | Ch                        | 2a,2b,3a                    | _                          | R2a                                                           |                                                                                                    | _                                                                                                    |                                                                                                    | Мо                                                                                                    | Di                                                                                                    | Mi                                                                                                    | Do                                                                                                    | Fr                                                                                                    | Sa                                                                                                    |                                                                                                    |
| 🕀 2,2 <u></u> 3                                                          | 3                                                                                                    | Rub                                    | SportK                    | 2b,2a                       | Drag&                      | Drop                                                          |                                                                                                    | _                                                                                                    |                                                                                                    | -                                                                                                    |                                                                                                    |                                                                                                    |                                                                                                    |                                                                                                    |                                                                                                    |                                                                                                    |
| 🕀 2,2 <u>§</u> 2                                                         | 2                                                                                                    | Curie                                  | Tw                        | 2b,2a                       | Diago                      | 5.op                                                          | 1-1                                                                                                    |                                                                                                    | 1                                                                                                    |                                                                                                    |                                                                                                    |                                                                                                    |                                                                                                    |                                                                                                    |                                                                                                    |                                                                                                    |
| 2,1 📉 1                                                                  | 1                                                                                                    | New                                    | Gz                        | 2a,2b                       | -                          | R2a                                                           |                                                                                                    |                                                                                                    | 2                                                                                                    | 0                                                                                                    | nt 34<br>allac/D-25                                                                                         |                                                                                                    |                                                                                                    |                                                                                                    |                                                                                                    |                                                                                                    |
| 2                                                                        | 2                                                                                                    | New                                    | Ph                        | 26                          | Phys                       | R2b                                                           |                                                                                                    | -                                                                                                    | 3                                                                                                    |                                                                                                    |                                                                                                    |                                                                                                    |                                                                                                    |                                                                                                    |                                                                                                    |                                                                                                    |
| (5)                                                                      | 5                                                                                                    | Callas                                 | D                         | 2b                          |                            | R2b                                                           |                                                                                                    | _                                                                                                    | L A                                                                                                    |                                                                                                    |                                                                                                    |                                                                                                    |                                                                                                    |                                                                                                    |                                                                                                    |                                                                                                    |
| <u> </u>                                                                 | 2                                                                                                    | Callas                                 | Mus                       | 2b                          |                            | R2b                                                           |                                                                                                    | -                                                                                                    | 4                                                                                                    |                                                                                                    |                                                                                                    |                                                                                                    |                                                                                                    |                                                                                                    |                                                                                                    |                                                                                                    |
| <b>S</b> 2                                                               | 2                                                                                                    | Callas                                 | Ke                        | 2b                          |                            | R2b                                                           | 1-1                                                                                                    | -                                                                                                    | 5                                                                                                    |                                                                                                    |                                                                                                    |                                                                                                    |                                                                                                    |                                                                                                    |                                                                                                    |                                                                                                    |
| <b>S</b> 2                                                               | 2                                                                                                    | Nobel                                  | Rel                       | 2b                          |                            | R2b                                                           |                                                                                                    | -                                                                                                    | 6                                                                                                    |                                                                                                    |                                                                                                    |                                                                                                    |                                                                                                    |                                                                                                    |                                                                                                    | 1                                                                                                    |
| <b>S</b> 2                                                               | 2                                                                                                    | Rub                                    | His                       | 2b                          |                            | R2b                                                           |                                                                                                    | -                                                                                                    | 7                                                                                                    |                                                                                                    | _                                                                                                    |                                                                                                    |                                                                                                    |                                                                                                    |                                                                                                    | 1 /                                                                                                    |
| <b>S</b> 2                                                               | 2                                                                                                    | Cer                                    | Bio                       | 2b                          |                            | R2b                                                           |                                                                                                    | _                                                                                                    |                                                                                                    |                                                                                                    |                                                                                                    |                                                                                                    |                                                                                                    |                                                                                                    |                                                                                                    |                                                                                                    |
| <b>S</b> 1                                                               | 1                                                                                                    | Curie                                  | Tw                        | 2b                          | Twr                        | R2b                                                           |                                                                                                    | -                                                                                                    | 8                                                                                                    |                                                                                                    |                                                                                                    |                                                                                                    |                                                                                                    |                                                                                                    |                                                                                                    |                                                                                                    |
| 5 📎                                                                      | 5                                                                                                    | New                                    | Mat                       | 2b                          |                            | R2b                                                           |                                                                                                    | -                                                                                                    |                                                                                                    | •                                                                                                    |                                                                                                    |                                                                                                    |                                                                                                    |                                                                                                    |                                                                                                    | -                                                                                                    |
|                                                                          |                                                                                                    |                                        |                           |                             |                            |                                                               |                                                                                                    | _                                                                                                    |                                                                                                    |                                                                                                    |                                                                                                    |                                                                                                    |                                                                                                    |                                                                                                    |                                                                                                    |                                                                                                    |
|                                                                          |                                                                                                    |                                        |                           |                             |                            |                                                               | >                                                                                                    |                                                                                                    | U-N                                                                                                    | Lehr.,                                                                                                    | Fa., Rm.                                                                                                    | Kla.                                                                                                    | Sonde                                                                                                    | ertext                                                                                                    |                                                                                                    | -                                                                                                    |
|                                                                          |                                                                                                    |                                        |                           |                             |                            |                                                               |                                                                                                    |                                                                                                    | +                                                                                                    | 3                                                                                                    |                                                                                                    |                                                                                                    |                                                                                                    |                                                                                                    |                                                                                                    |                                                                                                    |
|                                                                          |                                                                                                    |                                        |                           |                             |                            |                                                               |                                                                                                    |                                                                                                    |                                                                                                    | -                                                                                                    |                                                                                                    |                                                                                                    |                                                                                                    |                                                                                                    |                                                                                                    |                                                                                                    |
|                                                                          |                                                                                                    |                                        |                           |                             |                            |                                                               |                                                                                                    |                                                                                                    |                                                                                                    |                                                                                                    |                                                                                                    |                                                                                                    |                                                                                                    |                                                                                                    |                                                                                                    |                                                                                                    |
|                                                                          |                                                                                                    |                                        |                           |                             |                            |                                                               |                                                                                                    |                                                                                                    | ļi 👘                                                                                                    |                                                                                                    |                                                                                                    |                                                                                                    |                                                                                                    |                                                                                                    |                                                                                                    |                                                                                                    |
|                                                                          | ⇒       20 (Andee         ⇒       4,1       2         4,1       2       2         3,7       1       1         2,2       3       1         2,2       3       1         2,2       3       2         2,1       1       1         2       2       2         3       2       2         2       2       2         2       2       2         2       2       2         3       1       5 | Stel 20 (Andersen) <ul> <li></li></ul> | SSE 20 (Andersch) / Masse | Size 20 (Andersen) / Klasse | Size 20 (Andersen) / Masse | Size 20 (Andersch) / Masse            •          •          • | Size 20 (Andersch) / Masse       Image: Constraint of the system of the system of the sy | Size 20 (Andersen) / Masse       Image: Constraint of the system of the system of the sy | Size 20 (Andersen) / Masse         Image: Construction of the construction of the constru | Size 20 (Andersen) / Masse       Image: Construction of the system of the system of the | Size 20 (Andersen) / Masse       20 Andersen) / Masse       20 Andersen) / Masse       20 Andersen) / Masse | Size 20 (Andersen) / Nasse       Image: Construction of the sector of the sector of the | Size 20 (Andersen) / Nasse       Image: Construction of the second second | Size 20 (Andersen) / Masse       Image: Construction of the second second | Size 20 [All CLASHI] / Adds       Add 2       Add 3       Add 3       Add 4       Add 3       Add 4       Add 4 <t< td=""><td>SSE2 D (NIO2SCI) / NASSC       I       I<!--</td--></td></t<> | SSE2 D (NIO2SCI) / NASSC       I       I </td |

#### Indicație: culoarea fundalului

Diversele tonuri de verde indică potrivirea cursului, respectiv a planificării, cu poziția aleasă. Cu cât verdele este mai puternic, cu atât cursul se potrivește mai bine, din punctul de vedere tehnic al orarului, cu poziția din rastrul de timp. Câmpurile colorate în roșu semnalează blocarea unui element sau că, prin modificarea propusă, calitatea generală a orarului se va înrăutăți semnificativ. Pe câmpurile albe nu se poate poziționa nciun curs.

### Din fereastra de orar

O altă posibilitate este planificare orelor direct din orar. Dacă se mărește fereastra spre dreapta, sau dacă se apasă butonul 'Afișare normalizată', toate orele neplanificate vor fi afișate lângă orar. Aceste ore pot fi trase acum în orar cu Drag&Drop.

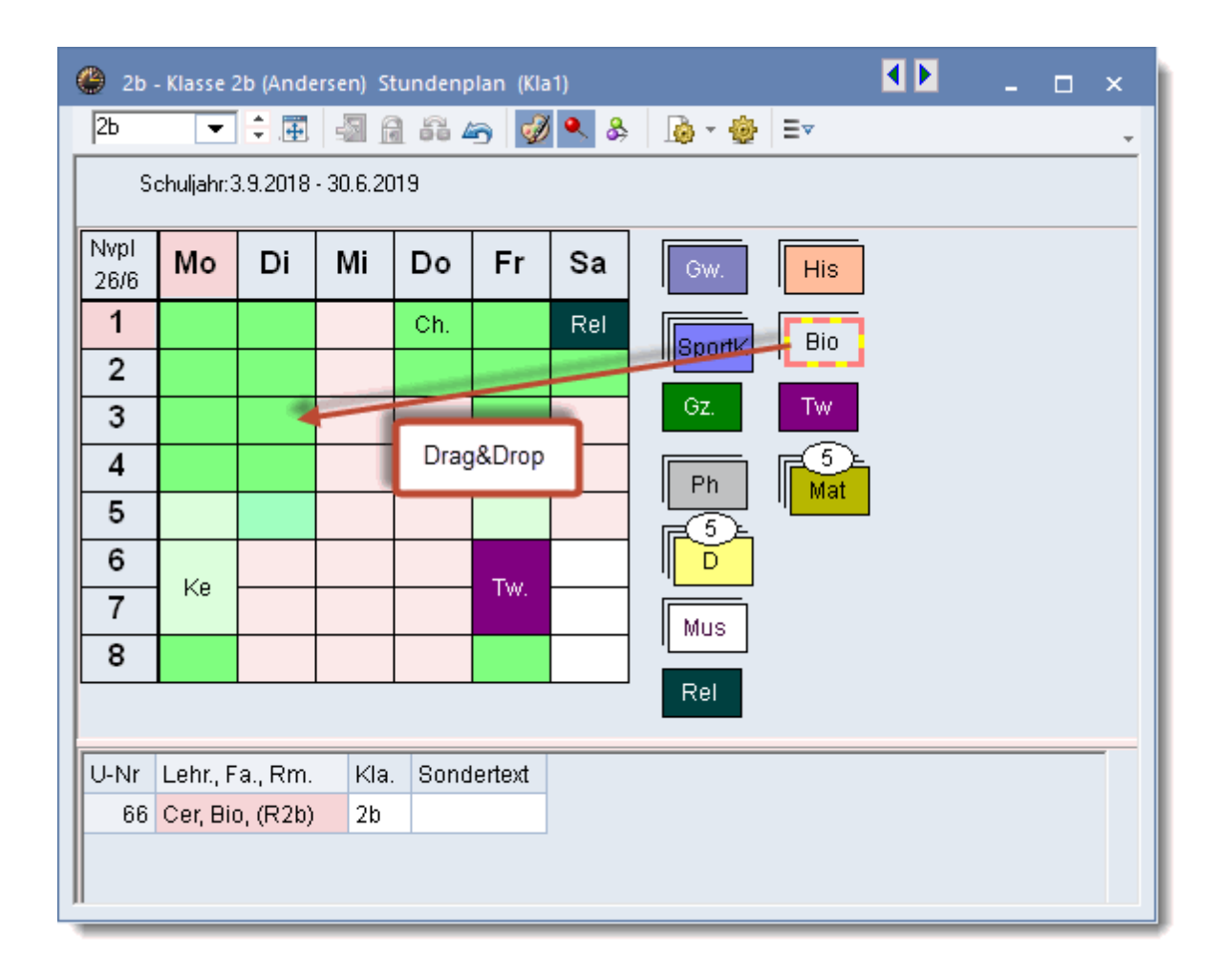

### Indicație: dispunerea orelor

Orele neplanificate pot fi poziționate după dorință în zona din dreapta lângă orar.

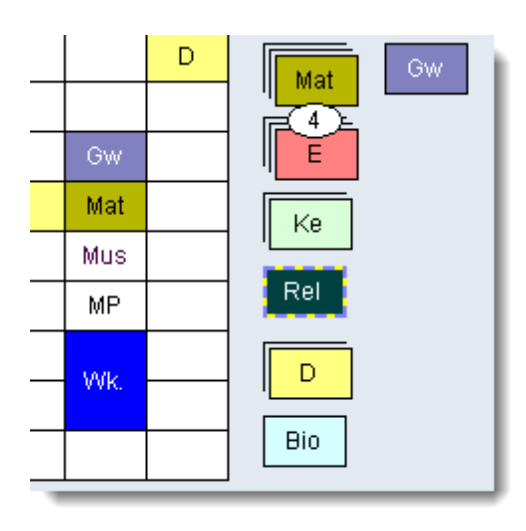

Se poate reveni asupra fiecărui pas de planificare folosind butonul <Anularea modificării> din bara de meniu a orarului.

## 1.6.3 Fixarea orelor

Dacă se dorește fixarea orelor poziționate manual, atunci trebuie acționat butonul <Fixarea orelor de curs> în orar.

Orele fixate nu sunt deplasate de programul de optimizare și își pastrează locul în orar indiferent de operațiile efectuate asupra orarului.

| 1 | 🕑 2b ·                         | Klasse 2 | 2b (Ande | rsen) Si | <b>∢.</b> ⊳np | )I       |    | ĸ      |  |  |  |
|---|--------------------------------|----------|----------|----------|---------------|----------|----|--------|--|--|--|
|   | 2Ь                             | -        | ÷        | - E      |               | <i>i</i> | &  | »<br>▼ |  |  |  |
|   | Schuljahr:3.9.2018 - 30.6.2019 |          |          |          |               |          |    |        |  |  |  |
|   |                                | Мо       | Di       | Mi       | D٥            | Fr       | Sa |        |  |  |  |
|   | 1                              |          |          |          |               |          |    |        |  |  |  |
|   | 2                              |          |          |          |               |          |    |        |  |  |  |
|   | 3                              |          |          |          |               |          |    |        |  |  |  |
|   | 4                              |          |          |          |               |          |    |        |  |  |  |
|   | 5                              |          |          |          |               |          |    |        |  |  |  |
|   | 6                              | *Va      |          |          |               |          |    |        |  |  |  |
|   | 7                              | ς.e      |          |          |               |          |    |        |  |  |  |
|   | 8                              |          |          |          |               |          |    |        |  |  |  |
|   |                                |          |          |          |               |          |    |        |  |  |  |
| J | U-Nr                           | Lehr., F | a., Rm.  | Kla.     | Sond          | ertext   |    | ^      |  |  |  |
|   | 42*                            | Callas,  | Ke, R2   | b 2b     |               |          |    |        |  |  |  |
| 1 |                                |          |          |          |               |          |    | ·      |  |  |  |

Fixarea este semnalată cu un '\*' direct în orar și la numărul cursului în lupa orarului.

### Indicație: fixarea pe alte nivele

Cursurile și elementele datelor de bază se pot fixa folosind coloana 'Fix'. Vedeți <u>Introducerea datelor</u> pentru toate datele de bază și cursuri .

### 1.6.4 Stergerea orelor

Puteți șterge (deplanifica) ore, tragându-le în zona lupei de cursuri sau în câmpul de lângă orar și lăsându-le să cadă acolo.

| 😃 1a - | - Klasse 1 | a (Gaus  | s) Stund  | denplan | (Kla1) |     | ×         |
|--------|------------|----------|-----------|---------|--------|-----|-----------|
| 1a     | -          | ÷        |           | 1 56 4  | 5 📝    | 🔍 🕹 | * 💩 ≡⊽**  |
| S      | chuljahr:3 | 8.9.2018 | - 30.6.20 | )19     |        |     |           |
|        | Мо         | Di       | Mi        | Do      | Fr     | Sa  |           |
| 1      | Mus        | Sport    | Gw.       | E       | E      | D   |           |
| 2      | Mat        | D        | ł         | rio     | Mat    | Mat |           |
| 3      | D          | F        | D         | Sport   | GW.    | E   |           |
| 4      | Bio        | Rel      | Mat       | Mat     | D      | Rei |           |
| 5      |            |          |           | Mus     | Sport  |     |           |
| 6      | iкe        |          |           |         |        |     |           |
| 7      | iкe        | Wk.      |           |         |        |     |           |
| 8      |            | Wk.      |           |         |        |     |           |
|        |            |          |           |         |        |     | Drag&Drop |
| U-Nr   | Lehr., F   | a., Rm.  | Kla.      | Sonde   | rtext  |     |           |
| -3     | 1a Do-8    | 8:-3     |           |         |        | Mu  | s         |
|        |            |          |           |         |        |     |           |
| ļ      |            |          |           |         |        |     |           |

## 1.6.5 Alocarea sălilor

Și alocarea sălilor poate fi făcută direct în fereastra de planificare a orarului. Puteți aloca săli (2,3) unor ore deja planificate, sau să ștergeți săli deja planificate, folosind butonul <Alocare / ștergere sală> (1).

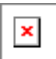

# Alocarea sălilor pentru - blocuri de ore / tot cursul

Dacă se dorește alocarea sălilor pentru un bloc de ore sau pentru toate orele unui curs, atunci trebuie să se efectueze selecția corespunzătoare în meniul derulant din partea stângă sus.

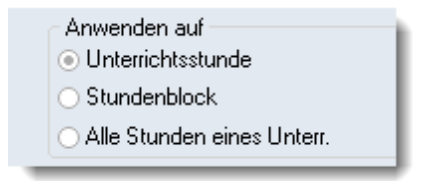

## Săli ocupate

Dacă în dialogul "Alocare / ștergere sala" se selectează câmpul "Afișarea sălilor ocupate", pe lângă sălile disponibile se vor lista și toate sălile ocupate la momentul studiat. Acestea sunt marcate cu "ocupat" . Dacă se alocă unui curs o sală ocupată, se poate suprima cursul care o ocupă, genera o coliziune sau se pot permuta sălile.

| 🔳 Rai                | um zuordn               | en / löschen |           |   |                                                          |                                      |                                                 |          |          | ×                                      |        |
|----------------------|-------------------------|--------------|-----------|---|----------------------------------------------------------|--------------------------------------|-------------------------------------------------|----------|----------|----------------------------------------|--------|
| Unterricht: 64: Mo-1 |                         |              |           |   | Anwer                                                    | nden auf<br>errichtssti<br>ndenbloc  | unde<br>k                                       |          |          | ,                                      |        |
| R3a, Kla<br>Stammra  | assenraum 3<br>aum: R1b | 3a           |           | < | <ul> <li>Alle</li> <li>✓ Aucł</li> <li>✓ Lusa</li> </ul> | Stunden<br>i besetzte<br>itzlichen i | eines Unterr.<br>e Räume anzei<br>Raum zuordnei | gen      |          | Raum nicht frei                        |        |
| luswah               | l derzeitiger           | Unterricht:  |           |   | Möalich                                                  | e Bäume                              |                                                 |          |          |                                        | 0      |
| Unt.                 | Lehrer                  | Raum         | Klasse(n) |   |                                                          | Rm.                                  | Ausw-Rm.                                        | Ausw-Sr. | Besetzt  | Baum nicht frei B3a Mo-1               |        |
| 64                   | Cer                     | Phys (R1b)   | 1b        | ÷ | ۲                                                        |                                      |                                                 |          |          | Behindernder Unterricht: 56            |        |
|                      |                         |              |           |   |                                                          | R1b                                  | ~                                               |          |          | (Nasse: 3a, Fach: His)                 |        |
|                      |                         |              |           |   | L                                                        | Kü                                   |                                                 |          |          | O Behindernden Unt. aus Raum vi        | erdrän |
|                      |                         |              |           |   | L                                                        | Twr                                  |                                                 |          |          | <ul> <li>Kollision erzeugen</li> </ul> |        |
|                      |                         |              |           |   | <u> </u>                                                 | Werkr                                |                                                 |          |          | <ul> <li>Räume tauschen</li> </ul>     |        |
|                      |                         |              |           |   |                                                          | R1a                                  | ×                                               |          | <b>Y</b> |                                        |        |
|                      |                         |              |           |   | <u> </u>                                                 | ки<br>Бор                            |                                                 |          |          | Diese Meldung dauerhaft nicht m        | ehr an |
|                      |                         |              |           |   |                                                          | R3a                                  |                                                 |          |          |                                        | -      |
|                      |                         |              |           |   |                                                          | Ps1                                  |                                                 |          |          |                                        |        |
|                      |                         |              |           |   |                                                          | Ps2                                  |                                                 |          | ~        |                                        |        |
|                      |                         |              |           |   |                                                          | Th1                                  |                                                 |          | ~        |                                        |        |
|                      |                         |              |           |   |                                                          | Th2                                  |                                                 |          | Ú        |                                        |        |
|                      |                         |              |           |   | ,                                                        |                                      | ✓ <u>R</u> aum z                                | uordnen  | 🗙 Raur   | n Jöschen <u>S</u> chließen            |        |

## 1.6.6 Propuneri de permutare

Folosind butonul <Propuneri de permutare> din fila 'Start', se poate determina afişarea automată a modului în care ar putea fi permutată ora atât în cadrul clasei cât și între clase. Pentru aceasta, Untis evaluează orarul conform datelor inițiale de ponderare și afişează dacă permutarea îmbunătățeste sau nu orarul.

| ٠ 🎱 | Tauschvorschläge        |        |                   | _ 🗆 × | 🎱 1a -   | - Klasse 1 | a (Gauss   | ) Stund | lenplan  | (Kla1)    | Þ            | - 🗆 × |
|-----|-------------------------|--------|-------------------|-------|----------|------------|------------|---------|----------|-----------|--------------|-------|
|     | Auswirkungen            | Gewinn | C Aktualisieren   |       | 1a       | -          | ÷.         | - Sa 🛛  | 1 🦪 '    | ۶.        | <u>}</u> - ( | 🖗 🖴 🖓 |
| 1   | Diverse Gründe          | 138    | 🖌 Tauschen        |       | S        | chuljahr:3 | .9.2018 -  | 30.6.20 | 119      |           |              |       |
| 2   | Diverse Gründe          | -218   |                   |       |          | 1          |            |         |          |           |              |       |
| 3   | Fach 2 mal pro T ag     | -266   | Schließen         |       | la       | 16         | Anst       | Hub     |          |           |              |       |
| 4   | Fach 2 mal pro T ag     | -275   | Druck             |       | Nvpl     | Mo         | Di         | Mi      | Do       | Fr        | Sa           |       |
| 5   | Einzelstunde an Halbtag | -286   |                   |       | 0/30     |            |            |         | 20       |           | ou           |       |
| 6   | Fach 2 mal pro T ag     | -300   | Mit Klassensprung |       | 1        | E          | Mat        |         | Ke Mu    | Mat       | Bio          |       |
| 7   | Mittagspause min-max    | -336   |                   |       | <u> </u> | R1a        | R1a        | R1a     | R1 R1    | R1a       | R1a          |       |
| 8   | Lehrer nicht frei       | -410   |                   |       | 2        | Ke Mu      | E          | Sport   | D        | Rel       | E            |       |
| 9   | Einzelstunde an Halbtag | -445   |                   |       |          |            | Ria        | 102     | Ria      | Ria       | Ria          |       |
| 10  | Klassenhohlstunden      | -486   |                   |       | 3        | BI0<br>P1a |            | P1a     | E<br>R1a | P1a       | P1a          |       |
| 11  | Fach 2 mal pro T ag     | -622   |                   |       |          | Chort      |            | D       | Mot      | D         | Gw           |       |
| 12  | Fach 2 mal pro T ag     | -625   |                   |       | 4        | Th2        |            | R1a     | R1a      | R1a       | R1a          |       |
| 13  | Fach 2 mal pro T ag     | -881   |                   |       | -        |            | Rel        |         |          |           | D            |       |
| 14  | Fach 2 mal pro T ag     | -1447  |                   |       | 5        |            | R1a        |         |          |           | R1a          |       |
| 15  | Fach 2 mal pro T ag     | -1979  |                   |       | 6        | D          |            |         |          | +Ŧ-       |              |       |
|     |                         |        |                   |       | 0        | R1a        |            |         |          |           |              |       |
|     |                         |        |                   |       | 7        |            | Wk.        |         |          |           |              |       |
|     |                         |        |                   |       | <u> </u> |            | Werkr      |         |          |           |              |       |
|     |                         |        |                   |       | 8        |            | Wk.        |         |          | Sport     |              |       |
|     |                         |        |                   |       |          |            | vverkr     |         |          | Inz       |              |       |
|     |                         |        |                   |       | U-Nr     | Lehr., F   | a Rm.      | k       | Ja.      | Sondert   | ext          | ^     |
|     |                         |        |                   |       | 73       | Arist, Si  | portM. TI  | h2 1    | a. 1b    | Nur für N | lädchen      |       |
|     |                         |        |                   |       |          | Rub Sr     | ortk Tr    | 1 1     | a 1h     |           |              |       |
|     |                         |        |                   |       |          |            | a share th |         | 91 H 9   |           |              | ~     |

## Cu salt de clasă

Adesea este nevoie să se facă permutări care să cuprindă mai multe clase. Pentru a facilita permutarea într-o clasă, trebuie să se facă mai întâi o permutare într-o altă clasă (așa-zisa clasă de "salt" - clasă intermediară - apare o permutare în lanț). Dacă este activată opțiunea 'Cu permutări în lanț', se vor afișa și astfel de posibilităti de permutare.

| ۲  | Tauschvorschläge     |          |        |   |                                                                                                    | ۲  | 2a - | Klasse 2  | a (Hugo          | ) Stunde   | nplan (     | (Kla1)   | Þ            |     | × |
|----|----------------------|----------|--------|---|----------------------------------------------------------------------------------------------------|----|------|-----------|------------------|------------|-------------|----------|--------------|-----|---|
|    | Auswirkungen         | Spr.Kla. | Gewinn |   | C Aktualisieren                                                                                                    | 2  | 2a   | •         | ÷                | 🔊 🔒        | I •         | \$ &     | <b>b</b> - { | A = | + |
| 1  | Fach 2 mal pro T ag  | ЗЬ       | 181    |   | V Tauschen                                                                                                    |    | Sc   | huljahr:3 | .9.2018 -        | 30.6.201   | 9           |          |              |     |   |
| 2  | Each 2 malpro Tag    | 22       | - 5/   |   |                                                                                                    |    | •    |           |                  |            | -           |          |              |     |   |
| 3  | Fach 2 mal pro T ag  |          | 28     |   | Schließen                                                                                                    |    | Za   | 3Б        | 2Б               | New        | Cer         | Nobel    |              |     |   |
| 4  | Diverse Gründe       |          | 24     |   | Druck                                                                                                    |    | lvpl | Мо        | Di               | Mi         | Do          | Fr       | ŝ            |     |   |
| 5  | Fach 2 mal pro T ag  |          | 4      |   |                                                                                                    |    | 1/32 | NIO       |                  |            | 00          |          | Ja           |     |   |
| 6  | Lehrer nicht frei    |          | 1      |   | Mit Klassensprung                                                                                                    |    | 1    | Mus       | Ke               | GW.        | D           | D        |              |     |   |
| 7  | Diverse Gründe       |          | -129   |   | Dataila avaniana                                                                                                    |    | ·    | R2a       | R2a              | R1a        | R2a         | Ra       |              |     |   |
| 8  | Mittagspause min-max |          | -139   |   | Details anzeigen                                                                                                    |    | 2    | Rel       | Ke               | His        | E           | Eio      | D            |     |   |
| 9  | Mittagspause min-max |          | -167   |   |                                                                                                    |    |      | R2a       | R2a              | R2a        | R2a         | Rža      | R2a          |     |   |
| 10 | Mittagspause min-max |          | -251   |   |                                                                                                    |    | 3    | Mat       | Sport<br>Th4     | Hig        | Mat         | Fh       | E            |     |   |
| 11 | Fach 2 mal pro T ag  |          | -365   |   |                                                                                                    |    |      | RZa       | Dia              | Rza        | RZa         | Prys     | RZa          |     |   |
| 12 | Mittagspause min-max |          | -472   |   |                                                                                                    |    | 4    | D<br>R2a  | R <sub>2</sub> a | Rei<br>52a | Pfi<br>Phys | E<br>R2a | GW.<br>R1a   |     |   |
| 13 | Fach 2 mal pro T ag  |          | -619   |   |                                                                                                    | ∣⊩ | -    | E         | Mot              | *Ch        | 1 1193      | Mat      | TVTM         |     |   |
| 14 | Fach 2 mal pro T ag  |          | -981   |   |                                                                                                    |    | 5    | R2a       | R2a              | R2a        |             | R2a      | •            |     |   |
| 15 | Fach 2 mal pro T ag  |          | -1273  |   |                                                                                                    |    | ~    |           |                  |            |             | 67       |              |     |   |
|    |                      |          |        |   |                                                                                                    |    | 6    |           |                  |            |             | R2a      |              |     |   |
|    | Auswirkungen         | Gewinn   | Gesamt | ^ | C Aktualisieren                                                                                                    |    | 7    |           |                  |            | *Spor       | Tw.      |              |     |   |
| 0  | Mittagspause min-max | 86       | 267    |   |                                                                                                    | ∣⊢ |      |           |                  |            |             | Tw       |              |     |   |
| 2  | Hittagepages min man |          | 102    |   |                                                                                                    |    | 8    |           |                  |            | *Spor       | Twee     |              |     |   |
| 3  | Fach2malproTag       | -350     | -169   |   |                                                                                                    |    |      |           |                  |            |             |          |              |     |   |
| 4  | Doppelstunden-Fehler | -363     | -182   |   |                                                                                                    | U  | -Nr  | Lehr., F  | a., Rm.          | Kla.       | Sono        | dertext  |              |     | ^ |
| 5  | Doppelstunden-Fehler | -369     | -188   |   |                                                                                                    |    | 94   | New, G    | z, R2a           | 2a, 2b     |             |          |              |     |   |
| 6  | Doppelstunden-Fehler | -513     | -332   |   | Distance in the second second se |    |      |           |                  |            |             |          |              |     |   |
| 7  | Doppelstunden-Fehler | -520     | -339   |   | Detaile anzeigen                                                                                                    |    |      |           |                  |            |             |          |              |     | ¥ |

În exemplul de mai sus, se poate observa că permutarea din clasa 1b duce la o îmbunătățire de 24 de puncte. Prin aceasta devine posibilă și o permutare în clasa 1a care aduce o îmbunătățire evaluată ca fiind foarte avantajoasă, deoarece se poate deplasa un curs programat într-o oră blocată. Astfel, orarul din exemplul de mai sus se îmbunătățeste substanțial.

#### Indicație!

Fereastra pentru permutări listează permutările sortate conform rezultatelor evaluării, cele mai bune permutări găsindu-se în partea superioară. Coloana 'Câștig'din partea superioară a ferestrei nu afișează, în cazul unei permutări în lanţ, decât evaluarea primei permutări (clasa de bază). Pentru sortarea din fereastra superioară se iau în considerare sumele dintre evaluările primei permutări și cea mai bună a doua permutare. Valoarea totală a celor două permutări este afișată în partea inferioară a ferestrei.

#### Atenție: Schimbarea orei

Dacă se dorește schimbarea orei din propunerea de permutare, atunci trebuie selectată mai întăi ora din orar pentru care se dorește obținerea de propuneri de permutare, după care trebuie actualizate propunerile de permutare folosind butonul 'Actualizare'.

# 1.7 Orare

Scopul Untis este de a calcula un orar bun. Acesta trebuie să poată fi citit ușor și să fie adaptat cerințelor celor cărora li se adresează (profesori, elevi, secretare etc.). În cele ce urmează se va descrie mai întâi <u>fereastra orarului</u>, apoi se vor prezenta diversele formate și se va explica cum poate fi modificat <u>aspectul</u> acestora. În final se vor prezenta funcțiile de <u>imprimare a orarelor</u>.

## 1.7.1 Fereastra orarului

Fereastra orarului are două părți: orarul propriu-zis și lupa orarului.

| 🔮 1a -                         | - Klasse 1                      | la (Gaus | s) Stur | <b>€</b> ∎ <b>Þ</b> lan |         | □ ×               |   |  |  |  |  |
|--------------------------------|---------------------------------|----------|---------|-------------------------|---------|-------------------|---|--|--|--|--|
| 1a                             | •                               | 1        | -s (    | 3 👪 4                   | 5 🛷     | <b>  9</b> ,   ?, | > |  |  |  |  |
| Schuljahr:3.9.2018 - 30.6.2019 |                                 |          |         |                         |         |                   |   |  |  |  |  |
|                                | Mo Di Mi Do Fr                  |          |         |                         |         |                   |   |  |  |  |  |
| 1                              | Mus                             | Sport    | Gw.     | E                       | E       | D                 |   |  |  |  |  |
| 2                              | Mat                             | D        | E       | Bio                     | Mat     | Mat               |   |  |  |  |  |
| 3                              | D                               | E        | D       | Sport                   | GW.     | E                 |   |  |  |  |  |
| 4                              | Bio                             | Rel      | Mat     | Mat                     | D       | Rel               |   |  |  |  |  |
| 5                              |                                 |          |         | Mus                     | Sport   |                   |   |  |  |  |  |
| 6                              | Ka                              |          |         |                         |         |                   |   |  |  |  |  |
| 7                              | r.e                             | COM2     |         |                         |         |                   |   |  |  |  |  |
| 8                              |                                 |          |         |                         |         |                   |   |  |  |  |  |
|                                | Lobr D                          | o Dm     | 12      |                         | dortost |                   | 7 |  |  |  |  |
| 35                             | Lenr., Fa., Rm. Kla. Sondertext |          |         |                         |         |                   |   |  |  |  |  |
| +3                             |                                 |          |         |                         | _       |                   |   |  |  |  |  |
|                                |                                 |          | Stu     | Indenpla                | anlupe  |                   |   |  |  |  |  |
|                                |                                 |          | _       |                         |         |                   |   |  |  |  |  |

În câmpul de intrare din stânga sus se poate introduce direct numele elementului al cărui orar se dorește a fi văzut. Pentru comutarea între elemente se pot folosi și cele două săgeți din partea dreaptă a câmpului de intrare.

## Fereastra orarului

Fereastra orarului afișează orarul propriu-zis, pentru care utilizatorul poate decide singur ce informații trebuie afișate (vedeți capitolul ' <u>Aspectul orarului</u> ').

## Lupa orarului

Există cazuri în care nu pot fi, sau nu trebuie să fie, afișate în orar toate informațiile referitoare la orele de curs. Aceasta este deosebit de important și util atunci când avem de a face cu cuplaje.

#### 1.7.1.1 Interacțiunea orarelor

Multe ferestre din Untis, inclusiv cele pentru orare, se sincronizează între ele. Aceasta înseamnă că orarele afișate pot fi stabilite nu numai manual ci, atunci când se dorește, ele se poziționează automat
pe acel element care a fost selectat într-o altă fereastră. Astfel, se poate avea pe ecran informația actualizată fără a se recurge la căutări lungi.

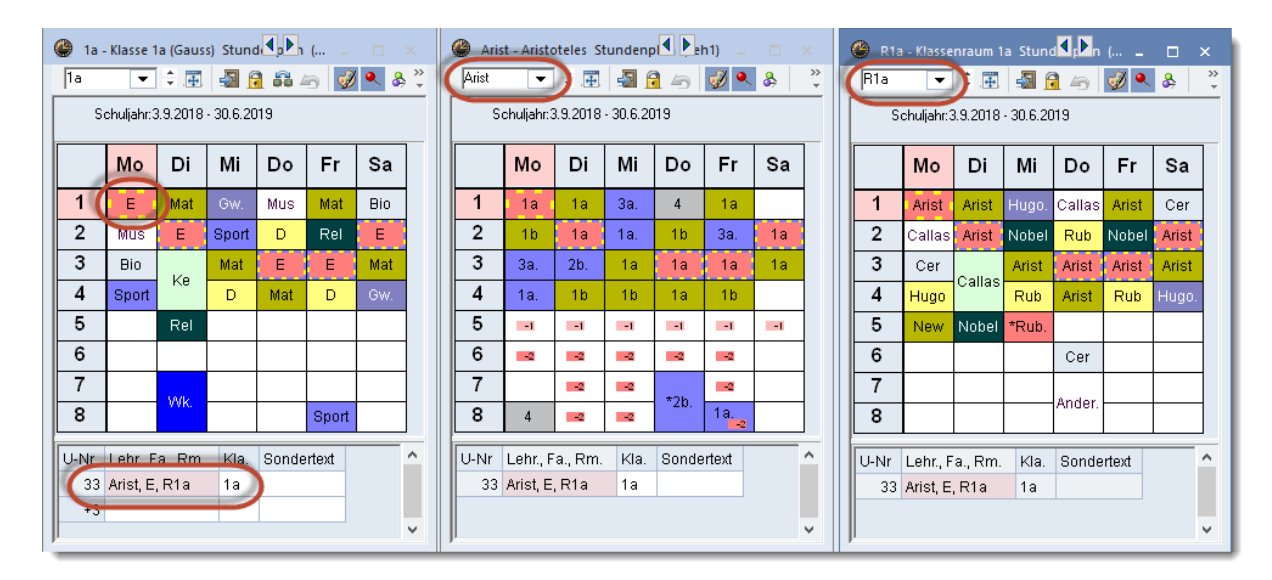

#### 1.7.1.2 Fixare - Culori

Există posibilitatea de a dezactiva sincronizarea:

| F                | Farbe fixieren Art fixieren |          |                                                                                                    |          |        |     |         |     |  |  |  |
|------------------|-----------------------------|----------|----------------------------------------------------------------------------------------------------|----------|--------|-----|---------|-----|--|--|--|
| Ansicht fixieren |                             |          |                                                                                                    |          |        |     |         |     |  |  |  |
| 🎱 1a -           | Klasse 1                    | a (Gaus  | s) Stund                                                                                                    | ac. Plan | (Kla1) | •   |         | ı x |  |  |  |
| 1a               | -                           | ÷        | - Raje - Raje - | 6        | - V    | & & | 🚺 • 💩 🗄 | ≣⊽  |  |  |  |
| S                | chuljahr:3                  | 8.9.2018 | - 30.6.20                                                                                                    | )19      |        |     |         |     |  |  |  |
| Nvpl<br>2/28     | Мо                          | Di       | Mi                                                                                                    | Do       | Fr     | Sa  |         | ^   |  |  |  |
| 1                | E                           | Mat      | Gw.                                                                                                    | Mus      | Mat    | Bio |         | *   |  |  |  |

### Fixarea tipului de orar

La acționarea acestui buton, tipul orarului (profesori, clase, săli) rămâne același.

### Fixarea afişării

La acționarea acestui buton, afișarea elementului curent (ex. - clasa 3a) rămâne fixă.

### Culori

Această funcție permite activarea sau dezactivarea afișării culorilor definite la datele de bază, respectiv la cursuri.

### 1.7.2 Formatele orarelor

Din fila "Orare" se pot apela diversele orare pentru clase, profesori și săli. Aceste formate de orar predefinite pot fi modificate individual (vedeți capitolul <u>Stilul orarelor</u>). În cele ce urmează se va descrie, cu ajutorul unor exemple, fiecare format de orar pentru clase.

- Orar de clasă vertical/orizontal
- Orar mare al clasei
- Orar sinoptic orizontal pentru clase
- Orar sinoptic vertical pentru clase

#### 1.7.2.1 Orarul claselor vertical/orizontal

Aceste orare afișează, în mod implicit, o singură informație despre curs în fiecare oră (de ex. materia în cazul orarelor pentru clase). Informațiile suplimentare (ex. sală, cuplaje) sunt vizibile în lupa pentru ore.

| 🎱 1a | 1a - Klasse 1a (Gauss)Stund 🔽 🎦 n ( 💷 🗆 🗙 |          |                                                                                                    |       |        |     |         |    |                     |            |          |           |         |         |       |   |       |   |
|------|-------------------------------------------|----------|----------------------------------------------------------------------------------------------------|-------|--------|-----|---------|----|---------------------|------------|----------|-----------|---------|---------|-------|---|-------|---|
| 1a   | -                                         | ÷        | - Tele - Tele - | 1 👪 4 | 5   🥩  | ۹.  | >><br>• |    |                     |            |          |           |         |         |       |   |       |   |
|      | Schuljahr:3                               | 3.9.2018 | - 30.6.20                                                                                                    | 119   |        |     |         |    |                     |            |          |           |         |         |       |   |       |   |
|      | Мо                                        | Di       | Mi                                                                                                    | Do    | Fr     | Sa  |         |    |                     |            |          |           |         |         |       |   |       |   |
| 1    | Е                                         | Mat      | Gw.                                                                                                    | Mus   | Mat    | Bio |         |    | <i>(</i> <b>1</b> ) |            |          |           |         |         |       |   |       |   |
| 2    | Mus                                       | Е        | Sport                                                                                                    | D     | Rel    | Е   |         |    | 🖤 1a -              | Klasse 1   | la (Gaus | s) Stun   | denplan | (Kla10) |       | - |       | × |
| 3    | Bio                                       |          | Mat                                                                                                    | Е     | Е      | Mat |         | Ι. | 1a                  | •          | -        |           |         | 6   🖸   | 0 🔍 🕹 |   | • 😳   |   |
| 4    | Sport                                     | Ke       | D                                                                                                    | Mat   | D      | Gw. |         |    | S                   | chuljahr:3 | 3.9.2018 | - 30.6.20 | )19     |         |       |   |       |   |
| 5    |                                           | Rel      |                                                                                                    |       |        |     |         |    |                     | 1          | 2        | 3         | 1       | 5       | 6     | 7 | 8     | 1 |
| 6    |                                           |          |                                                                                                    |       |        |     |         |    |                     |            | 2        | Ŭ         | -       | Ŭ       | U U   | ' | Ŭ     | 4 |
| 7    |                                           |          |                                                                                                    |       |        |     |         |    | Mo                  | Е          | Mus      | Bio       | Sport   |         |       |   |       |   |
| 8    |                                           | Wk.      |                                                                                                    |       | Sport  |     |         |    | Di                  | Mat        | Е        | k         | íe      | Rel     |       | M | /k.   |   |
|      |                                           |          |                                                                                                    |       |        |     | -       |    | Mi                  | GW.        | Sport    | Mat       | D       |         |       |   |       |   |
| U-Nr | Lehr., F                                  | a., Rm.  | Kla.                                                                                                    | Sonde | ertext |     |         |    | Do                  | Mus        | D        | Е         | Mat     |         |       |   |       | ] |
| 33   | Arist, E                                  | ,R1a     | 1a                                                                                                    |       |        |     |         |    | Fr                  | Mat        | Rel      | E         | D       |         |       |   | Sport |   |
| +3   |                                           |          |                                                                                                    |       |        |     |         |    | Sa                  | Bio        | Е        | Mat       | Gw.     |         |       |   |       | 1 |
|      |                                           |          |                                                                                                    |       |        |     |         |    |                     |            |          |           |         |         |       |   | •     | - |
|      |                                           |          |                                                                                                    |       |        |     |         |    | U-Nr                | Lehr., F   | a., Rm.  | Kla.      | Sonde   | rtext   |       |   |       | ^ |
|      |                                           |          |                                                                                                    |       |        |     |         |    | 33                  | Arist, E   | , R1a    | 1a        |         |         |       |   |       |   |
|      |                                           |          |                                                                                                    |       |        |     |         |    | +3                  |            |          |           |         |         |       |   |       | ~ |

#### 1.7.2.2 Orarul mare al clasei.

În orarul mare al clasei sunt preluați parametrii <u>formatului standard</u> (materia, profesorul, sala tuturor rândurilor dr cuplaj).

| 🎱 1a - Kla       | 🕘 1a - Klasse 1a (Gauss) Stundenplan (Kla1A) 🛛 🚺 💶 🗙 |                      |                                            |                      |                                            |                          |          |  |  |  |  |
|------------------|------------------------------------------------------|----------------------|--------------------------------------------|----------------------|--------------------------------------------|--------------------------|----------|--|--|--|--|
| 1a               |                                                      | 1 🔒 👪 🧑 🧕            | Ø 🔍 & 🛛 🔬                                  | - 🍲   E⊽             |                                            |                          | +        |  |  |  |  |
| Schu             | ljahr:3.9.2018 - 30.6                                | 5.2019               |                                            |                      |                                            |                          |          |  |  |  |  |
|                  | Montag                                               | Dienstag             | Mittwoch                                   | Donnerstag           | Freitag                                    | Samstag                  |          |  |  |  |  |
| <b>1</b> 8:00-8: | E Arist <u>R1a</u>                                   | Mat Arist <u>R1a</u> | <b>Gw</b> Hug <u>R1a</u>                   | Mus Call <u>R1a</u>  | Mat Arist <u>R1a</u>                       | Bio Cer <u>R1a</u>       |          |  |  |  |  |
| 2 8:55-9:        | Mus Call <u>R1a</u>                                  | E Arist <u>R1a</u>   | Spo Arist <u>Th2</u><br>Spo Rub <u>Th1</u> | D Rub <u>R1a</u>     | Rel Nob <u>R1a</u>                         | E Arist <u>R1a</u>       |          |  |  |  |  |
| 3 9:50-10        | Bio Cer <u>R1a</u>                                   | Ka Calla Dia         | Mat Arist <u>R1a</u>                       | E Arist <u>R1a</u>   | E Arist <u>R1a</u>                         | Mat Arist <u>R1a</u>     |          |  |  |  |  |
| <b>4</b> 10:45-1 | Spo Arist <u>Th2</u><br>Spo Rub <u>Th1</u>           | rie Calla <u>R1a</u> | D Rub <u>R1a</u>                           | Mat Arist <u>R1a</u> | D Rub <u>R1a</u>                           | <b>Gw</b> Hug <u>R1a</u> |          |  |  |  |  |
| 5 11:40-1        |                                                      | Rel Nob <u>R1a</u>   |                                            |                      |                                            |                          |          |  |  |  |  |
| 6 12:35-1        |                                                      |                      |                                            |                      |                                            |                          |          |  |  |  |  |
| 7 13:30-1        |                                                      | Wk And Wer           |                                            |                      |                                            |                          |          |  |  |  |  |
| 8 14:25-1        |                                                      | Tw Curi Twr          |                                            |                      | Spo Arist <u>Th2</u><br>Spo Rub <u>Th1</u> |                          |          |  |  |  |  |
|                  |                                                      |                      |                                            |                      |                                            |                          | <u> </u> |  |  |  |  |
| U-Nr Le          | hr., Fa., Rm. Kl                                     | a. Sondertext        | -                                          |                      |                                            |                          | î        |  |  |  |  |
| 33 Ari           | st, E, R1a 1a                                        | 1                    | -                                          |                      |                                            |                          |          |  |  |  |  |
| +3               |                                                      |                      |                                            |                      |                                            |                          | ¥        |  |  |  |  |
|                  |                                                      |                      |                                            |                      |                                            |                          |          |  |  |  |  |

### 1.7.2.3 Orarul sinoptic orizontal al claselor

Orarul sinoptic orizontal al claselor afșează toate clasele una sub alta și orele de curs pe orizontală una lângă alta.

| 🎱 1b | - Klas                         | se 1b | (Nev  | wtor | n) Stu | inde     | nplar  | n (Kla         | a20) |          |          |      |      |   |   |     |          |     |      |       |      |
|------|--------------------------------|-------|-------|------|--------|----------|--------|----------------|------|----------|----------|------|------|---|---|-----|----------|-----|------|-------|------|
| 1b   |                                | •     | ÷     | ]    | 8      | <u>]</u> | 6      | <i>i</i>       | 8    | <b>}</b> | <b>b</b> | -    | •    |   |   |     |          |     |      |       |      |
|      | Schuljahr:3.9.2018 - 30.6.2019 |       |       |      |        |          |        |                |      |          |          |      |      |   |   |     |          |     |      |       |      |
|      |                                |       |       | Мо   | ntag   |          |        |                |      |          |          | Dien | stag |   |   |     |          |     |      | Mittw | /ocl |
|      | 1                              | 2     | 3     | 4    | 5      | 6        | 7      | 8              | 1    | 2        | 3        | 4    | 5    | 6 | 7 | 8   | 1        | 2   | 3    | 4     | 5    |
| 1a   | Е                              | Mus   | Bio   | Sec  |        |          |        |                | Mat  | Е        | к        | e    | Rel  |   | M | ſk. |          | Sec | Mat  | D     |      |
| 1b   | Bio                            | Mat   | Rel   | spu  | D      |          |        |                | (    | >        | Rel      | Mat  |      |   | M | ſk. | <b>.</b> | spu | Mus  | Mat   |      |
| 2a   | Mus                            | Rel   | Mat   | D    | Е      |          |        |                | к    | e        | 500      | Bio  | Mat  |   |   |     | Gw       | H   | is   | Rel   |      |
| 2b   | Rel                            | Mat   | к     | e    | Mus    |          |        |                | M    | at       | Spu      | Ph   | His  |   |   |     |          | Mus | Τw   | D     | *Cł  |
| 3a   | His                            | Е     | 500   | Gz.  | Mat    |          | Bio    |                | Е    | Rel      | Bio      | D    |      |   |   |     | S        | D   | His  | Mat   |      |
| 3b   | His                            | Gw    | Spu   | Ph   | Mat    |          |        |                | Rel  | Bio      | G        | z.   |      |   |   |     | зро      | Τw  | Rel  | D     |      |
| 4    | Spo                            | Ко    | His   | D    |        | ĸ        | ie     | Ph             | - M  | ſk.      | Mus      | Bio  | Mat. |   |   |     | Gz       | Rel | Mat. | Gw    |      |
|      |                                |       |       |      |        |          |        |                |      |          |          |      |      |   |   |     |          |     |      |       |      |
| LLNE | Lehr                           | Fal   | Rm    | _    | Kla    | Sop      | Norto  | ~ <del>+</del> |      |          |          |      |      |   |   |     |          |     |      |       |      |
| 30   | Arist,                         | Mat,  | (R1b) | )    | 1b     | 3011     | uerte. | ~1             |      |          |          |      |      |   |   |     |          |     |      |       |      |

### 1.7.2.4 Orarul sinoptic vertical al claselor

Și acesta este un orar centralizator săptămânal pentru toate elementele. Aici elementele sunt afișate unele lângă altele, iar orele săptămânii una sub alta.

| 1ь     | -         | ≑.⊞     |          | <u>i</u> | ø   | & &        |       | * * |
|--------|-----------|---------|----------|----------|-----|------------|-------|-----|
| Sc     | huljahr:3 | .9.2018 | - 30.6.2 | 2019     |     |            |       |     |
|        | 1a        | 1b      | 2a       | 2b       | 3a  | 3b         | 4     | ^   |
| Mo-1   | E         | Bio     | Mus      | Rel      | His | His        | Sport |     |
| Mo-2   | Mus       | Mat     | Rel      | Mat      | E   | Gw         | Ко    |     |
| Mo-3   | Bio       | Rel     | Mat      | Ka       | Spo | rtM.       | His   |     |
| Mo-4   | Spo       | rtM.    | D        | ne       | Gz. | Ph         | D     |     |
| Mo-5   |           | D       | Е        | Mus      | Mat | Mat        |       |     |
| Mo-6   |           |         |          |          |     |            | Ka    | 1   |
| Mo-7   |           |         |          |          | Bio |            | ne    |     |
| Mo-8   |           |         |          |          |     |            | Ph    |     |
| Di-1   | Mat       |         | 14-      |          | Е   | Rel        |       |     |
| Di-2   | Е         | U       | ке       | Mat      | Rel | Bio        | VVK.  |     |
| Di-3   |           | Rel     | Sp       | ortK.    | Bio | <b>0</b> - | Mus   |     |
| Di-4   | Ke        | Mat     | Bio      | Ph       | D   | GZ.        | Bio   |     |
| Di-5   | Rel       |         | Mat      | His      |     |            | Mat.  |     |
| Di-6   |           |         |          |          |     |            |       |     |
| Di-7   |           |         |          |          |     |            |       | 1   |
| Di-8   | VVK.      | VVK.    |          |          |     |            |       | 1   |
| Mi-1   |           | G       | w.       |          | Spo | rtM.       | Gz    |     |
| Mi-2   | Spo       | rtM.    | Llia     | Mus      | D   | Tw         | Rel   |     |
| Mi-3   | Mat       | Mus     | HIS      | Tw       | His | Rel        | Mat.  |     |
| Mi-4   | D         | Mat     | Rel      | D        | Mat | D          | Gw    | ¥   |
| U-Nr L | ehr., Fa. | , Rm.   | Kla.     | Sonderte | ext |            |       | ^   |
| 90 N   | lew, Mat  | ,R2a    | 2a       |          |     |            |       |     |

### 1.7.3 Stilul orarelor

Formatele predefinite pot fi modificate conform nevoilor utilizatorului. Se pot <u>modifica dimensiunile</u>, afișa toate orarele în <u>format standard</u> sau se poate decide ce informații trebuie să se afișeze în orar, în așa numita <u>oră orar</u>.

#### 1.7.3.1 Ajustarea dimensiunii orarului

Dacă se deplasează cursorul mouse-ului la linia de demarcație dintre două antete de coloană, va apărea o mică săgeată dublă care indică posibilitatea de modificare a lățimii coloanelor.

Înalțimea rândurilor se poate modifica în mod analog prin deplasarea cursorului mouse-ului între două antete de rând.

| 🕒 1a -                         | Klasse 1 | a (Gaus  | s) Stund | ie <b>l</b> , 🕨 | (          |     | x       |  |
|--------------------------------|----------|----------|----------|-----------------|------------|-----|---------|--|
| 1a                             | -        | ÷        | - Sa 🔓   | 1 49            | <i>i</i> 🍕 | &   | >><br>* |  |
| Schuljahr:3.9.2018 - 30.6.2019 |          |          |          |                 |            |     |         |  |
|                                | Мо       | Di       | Mi       | D٥              | Fr         | Sa  |         |  |
| <b>1</b> 介                     | E        | Mat      | GW.      | Mus             | Mat        | Bio |         |  |
| 24                             | Nus      | E        | Sport    | D               | Rel        | E   |         |  |
| 3                              | Bio      | Ko       | Mat      | Е               | Е          | Mat |         |  |
| 4                              | Sport    | Ke       | D        | Mat             | D          | GW. |         |  |
| 5                              |          | Rel      |          |                 |            |     |         |  |
| 6                              |          |          |          |                 |            |     |         |  |
| 7                              |          | Source - |          |                 |            |     |         |  |
| 8                              |          | VVR.     |          |                 | Sport      |     |         |  |
|                                | lohr E   | o Pm     | K/la     | Sondo           | rtovt      |     |         |  |
| 33                             | Arist, E | . R1a    | 1a       | Jonde           | HGAL       |     |         |  |
| +3                             |          |          |          |                 |            |     |         |  |
| ļ                              |          |          | 1        |                 |            |     |         |  |

### 1.7.3.2 Formatul standard

La apăsarea tastei din dreapta a mouse-ului, apare un meniu contextual din care se poate alege 'Oră orar: format standard', care afișează toate elementele esențiale ale orei. În cazul în care există cuplaje, se vor afișa toate rândurile de cuplaj. Dimensiunea textului se adaptează la spațiul disponibil.

| 🎒 1a - Klasse 1a (Gauss) Stundenplan (Kla1) 🛛 🚺 💶 🗙 |                                            |                     |                                            |                                                        |                           |                     |  |  |  |  |
|-----------------------------------------------------|--------------------------------------------|---------------------|--------------------------------------------|--------------------------------------------------------|---------------------------|---------------------|--|--|--|--|
| 1a                                                  | -                                          | 📓 🔒 🖾               | 🔍 🗞 🔒                                      | - 🎂 🗟 E▼                                               |                           | -                   |  |  |  |  |
| Schu                                                | ıljahr:3.9.2018 - 29<br>-                  | 9.6.2019            |                                            |                                                        |                           |                     |  |  |  |  |
|                                                     | Мо                                         | Di                  | Mi                                         | Do                                                     | Fr                        | Sa                  |  |  |  |  |
| 1 8:00<br>8:45                                      | E Arist <u>R1a</u>                         | Mat Aris <u>R1a</u> | <b>Gw</b> Hug <u>R1a</u>                   | Mu Call <u>R1a</u>                                     | Mat Aris <u>R1a</u>       | Bio Cer <u>R1a</u>  |  |  |  |  |
| <b>2</b> 8:55<br>9:40                               | <b>Mu</b> Call <u>R1a</u>                  | E Arist <u>R1a</u>  | Spo Arist <u>Th2</u><br>Spo Rub <u>Th1</u> | D Rub <u>R1a</u>                                       | <b>Rel</b> Nob <u>R1a</u> | E Arist <u>R1a</u>  |  |  |  |  |
| <b>3</b> 9:50<br>10:35                              | Bio Cer <u>R1a</u>                         | Ko Calla P1a        | Mat Aris <u>R1a</u>                        | E Arist <u>R1a</u>                                     | E Arist <u>R1a</u>        | Mat Aris <u>R1a</u> |  |  |  |  |
| <b>4</b> 10:45<br>11:30                             | Spo Arist <u>Th2</u><br>Spo Rub <u>Th1</u> | Ne Calla <u>KTa</u> | D Rub <u>R1a</u>                           | Mat Aris <u>R1a</u>                                    | D Rub <u>R1a</u>          | Gw Hug <u>R1a</u>   |  |  |  |  |
| <b>5</b> 11:40<br>12:25                             |                                            | Rel Nob <u>R1a</u>  |                                            | Stundenplar<br>Raum zuord                              | n-Stunde<br>nen / löschen |                     |  |  |  |  |
| 6 12:35<br>13:20                                    |                                            |                     |                                            | Entkoppeln<br>Erweitertes E                            | ntkoppeln                 |                     |  |  |  |  |
| <b>7</b> 13:30<br>14:15                             |                                            | Wk And Wer          |                                            | <ul> <li>Stpl-Stundes</li> <li>Text zu Stun</li> </ul> | Standardforma             | t                   |  |  |  |  |
| 8 14:25<br>15:10                                    |                                            | Tw Curi Twr         |                                            | Zeitbereich: Woche<br>Zeitbereich: Schuljahr           |                           |                     |  |  |  |  |
| U-Nr Le                                             | ehr., Fa., Rm. 🛛                           | Kla. Sonderte       | đ                                          | Im HTML-Format kopieren                                |                           |                     |  |  |  |  |
| 53 Ru<br>+3                                         | ub, D, R1a                                 | 1a                  |                                            |                                                        |                           |                     |  |  |  |  |

### 1.7.3.3 Text pentru ora orarului

Pentru fiecare oră din orar, este posibil să se definească texte care se afișează în orar. Pentru aceasta trebuie folosită tasta din dreapta a mouse-ului în celula dorită a orarului și aleasa apoi comanda 'Text pentru ora oratului'.

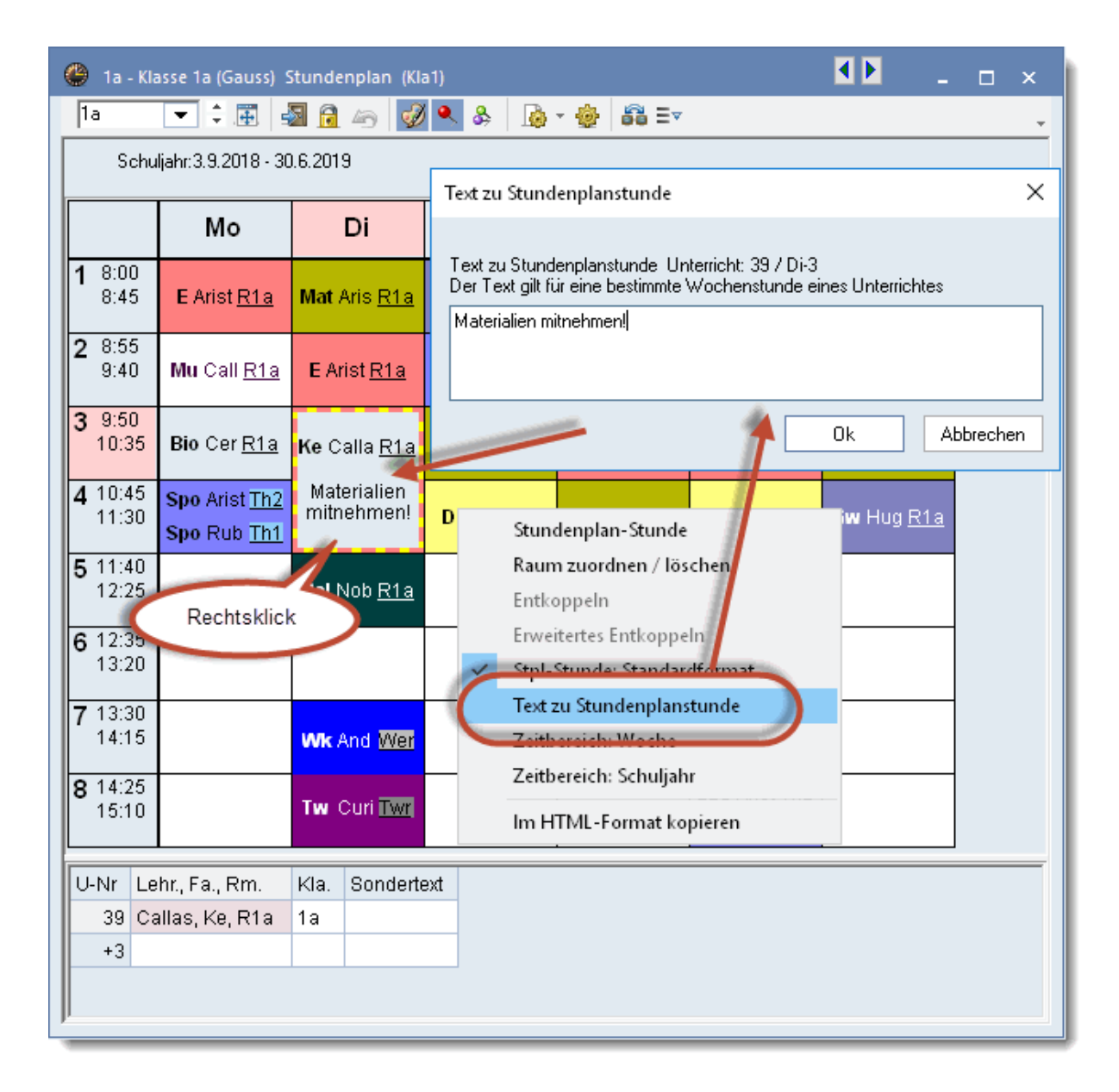

Într-un format standard de orar (ex. orarul mare al clasei) nu este nevoie de niciun alt parametru suplimentar.

#### 1.7.3.4 Ora orarului

Utilizatorul poate defini conținutul ce va trebui afișat în câmpurile orarului. Pentru aceasta trebuie acționat butonul <Parametri> din fereastra de orar, sau folosită comanda 'Ora orarului' din meniul contextual (tasta din dreapta a mouse-ului).

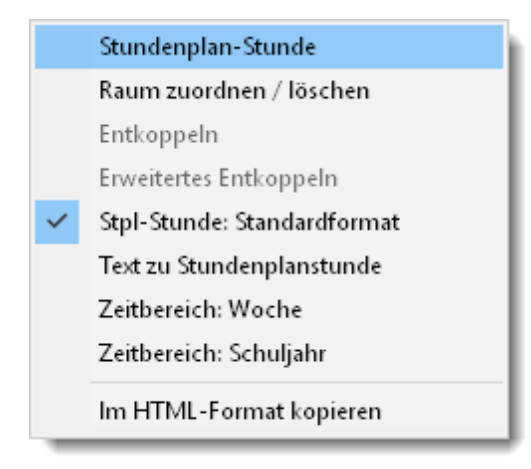

Cu acest editor al conținutului celulei orarului se pot <u>afișa noi elemente</u>, se poate <u>modifica dispunerea</u> <u>elementelor</u> și se poate modifica structura orarului folosind <u>alți parametri</u>.

1.7.3.4.1 Adăugarea/ștergerea câmpurilor

Pentru preluarea unui nou câmp în orar, trebuie folosit butonul <Câmp nou> din fereastra de oră a orarului.

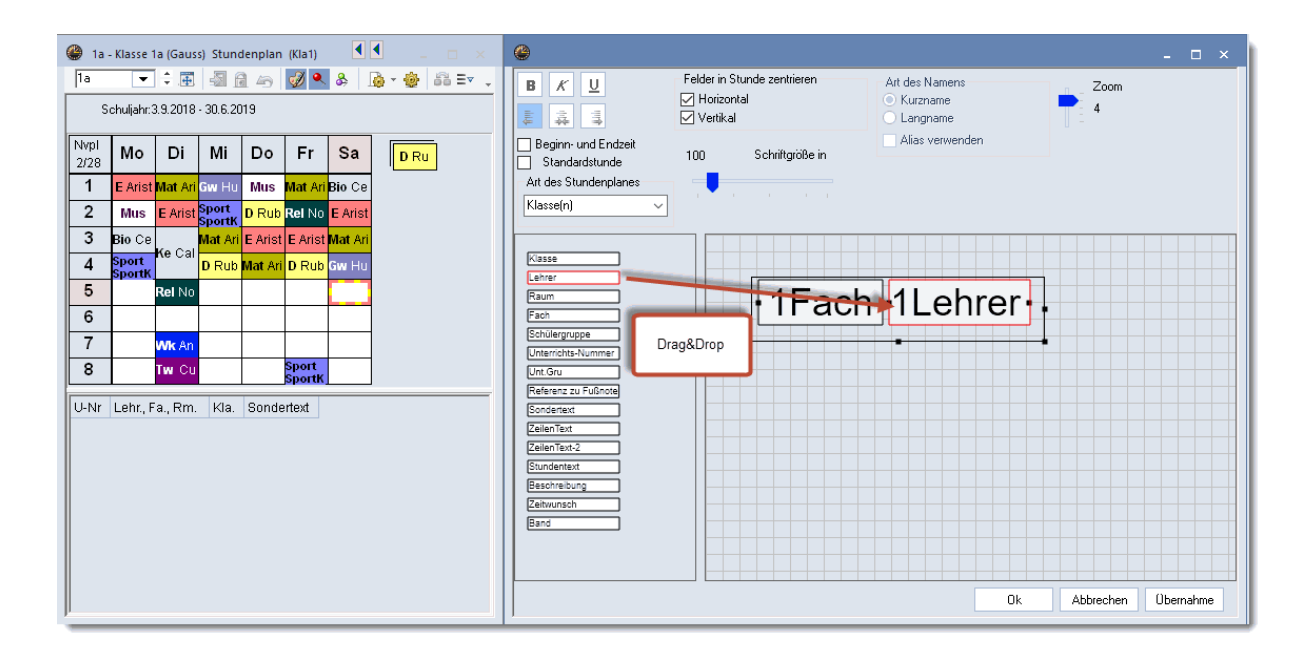

Se va deschide o noua fereastră în care se poate selecta conținutul noului câmp.

Se poate alege, de exemplu, să se afișeze profesorul în orar:

Cu ajutorul butoanelor <Modificare câmp> și <Ștergere câmp> se poate modifica sau șterge un câmp existent.

1.7.3.4.2 Modif dimensiunii și poziției câmpurilor

În editorul orei orarului elementul activ este marcat în bleu ciel. Ordinea și dimensiunea câmpurilor se poate modifica cu Drag&Drop.

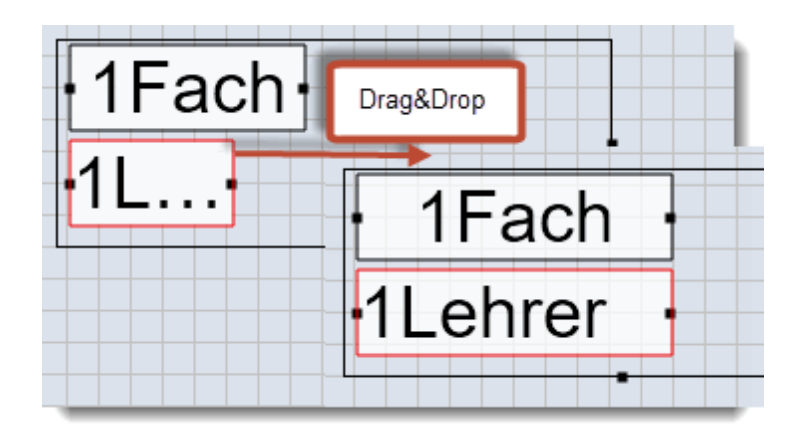

În cazul cuplajelor, un element, cum ar fi de exemplu profesorul, poate fi activat de mai multe ori (numărul maxim este dat de numărul maxim al cuplajelor folosite):

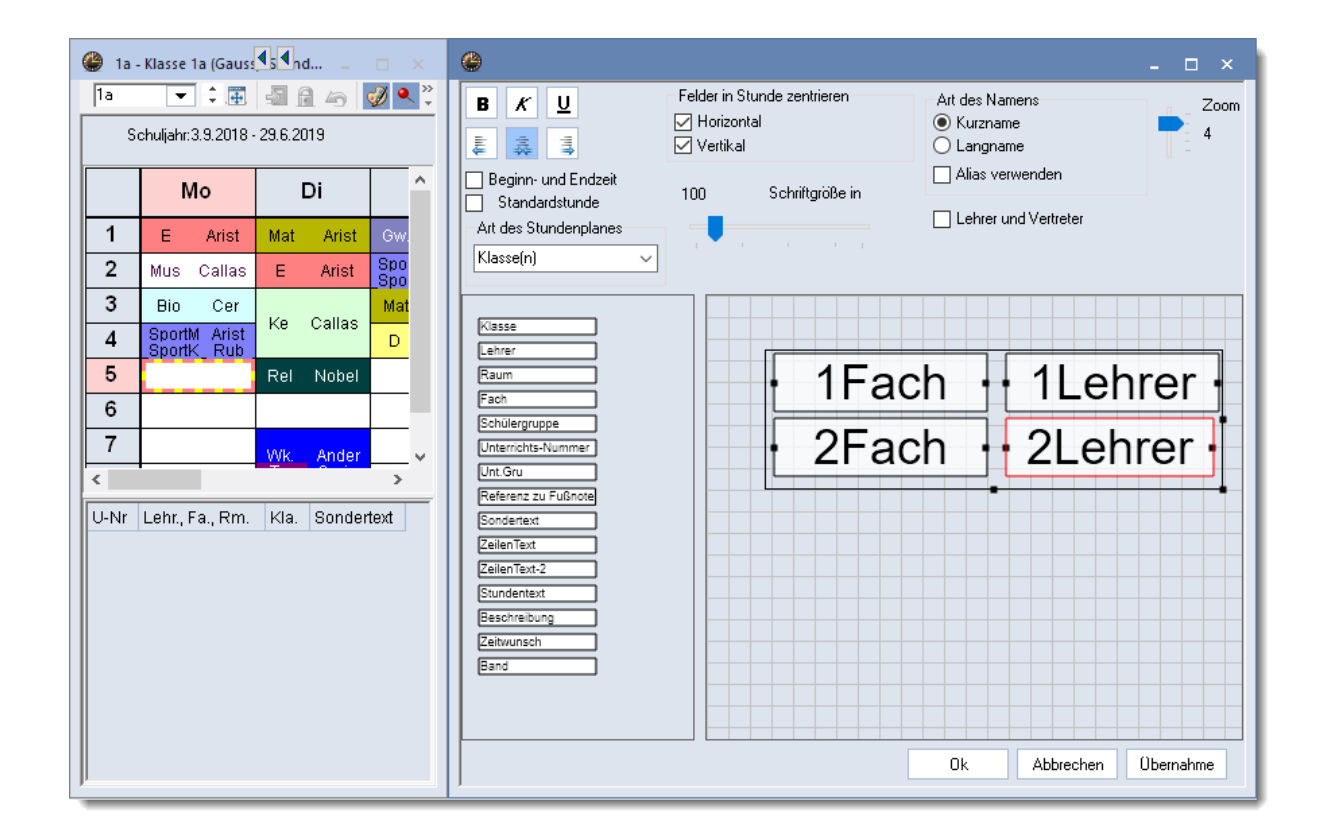

# Indicație: Dimensiunea orei orarului

Dacă fundalul este activat (de culoare bleu ciel) dimensiunea orei orarului poate fi modificată cu Drag&Drop de către utilizator.

#### 1.7.3.4.3 Alți parametri

Fereastra orei orarului oferă o serie suplimentară de posibilităti de modificare a aspectului orarului.

| °    | - 🗆 ×                                                                                                    |
|------|----------------------------------------------------------------------------------------------------|
|      | Art des Namens<br>Kurzname<br>Langname<br>Alias verwenden<br>Lehrer und Vertreter<br>Ch 1Lehrer<br>Ch 2Lehrer |
| Band | Ok Abbrechen Übernahme                                                                                        |

### 1.7.4 Imprimarea orarelor

Imprimarea orarelor se face cu ajutorul butonului <Imprimare> sau folosind butonul <Previzualizare>. Se ajunge astfel mai întâi la fereastra de selecție a imprimării în care se pot defini parametri suplimentari.

 Druckauswahl
 X

 Klasse(n): 1/7
 Ausdruck bearbeiten

 Auswahl...
 Auswahl...

 PDF
 Gesamtausgabe in ein File

 Ok
 HTML-Ausg.
 Abbrechen

În fereastra de selecție a imprimării se pot <u>selecta</u>, pe de o parte, orarele ce urmează a fi imprimate și, pe de altă parte, anumite detalii pentru previzualizarea <u>orarelor individuale</u>, respectiv a <u>Orarelor sinoptice</u>.

#### 1.7.4.1 Selecția orarelor

În mod normal, la imprimare se imprimă orarul afișat pe ecran. Cu ajutorul butonului <Selecție> se pot imprima simultan mai multe orare cu același format:

|                                                           | 📧 Klasse(n)        | ×                       |
|-----------------------------------------------------------|--------------------|-------------------------|
|                                                           | Name               | Langname                |
|                                                           | 1a                 | Klasse 1a (Gauss)       |
|                                                           | 1Ь                 | Klasse 1b (Newton)      |
| Druckauswahl X                                            | 2a                 | Klasse 2a (Hugo)        |
| Klasse(n): 1/7                                            | 2Ь                 | Klasse 2b (Andersen)    |
| Ausdruck bearbeiten                                       | 3a                 | Klasse 3a (Aristoteles) |
| Auswahl                                                   | ЗЬ                 | Klasse 3b (Callas)      |
|                                                           | 4                  | Klasse 4 (Nobel)        |
| PDF PDF Gesamtausgabe in ein File Ok HTML-Ausg. Abbrechen | <u>A</u> lle<br>Ok | Inverse<br>Abbrechen    |

Orarele elementelor dorite se pot selecta prin parcurgerea cu tasta stângă a mouse-ului apăsată, respectiv prin selecția cu <CTRL>- clic .

#### 1.7.4.2 Paginare

Butonul <Paginare> din fereastra de selecție a imprimării sau butonul <Paginare> din meniu permit definirea unor parametri suplimentari pentru imprimare. Posibilitățile de parametrizare diferă în funcție de formatul orarului.

| 🎱 1a - Klasse 1a (Gauss) Stundenplan (Kla1) 🛛 💷 💶 🗙 |                                |     |       |      |          |     |           |  |  |  |
|-----------------------------------------------------|--------------------------------|-----|-------|------|----------|-----|-----------|--|--|--|
| 1a                                                  | -                              | ÷   | - R 6 | 1 49 | <i>i</i> | &   | 💩 🥠 🎯 🖉 🖓 |  |  |  |
| S                                                   | Schuljahr:3.9.2018 - 30.6.2019 |     |       |      |          |     |           |  |  |  |
| Nvpl                                                | Мо                             | Di  | м     | De   | Er       | 80  |           |  |  |  |
| 2/28                                                | NIO.                           | Ы   | IVII  | 00   | FI       | Зa  |           |  |  |  |
| 1                                                   | Е                              | Mat | Gw.   | Mus  | Mat      | Bio |           |  |  |  |
| 2                                                   | Mue                            | -   | Quart | D    | Dal      | _   |           |  |  |  |

1.7.4.2.1 Bara de unelte pentru paginare

Bara de unelte pentru paginare permite navigarea de la o pagină la alta sau modificarea orientării paginii.

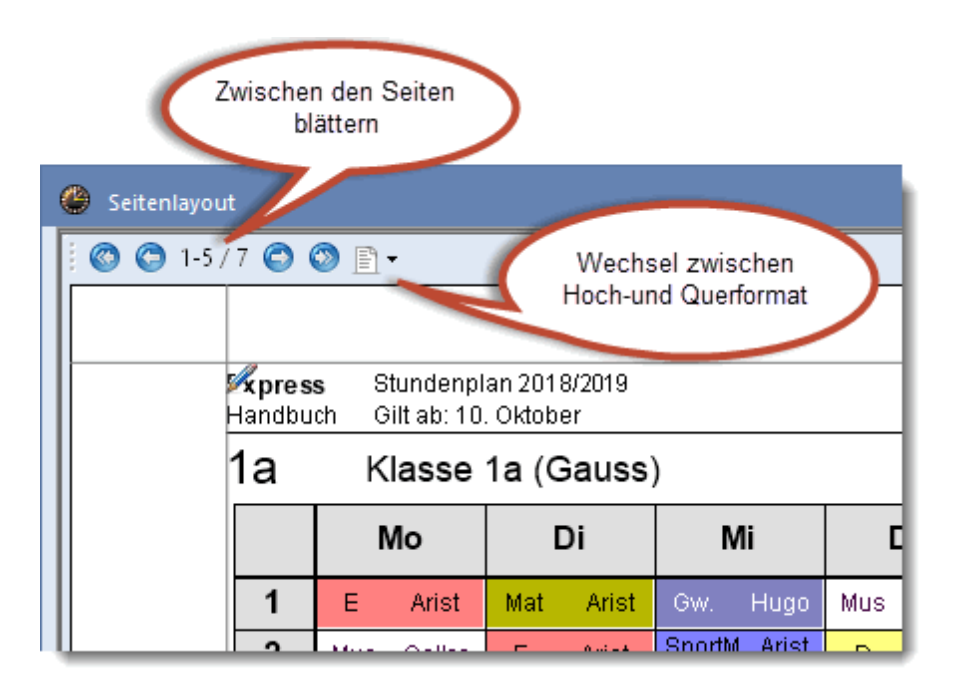

1.7.4.2.2 Rând de antet și picior de pagină

Prin selecția cu mouse-ul a unuia dintre cele două creioane de lângă antetul și piciorul de pagină al orarului afișat în fereastra de paginare, se pot prelucra direct conținuturile celor două zone.

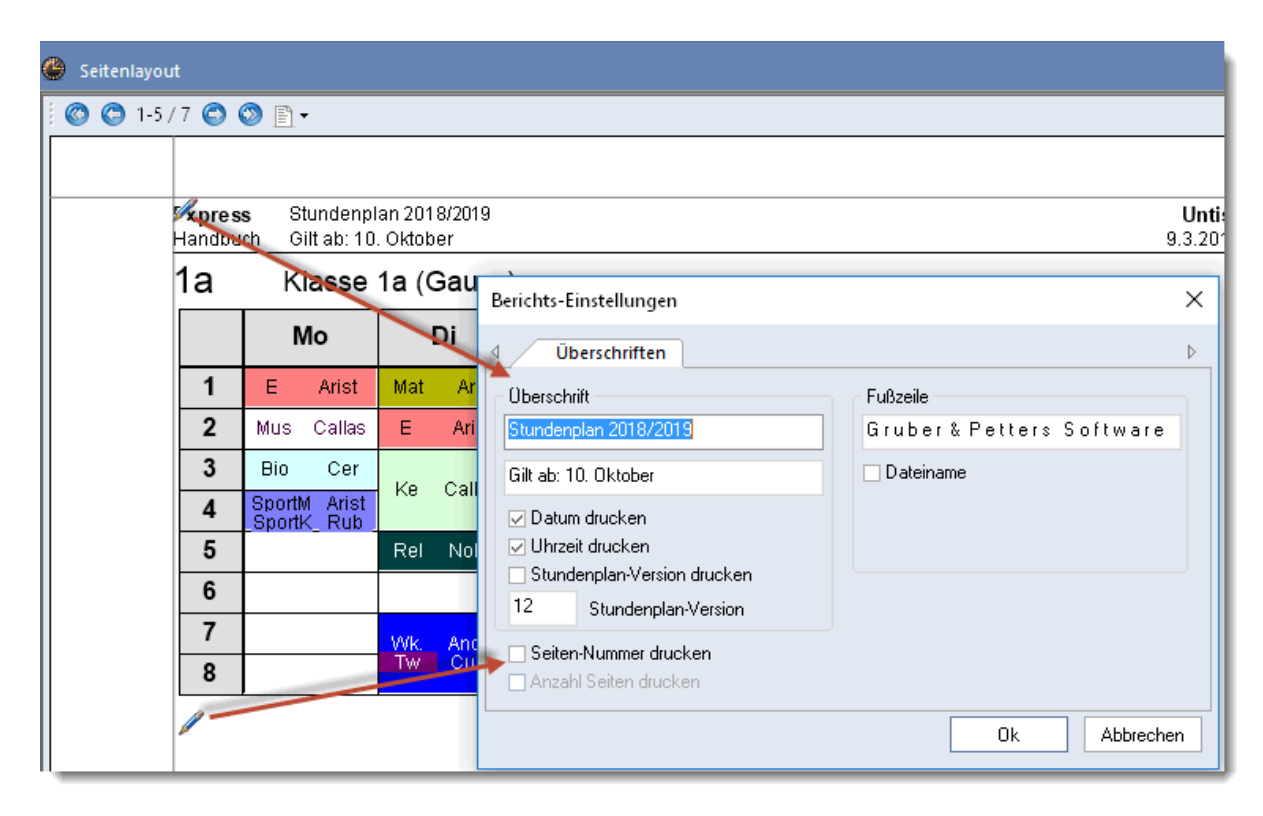

#### 1.7.4.2.3 Ora orarului

La parametrii de detaliu ai <u>orei orarului</u> se poate ajunge prin intermediul roții dințate de lângă orar (pentru aceasta vedeți capitolul cu același nume de la paginarea orarului).

| 🐣 Seitenlayout            |                               |                                         |                            |             |              |            |
|---------------------------|-------------------------------|-----------------------------------------|----------------------------|-------------|--------------|------------|
| 🖸 🔘 🔘 1-5 / 7 🔘 (         | 🔊 🖹 <del>-</del>              |                                         |                            |             |              |            |
|                           |                               |                                         |                            |             |              |            |
| <b>Kpres</b><br>Handbu    | s Stundenpl<br>ch Gilt ab: 10 | lan 2018/2019<br>. Oktober              |                            |             |              |            |
| 1a                        | Klasse                        | 1a (Gauss                               | )                          |             |              |            |
|                           | Мо                            | Di                                      | Mi                         | Do          | Fr           | Sa         |
| 1                         | E Arist                       | Mat Arist                               | Gw. Hugo                   | Mus Callas  | Mat Arist    | Bio cer    |
| 2                         | Mus Callas                    | E Arist                                 | SportM Arist<br>SportK Rub | D Rub       | Rel Nobel    | E Arist    |
| 3                         | Bio Cer                       | Ka Callac                               | Mat Arist                  | E Arist     | E Arist      | Mə'. Arist |
| 4                         | SportM Arist<br>SportK Rub    |                                         | D Rub                      | Mat Arist   | D Rub        | w. Hugo    |
| 5                         |                               | Rel Nobel                               |                            |             |              |            |
| 6                         |                               |                                         |                            |             |              |            |
| 7                         |                               | Wk. Ander                               |                            |             |              |            |
| 8                         |                               | Tw Cure                                 |                            |             | SportM Arist |            |
|                           |                               |                                         | Grube                      | r & Petters | Sotware      |            |
| <                         |                               |                                         |                            |             |              |            |
| - × 🔮                     |                               |                                         |                            |             |              | - 🗆 ×      |
| - <b>B</b> K              | U                             | Felder in Stunde                        | zentrieren                 | Art des Nam | nens         | Zoom       |
|                           | -                             | ✓ Horizontal                            |                            |             | e            | 4          |
| Beginn- un                | ⇒<br>d Endzeit                | Vertikai                                |                            | Alias ver   | wenden       |            |
| Standard                  | stunde                        | 100 So                                  | chriftgröße in             |             |              |            |
| Der Art des Stun          | denplanes                     | 1                                       | 1                          |             |              |            |
| rist                      | ¥                             |                                         |                            |             |              |            |
| (rist                     |                               |                                         |                            |             |              |            |
| ugo                       |                               |                                         |                            |             |              |            |
| Fach                      | =                             | •                                       | 1⊦a                        | ch 🕂        | 1Ler         | nrer 🚽     |
| Schülergruppe             |                               |                                         |                            |             |              |            |
| Unterrichts-Nu<br>Unt.Gru | mmer                          | t i i i i i i i i i i i i i i i i i i i | ZFa                        | cn 🕂        | ZLen         | irer •     |
| Referenz zu F             | ußnote                        |                                         |                            |             |              |            |
| Sondertext                |                               |                                         |                            |             |              |            |

#### 1.7.4.2.4 Inserarea unei imagini

La acționarea butonului <Imagine de fundal> se poate alege o imagine de tip 'BMP' (bitmap). Ea va fi afișată în locul butonului și, după activarea <Deplasare imagine>, va putea fi deplasată sau modificată dimensional.

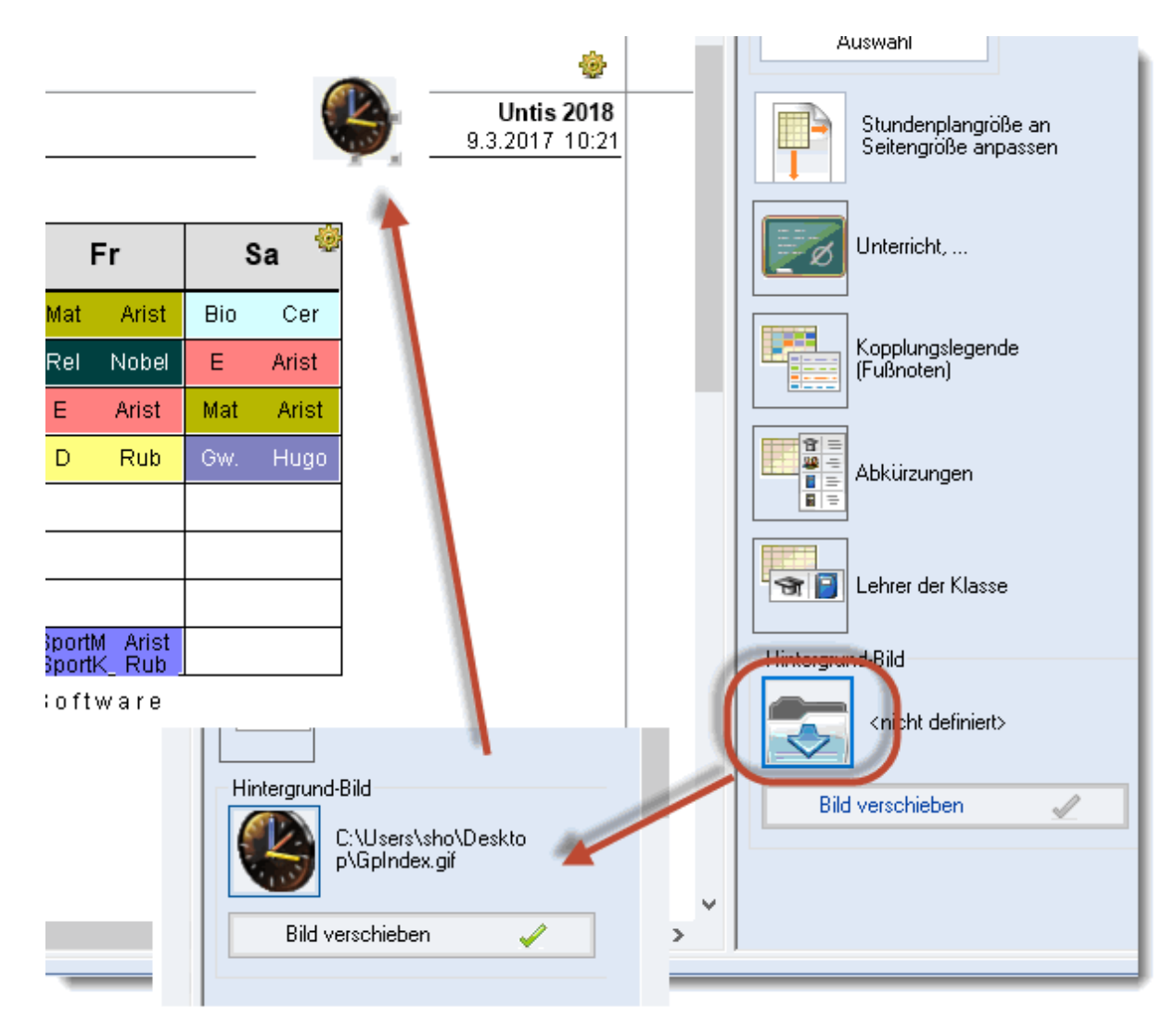

1.7.4.2.5 Paginarea orarelor individuale

Următoarele descrieri se referă la orarele individuale (nu la cele sinoptice)

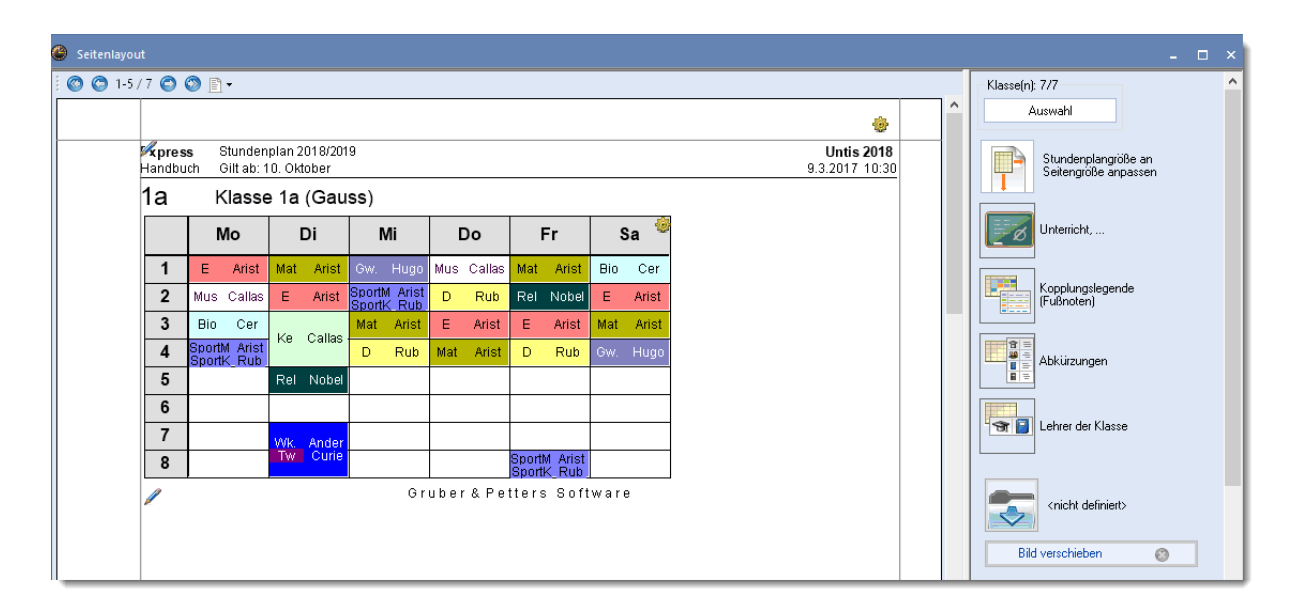

### Parametrii paginii de orar

Se poate selecta, de exemplu, câte orare vor fi afișate pe o pagină și câte sau ce săptămâni.

|      |                                | – Klasse(n): |
|------|--------------------------------|--------------|
|      |                                | A            |
|      | Untis 2018<br>9.3.2017 10:39   |              |
|      | Stundenpläne pro Seite         |              |
| -    | 1 🚔 Anzahl Pläne nebeneinander |              |
| ¢er  | 1 📮 Anzahl Pläne übereinander  |              |
| rist | 🗌 1 Überschrift je Blatt       | 1            |
| rist |                                | 1            |
| Jgo  | Ok                             |              |

### Legenda de cuplaj

O legendă este imprimată întotdeauna atunci când nu toată informatia despre cursuri este vizibilă în fereastra orei. În categoria de informații de curs (pentru clase) întră toate sălile, materiile și profesorii.

Cu ajutorul Drag&Drop se poate alege poziția legendei pe pagină, respectiv imprimarea legendei pe pagină separată.

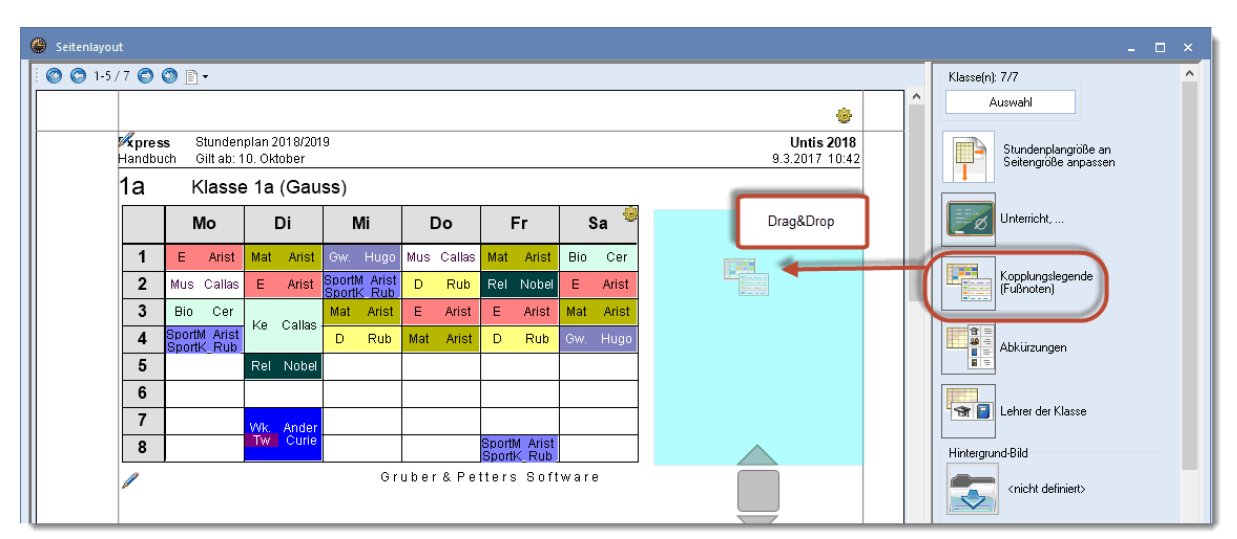

În plus, cu ajutorul butonului de parametrizare al legendei se poate selecta numărul de coloane al legendei și dacă să se folosească un cadru pentru legendă. Legenda poate fi eliminată cu ajutorul 'X-ului roșu.

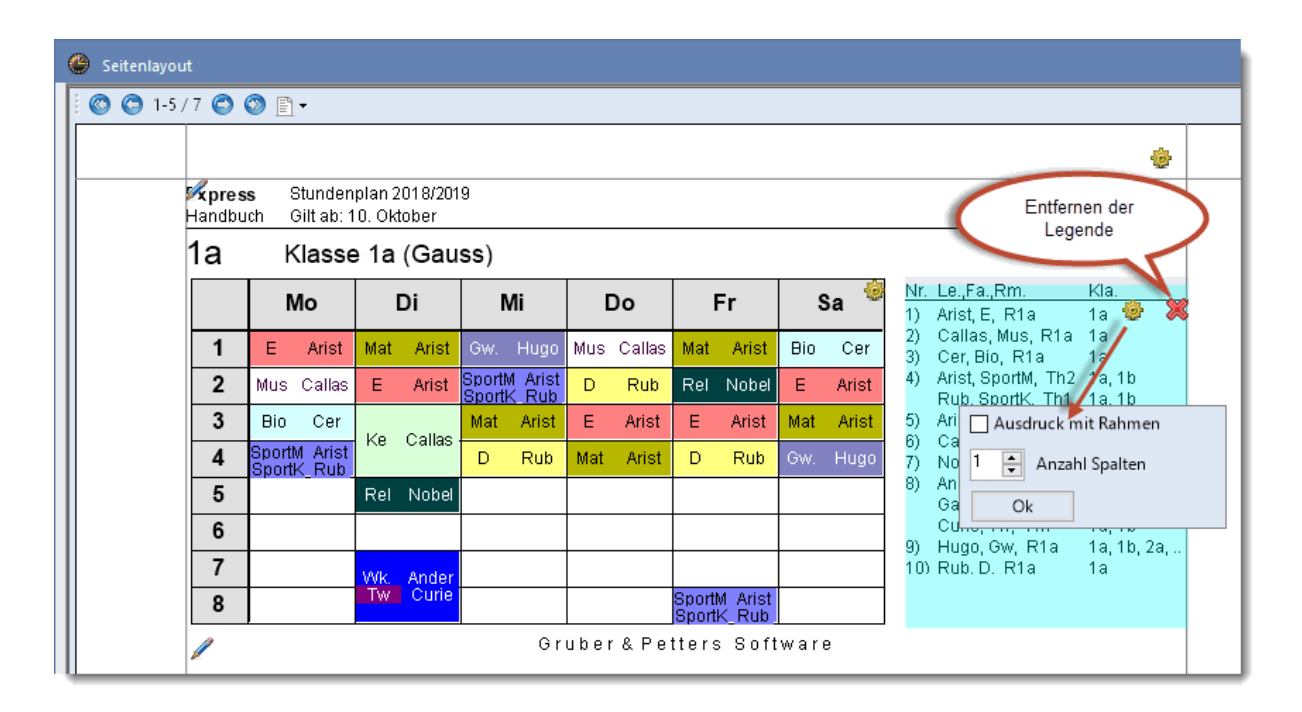

### Curs

La orarele pentru clase și profesori, o dată cu orarul, se poate imprima un centralizator de cursuri.

| <b>(</b> ] 1-5 |                        | 🕲 🖹 •                      |                       |                       |       |        |     |                 |       |           |     |                |              |                   |                          |
|----------------|------------------------|----------------------------|-----------------------|-----------------------|-------|--------|-----|-----------------|-------|-----------|-----|----------------|--------------|-------------------|--------------------------|
|                |                        |                            |                       |                       |       |        |     |                 |       |           |     |                |              |                   | -                        |
|                | <b>Kpres</b><br>Handbu | <b>is St</b> u<br>uch Gilf | undenpl:<br>t ab: 10. | an 2018/<br>. Oktober | 2019  |        |     |                 |       |           |     |                |              | Unti<br>9.3.201   | <b>s 2018</b><br>7 10:55 |
|                | 1a                     | Kla                        | asse                  | 1a (Ga                | auss) |        |     |                 |       |           |     |                |              |                   |                          |
|                |                        | Мо                         | Di                    | Mi                    | Do    | Fr     | Sa  | U-Nr            | KI,Le | Nvpl Std. | Wst | Lehrer         | Fach         | Klasse(n)         | Fach                     |
|                | 1                      | Е                          | Mat                   | Gw.                   | Mus   | Mat    | Bio | 11              | 4,1   |           | 2   | Hugo           | Gw           | 1a,1b,2a,2b       |                          |
|                | 2                      | Mus                        | E                     | SportM<br>SportK      | D     | Rel    | E   | 7               | 2,3   |           | 2   | Ander<br>Gauss | Wk<br>Wk     | 1a<br>1b<br>1- 15 | Werkr<br>Werkr           |
|                | 3                      | Bio                        | 14-                   | Mat                   | Е     | E      | Mat | 73              | 2.2   |           | 3   | Ariet          | TW<br>ShortM | 1a,10<br>1o,16    | Th2                      |
|                | 4                      | SportM<br>SportK           | ке                    | D                     | Mat   | D      | Gw. |                 | 2,2   |           | 5   | Rub            | SportK       | 1a,1b<br>1a,1b    | Th1                      |
|                | 5                      |                            | Rel                   |                       |       |        |     | 31              |       |           | 5   | Arist          | Mat          | _1a               |                          |
|                | 6                      |                            |                       |                       |       |        |     | <u>33</u><br>35 |       |           | 2   | Callas         | E<br>Mus     | 1a<br>1a          |                          |
|                | 7                      |                            |                       |                       |       |        |     | 39              |       |           | 2   | Callas         | Ke           | 1a                |                          |
|                | -                      |                            | Wk.<br>Tw             |                       |       | SportM |     | 46              |       |           | 2   | Nobel          | Rel          | 1a                |                          |

### Prescurtări

Se poate imprima și o legendă pentru prescurtările materiilor și/sau ale profesorilor. În exemplul de mai jos se listează, lângă orar, denumirile scurte și lungi ale materiilor.

| ¢ | 🎒 Seitenlayou | ıt     |                           |                     |                        |       |                  |      |                                               |                              |
|---|---------------|--------|---------------------------|---------------------|------------------------|-------|------------------|------|-----------------------------------------------|------------------------------|
|   | j 🔇 😋 1-5,    | /7 🔘   | ூ ≞ •                     |                     |                        |       |                  |      |                                               | *                            |
|   |               | Mandbu | i <b>s</b> Stu<br>⊔ch Gil | indenpl<br>t ab: 10 | an 2018/:<br>. Oktober | 2019  |                  |      |                                               | Untis 2018<br>9.3.2017 11:11 |
|   |               | 1a     | Kla                       | asse                | 1a (Ga                 | auss) |                  |      |                                               |                              |
|   |               |        | Мо                        | Di                  | Mi                     | Do    | Fr               | Sa   | <b>Fächer</b><br>Name Langname                |                              |
|   |               | 1      | E                         | Mat                 | Gw.                    | Mus   | Mat              | Bio  | Bio Biologie<br>D Deutsch                     |                              |
|   |               | 2      | Mus                       | E                   | SportM<br>SportK       | D     | Rel              | E    | E Englisch<br>Gw Geographie und Wirtschaftsk. |                              |
|   |               | 3      | Bio                       | Ke                  | Mat                    | E     | E                | Mat  | Ke Kunsterziehung<br>Mat Mathematik           |                              |
|   |               | 4      | SportM<br>SportK          |                     | D                      | Mat   | D                | GW.  | Mus Musik<br>Bel Belinin                      |                              |
|   |               | 5      |                           | Rel                 |                        |       |                  |      | Rei Religion<br>SportK SportKnaben            |                              |
|   |               | 6      |                           |                     |                        |       |                  |      | SportM Sport Mädchen<br>Tw Textiles Werken    |                              |
|   |               | 7      |                           | Wk.                 |                        |       |                  |      | Wk Werken                                     |                              |
|   |               | 8      |                           | ΤW                  |                        |       | SportM<br>SportK |      |                                               |                              |
|   |               | /      |                           |                     |                        |       | Gı               | uber | & Petters Software                            |                              |

Profesorii clasei

Se pot imprima și profesorii care predau la clasa curentă.

| 😃 Seitenlayou | ut                     |                        |                     |                     |              |       |      |                           |                              |
|---------------|------------------------|------------------------|---------------------|---------------------|--------------|-------|------|---------------------------|------------------------------|
| 🔘 🔘 1-5       | /7 🔿                   | 🔊 🗈 •                  |                     |                     |              |       |      |                           |                              |
|               |                        |                        |                     |                     |              |       |      |                           | <b>\$</b>                    |
|               | <b>Xpres</b><br>Handbu | <b>s</b> Sti<br>ich Gi | undenp<br>It ab: 1( | lan 201<br>). Oktob | 8/2019<br>er |       |      |                           | Untis 2018<br>9.3.2017 11:19 |
|               | 1a                     | KI                     | asse                | 1a (G               | auss         | 5)    |      |                           |                              |
|               |                        | Мо                     | Di                  | Mi                  | Do           | Fr    | Sa   | Lehrer Fächer<br>Ander Wk |                              |
|               | 1                      | E                      | Mat                 | Gw.                 | Mus          | Mat   | Bio  | Arist SportM<br>Mat       |                              |
|               | 2                      | Mus                    | E                   | Sport               | D            | Rel   | E    | E<br>Callas Mus           |                              |
|               | 3                      | Bio                    | Ke                  | Mat                 | E            | E     | Mat  | Ke<br>Re                  |                              |
|               | 4                      | Sport                  |                     | D                   | Mat          | D     | Gw.  | Cer Blo<br>Curie Tw       |                              |
|               | 5                      |                        | Rel                 |                     |              |       |      | Hugo Gw<br>Nobel Rel      |                              |
|               | 6                      |                        |                     |                     |              |       |      | Rub SportK                |                              |
|               | 7                      |                        | MAR.                |                     |              |       |      |                           |                              |
|               | 8                      |                        | v vic.              |                     |              | Sport |      |                           |                              |
|               | 1                      |                        |                     |                     |              |       | Grub | er & Petters Software     |                              |

Următoarea funcție poate fi folosită atât pentru orarele individuale cât și pentru cele sinoptice:

Butonul 'Adaptarea dimensiunii orarului la dimensiunea paginii', orarul poate fi adaptat în mod optim la cea a paginii.

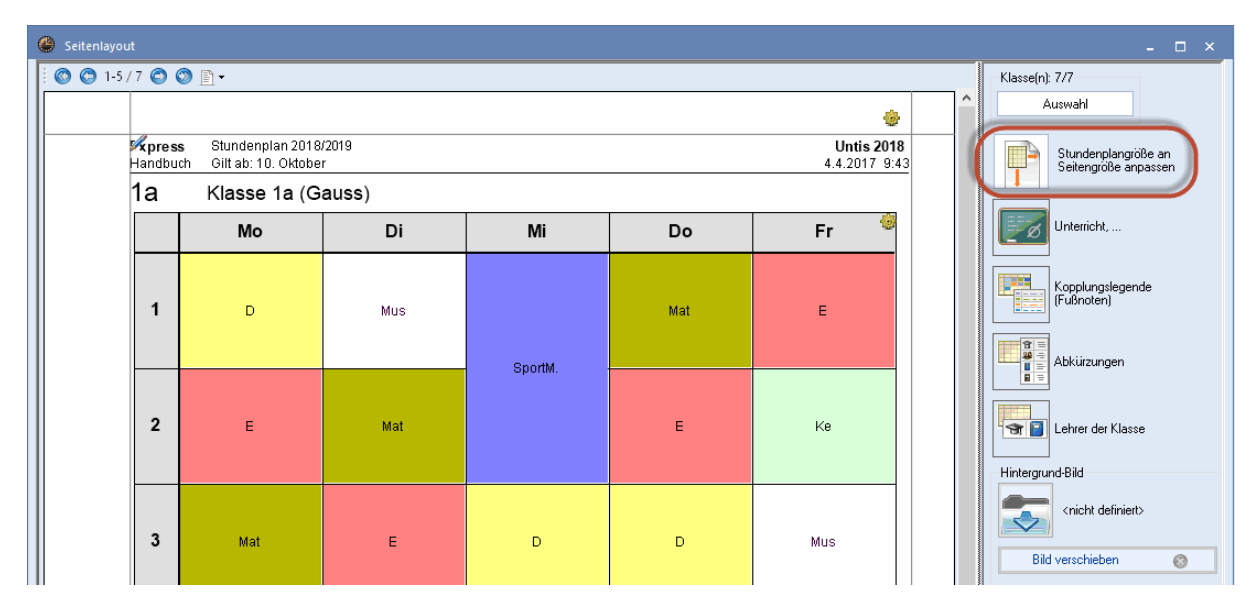

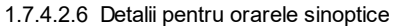

Pentru imprimarea orarelor sinoptice se pot defini următoarele detalii:

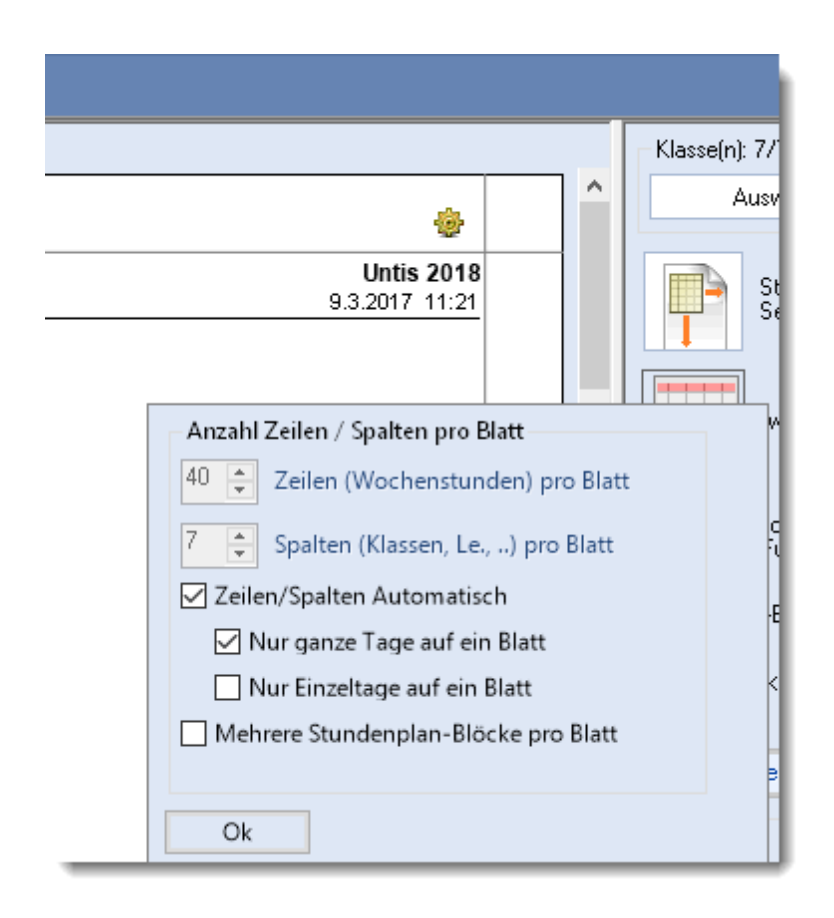

### Numărul de rânduri / coloane pe pagină

Prin selectarea casuței 'Rânduri/coloane automat', Untis va imprima numărul maxim de rânduri, respectiv de coloane, care încape pe pagină.

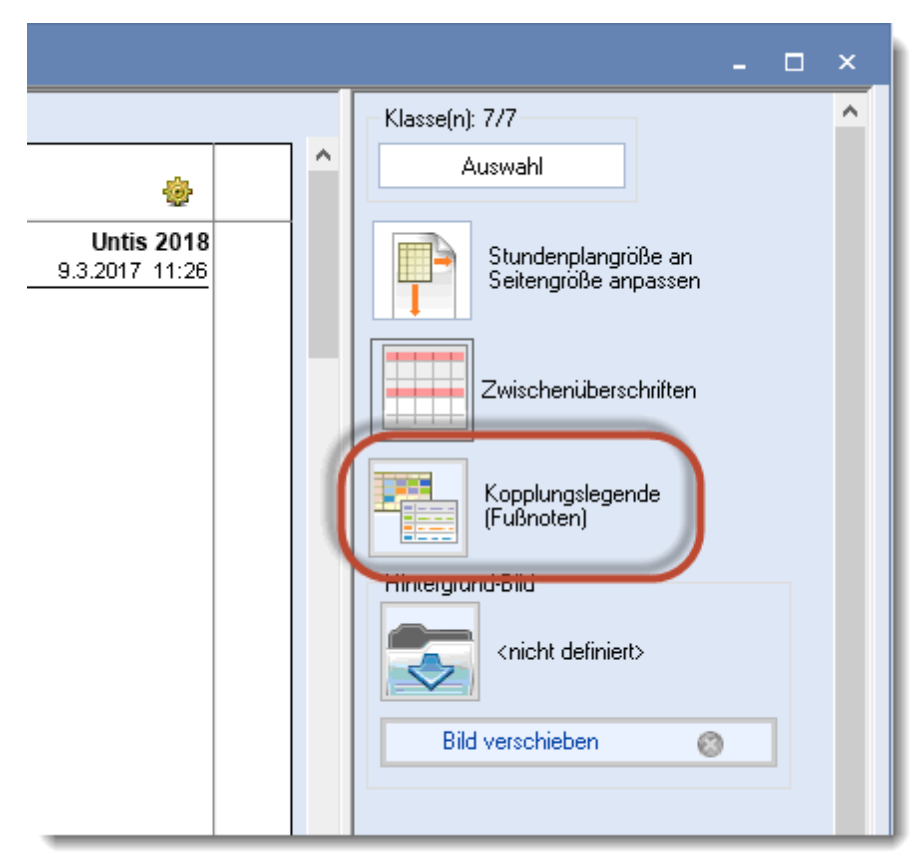

Dacă acest câmp nu este activat, atunci trebuie definit numărul de rânduri și coloane pe pagină folosind câmpurile de introducere de date corespunzătoare.

### Legenda de cuplaj

La fel ca la orarele individuale, pentru orarele sinoptice se poate defini o legendă pentru informațiile care nu au loc în celula de oră a orarului. Pentru orarele sinoptice activarea legendei se face prin selecție cu mouse-ul, iar imprimare se face întotdeauna pe pagină separată.

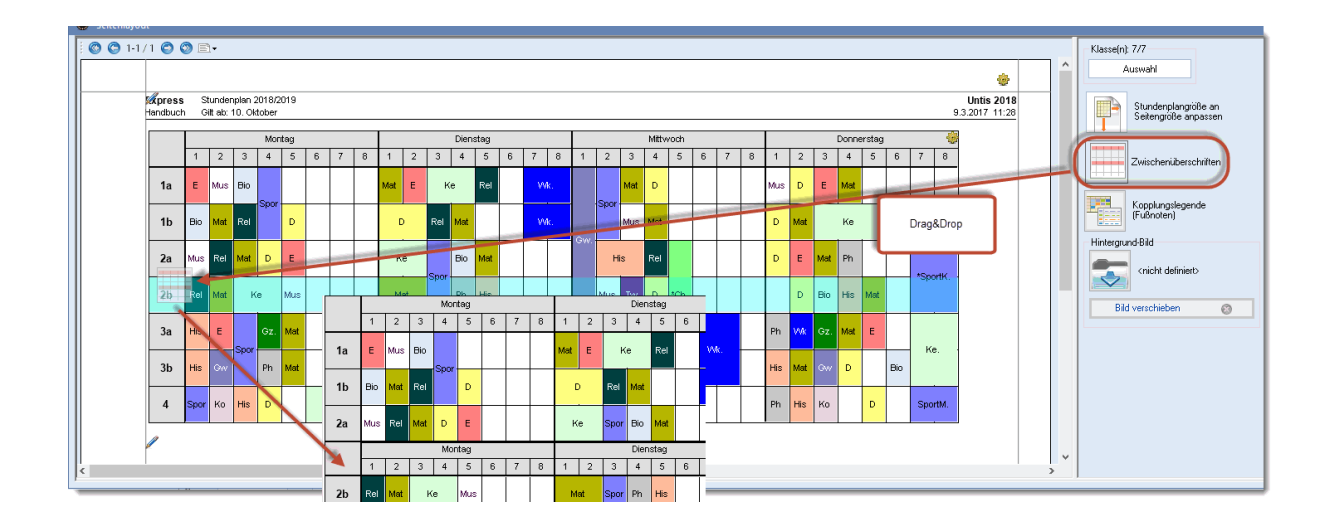

### Antete intermediare

În cazul unor centralizatoare mari, s-ar putea să fie utilă afișarea de antete intermediare. Pentru aceasta trebuie tras butonul în poziția dorită (ex. aici după cel de-al treilea rând de clasă). Se va afișa un antet intermediar după fiecare al x-lea rând de date (al 3-lea aici).

#### 1.7.4.3 Format HTML sau PDF

Untis oferă posibilitatea de a produce, la o apăsare de buton, orare în format HTML sau PDF pentru a putea fi folosite drept anexă la e-mail-urile transmise pe rețeaua Intranet a școlii sau prin Internet.

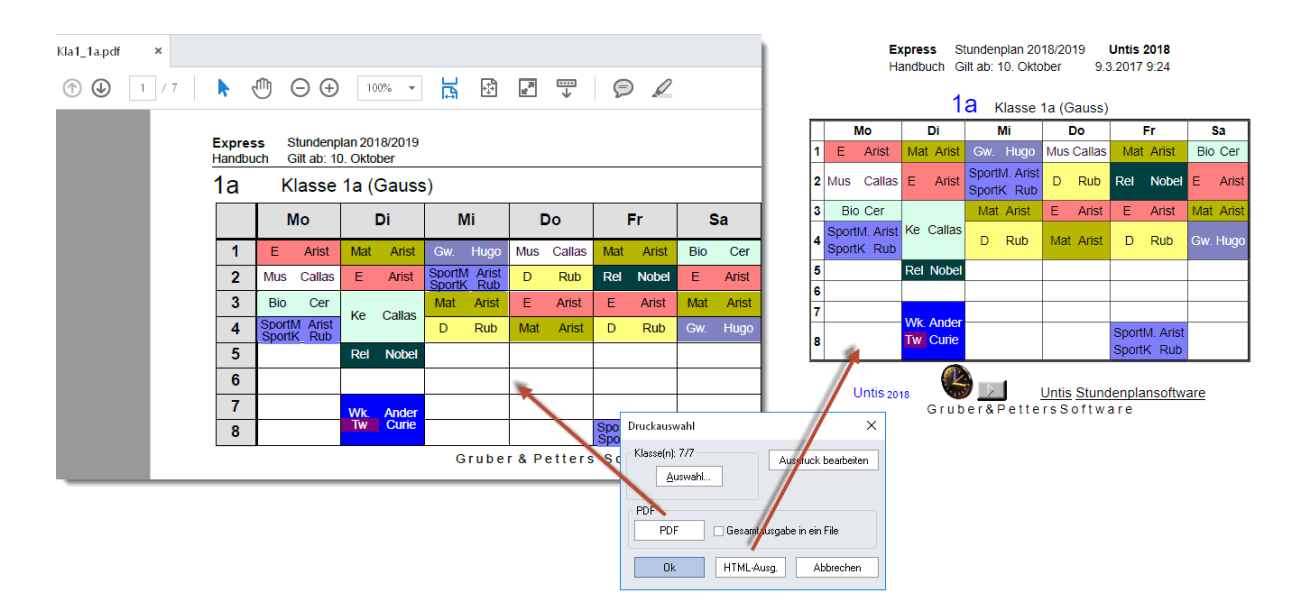

### 1.8 Liste

Untis-Express oferă o serie de liste predefinite care ajută în munca de planificare sau care ar putea fi folosite drept liste centralizatoare, de exemplu, pentru ședințele claselor.

- Listele claselor
- Listele profesorilor
- Listele sălilor
- Listele materiilor

Aceste liste pot fi apelate cu ajutorul dialogului de selecție a imprimării

din ferestrele datelor de bază.

### 1.8.1 Listele claselor

Listele claselor pot fi apelate de la datele de bază ale claselor si din selecția imprimării.

- Profesorii claselor
- <u>Cereri de ore libere</u>
- Cereri de zile libere
- Cereri suplimentare nespecificate

#### • Restricții temporale: profesorii clasei

| Druckauswahl                                                                                                    | × |
|----------------------------------------------------------------------------------------------------|---|
| Klasse(n): 1/7<br>Auswahl                                                                                                    |   |
| Seite Einrichten                                                                                                    |   |
| Listart<br>Datenfelder<br>Datenfelder<br>Lehrer der Klasse<br>Stundenwünsche<br>Tageswünsche<br>Unbestimmte zusätzliche Tageswünsc<br>Zeitw.: Lehrer der Klasse |   |
| Ok Abbreche                                                                                                    | n |

### 1.8.1.1 Profesorii clasei

Această listă conține toți profesorii care predau în fiecare clasă și este folosită adesea pentru ședințele clasei.

| Expres<br>Handbu | <b>is</b> S<br>ch G | tundenpla<br>ilt ab: 10. | an 2018<br>. Oktobe | /2019<br>r |
|------------------|---------------------|--------------------------|---------------------|------------|
| Liste            | für Kl              | assen                    | konfe               | erenzen    |
| Klasse           | Lehrer              | Fächer                   |                     |            |
| 1a               | Ander               | Wk                       |                     |            |
|                  | Arist               | SportM                   | Mat                 | E          |
|                  | Callas              | Mus                      | Ke                  |            |
|                  | Cer                 | Bio                      |                     |            |
|                  | Curie               | Τw                       |                     |            |
|                  | Hugo                | Gw                       |                     |            |
|                  | Nobel               | Rel                      |                     |            |
|                  | Rub                 | SportK                   | D                   |            |
| 1b               | Ander               | Wk                       | His                 |            |
|                  | Arist               | SportM                   | Mat                 |            |
|                  | Callas              | Ke                       | Mus                 |            |
|                  | Cer                 | Bio                      |                     |            |

#### 1.8.1.2 Cereri de ore libere

Această listă conține restrictiile temporale ale claselor introduse la datele de bază

|      |        |        | 5          | štι | In | d  | er | nv          | ΝÜ         | ìn         | sc | h   | е   |        |         |        |        |     |   |   |           |             |        |     |   |   |         |            |   |    |    |   |           |              |            |   |  |  |  |
|------|--------|--------|------------|-----|----|----|----|-------------|------------|------------|----|-----|-----|--------|---------|--------|--------|-----|---|---|-----------|-------------|--------|-----|---|---|---------|------------|---|----|----|---|-----------|--------------|------------|---|--|--|--|
| Name | M<br>1 | 0      | 34         | ιþ  | 6  | 78 | 3  | Di<br>1  :  | 23         | 34         | 56 | 3 7 | ' 8 | M<br>1 | li<br>2 | β      | 4      | 5 6 | 7 | 8 | Do<br>1 þ | 2<br>2<br>3 | 4      | 5 6 | 7 | 8 | Fr<br>1 | 2 3        | 4 | 56 | 57 | 8 | Sa<br>1 ‡ | 23           | 3 4        | 5 |  |  |  |
| 1a   | +<br>3 | +<br>3 | + +        | 5   |    | T  | ľ  | + -         | + +<br>3 3 | -+<br>3β   |    | T   |     | +      | +<br>3  | +<br>3 | +<br>3 |     |   |   | + +       | + +         | +<br>3 |     | Π |   | + 3     | + +<br>3 3 | + |    |    | T | + 3       | + +<br>3 3   | ++<br>33   |   |  |  |  |
| 1b   | +<br>3 | +<br>3 | + +        | 3   |    |    | ŀ  | + -<br>3 :  | + +<br>3 3 | +<br>33    |    |     |     | +3     | +<br>3  | +<br>3 | +<br>3 |     |   |   | + +       | + +         | +<br>3 |     |   |   | + 3     | + +        | + |    |    | T | + 3       | + +<br>3 3   | ++<br>33   |   |  |  |  |
| 2a   | +<br>3 | +<br>3 | ++         | -   |    |    | ŀ  | + -<br>3 :  | + +<br>3 3 | +<br>33    |    |     |     | +3     | +<br>3  | +<br>3 | +<br>3 |     |   |   | + +       | + +         | +<br>3 |     |   |   | + 3     | + +        | + |    |    |   | + 3       | + +<br>3 3   | ++<br>33   |   |  |  |  |
| 2b   | + 3    | +<br>3 | ++         | 3   | Π  | Τ  |    | + -<br>3  : | + +<br>3 3 | +<br>33    |    | Ι   |     | +      | +<br>3  | +<br>З | +<br>3 |     |   |   | + +       | +<br>3 3    | +<br>3 |     |   |   | + 3     | + +<br>3 3 | + |    |    | Τ | + 3       | + +<br>3   3 | + +<br>3 3 |   |  |  |  |
| За   | +<br>3 | +<br>3 | + +<br>3 3 | 3   | Π  | T  | ľ  | + -<br>3 :  | + +<br>3 3 | - +<br>3β  |    | T   |     | +      | +<br>3  | +<br>3 | +<br>3 |     |   |   | + +       | + +         | +<br>3 |     | Π |   | + 3     | + +        | + |    |    | Τ | + 3       | + +<br>3 3   | ++<br>33   |   |  |  |  |
| 3b   | +<br>3 | +<br>3 | + +        | 3   |    |    | ŀ  | + -<br>3 :  | + +<br>3 3 | - +<br>3 3 |    |     |     | +      | +<br>3  | +<br>3 | +<br>3 |     |   |   | + +       | + +         | +<br>3 |     |   |   | + 3     | + +        | + |    |    | Τ | + 3       | + +<br>3 3   | ++<br>33   |   |  |  |  |
| 4    | + 2    | + 3    | ++         |     |    |    | ŀ  | +           | + +        | t<br>k     |    |     |     | +      | +       | +      | +      |     |   |   | ++        |             | +      |     |   |   | +       | + +        | + |    |    | Τ | +         | + +          | 2 + 2      |   |  |  |  |

#### 1.8.1.3 Cereri de zile libere

Aici se listează restricțiile temporale specificate pentru zile complete sau jumătăți de zi.

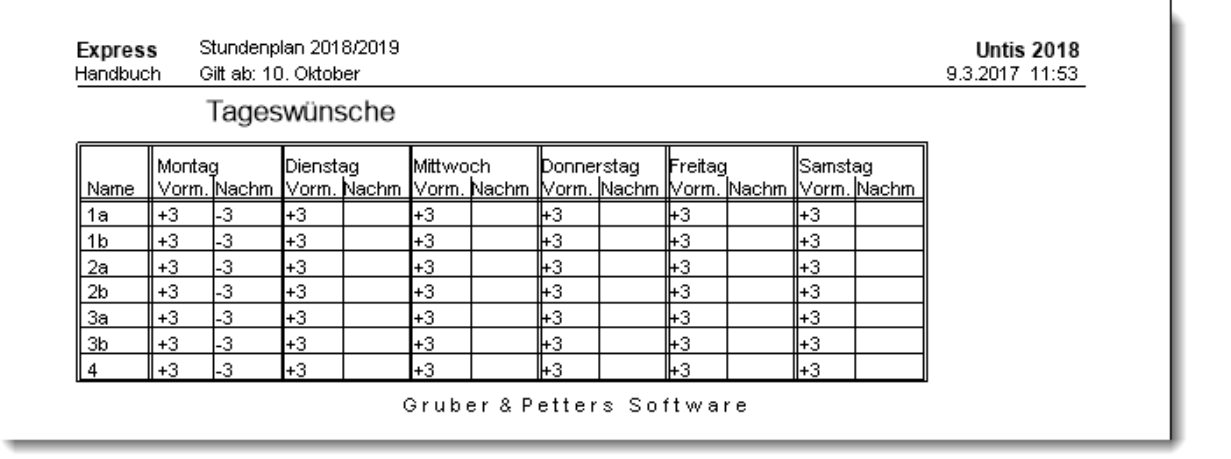

#### 1.8.1.4 Cereri suplimentare nespecificate

Această listă conține restricții temporale suplimentare nedefinite pentru zile complete sau jumătăți de zi.

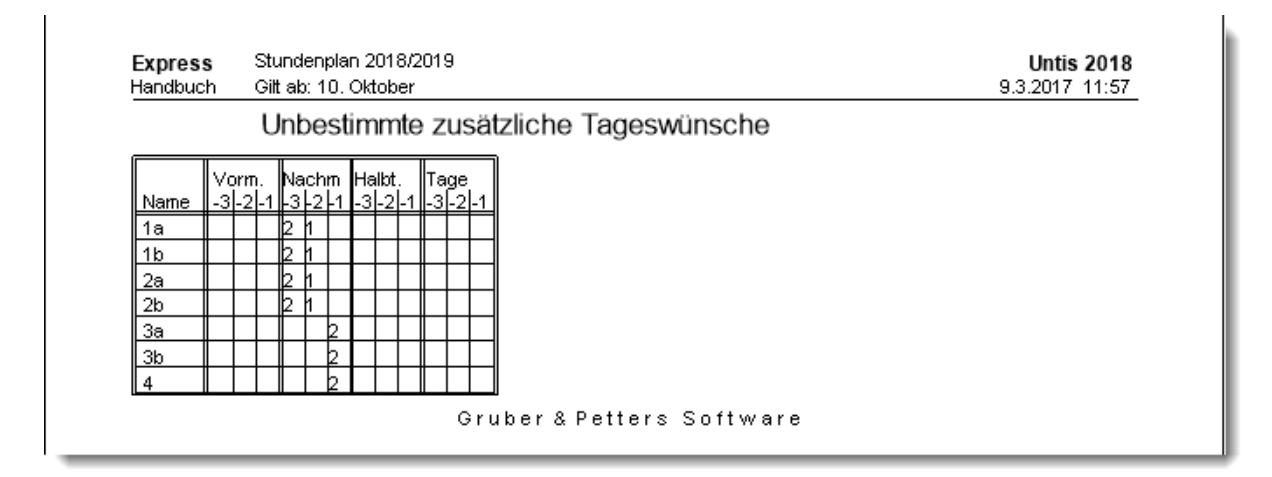

### 1.8.1.5 Restricții temporale: Profesorii clasei

Se listează toate restricțiile de timp negative definite ale profesorilor claselor.

| Express<br>Handbuch           | n Gilt | ab:  | 10. Okto               | ber  | 019    |      |       |     |       |     |       | 9.3.2017 11 |
|-------------------------------|--------|------|------------------------|------|--------|------|-------|-----|-------|-----|-------|-------------|
|                               | Z      | eitv | v. d. I                | Klas | ssenle | ehre | ər    |     |       |     |       |             |
|                               |        |      |                        |      |        |      |       |     |       |     |       |             |
| 1a K                          | lasse  | 1a   | (Gau                   | JSS) | )      |      |       |     |       |     |       |             |
|                               | Mo     |      | Di                     |      | Mi     |      | Do    |     | Fr    |     | Sa    |             |
| Name                          | 12345  | 678  | 12345                  | 678  | 12345  | 678  | 12345 | 678 | 12345 | 678 | 12345 |             |
| Ander                         | XXXXX  | xxx  |                        |      |        |      |       |     |       |     |       |             |
| Arist                         | x      | x    | ×                      | x    | ×      | x    | ×     | k   | x     | ×   | ×     |             |
| Callas                        |        |      |                        |      |        |      |       |     | XXXXX | xxx |       |             |
|                               |        |      |                        |      | XXXXX  | xxx  |       |     |       |     |       |             |
| Cer                           |        |      |                        |      |        |      |       |     |       |     | XXXXX |             |
| Cer<br>Curie                  |        |      | I ~~ ~~ ~              | XXX  |        |      |       |     |       |     |       |             |
| Cer<br>Curie<br>Huqo          |        | XX   | <u>   ^^ ^^ ^ ^ ^ </u> | 1000 |        |      |       |     |       |     |       |             |
| Cer<br>Curie<br>Huqo<br>Nobel |        | XX   |                        |      |        |      |       | хxх |       |     | XXXXX |             |

### 1.8.2 Listele profesorilor

Listele pentru profesori sunt apelate din datele de bază ale profesorilor și dialogul de selecție a imprimării.

- Cereri de ore libere
- Cereri de zile libere
- Restricții temporale suplimentare nespecificate

| Druckauswahl                                                                                               | ×                |
|----------------------------------------------------------------------------------------------------|------------------|
| Lehrer: 1/10<br>Auswahl                                                                                    |                  |
| [                                                                                                    | Seite Einrichten |
| Datenfelder<br>Datenfelder<br>Stundenwünsche<br>Tageswünsche<br>Unbestimmte zusätzliche Tageswünsch<br>PDF | Heute            |
| Ok                                                                                                    | Abbrechen        |

### 1.8.2.1 Cereri de ore libere

Această listă afișează restricțiile de timp introduse în datele de bază pentru profesori.

| Expres:<br>Handbuc | s<br>:h |                                               | Stı<br>Gil | un<br>ta | de<br>b: | пр<br>10 | laı<br>), i | n í<br>Ok | 20 <sup>.</sup><br>tol | 18<br>be | 9/2<br>er | 01 | 9      |    |         |     |          |         |      |     |     |    |             |    |   |    |      |      |     |         |     |     |      |      |      |          |   |         |    |        |     | 9 |
|--------------------|---------|-----------------------------------------------|------------|----------|----------|----------|-------------|-----------|------------------------|----------|-----------|----|--------|----|---------|-----|----------|---------|------|-----|-----|----|-------------|----|---|----|------|------|-----|---------|-----|-----|------|------|------|----------|---|---------|----|--------|-----|---|
|                    |         |                                               | S          | stu      | In       | d        | e           | n         | w                      | üı       | ns        | SC | h      | e  |         |     |          |         |      |     |     |    |             |    |   |    |      |      |     |         |     |     |      |      |      |          |   |         |    |        |     |   |
| Name               | N<br>1  | 10<br> 2                                      | 34         | þ        | 6        | 7  8     | 3           | Di<br>1   | 23                     | 34       | 4 5       | 56 | 7      | 8  | Mi<br>1 | 2   | 3        | 4 (5    | 5  6 | 5   | 8   |    | Do<br>1   2 | 23 | 4 | sl | 6  7 | 7  8 |     | Fr<br>1 | 21: | 3 4 | 1  s | ;  e | ;  7 | ß        | 5 | a<br> 2 | 3  | 4      | 5   |   |
| Ander              | - 2     | 2                                             | 22         | 2        | 2        | 22       | 2           |           |                        |          |           |    |        |    |         |     |          |         |      |     |     |    |             |    |   |    |      |      |     |         |     |     |      |      |      |          |   |         |    |        |     |   |
| Arist              |         |                                               |            | 1        | 2        |          |             |           |                        |          | -         | -2 |        |    |         |     |          | -       | 1 2  | 2   |     |    |             |    |   |    | - 2  |      |     |         |     |     | -    | - 2  | 2    |          |   |         |    |        | - 1 |   |
| Callas             |         | Π                                             |            |          |          |          | I           |           |                        |          | Γ         |    |        |    |         |     |          | T       |      | Τ   | Γ   |    | Ι           |    |   |    |      |      | I   | -<br>3  | 33  |     | 33   | - 33 | - 3  | -3       |   |         |    |        |     |   |
| Cer                |         | Π                                             |            | T        |          |          | Ī           |           |                        |          | T         |    |        |    | -3      | - 3 | <br>3  ; | <br>3 3 |      | 33  | -   |    | T           |    |   |    |      | T    | I   |         |     |     |      |      |      |          |   |         |    |        |     |   |
| Curie              |         | Π                                             | T          | T        |          | T        | 1           |           |                        | T        | T         | T  |        |    | -       | -   |          | T       | T    | T   | T   | I  | T           |    |   | 1  |      | T    | T   | 1       |     | T   | T    | T    | T    | T        | - | -       | -3 | -<br>3 | - 3 |   |
| Gauss              |         | Π                                             | T          | T        |          | 1        | 1           |           |                        | T        | T         | T  |        |    |         |     | 1        | T       | T    | t   | T   | T  | T           |    |   | 1  | T    | T    | I   | 1       | T   | T   | T    | T    | T    | T        |   |         |    |        |     |   |
| Hugo               |         | Π                                             | T          | T        |          | 3 0      |             | - 3       | 33                     |          |           | -  | -<br>3 | -3 |         |     | T        | T       | T    | T   | T   |    | T           |    |   | ŀ  | + +  | + +  |     | 1       |     | T   | T    | T    | T    | ſ        |   |         | Γ  |        | Π   |   |
| New                |         | Π                                             | T          | T        |          | 22       |             | 2         |                        |          | T         | Ī  | -<br>2 | -2 | -<br>3  | - 3 |          |         |      | 33  | -   |    | t           |    |   | -  | + +  | + +  |     | 1       |     | T   | t    | Ť    | T    |          |   |         |    |        | Π   |   |
| Nobel              |         |                                               | T          | T        |          | Ī        | Ī           |           |                        | T        | t         |    |        |    | +       | + 2 | + -      | + +     | + +  | 22  | +   |    | t           |    |   |    | 33   | 33   |     | + -     | + + | 2 2 | + +  | +    | +    | +        | - | - 2     | -2 | -2     | - 2 |   |
| Rub                |         |                                               |            | T        |          | 1        | 1           |           |                        | T        | T         |    |        |    | _       | -   |          |         |      | ſ   | ſ   |    | T           |    |   | T  | Ť    | Ť    | I   |         | Î   | ſ   | ſ    | ſ    |      | ſ        |   |         |    |        |     |   |
|                    |         | <u>.                                     </u> |            |          |          |          | -           |           |                        |          | -         |    | (      | ∋r | 'u      | b   | eı       | · 8     | 3    | P ( | e t | te | e r         | s  | 5 | 0  | f    | t v  | / : | ar      | e   | _   | -    | -    | -    | <u> </u> |   | -       |    |        |     | I |

### 1.8.2.2 Cereri de zile libere

Lista conține cereri de timp definite pentru zile sau jumătăți de zile.

| anubuc | n G    | il ap. Tu | . OKLOD | er    |        |       |       |       |         |       |       |       | 9.3.2017 12.05 |
|--------|--------|-----------|---------|-------|--------|-------|-------|-------|---------|-------|-------|-------|----------------|
|        | ٦      | ages      | wüns    | sche  |        |       |       |       |         |       |       |       |                |
|        | Montag | 3         | Dienst  | ag    | Mittwo | ch    | Donne | rstag | Freitag | 1     | Samst | ag    |                |
| Name   | Vorm.  | Nachm     | Vorm.   | Nachm | Vorm.  | Nachm | Vorm. | Nachm | Vorm.   | Nachm | Vorm. | Nachm |                |
| Ander  | -2     | -2        |         |       |        |       |       |       |         |       |       |       |                |
| Arist  |        |           |         |       |        |       |       |       |         |       |       |       |                |
| Callas |        |           |         |       |        |       |       |       | -3      | -3    |       |       |                |
| Cer    |        |           |         |       | -3     | -3    |       |       |         |       |       |       |                |
| Curie  |        |           |         |       |        |       |       |       |         |       | -3    | -3    |                |
| Gauss  |        |           |         |       |        |       |       |       |         |       |       |       |                |
| Hugo   |        |           | -3      | -3    |        |       |       | +3    |         |       |       |       |                |
| New    |        |           |         |       | -3     | -3    |       | +3    |         |       |       |       |                |
| Nobel  |        |           |         |       | +2     | +2    |       | -3    | +2      | +2    | -2    | -2    |                |
| Rub    |        |           |         |       |        |       |       |       |         |       |       |       |                |

### 1.8.2.3 Restricții temporale supl. nespecificate

Lista conține cereri de timp suplimentare nedefinite pentru zile sau jumătăți de zile.

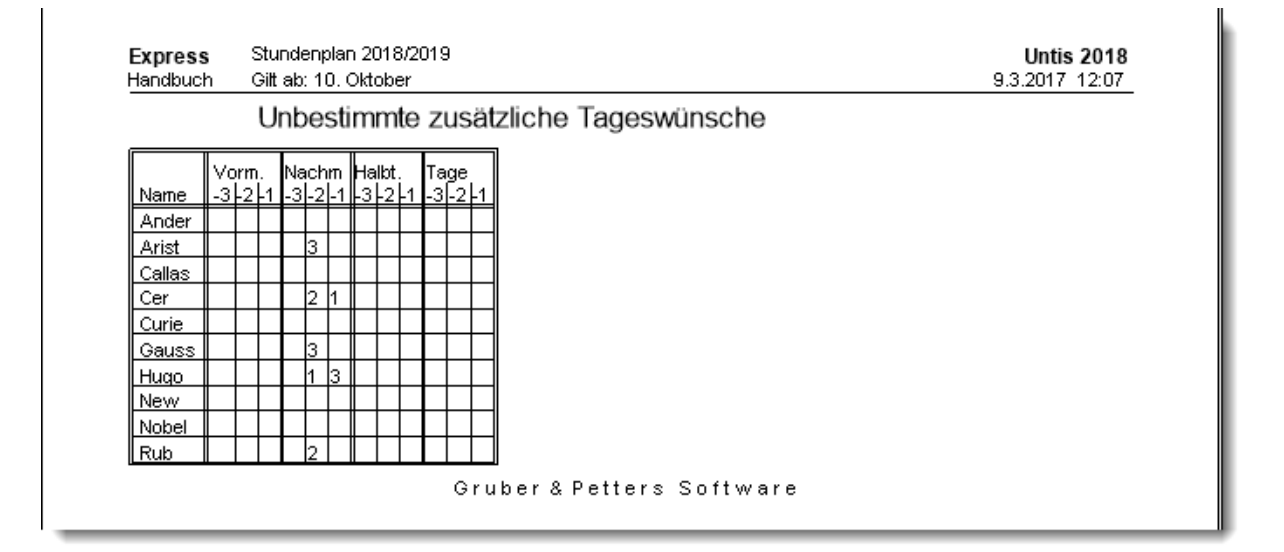

### 1.8.3 Liste pentru săli

Listele pentru săli sunt apelabile din datele de bază ale sălilor și din dialogul de selecție a imprimării.

• Cereri de ore libere

| Druckauswahl          | ×                |
|-----------------------|------------------|
| Raum: 1/13<br>Auswahl |                  |
|                       | Seite Einrichten |
| PDF                   | Heute            |
| Ok                    | Abbrechen        |

### 1.8.3.1 Cereri de ore libere

Această listă afișează restricțiile temporale introduse la datele de bază pentru săli.

|       |        |          | ;      | S | tu      | n   | d | e | n١          | N   | ü  | n    | s   | cl | h | Э |           |   |   |   |     |     |        |        |        |        |        |        |        |        |         |     |         |        |   |    |   |   |   |   |         |        |     |        |        | _ |  |  |  |  |  |  |
|-------|--------|----------|--------|---|---------|-----|---|---|-------------|-----|----|------|-----|----|---|---|-----------|---|---|---|-----|-----|--------|--------|--------|--------|--------|--------|--------|--------|---------|-----|---------|--------|---|----|---|---|---|---|---------|--------|-----|--------|--------|---|--|--|--|--|--|--|
| Name  | N<br>1 | 10<br> 2 | 3      | 4 | 5 6     | 5 7 | 8 | 1 | Di<br>1   2 | 2 3 | 34 | ı le | ; 6 | 7  | B | 1 | Mi<br>1 ‡ | 2 | 3 | 4 | 5   | 6   | 7      | 8      | D<br>1 | 0<br>2 | 3      | 4      | 5      | 6      | 7  0    | 3   | Fr<br>1 | 2      | 3 | 4  | 5 | 6 | 7 | 3 | Si<br>1 | a<br>2 | 3   | 4      | 5      |   |  |  |  |  |  |  |
| Kü    |        |          |        |   | Ι       |     | Ι |   | Ι           | Ι   | Ι  | Ι    | Γ   |    |   | Ι |           |   |   |   |     |     |        |        |        |        |        |        |        |        |         |     |         |        |   |    |   |   |   | Ι | -3      | 5      | - 3 | -3     | -<br>3 |   |  |  |  |  |  |  |
| Phys  | -      |          |        | 1 | T       | t   | T |   |             | t   | t  | t    | t   | t  | t | ŀ | - 3       |   |   |   |     |     |        |        | -3     | ſ      |        |        |        |        | T       |     | -<br>3  |        |   |    |   |   | 1 | 1 | -       |        | -   | -      | Ī      |   |  |  |  |  |  |  |
| Ps1   | -      | -        |        |   | <br>3 3 | -   | - | - | 33          | 33  | 33 | -    | Ē   | -  | - | ŀ | 3         | 3 | 3 | 3 | - 3 | - 3 | -3     | -<br>3 | -3     | -3     | -3     | -<br>3 | -<br>3 | -<br>3 | <br>31: | - 3 | -3      | - 3    | 3 | 3  | 3 | 3 | 3 | 3 | -<br>3  | 5      | - 3 | -<br>3 | - 3    |   |  |  |  |  |  |  |
| Ps2   | -      | -        | -<br>3 | 3 | <br>3 3 | -   | - |   | 33          | 3 3 | 33 | -    | Ē   | -  | - | ŀ | 31        | 3 | 3 | 3 | -3  | - 3 | -<br>3 | -<br>3 | -<br>3 | -<br>3 | -<br>3 | -<br>3 | -<br>3 | -<br>3 |         | 3   | -3      | -<br>3 | 3 | 31 | 3 | 3 | 3 |   | -<br>3  | Ē      | - 3 | -<br>3 | - 3    |   |  |  |  |  |  |  |
| R1a   |        |          |        |   | T       | T   | T |   |             | T   | T  |      | Ī   | Ī  | Ī | T |           |   |   |   |     |     |        | -      | Ē      | Ī      |        | Ī      | -      | -      |         |     | -       | -      |   |    |   |   |   |   | -       | Ī      |     |        |        |   |  |  |  |  |  |  |
| R1b   |        |          |        |   | T       | T   | T | I | T           | T   | T  | T    | T   | T  | T | t |           |   |   |   |     |     |        |        |        |        |        |        |        |        | T       |     |         |        |   |    |   |   | 1 | 1 |         |        |     |        |        |   |  |  |  |  |  |  |
| R2a   |        |          |        |   | T       | T   | T | I | T           | T   | T  | T    | t   | T  | T | t |           |   |   |   |     |     |        |        |        |        |        |        |        |        | T       |     |         |        |   |    |   |   | 1 | 1 |         |        |     |        |        |   |  |  |  |  |  |  |
| R2b   |        |          |        |   | T       | T   | T | I | T           | T   | T  | T    | T   | T  | T | t |           |   |   |   |     |     |        |        |        |        |        |        |        |        | T       |     |         |        |   |    |   |   |   | 1 |         |        |     |        |        |   |  |  |  |  |  |  |
| R3a   | T      |          |        | T | t       | t   | T | ľ | T           | t   | t  | t    | t   | t  | t | t |           |   |   |   |     |     |        |        |        | ſ      | ſ      |        |        |        | 1       |     |         |        |   |    |   |   | 1 | 1 |         |        |     |        |        |   |  |  |  |  |  |  |
| Th1   |        |          | 1      | 1 | t       | T   | t | ľ | t           | t   | t  | t    | T   | t  | t | t |           |   |   |   |     | 1   |        |        |        |        |        |        |        |        | 1       |     |         |        |   | 1  |   |   | ┦ | 1 |         |        |     |        |        |   |  |  |  |  |  |  |
| Th2   |        |          | 1      | 1 | T       | -   | - |   | T           | t   | t  | T    | t   | 5  | - |   |           |   |   |   |     |     | -3     | -3     |        |        |        |        |        |        |         | 3   |         |        |   | 1  |   |   | 3 |   |         |        |     |        |        | 1 |  |  |  |  |  |  |
| Twr   | -      | -3       | 1      | 1 | T       | Ĩ   | Ĩ | - |             |     | T  | T    | t   | Ĩ  | Ĩ | ļ | 3         | 3 |   |   |     | ſ   | -      | -      |        |        |        |        |        |        | Ī       |     |         |        |   | 1  |   |   | Ī | 1 |         |        |     |        |        |   |  |  |  |  |  |  |
| Werkr | -      | -        | 1      | 1 | T       | t   | T | ŀ |             | Ì   | t  | t    | t   | t  | t | Ŀ | -         |   | 1 |   |     | 1   | 1      |        |        |        | Γ      | Γ      |        |        | 1       |     |         |        |   |    |   |   | 1 | 1 |         | Π      |     |        |        | 1 |  |  |  |  |  |  |

### 1.8.4 Liste de materii

Listele de materii sunt apelate de la "Date de bază | Materii" prin intermediul dialogului de selecție al imprimării.

- <u>Orar</u>
- Cereri de ore libere

| Druckauswahl                                                                | ×  |
|-----------------------------------------------------------------------------|----|
| Fach: 1/18<br>Auswahl                                                       |    |
| Seite Einrichten                                                            |    |
| Listart<br>Datenfelder<br>Stundenplan<br>Stundenwünsche Heute<br>PDF<br>PDF |    |
| Ok Abbrech                                                                  | en |

### 1.8.4.1 Orar

Pentru fiecare materie a orarului se afișează profesorii care predau materia respectivă.

| landbu | ch Gilta     | ib: 10. Okti         | ober                           |                        |              |   |   |   | 9.3.2017 12:19 |
|--------|--------------|----------------------|--------------------------------|------------------------|--------------|---|---|---|----------------|
| Deut   | sch (D)      |                      |                                |                        |              |   |   |   |                |
|        | 1            | 2                    | 3                              | 4                      | 5            | 6 | 7 | 8 | ]              |
| Мо     |              |                      |                                | Cer<br>Hugo            | Rub          |   |   |   |                |
| Di     | Rub          | Rub                  |                                | Ander                  |              |   |   |   |                |
| Mi     |              | Ander                |                                | Rub<br>Callas<br>Ander | Nobel<br>?-1 |   |   |   |                |
| Do     | Rub<br>Cer   | Rub<br>Callas        |                                | Ander                  | Hugo         |   |   |   |                |
| Fr     | Cer<br>Ander |                      |                                | Rub<br>Ander           |              |   |   |   |                |
| Sa     |              | Rub<br>Cer<br>Callas | Rub<br>Callas<br>Ander<br>Hugo | Ander                  |              |   |   |   |                |

### 1.8.4.2 Cereri de ore libere

Aceasta listă afișează restricțiile de timp introduse în datele de bază pentru materii.

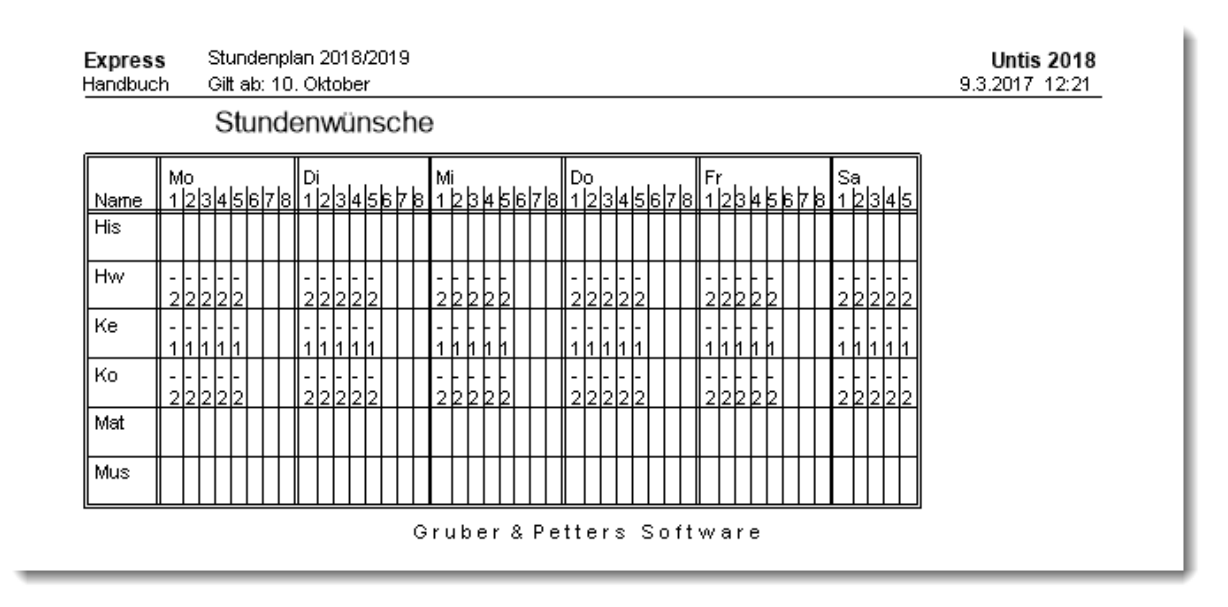

# 2 Supravegherea pauzelor

# 2.1 Introducerea datelor

În Untis Express se poate planifica supravegherea pauzelor dacă se instaleaza modulul de 'Planificare supliniri'. Pentru aceasta trebuie acționat butonul <Supravegherea pauzelor> din fila de 'Start'.

|         | -s 🛓 .    | d 🖪 😽      | ÷        |              |             |                     |                           |                  |          |                    |                  | Untis Express 2018 - | Handbuch - Expres | s - Stundenplan 2018/2019 |
|---------|-----------|------------|----------|--------------|-------------|---------------------|---------------------------|------------------|----------|--------------------|------------------|----------------------|-------------------|---------------------------|
|         | Start     |            |          |              |             |                     |                           |                  |          |                    |                  |                      |                   |                           |
| 22      | 1         | J 🗐        | V        | 53           |             | <b>S</b>            |                           | Ref +            | 123      | <b>@</b>           | 9                | 2                    |                   | <b>E</b>                  |
| Klassen | Lehrer Rä | ume Fächer | Diagnose | Gewichtung ( | Optimierung | Manuelles<br>Planen | Alle Stunden<br>entplanen | Tauschvorschläge | Perioden | Einstellungen<br>* | Hilfethemen<br>* | Eingabeassistent     | Pausenaufsichten  | Vertretungsplanung        |
|         | Übersich  | ıt         |          | Optimierung  | 9           |                     |                           |                  |          |                    |                  |                      |                   |                           |

Mai întâi trebuie definite zonele care urmează a fi supravegheate în fereastra 'Coridoare'.

| ۲ | Gänge | / Gang   |       | - | □ × |
|---|-------|----------|-------|---|-----|
| K |       |          | 🗄 📑 🗱 | ø | Ø . |
|   | Name  | Langname |       |   |     |
|   | Hof   | Hof      |       |   |     |
|   | G1    | Gang 1   |       |   |     |
|   | G2    | Gang 2   |       |   |     |
|   | К     | Keller   |       |   |     |
|   |       |          |       |   |     |
|   |       |          |       |   |     |

Apoi trebuie completat câmpul 'PA Max' în fereastra de date de bază pentru profesori. Prin aceasta, se

indică numărul de minute maxim pe care le poate utiliza un profesor săptămânal pentru supravegherea pauzelor.

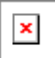

Dacă este necesar, în fereastra salilor se pot indica sălile care se învecinează cu coridoarele. La o optimizare ulterioară, Untis va încerca să programeze în pauză profesorii în acele coridoare unde tocmai au avut sau urmează să aibă ore într-o sală alăturată

×

# 2.2 Fereastra de supraveghere a pauzelor

În tabelul din fereastra de 'Supraveghere a pauzelor' se afișează toate pauzele în care, conform rastrului de timp, trebuie să se planifice acțiuni de supraveghere. În stânga sus trebuie selectat un coridor după care trebuie marcate pauzele care urmează a fi supravegheate. Acest pas se încheie cu acționarea butonului <Supraveghere>.

| 🐣 Pausenau      | fsichten |       |          |                    |                       |                      |              |          | □ ×        |       |           |        |          |           |            |        |       |   |
|-----------------|----------|-------|----------|--------------------|-----------------------|----------------------|--------------|----------|------------|-------|-----------|--------|----------|-----------|------------|--------|-------|---|
| G1              | - : 4    | R 💥 🦷 | <b>9</b> | 99 99<br>99 99     | -9                    | ii 🕑                 | Ø 6          | 3        | -          |       |           |        |          |           |            |        |       |   |
| Gang Lehre      | er       |       |          | Aufsich            | t                     |                      | 1            |          |            |       |           |        |          |           |            |        |       |   |
| Minuten: 0 (off | en:0.0)  | Ga    | 91       | lm mark<br>Pausena | ierten B<br>aufsichte | ereich s<br>en zu ha | ind<br>alten | ] Langna | ame        |       |           |        |          |           |            |        |       |   |
|                 | 0/1      | 1/2   | 213      | 3/4                | 4/0                   | 5/6                  | 6/7          | 7/8      | 8/         |       |           |        |          |           |            |        |       |   |
|                 |          | 8:45  | 9:40     | 10:35              | 11:30                 | 12:25                | 12:20        | 14:15    | 15:10      |       |           |        |          |           |            |        |       |   |
|                 | 8:00     | 8:55  | 9:50     | 10:45              | 11:40                 | 12:35                | 13:30        | 14:25    |            |       |           |        |          |           |            |        |       |   |
| Montag          |          |       |          |                    |                       |                      |              |          |            |       |           |        |          |           |            |        |       |   |
| Dienstag        |          |       |          |                    |                       |                      | <i>4</i>     | an an ai | frichten   |       |           |        |          |           |            |        | _     | ~ |
| Mittwoch        |          |       |          |                    |                       |                      |              |          | isicriteri | 0.0   |           | 3 99   |          |           | <b>D</b> 4 | -      |       | ^ |
| Donnerstag      |          |       |          |                    |                       |                      | G1           |          | 3          | r 💥   | •         | ຈັດ ຈັ | -98      | ii 🕑      | Ø 6        | -      |       | + |
| Freitag         |          |       |          |                    |                       |                      | Gang         | J Leh    | er         |       |           |        |          |           |            |        |       |   |
| Samstag         |          |       |          |                    |                       |                      | Minut        | en: 240  | (a) en:240 | m     |           |        |          |           |            |        |       | - |
|                 |          | _     | _        |                    | _                     | _                    | 1. Thirlian  | 011. 240 | 01011240   | .0, G | ianzes So | :hul - | Unterrio | chtsgrupp | be         | Langna | ame   |   |
|                 |          |       |          |                    |                       |                      |              |          | 0/1        | 1/2   | 2/3       | 3/4    | 4/5      | 5/6       | 6/7        | 7/8    | 8/    |   |
|                 |          |       |          |                    |                       |                      |              |          |            | 8:45  | 9:40      | 10:35  | 11:30    | 12:25     | 13:20      | 14:15  | 15:10 |   |
|                 |          |       |          |                    |                       |                      |              |          | 8:00       | :55   | 9:50      | 10:45  | 11:40    | 12:35     | 13:30      | 14:25  |       |   |
|                 |          |       |          |                    |                       |                      | Monta        | ag       |            | ???   | ???       | ???    | ???      |           |            |        |       |   |
|                 |          |       |          |                    |                       |                      | Diens        | tag      |            | ???   | ???       | ???    | ???      |           |            |        |       |   |
|                 |          |       |          |                    |                       |                      | Mittwo       | och      |            | ???   | ???       | ???    | ???      |           |            |        |       |   |
|                 |          |       |          |                    |                       |                      | Donn         | erstag   |            | ???   | ???       | ???    | ???      |           |            |        |       |   |
|                 |          |       |          |                    |                       |                      | Freita       | g        |            | ???   | ???       | ???    | ???      |           |            |        |       |   |
|                 |          |       |          |                    |                       |                      | Sams         | tag      |            | ???   | ???       | ???    | ???      |           |            |        |       |   |
|                 |          |       |          |                    |                       |                      | 1            |          |            |       |           |        |          |           |            |        |       |   |

Dacă unor anumite pauze trebuie să li se dea alte valori decât cele stabilite prin rastrul de timp, trebuie folosit butonul

| Pausenaufs                                                                                                    | sichten   |                   |          |                      |          |          |             | -        | □ ×   |
|----------------------------------------------------------------------------------------------------|-----------|-------------------|----------|----------------------|----------|----------|-------------|----------|-------|
| G1 -                                                                                                    | 1         | 8                 | s ø      | <b>ମ</b> ଗ୍ର<br>ଗଣ ଗ | -9]      |          | <u>ම</u> ත් | 5        | Ŧ     |
| Gang Lehrer                                                                                                    |           |                   |          |                      |          | 1        |             |          |       |
| Minuten: 240 (o                                                                                                    | ffen:240. | <sup>.0)</sup> Ga | nzes Scł | hul 🔻                | Unterric | htsgrupp | e           | ] Langna | ime   |
| Pausenaufsichten       -       -       -       -       -       -       -       -       -       -       -       -       -       -       -       -       -       -       -       -       -       -       -       -       -       -       -       -       -       -       -       -       -       -       -       -       -       -       -       -       -       -       -       -       -       -       -       -       -       -       -       -       -       -       -       -       -       -       -       -       -       -       -       -       -       -       -       -       -       -       -       -       -       -       -       -       -       -       -       -       -       -       -       -       -       -       -       -       -       -       -       -       -       -       -       -       -       -       -       -       -       -       -       -       -       -       -       -       -       -       -       -       -       -       -       -       - |           |                   |          |                      |          |          |             |          |       |
|                                                                                                    |           | 8:45              | 9:40     | 10:3                 | 11:30    | 12:25    | 13:20       | 14:15    | 15:10 |
|                                                                                                    | 8:00      | 0:55              | 9:50     | 10:45                | 11:40    | 12:35    | 13:30       | 14:25    |       |
| Montag                                                                                                    |           | 10                | 10       | 10                   | 10       |          |             |          |       |
| Dienstag                                                                                                    |           | 10                | 10       | 10                   | 10       |          |             |          |       |
| Mittwoch                                                                                                    |           | 10                | 10       | 10                   | 10       |          |             |          |       |
| Donnerstag                                                                                                    |           | 10                | 10       | 10                   | 10       |          |             |          |       |
| Freitag                                                                                                    |           | 10                | 10       | 10                   | 10       |          |             |          |       |
| Samstag                                                                                                    |           | 10                | 10       | 10                   | 10       | )        |             |          |       |
|                                                                                                    |           |                   |          |                      |          |          |             |          |       |

Nu toți profesorii sunt disponibili în toate pauzele. În fila 'Profesori' se pot bloca acei profesori care nu trebuie planificați în anumite momente. Pentru aceasta se folosește butonul <Blocare>.

| 🐣 Pausenauf      | sichten |      |         |                                                                                   |      |           |                |               | -       |         | x     |     |               |       |       |       |       |       |
|------------------|---------|------|---------|-----------------------------------------------------------------------------------|------|-----------|----------------|---------------|---------|---------|-------|-----|---------------|-------|-------|-------|-------|-------|
| Ander -          |         | 1 🐹  | © ø     | ( ()<br>()<br>()<br>()<br>()<br>()<br>()<br>()<br>()<br>()<br>()<br>()<br>()<br>( | ni e | sa ))     |                | 🙆 🖸           | 5       |         | -     |     |               |       |       |       |       |       |
| Gang Lehrer      | r       |      |         |                                                                                   |      |           |                |               |         |         |       |     |               |       |       |       |       |       |
| Minuten: 0 (offe | en:0.0) | G    | anzes S | chul 🕤                                                                            | l    | -Sg<br>Ir | Sperr<br>keine | ung<br>Pausen | aufsich | it verp | plane | n   |               |       |       |       |       |       |
|                  | 0/1     | 1/2  | 2/3     | 3/4                                                                               |      | /5        | 5/6            | 6/7           | 7/8     | 8/      |       |     |               |       |       |       |       |       |
|                  |         | 8:45 | 9:40    | 10:3                                                                              | 5 1  | 1:30      | 12:25          | 13:20         | 14:15   | 15:     | 10    | 1   | in the second |       |       |       |       |       |
|                  | 8:00    | 8:55 | 9:50    | 10:4                                                                              | 5 1  |           |                | 0/1           | 1/2     | 2       | 2/3   | 3/4 | -             | 1/5   | 5/6   | 6/7   | 7/8   | 8/    |
| Montag           |         |      |         |                                                                                   |      |           |                |               | 8:4     | 5       | 9:40  | 10: | 35            | 11:30 | 12:25 | 13:20 | 14:15 | 15:10 |
| Dienstag         |         |      |         |                                                                                   |      |           |                | 8:00          | ) 8:5   | 5       | 9:50  | 10: | 45            | 11:40 | 12:35 | 13:30 | 14:25 |       |
| Mittwoch         |         |      |         |                                                                                   |      | Mor       | ntag           |               |         |         |       |     |               |       |       |       |       |       |
| Donnerstag       |         |      |         |                                                                                   |      | Dier      | nstag          |               |         |         |       |     |               |       |       |       |       |       |
| Freitag          |         |      |         |                                                                                   |      | Mitte     | woch           |               |         |         |       |     |               |       |       |       |       |       |
| Samstag          |         |      |         |                                                                                   | A    | Don       | nerstag        |               |         |         |       |     |               |       |       |       |       |       |
|                  |         |      |         |                                                                                   |      | Freit     | ag             |               |         |         |       |     |               |       |       |       |       |       |
|                  |         |      |         |                                                                                   |      | Sam       | istag          |               |         |         |       |     | J             |       |       |       |       |       |

## 2.3 Ponderare

Înainte de pornirea optimizării, trebuie deschisă fereastra de 'Ponderare' folosind butonul cu același nume. În această fereastra se stabilesc condițiile importante pentru planificarea supravegherilor. În multe școli este de exemplu important ca înainte sau după o supraveghere să existe și un curs.

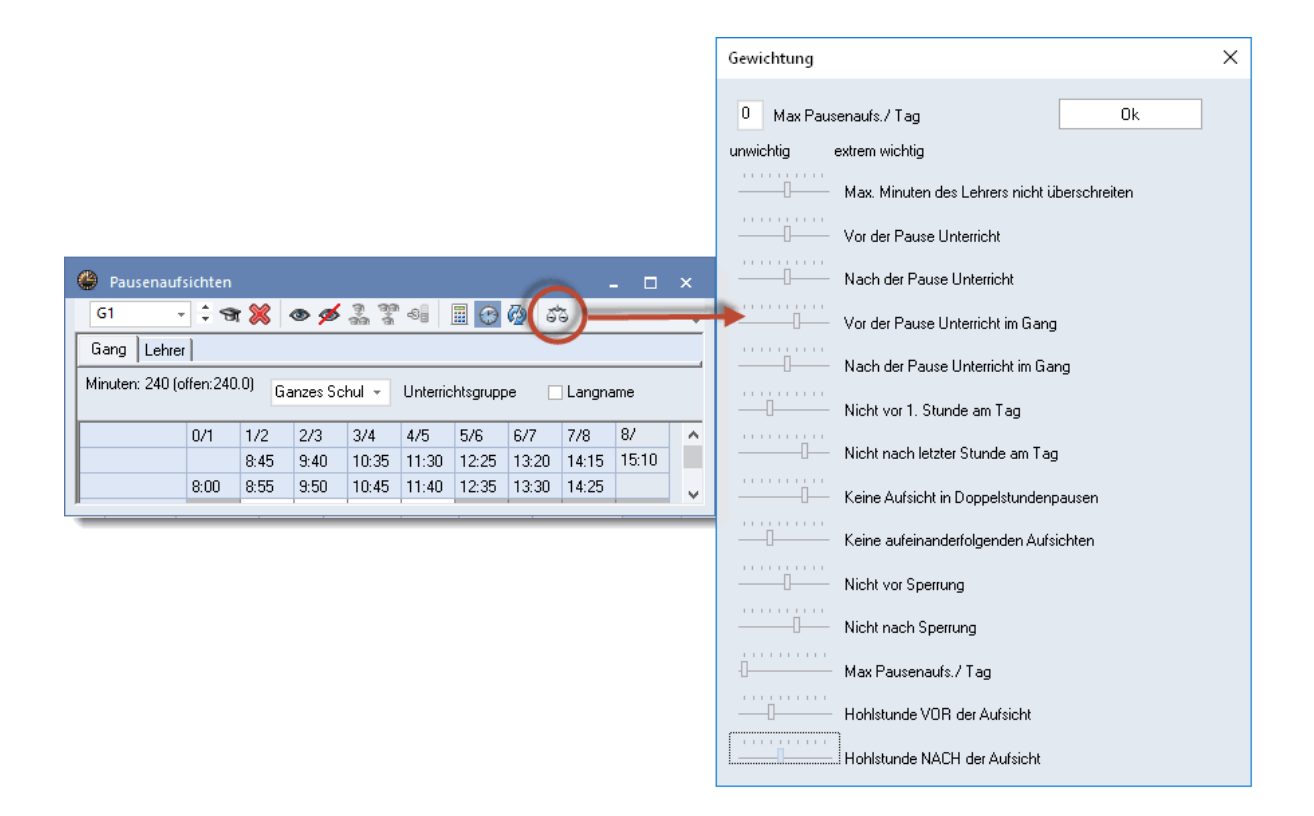

## 2.4 Optimizare

Imediat ce s-au rezolvat toate datele de intrare, se poate lansa planificarea automată folosind butonul <Optimizare>. Rezultatul apare imediat în fereastra de supraveghere a pauzelor. Pentru celulele care sunt afișate pe fond roșu, nu a fost găsit un profesor optim și din această cauză a trebuit recurs la o soluție de 'avarie'.

| 🐣 Pausenauf     | sichten    |       |          |                  | 0        |         | - 🗆 ×                                                                                                    |        |
|-----------------|------------|-------|----------|------------------|----------|---------|----------------------------------------------------------------------------------------------------|--------|
| G1 -            | ÷ 🛪        | 8     | © ø      | ලෑ ලූල<br>ලබා ලී | -9       |         | ) 🖗 🙃 💡                                                                                                    |        |
| Gang Lehre      | r          |       |          |                  |          | ~       |                                                                                                    |        |
| Minuten: 240 (d | offen:0.0) | Ga    | anzes Sc | hul 👻            | Unterric | :htsgiu | uppe 🗌 Langname                                                                                                    |        |
|                 | 0/1        | 1/2   | 2/3      | 3/4              | 4/5      | 5/6     | 6/7 7/8 8/                                                                                                    |        |
|                 |            | 8:45  | 9:40     | 10:35            | 11:30    | 12:2    |                                                                                                    | /      |
|                 | 8:00       | 8:55  | 9:50     | 10:45            | 11:40    | 12:0    | optimierung                                                                                                    | $\sim$ |
| Montag          |            | Hugo  | Arist    | Cer              | Callas   |         | Gina                                                                                                    |        |
| Dienstag        |            | Nobel | New      | Rub              | Ander    |         | dung                                                                                                    |        |
| Mittwoch        |            | Nobel | Callas   | Curie            | Gauss    |         | ·Ale· •                                                                                                    |        |
| Donnerstag      |            | Rub   | Ander    | Arist            | Cer      |         |                                                                                                    |        |
| Freitag         |            | Curie | Gauss    | Hugo             | New      |         | 0 von Pause                                                                                                    |        |
| Samstag         |            | Arist | Ander    | Callos           | Cer      |         | 0 is Pause                                                                                                    |        |
|                 |            |       |          |                  |          |         | <ul> <li>Ki rzeste Pause</li> <li>Schlechte Pausenaufsichten löschen</li> <li>Ok</li> <li>Abbrechen</li> <li>Hilfe</li> </ul> |        |

# 2.5 Planificare manuală

Supravegherea pauzelor se poate introduce și manual.

Pentru aceasta trebuie selectată propunerea de profesori. Selectați apoi profesorul potrivit după care comandați acțiunea de preluare.

| Pausenaut      | fsichten  |                    |          |              |          |          |              |       | - 🗆 × | 🤗 Lehr | er-Vorschlag | ,         |           |                                                                                                    |            |            |            | - 0        |  |
|----------------|-----------|--------------------|----------|--------------|----------|----------|--------------|-------|-------|--------|--------------|-----------|-----------|----------------------------------------------------------------------------------------------------|------------|------------|------------|------------|--|
| G1             |           |                    | 0\$      | ମ ରେ<br>ଗଣ ଗ | 98       | •        | <b>(</b> ) 5 | 5     |       |        | Übernahme    |           |           |                                                                                                    |            |            |            |            |  |
|                |           |                    |          |              |          |          |              |       |       | Name   | Minuten      | Max. Minu | Unt. davo | Unt. dana                                                                                                    | vor 1. St. | nach letzt | Hohlst. da | Hohlst. da |  |
| Minuten: 180 ( | offen:170 | <sup>3.0)</sup> Ga | anzes Sc | hul +        | Unterric | htsgrupp | e 🗌          | Langn | ante  | Nobel  | 0.00         | 999.00    | × .       | <ul> <li>Image: A second second s</li></ul> |            |            |            |            |  |
|                |           |                    |          |              |          |          | _            |       |       | Callas | 0.00         | 999.00    | ~         | ~                                                                                                    |            |            |            |            |  |
|                | 0/1       | 1/2                | 2/3      | 3/4          | 4/5      | 5/6      | 50           | 7/8   | 8/    | Rub    | 0.00         | 999.00    | ~         | ~                                                                                                    |            |            |            |            |  |
|                |           | 8:45               | 9:40     | 10:35        | 11:30    | 12:25    | 13:20        | 14:15 | 15:10 | New    | 0.00         | 999.00    | ~         | ~                                                                                                    |            |            |            |            |  |
|                | 8:00      | 8:55               | 9:50     | 10:45        | 11:40    | 12:35    | 13:30        | 14:25 |       | Curie  | 0.00         | 999.00    |           |                                                                                                    |            |            | ~          | ~          |  |
| Montag         |           |                    | Nobel    | 117          | ???      |          |              |       |       | Hugo   | 0.00         | 999.00    | ~         | ~                                                                                                    |            |            | -          |            |  |
| Dienstag       |           |                    | ???      | ???          | ???      |          |              |       |       | Arist  | 0.00         | 999.00    |           |                                                                                                    |            |            |            |            |  |
| Mittwoch       |           |                    | ???      | ???          | ???      |          |              |       |       | Cer    | 0.00         | 999.00    |           |                                                                                                    |            |            |            |            |  |
| Donnerstag     |           |                    | ???      | 222          | ???      |          |              |       |       | Gausa  | 0.00         | 999.00    |           | •                                                                                                    |            |            |            |            |  |
| Freitag        |           |                    | 222      | 222          | 222      |          |              |       |       | uauss  | 0.00         | 533.00    |           |                                                                                                    |            |            |            |            |  |
| Sametan        |           |                    | 222      | 222          | 222      |          |              |       |       |        |              |           |           |                                                                                                    |            |            |            |            |  |

# 2.6 Reprezentarea în orar

După planificarea supravegherii pauzelor, în orarele profesorilor vor apărea căsuțe suplimentare între ore. .
| () N | lew - Newl | ton, Isaa | c Stund   | en 🛃 🕨 | (Le      | . 🗆          | ×       |
|------|------------|-----------|-----------|--------|----------|--------------|---------|
| New  | •          | 1 🗰       | - Sa 🖡    | 1 49   | <i>i</i> | &            | >><br>* |
|      | Schuljahr: | 3.9.2018  | - 29.6.20 | )19    |          |              |         |
|      | Мо         | Di        | Mi        | Do     | Fr       | Sa           |         |
| 1    | 4.         | 26        |           | 3a     | 3b       | 26           |         |
| 2    | 2b         | 20        |           | 3b     | 2b       | - 30<br>- C4 |         |
| 3    | 2a         |           |           | 2a     | 2a       | 30           |         |
| 4    | Зb         | 2b        |           | 2a     | 2b       | 3a           |         |
| 5    | 3b         | 2a        |           | <br>   | 2a       |              |         |
| 6    |            |           |           |        | 2a.      |              |         |
| 7    |            |           |           |        |          |              |         |
| 8    |            |           |           | 4.     |          |              |         |

Aspectul poate fi schimbat prin acționarea tastei din dreapta a mouse-ului în orar si alegerea punctului 'Ora orarului'.

| ۹                                                                                                    |                                                           | - □ × _                                |
|----------------------------------------------------------------------------------------------------|-----------------------------------------------------------|----------------------------------------|
| <b>B</b> K <u>U</u><br>≣ ⊒ ⊒                                                                                                    | Felder in Stunde zentrieren<br>🗹 Horizontal<br>🗹 Vertikal | Art des Namens<br>Kurzname<br>Langname |
| Beginn- und Endzeit Standardstunde Art des Stundenplanes Lehrer                                                                                                    | 100 Schriftgröße in                                       | Alias verwenden                        |
| Klasse         Lehrer         Raum         Fach         Schülergruppe         Pausenaufsichten         Stud-Zl         Unterrichts-Nummer         Unt.Gru         Referenz zu Fußnote         Sondertext         ZeilenText         ZeilenText         Beschreibung         Zeitwunsch         Band | -Gang                                                     |                                        |
|                                                                                                    | Ok                                                        | Abbrechen Übernahme                    |

# 2.7 Influența asupra planif. suplinirilor

Și supravegherea pauzelor trebuie să fie suplinită. Pentru un profesor absent, care pe perioada absenței ar fi trebuit să aibă o supraveghere, în fereastra 'Supliniri' se afișează un rând separat cu tipul 'Supraveghere pauză'.

| 🕑 Vert  | retung  | en /   | Lehrer |      |           |      |          |                | - 0              | ×      |
|---------|---------|--------|--------|------|-----------|------|----------|----------------|------------------|--------|
| ×9      | r   🗐   |        |        |      |           |      |          |                |                  | -      |
| Vtr-Nr. | Vertret | :e_    | Stunde | Fach | Klasse(n) | Raum | (Lehrer) | АП             | Vertretungs-Text | Unter: |
| 16      | ???     | $\sim$ | 3/4    |      |           | G1   | Gauss    | Pausenaufsicht |                  |        |
| 14      | ???     |        | 4      | Gz   | За        | R3a  | *Gauss   | Vertretung     |                  |        |
| 15      |         |        | 5      | Mat  | За        |      | Gauss    | Entfall        |                  |        |

# 3 Planificarea suplinirilor Express

Orarul stă la baza planificării tuturor proceselor din școală. Producerea lui nu este simplă și este bine atunci când, în sfârșit, este gata. Dar el este executat foarte rar exact așa cum a fost conceput. Trebuie lucrat la el zilnic. Un profesor se îmbolnăvește, o colegă participă la o școlarizare, o clasă merge la muzeu ș.a.m.d. Aceasta determină modificări în orar. Colegul bolnav trebuie suplinit, cu excepția clasei care este în vizită la muzeu. Cursurile colegei, care participă la școlarizare, sunt anulate dacă se desfăsoară în ultima oră a dimineții.

Orarul reprezintă baza de lucru și pentru căutarea unui suplinitor. Cine se găsește în școală și este disponibil? Cine mai predă la clasa respectivă? Cine ar putea să predea și materia planificată în orele cu probleme?

Tema este complexă și interesantă. Modulul de planificare a suplinirilor a Untis-Express este rezultatul multor ani de preocupări în domeniu.

## 3.1 Exemplu

1. Deschideți fișierul DemoL.gpn și comutați în mod supliniri prin acționarea butonului <Planificarea suplinirilor>.

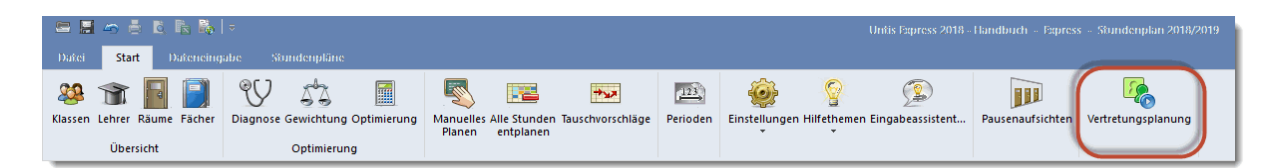

 Acționați butonul 'Absențe' în fila 'Planificarea suplinirilor' devenită acum disponibilă și alegeți în <u>fereastra de absențe</u> o zi din anul școlar folosind <u>calendarul</u>. La selecția numelui scurt al profesorului (Arist), profesorul Aristoteles este pus absent în ziua respectivă.

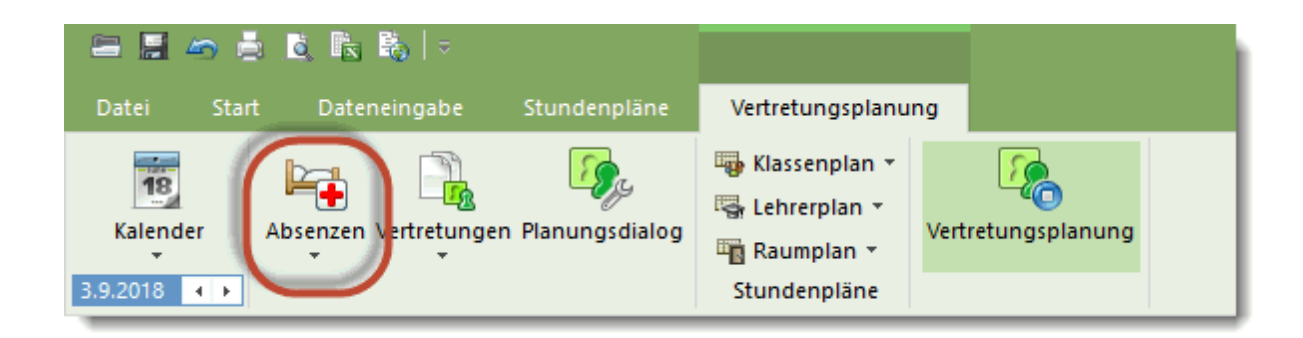

| Ģ | 🕘 Abse                  | enzen / Lehrer                      |               |       |           |        |         |      |       |
|---|-------------------------|-------------------------------------|---------------|-------|-----------|--------|---------|------|-------|
|   | L. 🐹                    | 💧 🎄 🎂 🗈                             |               |       |           |        |         |      | Ŧ     |
|   | Von-Bi<br>03.09.2<br>Mo | s<br>2018 ~<br>• •<br>1) Klassen (0 | )   Räume (0) |       |           |        |         |      |       |
| ľ | AbsNr                   | Lehrer                              | Von TT MM     | ah St | Bis TT MM | bis St | Grund   | Text | <br>_ |
|   | 4                       | Arist 👻                             | 03.09.        | 1     | 03.09.    | 8      | or an a | 10/4 |       |
|   |                         | 😙 Ander                             | Andersen      |       |           | _      |         |      |       |
|   |                         | 🕤 Arist                             | Aristoteles   |       |           |        |         |      |       |
|   |                         | 😭 Callas                            | Callas        |       |           |        |         |      |       |
|   |                         | 🕤 😭 Cer                             | Cervantes     |       |           |        |         |      |       |
|   |                         | 😭 Curie                             | Curie         |       |           |        |         |      |       |
|   |                         | 🖙 Gauss                             | Gauss         |       |           |        |         |      |       |
|   |                         | 😭 Hugo                              | Hugo          |       |           |        |         |      |       |
|   |                         | 🕤 New                               | Newton        |       |           |        |         |      |       |
|   |                         | S Nobel                             | Nobel         |       |           |        |         |      |       |
|   |                         | 🐨 Rub                               | Hubens        |       |           |        |         |      |       |
|   |                         | <u>चि</u> र्                        |               |       |           |        |         |      |       |
| 1 |                         | 'ৰ প                                |               |       |           |        |         |      |       |

3. Treceți la fereastra de supliniri prin acționarea butonului <Supliniri>. Aceasta va afișa suplinirile vacante ale zilei active.

| @ v      | rtretungen , | / Lehrer |        |           |      |          |            |                  |              |           |              |            | × |
|----------|--------------|----------|--------|-----------|------|----------|------------|------------------|--------------|-----------|--------------|------------|---|
| <b>×</b> | জ 🚽 🖩        | 1        |        |           |      |          |            |                  |              |           |              |            | Ŧ |
| Vtr-Nr   | . Vertrete≞  | Stunde   | Fach   | Klasse(n) | Raum | (Lehrer) | Art        | Vertretungs-Text | Unterschrift | Statistik | Zähler Ent   | Zähler Vtr |   |
| 5        | ??? 🗸 🗸      | 1        | E      | 1a        | R1a  | Arist    | Vertretung |                  |              |           |              |            |   |
| 6        | ???          | 2        | Mat    | 1b        | R1b  | Arist    | Vertretung |                  |              |           |              |            |   |
| 7        | ???          | 3        | SportM | 3a, 3b    | Th2  | *Arist   | Vertretung |                  |              |           | $\checkmark$ |            |   |
| 8        | ???          | 4        | SportM | 1a, 1b    | Th2  | *Arist   | Vertretung |                  |              |           |              |            |   |
| 9        |              | 8        | Ph     | 4         |      | Arist    | Entfall    |                  |              |           | $\checkmark$ |            |   |
|          |              |          |        |           |      |          |            |                  |              |           |              |            |   |

Acum trebuie să se caute un profesor potrivit pentru prima oră. Pentru aceasta selectați primul rând din fila <u>Propunere de suplinire</u> (dacă nu este deschisă, actionați butonul corespunzător - pălăria

neagră). Propunerea de suplinire afișează profesorii disponibili la acel moment din care se poate selecta un profesor potrivit prin dublă acționare a mouse-ului.

| 🐣 Vertretu  |               |            |                       |                   |        |         |        |      |                         |               |          |     |   |
|-------------|---------------|------------|-----------------------|-------------------|--------|---------|--------|------|-------------------------|---------------|----------|-----|---|
| ≠ 3.9. Mo   | -1 Arist/E/   | 1a         |                       |                   |        |         |        |      |                         |               |          |     |   |
| 🔺 Vertretu  | Ingsvorsch    | läge (2),B | etreuungen (7),Räi    | ume (4)           |        |         |        |      |                         |               |          |     |   |
| 🗌 Stunder   | nblock        |            |                       |                   |        |         |        |      |                         |               |          |     |   |
| Dauerv      | ertretung     |            |                       |                   |        |         |        |      |                         |               |          |     |   |
| Vertretungs | vorschläge (2 | 2) Betreuu | ingen (7)   Räume (4) |                   |        |         |        |      |                         |               |          |     |   |
| Name        | Stunden       | olan       |                       | Merker zur Stunde | Vertr. | Entfall | Zähler | Fach | Zeitwünsche zum Element | Jahres-Zähler | Kennzeid | hen | Γ |
| Gauss       |               |            | Gz                    | 3                 |        |         |        |      |                         |               |          |     |   |
| Ander       |               |            |                       | 9                 |        |         |        |      | -2                      |               |          |     |   |
|             |               |            |                       |                   |        |         |        |      |                         |               |          |     |   |

În locul celor trei ??? de culoare roșie, acum în coloana 'Suplinitor' apare profesorul ales și astfel suplinirea pentru prima oră este rezolvată.

4. După prelucrarea tuturor suplinirilor, lista de supliniri - pentru profesori și clase - se poate imprima folosind butonul < Imprimare>, respectiv < Previzualizare>.

| Expre:<br>Handbu | <b>ss</b> Stui<br>ich Gilt | ndenplan<br>ab: 10. O | 2018/201<br>ktober | 9         |      |          |        |                  | 10.3         | Untis 2018<br>3.2017 7:50 |
|------------------|----------------------------|-----------------------|--------------------|-----------|------|----------|--------|------------------|--------------|---------------------------|
| Lehr             | er 3.9.                    | . / <b>M</b> or       | ntag V             | Voche-/   | A    |          |        |                  |              |                           |
| _                |                            |                       |                    |           |      |          |        |                  |              |                           |
| Cer              | Cerva                      | ntes                  |                    |           |      |          |        |                  |              |                           |
| Vtr-Nr.          | Vertreter                  | Stunde                | Fach               | Klasse(n) | Raum | (Lehrer) | Art    | Vertretungs-Text | Unterschrift | Statistik                 |
| 9                | Cer                        | 8                     | Ph                 | 4         | Phys | Arist    | Vertr. |                  |              |                           |
| 。<br>Gai         | <sup>Cer</sup><br>USS Gá   | 8<br>auss             | Ph                 | 4         | Phys | Arist    | Vertr. |                  |              |                           |
| Vtr-Nr.          | Vertreter                  | Stunde                | Fach               | Klasse(n) | Raum | (Lehrer) | Art    | Vertretungs-Text | Unterschrift | Statistik                 |
| 5                | Gauss                      | 1                     | E                  | 1a        | R1a  | Arist    | Vertr. |                  |              |                           |
| 6                | Gauss                      | 2                     | Mat                | 1b        | R1b  | Arist    | Vertr. |                  |              |                           |
| 7                | Gauss                      | 3                     | SportM             | 3a 3b     | Th2  | Ariet    | Vertr  |                  |              |                           |

| Expre:<br>Handbu | ss Stun<br>uch Gilta | idenplan :<br>ab: 10. Oł | 2018/201<br>tober | 9         |      |          |         |                  | 10.3         | Untis 2018<br>3.2017 7:52 |
|------------------|----------------------|--------------------------|-------------------|-----------|------|----------|---------|------------------|--------------|---------------------------|
| Klas             | se 3.9.              | / Mor                    | itag V            | oche-/    | A    |          |         |                  |              |                           |
| 1a I             | Klasse 1             | a (Ga                    | uss)              |           |      |          |         |                  |              |                           |
| Vtr-Nr.          | Klasse(n)            | Stunde                   | Fach              | Vertreter | Raum | (Lehrer) | Art     | Vertretungs-Text | Unterschrift | Statistik                 |
| 5                | 1a                   | 1                        | E                 | Gauss     | R1a  | Arist    | Vertr.  |                  |              |                           |
| 8                | 1a,1b                | 4                        | SportM            | Nobel     | Th2  | Arist    | Vertr.  |                  |              |                           |
| 1bi              | Klasse 1             | b (Ne                    | wton)             |           |      |          |         |                  |              |                           |
| Vtr-Nr.          | Klasse(n)            | Stunde                   | Fach              | Vertreter | Raum | (Lehrer) | Art     | Vertretungs-Text | Unterschrift | Statistik                 |
| 6                | 1b                   | 2                        | Mat               | Gauss     | R1b  | Arist    | Vertr.  |                  |              |                           |
| -                | 4 - 4 -              | 4                        | Constant          | blahal    | THO  | 0 wint   | V and a |                  |              |                           |

# 3.2 Parametri inițiali

Indicație:

Pentru a putea planifica suplinirile, trebuie comutat mai întâi în <u>modul supliniri</u> și apoi definit intervalul de timp care urmează a fi suplinit în <u>rastrul de timp pentru supliniri</u>. În plus se pot defini <u>motive de</u> absențăpentru fiecare tip de absență.

## 3.2.1 Activarea planificării suplinirilor

Planificarea suplinirilor se poate activa în Untis-Express cu ajutorul butonului <Planificare supliniri> din fila 'Start'. Un semn vizibil pentru faptul că programul se găsește în mod supliniri, este apariția filei 'Planificare supliniri' care este vizibilă numai în cazul în care modul de supliniri este activ.

| 😑 🖪 🦛 着 🐧 🗞 🗣                        | :                               |                                                             |          | Untis Express 2018                         | - Handbuch - Express - | - Stundenplan 2018/2019 |
|--------------------------------------|---------------------------------|-------------------------------------------------------------|----------|--------------------------------------------|------------------------|-------------------------|
| Datei <mark>Start</mark> Dateneingab | e Stundenpläne                  |                                                             |          |                                            |                        |                         |
| 🥸 😭 📔 🗐                              | V 🖧 🔳                           | station (* 1997)                                            | 123      | 🤹 💡 😥                                      |                        | <u>~</u>                |
| Klassen Lehrer Räume Fächer D        | Diagnose Gewichtung Optimierung | Manuelles Alle Stunden Tauschvorschläge<br>Planen entplanen | Perioden | Einstellungen Hilfethemen Eingabeassistent | Pausenaufsichter \     | Vertretungsplanung      |
| Übersicht                            | Optimierung                     |                                                             |          |                                            |                        |                         |

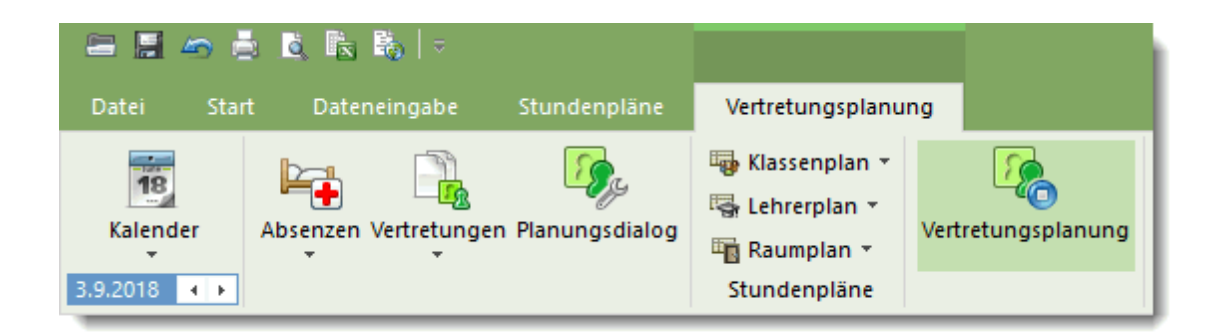

Planificarea suplinirilor se comportă în interiorul Untis ca un program independent. Parametrii ecranului Untis și cei ai ecranului de planificare a suplinirilor sunt diferiți. La comutarea dintr-un mod de lucru în altul se revine în mod automat la configurația anterioară a ferestrelor respective.

Modul de lucru de planificare a suplinirilor poate fi terminat printr-o nouă apăsare pe butonul <Planificarea suplinirilor>.

### 3.2.2 Rastrul de timp

Mai întâi trebuie să marcați în rastrul de timp (butonul cu același nume din fila de introducere a datelor) acel interval de timp pentru care se fac supliniri în școala dvs. În unele școli, de obicei ultimile ore de dimineață, respectiv de după amiază, nu se suplinesc și sunt anulate.

Aici se pot activa acele ore care de obicei sunt suplinite în scoala dvs.

| Zeitraster |        |      |       |       |       |         |       | -     |        | × |
|------------|--------|------|-------|-------|-------|---------|-------|-------|--------|---|
| 1 Vertre   | tung   |      |       |       |       |         |       |       | ⊳      | _ |
| Eintragun  | g:     |      |       |       |       |         |       |       |        |   |
|            | Vertre | tung |       |       |       |         |       |       |        |   |
|            | Entf   | all  |       |       |       |         |       |       |        |   |
|            | 1      | 2    | 3     | 4     | 5     | 6       | 7     | 8     |        | 1 |
|            | 8:00   | 8:55 | 9:50  | 10:45 | 11:40 | 12:35   | 13:30 | 14:25 |        |   |
|            | 8:45   | 9:40 | 10:35 | 11:30 | 12:25 | 13:20   | 14:15 | 15:10 |        |   |
| Montag     | ×      | ×    | ×     | ×     |       |         |       |       |        |   |
| Dienstag   | ×      | ×    | ×     | ×     |       |         |       |       |        |   |
| Mittwoch   | ×      | ×    | ×     | ×     |       |         |       |       |        |   |
| Donnerstag | ×      | ×    | ×     | ×     |       |         |       |       |        |   |
| Freitag    | ×      | ×    | ×     | ×     |       |         |       |       |        |   |
| Samstag    | ×      | ×    | ×     | ×     |       |         |       |       |        |   |
|            |        |      |       |       |       |         |       |       |        |   |
|            |        |      | (     | Dk    |       | \bbreck | nen   | Über  | mehmei | n |
| ć          |        |      |       |       |       |         |       |       |        | > |

Pentru aceasta parcurgeți cu mouse-ul domeniul de timp dorit (ex. Lu-6 până Vi-6) și acționați butonul <Suplinire>.

#### Indicație

Dacă se doreste totuși suplinirea unei ore anulate, aceasta se poate face oricând în mod manual folosind fereastra de supliniri.

## 3.2.3 Motive de absență

În pagina 'Planificarea suplinirilor' se pot defini motivele de absență folosind denumirile scurte și lungi. Pentru aceasta se poate folosi mica săgeată de la butonul <Absențe> și selecta apoi 'Motive de absență'. O altă posibilitate este acționarea butonului de <Absențe> după care fereastra poate fi găsită în grupul de ferestre predefinit.

În <u>fereastra de absențe</u> (care poate fi deschisă și folosind tasta dreaptă a mouse-ului - 'Absențe') se poate aloca un motiv de absență fiecărei absențe (ex. boală, școlarizare etc.)

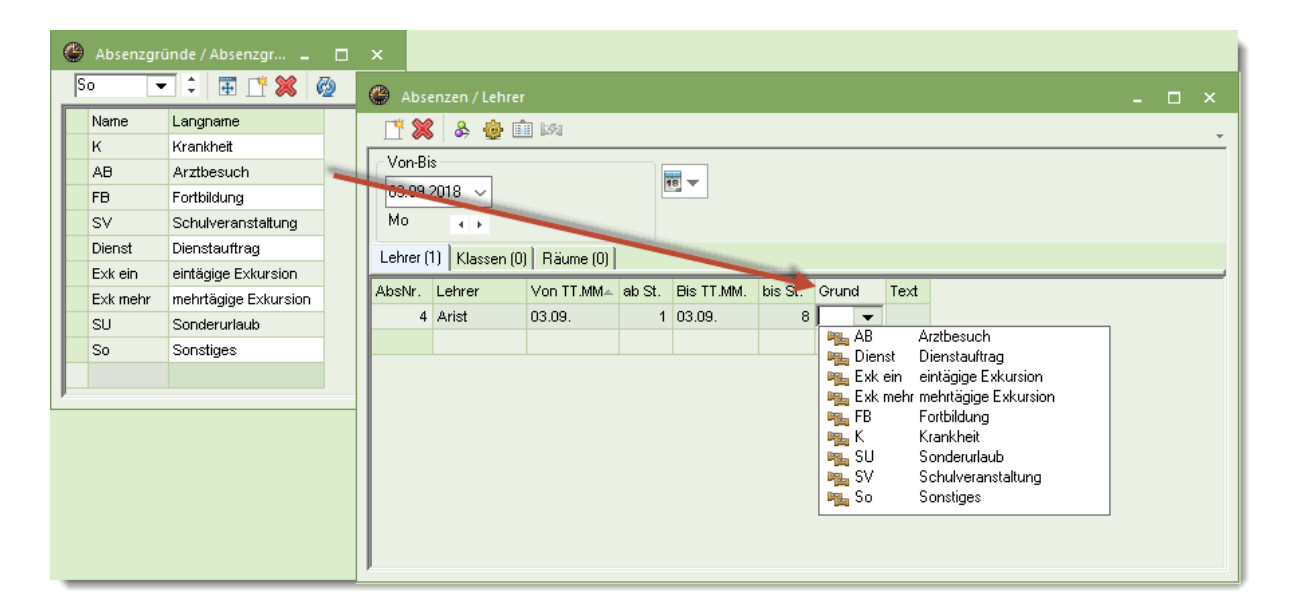

## 3.3 Calendarul

Calendarul se poate deschide folosind butonul cu același nume din fila 'Planificarea suplinirilor'. Cu ajutorul lui se obține o imagine de ansamblu asupra cifrelor relevante pentru supliniri. Se poate selecta ziua dorită, se pot introduce zile fară cursuri sau se pot creea mesaje referitoare la suplinirile din ziua dorită.

#### Notă:

Conform modului de concepție al Untis, ferestrele comunică între ele. Dacă, de exemplu, fereastra de absențe este derschisă, atunci când se selectează o anumita dată, atunci și fereastra de absențe se va poziționa automat pe aceeași dată.

|          | (       | A               | uswahl            | der Wo         | oche                | >        |            |                 |                   |                    |               |           |          |
|----------|---------|-----------------|-------------------|----------------|---------------------|----------|------------|-----------------|-------------------|--------------------|---------------|-----------|----------|
| ()<br>Ka | 5.9.201 | 8 Mitty<br>oche | woch<br>36        | : 05           | 09.2018             | ~ A      |            |                 | $\langle$         | Zahlenmä<br>Überbl | ıßiger<br>ick |           |          |
| Dat      | um Ta   | g               | Abw.Le.           | Vertr.         | Offen               | Abw.Kl.  | Freis.     | <b>BI.Räum</b>  | Raum-V            | Off maun           | Tagestexte    | Koll. Leł | Koll. Rä |
| 3.9.     | . Mo    | 5               | 2                 | 5              | 0                   | 0        | 0          | 0               | 0                 |                    | 0             | 0         | 0        |
| 4.9.     | . Di    |                 | 1                 | 4              | 4                   | 0        | 0          | 0               | 0 🥒               | 0                  | 0             | 0         | 0        |
| 5.9.     | . Mi    |                 | 1                 | 3              | 3                   | 0        | 0          | 0               | 0                 | 0                  | 2             | 0         | 0        |
| 6.9.     | . Do    | )               | 0                 | 0              | 0                   | 0        | 0          | 0               | 0                 | 0                  | 0 (1)         | 0         | 0        |
| 7.9.     | . Fr    |                 | 0                 | 0              | 0                   | 0        | 0          | 0               | 0                 | 0                  | 0 (1)         | 0         | 0        |
| 8.9.     | . Sa    | 1               | 0                 | 0              | 0                   | 0        | 0          | 0               | 0                 | 0                  | 0             | 0         | 0        |
| 9.9.     | . So    | Tage            | Ein<br>stexte (0) | ngabe T<br>Kal | agestex<br>endertag | te       | S          | Eir<br>nterrich | ngabe<br>tsfreier | Tage               |               |           |          |
|          | Art     | Ele             | mente             | gültig für     | [Tage]              | Tageste  | xt         |                 |                   |                    |               |           |          |
|          | Lehrer  | Alle            |                   |                | 1                   | Konferer | nz         |                 |                   |                    |               |           |          |
|          | Klasse  | n Alle          | •                 |                | 3                   | Theaterv | /orbereitu | ng              |                   |                    |               |           |          |
|          | Alle    | Alle            |                   |                | 1                   |          |            |                 |                   |                    |               |           |          |
|          |         |                 |                   |                |                     |          |            |                 |                   |                    |               |           |          |

Calendarul are următoarea structură:

- În partea superioară se face selecția datei.
- În zona din mijloc se afișează o situație centralizată a suplinirilor unde se poate selecta o zi anumită.

Zona inferioară se deschide prin selecția săgeții negre din stânga jos.

- În zona de jos, în pagina ' <u>Texte zilnice</u>' se pot crea și edita texte cu informații privind anumite momente sau intervale de timp.
- În pagina ' Zi calendaristică se pot defini momentele în care nu se țin cursuri.

## 3.3.1 Fereastra de detalii a calendarului

Fereastra de detalii afișează următoarele informații pentru fiecare zi,:

| 🕐 Kale  | nder                                                                                                    |         |        |       |         |        |           |           |              |            |              | - 🗆 >       |  |  |  |
|---------|----------------------------------------------------------------------------------------------------|---------|--------|-------|---------|--------|-----------|-----------|--------------|------------|--------------|-------------|--|--|--|
| Kalende | Kalenderwoche 36 03.09.2018 V A                                                                                                    |         |        |       |         |        |           |           |              |            |              |             |  |  |  |
| Datum   | Tag                                                                                                    | Abw.Le. | Vertr. | Offen | Abw.Kl. | Freis. | BI.Räume. | Raum-Vtr. | Offen (Raum) | Tagestexte | Koll. Lehrer | Koll. Räume |  |  |  |
| 3.9.    | Mo                                                                                                    | 0       | 0      | 0     | 0       | 0      | 0         | 0         | 0            | 0          | 0            | 0           |  |  |  |
| 4.9.    | A         Di         O         O |         |        |       |         |        |           |           |              |            |              |             |  |  |  |
| 5.9.    | Mi                                                                                                    | 0       | 0      | 0     | 0       | 0      | 0         | 0         | 0            | 0          | 0            | 0           |  |  |  |
| 6.9.    | Do                                                                                                    | 0       | 0      | 0     | 0       | 0      | 0         | 0         | 0            | 0          | 0            | 0           |  |  |  |
| 7.9.    | Fr                                                                                                    | 0       | 0      | 0     | 0       | 0      | 0         | 0         | 0            | 0          | 0            | 0           |  |  |  |
| 8.9.    | Sa                                                                                                    | 0       | 0      | 0     | 0       | 0      | 0         | 0         | 0            | 0          | 0            | 0           |  |  |  |
| 9.9.    | So                                                                                                    |         |        |       |         |        |           |           |              |            |              |             |  |  |  |
|         |                                                                                                    |         |        |       |         |        |           |           |              |            |              |             |  |  |  |
| •       |                                                                                                    |         |        |       |         |        |           |           |              |            |              |             |  |  |  |

Prof. abs. ...numărul profesorilor absenți

Supl. ...numărul suplinirilor, care rezultă din aceasta

Vacant ...numărul suplinirilor încă vacante pentru care mai trebuie găsit suplinitor.

Cl. abs. ...numărul claselor absente

Eliberări. ... numărul de ore de curs eliberate datorită claselor absente. Acestea sunt ore de curs în care profesorul devine disponibil (eliberat) datorită absenței claselor.

Săli bl, ...numărul sălilor blocate

Săli înl. ...numărul sălilor înlocuite datorită sălilor blocate

Vacant (sală) ...numărul sălilor pentru care trebuie să se mai găsească o sală înlocuitoare.

Texte zilnice ...numărul comentariilor zilnice introduse pentru ziua respectivă

#### Notă: Supliniri vacante

Suplinirile care urmează a fi încă rezolvate sunt afișate în roșu.

### 3.3.2 Pagina Textele zilei

Cu ajutorul textelor zilei se pot introduce informații suplimentare în listele de supliniri. Informațiile zilei pot apărea pe toate listele de supliniri sau se poate limita listarea pentru clase sau pentru profesori. În plus, se pot transmite texte numai către o anumită clasă sau un anumit profesor.

Pentru introducerea unui text, trebuie procedat în felul următor:

- 1. În coloanele 'Tip' și 'Elemente' se aleg elementele cărora le trebuie transmis textul.
- 2. După aceasta, trebuie acționat butonul din dreapta în coloana 'Textul zilei' care determină deschiderea unei ferestre în care se poate introduce textul dorit.

| <del>م آ</del> | agestexte (0 | )) Kalendertag    |                     |   | 🖪 5.9.18 T       | agestexte |           |  |  |
|----------------|--------------|-------------------|---------------------|---|------------------|-----------|-----------|--|--|
| Art            | Elemente     | gültig für [Tage] | Tagestext           | В | <u>к</u> <u></u> |           |           |  |  |
| Lehrer         | Alle         | 1                 | Konferenz           |   |                  |           |           |  |  |
| Klassen        | Alle         | 3                 | Theatervorbereitung |   |                  |           |           |  |  |
| Lehrer         | Alle         | 1                 |                     |   |                  |           |           |  |  |
|                |              |                   | 1                   |   |                  |           |           |  |  |
|                |              |                   |                     | ŀ | Ok               |           | Abbrechen |  |  |

3. Acum, textul zilei va fi afișat în listele pentru elementele selectate.

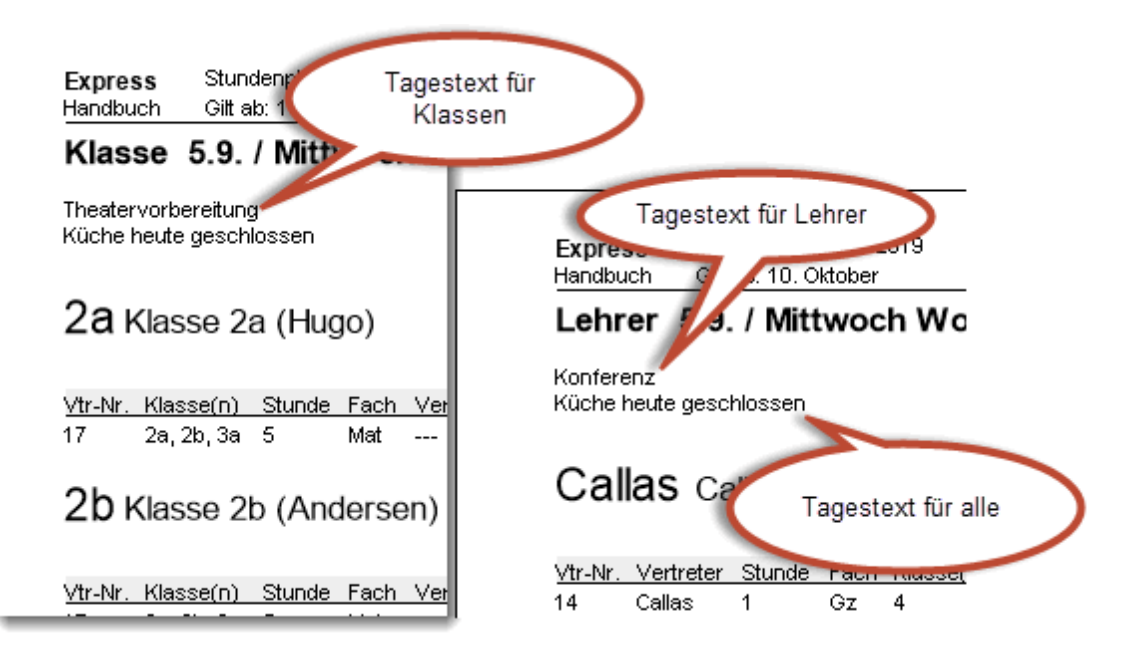

### 3.3.3 Pagina Zi-calendar

În pagina 'Zi-calendar' se poate defini, de exemplu, întreaga zi sau numai anumite ore, ca fiind fără cursuri. În intervalele declarate drept fără cursuri, nu se generează supliniri.

| d Tagestexte (2) Kalendertag                          |              |
|-------------------------------------------------------|--------------|
| Mittwoch 5.9.2018                                     |              |
| <ul> <li>Normaler Schultag</li> </ul>                 |              |
| <ul> <li>Feiertag</li> </ul>                          |              |
| <ul> <li>Unterrichtsfrei</li> </ul>                   | Kein Grund 💌 |
| <ul> <li>Nur diese Stunden unterrichtsfrei</li> </ul> |              |
| Notiz                                                 |              |
|                                                       |              |
|                                                       |              |

Comentariul (pentru zi) este prevăzut numai pentru planificatorul suplinirilor și, din această cauză, nu poate fi imprimat

## 3.4 Fereastra de supliniri

Imediat ce a fost introdusă o absență, în fereastra pentru supliniri se afișează suplinirile rezultate. Fereastra de supliniri poate fi deschisă fie din meniul contextual (tasta din dreapta a mouse-ului) sau folosind butonul <Supliniri> din pagina de planificare a suplinirilor.

| 🕐 Ver   | tretungen / | /Lehrer |        |            |      |          |            |                  |              |           |              | - 0        |   |
|---------|-------------|---------|--------|------------|------|----------|------------|------------------|--------------|-----------|--------------|------------|---|
| × 1     | r 🔊 🗉       |         |        |            |      |          |            |                  |              |           |              |            | - |
| Vtr-Nr. | Vertrete≞   | Stunde  | Fach   | Klasse(n)  | Raum | (Lehrer) | Art        | Vertretungs-Text | Unterschrift | Statistik | Zähler Ent   | Zähler Vtr |   |
| 48      | ???         | 1       | Gz     | 4          | R3a  | Gauss    | Vertretung |                  |              |           | $\checkmark$ |            |   |
| 72      | ???         | 2       | D      | 3a         | R3a  | Ander    | Vertretung |                  |              |           |              |            |   |
| 73      | ???         | 3       | Mat    | 4          |      | *Ander   | Vertretung |                  |              |           | $\checkmark$ |            |   |
| 49      | ???         | 3       | Mat    | 4          |      | *Gauss   | Vertretung |                  |              |           | $\checkmark$ |            |   |
| 74      | ???         | 4       | D      | 3b         |      | Ander    | Vertretung |                  |              |           | $\checkmark$ |            |   |
| 50      | ???         | 4       | Mat    | 3a         | R3a  | Gauss    | Vertretung |                  |              |           | $\checkmark$ |            |   |
| 78      | Rub         | 1       | SportK | 3a, 3b     | ???  | *Rub     | Raum-Vtr.  |                  |              |           |              |            |   |
| 79      | Rub         | 2       | SportK | 1a,1b      | ???  | *Rub     | Raum-Vtr.  |                  |              |           |              |            |   |
| 51      |             | 5       | Mat    | 2a, 2b, 3a |      | *Gauss   | Entfall    |                  |              |           | $\checkmark$ |            |   |
| 75      |             | 5       | Mat    | 2a, 2b, 3a |      | *Ander   | Entfall    |                  |              |           |              |            |   |
| 76      |             | 6       | VVk    | 3a, 3b     |      | *Ander   | Entfall    |                  |              |           | $\checkmark$ |            |   |
| 77      |             | 7       | VVk    | 3a, 3b     |      | *Ander   | Entfall    |                  |              |           |              |            |   |
|         |             |         |        |            |      |          |            |                  |              |           |              |            |   |
| h       |             |         |        |            |      |          |            |                  |              |           |              |            |   |

În fereastra de supliniri, pe lângă data și ora suplinirii, se afișează și elementele implicate (materie, clasă, sală). În coloana '(Profesor)' se găsește profesorul care ar fi trebuit de fapt să predea, iar în coloana 'Suplinitor' suplinitorul caruia i-a fost atribuită respectiva suplinire.

Se poate, de asemenea, introduce un text oarecare referitor la suplinire.

În câmpul 'Semnătură', după imprimare se va semna de luare la cunostință de către profesor.

## Tipul suplinirii

În această coloană se afișează tipul suplinirii. Ea nu poate fi modificată și servește exclusiv pentru informare.

```
Suplinire
         Este vorba de osuplinire
         normală adică ora unui profesor absent este sustinută de un alt profesor.
         Supraveghere
         O supraveghere are loc atunci când un profesor se ocupă suplimentar de o altă clasă al cărui
         profesor este absent pe lângă cursurile sale normale. (vedeți capitolul, Propunere de
         supraveghere"
         )
         Anulare
         Cursurile pentru care profesorul absent nu este suplinit sunt anulate.
         Eliberare
         O eliberare reprezintă o oră de curs pentru care profesorul a fost declarat disponibil (eliberat)
         ca urmare a absenței unei clase la care, conform orarului normal, ar fi trebuit să țină ore.
         Înlocuire sală
         . :
         Avem de a face cu o înlocuire de sală dacă în locul sălii prevăzute inițial trebuie alocată o sală
         de rezervă. (vedeți capitolul, Înlocuirea sălii"
         ).
         Alocare specială
         Prin alocare specială se întelege un curs apărut spontan si care poate fi introdus în Dialogul de
         planificare
         sau direct în orar (Vedeti capitolul, Alocare specială"
         ).
         Transfer
         Acest tip semnalează că o oră de curs a fost înlocuita cu o alta (vedeți capitolul, Transferul orelor"
         ).
         Permutare
         O permutare între două ore de curs (vedeți capitolul,,Permutarea orelor"
         ).
         Permutarea profesorilor
         O permutare a profesorilor apare atunci când un anumit profesor este alocat unui curs la care
         el însuși ar fi trebuit să aibă oră și această oră trebuie preluată de un alt profesor.
         Contrar absenței
         Un profesor este programat pentru o suplinire desi este absent.
3.4.1
         Prelucrarea suplinirilor
```

După introducerea <u>absențelor</u>, în <u>fereastra de supliniri</u> se afișează rândurile de supliniri, care de obicei sunt prelucrate unul câte unul. Aici există următoarele posibilități, care vor fi descrise detaliat în cele ce

urmează:

- Eliberare
- Suplinire
- Supraveghere
- Înlocuire sală

#### 3.4.1.1 Eliberare

Pentru eliberare există două situații: Pe de o parte există tipul de suplinirie 'eliberare', iar pe de altă parte există butonul <Eliberare> din fereastra de supliniri.

#### Tip de suplinire

Tipul de suplinire 'eliberare' se referă la un curs la care profesorul absent nu este suplinit și din această cauză este eliberat. În <u>rastrul de timp pentru supliniri</u> au fost deja definite momentele în care, în mod normal, trebuie făcute supliniri și când trebuie eliberate orele. Din această cauză este posibil ca anumite cursuri să fie în starea de 'eliberare' imediat după introducerea absenței.

#### Buton

Butonul <Eliberare> permite transformarea oricărei supliniri vacante (încă neprelucrate) și a oricărei supliniri deja rezolvate într-o eliberare.

| • |    |   | L |
|---|----|---|---|
|   | ۰, |   | L |
|   |    |   | L |
|   | 3  | × | × |

Indicație: eliberare -> suplinire Pentru a transforma înapoi o eliberare într-o suplinire vacantă, trebuie acționat din nou butonul <Eliberare>.

#### 3.4.1.2 Suplinire

Există trei posibilități de a introduce un suplinitor pentru o suplinire vacantă:

- · Introducerea directă a suplinitorului dorit în coloana 'Suplinitor'.
- Alegerea suplinitorului folosind lista derulantă.

| 🕐 Ver   | tretungen / Leh              |                             |            |      |          |            |                  |              |           |              | - 0        |   |
|---------|------------------------------|-----------------------------|------------|------|----------|------------|------------------|--------------|-----------|--------------|------------|---|
| × 1     | r 🔊 🗉                        |                             |            |      |          |            |                  |              |           |              |            | Ŧ |
| Vtr-Nr. | Vertrete Stu                 | nde Fach                    | Klasse(n)  | Raum | (Lehrer) | Art        | Vertretungs-Text | Unterschrift | Statistik | Zähler Ent   | Zähler Vtr |   |
| 48      | ??? 👻 1                      | Gz                          | 4          | R3a  | Gauss    | Vertretung |                  |              |           |              |            |   |
| 72      | 😭 Ander                      | Andersen                    | За         | R3a  | Ander    | Vertretung |                  |              |           |              |            |   |
| 73      | Arist                        | Aristoteles<br>Callas       | 4          |      | *Ander   | Vertretung |                  |              |           | $\checkmark$ |            |   |
| 49      | Ser Cer                      | Cervantes<br>Curie<br>Gauss | 4          |      | *Gauss   | Vertretung |                  |              |           |              |            |   |
| 74      | 😙 Curie                      |                             | 3b         |      | Ander    | Vertretung |                  |              |           | $\checkmark$ |            |   |
| 78      | 🕤 😭 Gauss                    |                             | 3a, 3b     | ???  | *Rub     | Raum-Vtr.  |                  |              |           |              |            |   |
| 79      | Sar New                      | Newton                      | 1a, 1b     | ???  | *Rub     | Raum-Vtr.  |                  |              |           |              |            |   |
| 50      | S Nobel                      | Nobel                       | За         |      | Gauss    | Entfall    |                  |              |           | $\checkmark$ |            |   |
| 51      | 😙 Rub                        | Rubens                      | 2a, 2b, 3a |      | *Gauss   | Entfall    |                  |              |           | $\checkmark$ |            |   |
| 75      | <b>33</b> 721<br><b>33</b> 2 |                             | 2a, 2b, 3a |      | *Ander   | Entfall    |                  |              |           |              |            |   |
| 76      | ar:                          |                             | 3a, 3b     |      | *Ander   | Entfall    |                  |              |           | $\checkmark$ |            |   |
| 77      | 7                            | VVk                         | 3a, 3b     |      | *Ander   | Entfall    |                  |              |           | $\checkmark$ |            |   |
|         |                              |                             |            |      |          |            |                  |              |           |              |            |   |
| ,       |                              |                             |            |      |          |            |                  |              |           |              |            |   |

 În majoritatea cazurilor este însă nevoie de informații suplimentare. Din această cauză, soluția ideală este oferită de propunerea de suplinire.

| × |  |
|---|--|
| _ |  |

Se propun suplinitori posibili. Pentru suplinirea curentă din acest moment sunt disponibili profesorii Callas, Curie, Nobel, New și Cer. Dubla selecție a profesorului dorit îl așează pe post de suplinitor.

Semnificația diverselor câmpuri din această listă este explicată detaliat în capitolul ' Propunerea de suplinire'.

#### 3.4.1.3 Supraveghere

În fereastra pentru propunerea de suplinire se găsește și fila 'Supraveghere'. Atunci când este selectată, se afișeaza toți acei profesori care pot fi folosiți pentru o supraveghere, adică toți cei care au curs în ora curentă.

| 🐣 Vert                                                |                                                   |        | rschla |      |                |        |        |                                         |               |             |  |
|-------------------------------------------------------|---------------------------------------------------|--------|--------|------|----------------|--------|--------|-----------------------------------------|---------------|-------------|--|
| <b>=</b> 5.9.                                         | Mi-1                                              | Gau    | ss/G   | z/4  |                |        |        |                                         |               |             |  |
| ▲ Vertretungsvorschläge (5),Betreuungen (3),Räume (7) |                                                   |        |        |      |                |        |        |                                         |               |             |  |
| 🗌 Stur                                                | ndenb                                             | lock   |        |      |                |        |        |                                         |               |             |  |
| Dat                                                   | lerver                                            | tretun | g 🧷    |      |                |        |        |                                         |               |             |  |
| Vertretu                                              | Vertretungsvorschläge 👔 Betreuungen (3) Bäume (7) |        |        |      |                |        |        |                                         |               |             |  |
| Name                                                  | Stur                                              | nden   | olan   | Raum | Klasse         | Fach   | Zähler | Zeitwünsche zum Element bzw. Unterricht | Jahres-Zähler | Kennzeichen |  |
| Rub                                                   | S                                                 | S      | Hi     |      | *3a, 3b        | SportK |        |                                         |               | 22          |  |
| Arist                                                 | S                                                 | S      | М      | Th2  | *3a, 3b        | SportM | -5     |                                         | -9            | 28          |  |
| Hugo                                                  | G                                                 | Hi     | Hi     | R1a  | 1a, 1b, 2a, 2b | Gw     |        |                                         |               | 22          |  |
|                                                       |                                                   |        |        |      |                |        |        |                                         |               |             |  |
| P                                                     |                                                   |        |        |      |                |        |        |                                         |               |             |  |

Informații detaliate se gasesc în capitolul ' Propunere de supraveghere'.

#### 3.4.1.4 Înlocuirea sălii

Atunci când o sală este blocată, se creează o înlocuire/suplinire de sală. Operatorul poate găsi o sală de înlocuire potrivită pentru curs folosind butonul <Alocare/ștergere sală>. Sala marcată este alocată prin dublă selecție cu mouse-ul sau folosind butonul <Alocare sală>.

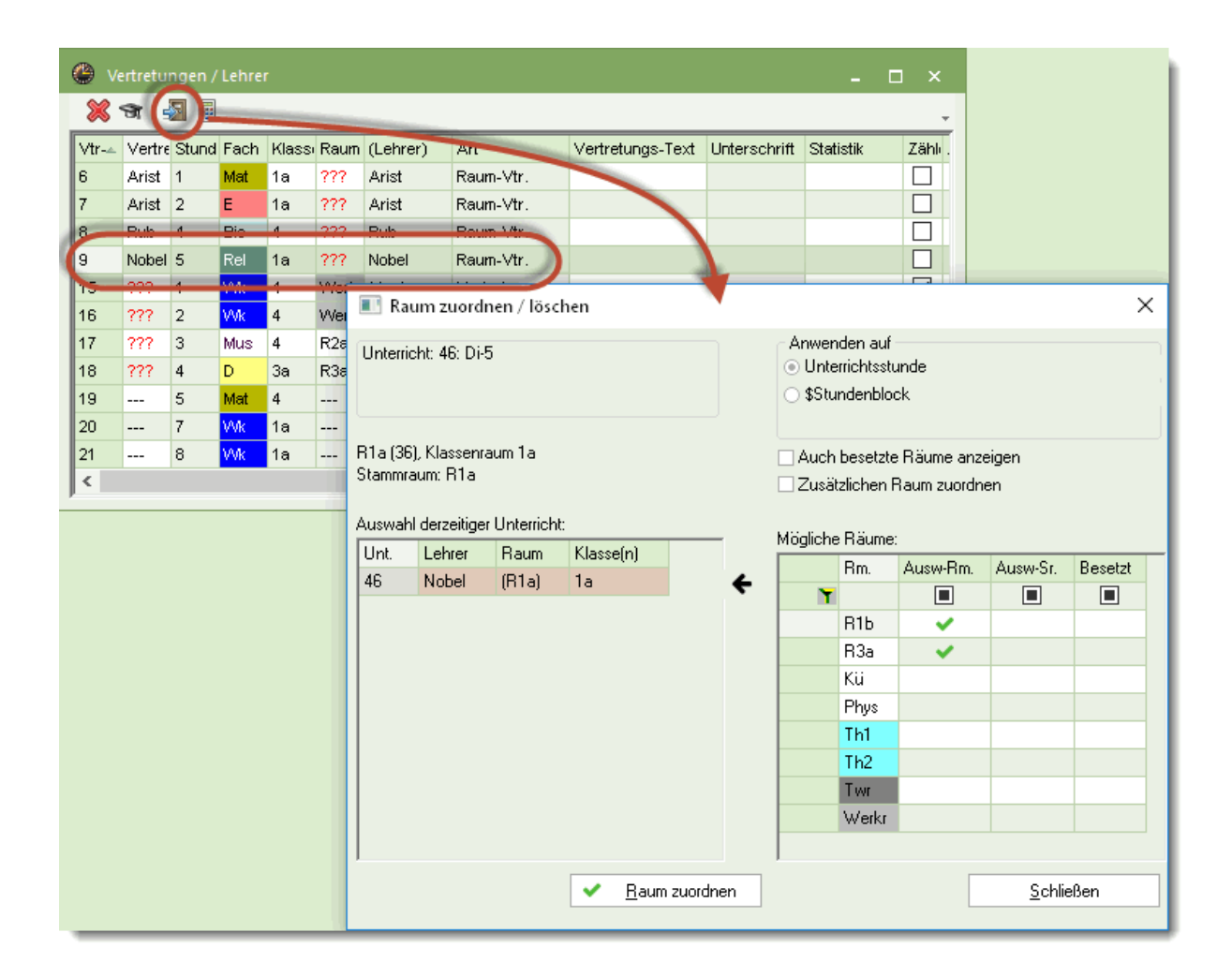

În fereastra de dialog pentru alocarea sălilor există și posibilitatea de a afișa și selecta și sălile deja ocupate.

| 🔳 Ra               | um zuordr                | ien / löscl | hen       |                                                                            |                                                            |                                     |                                                                                                    |                      |           |                   | ×        |    |
|--------------------|--------------------------|-------------|-----------|----------------------------------------------------------------------------|------------------------------------------------------------|-------------------------------------|----------------------------------------------------------------------------------------------------|----------------------|-----------|-------------------|----------|----|
| Unterrio           | oht: 46: Di-5            | i           |           |                                                                            | <ul> <li>Anwer</li> <li>● Unte</li> <li>● \$Stu</li> </ul> | iden auf<br>errichtssti<br>indenblo | unde<br>ck                                                                                                    |                      |           |                   |          |    |
| R1a (36<br>Stammra | ), Klassenra<br>aum: R1a | um 1a       |           | <ul> <li></li> </ul>                                                       | ✓ Auch                                                     | besetzte<br>ziichen i               | e Räume anz<br>Raum zuordin                                                                                                    | eigen                |           |                   |          |    |
| Auswah             | l derzeitiger            | Unterricht  | :         |                                                                            | Mögliche                                                   | Räume                               | :                                                                                                    |                      |           |                   |          |    |
| Unt.               | Lehrer                   | Raum        | Klasse(n) |                                                                            |                                                            | Bm.                                 | Ausw-Rm.                                                                                                    | Ausw-Sr.             | Besetzt   | :                 |          |    |
| 46                 | Nobel                    | (R1a)       | la        | ÷                                                                          | Y                                                          |                                     |                                                                                                    |                      |           |                   |          |    |
|                    |                          |             |           |                                                                            |                                                            | R1b                                 | ~                                                                                                    |                      |           |                   |          |    |
|                    |                          |             |           |                                                                            |                                                            | R3a                                 | <ul> <li>Image: A second second s</li></ul> |                      |           |                   |          |    |
|                    |                          |             |           |                                                                            |                                                            | Kü                                  |                                                                                                    |                      |           |                   |          |    |
|                    |                          |             |           |                                                                            |                                                            | Phys                                |                                                                                                    |                      |           | _                 |          |    |
|                    |                          |             |           |                                                                            |                                                            | Th1                                 |                                                                                                    |                      |           | _                 |          |    |
|                    |                          |             |           |                                                                            |                                                            | Th2                                 |                                                                                                    |                      |           | _                 |          |    |
|                    |                          |             |           |                                                                            |                                                            | T Wr                                | _                                                                                                    |                      |           | -                 |          |    |
|                    |                          |             |           |                                                                            |                                                            | R1a                                 |                                                                                                    |                      |           | -                 |          |    |
|                    |                          |             |           |                                                                            |                                                            | B2a                                 |                                                                                                    |                      |           | _                 |          |    |
|                    |                          |             | Frage     |                                                                            |                                                            | THEG                                | •                                                                                                    |                      |           |                   |          | ×  |
|                    |                          |             | 12 10 1   |                                                                            | <b>.</b>                                                   |                                     |                                                                                                    |                      |           |                   |          |    |
|                    |                          |             | Kollisio  | n! Der Haum H                                                              | 1 a ist am                                                 | 24.9. in (                          | der 1. Stunde                                                                                                    | e bereits in ei      | inem Unte | erricht verplant. |          |    |
| 1                  |                          |             | Unt. 33   | 3: 1a, Arist, E, F                                                         | {1a                                                        |                                     |                                                                                                    |                      |           |                   |          |    |
|                    |                          |             |           | onen<br>Raum nicht ver<br>Raum mit Kollis<br>Raum ohne Ko<br>Räume tausche | planen<br>ion verpla<br>Ilision verp<br>en (erzeu <u>c</u> | nen<br>blanen (e<br>jt zwei R       | erzeugt Raum<br>aumvertretur                                                                                                    | vertretung)<br>igen) |           |                   |          |    |
|                    |                          |             |           |                                                                            |                                                            |                                     |                                                                                                    |                      |           | ΟΚ                | Abbreche | en |

La selecția unei săli ocupate se naște, bineînțeles, un conflict care poate fi rezolvat cu una dintre opțiunile propuse, așa cum rezultă din imaginea de mai sus.

# 3.5 Propunere de suplinire

Această funcție afișează o listă cu suplinitori posibili, cei mai indicați găsindu-se în capul listei. Alegerea unui suplinitor se face cu o dublă selecție cu mouse-ul a numelui dorit.

#### Pont: activarea/dezactivarea afișării coloanelor

Acționarea tastei din dreapta a mouse-ului în rândul de antet al propunerii de suplinire determină deschiderea unui meniu contextual în care se poate dezactiva afișarea coloanelor care nu sunt necesare. Folosind Drag&Drop se poate modifica succesiunea coloanelor

| 😃 Vertretu                                            | ngsvorschla                     | g       |             |           |                   |        |         |        |      |                         |               | - 🗆         | × |
|-------------------------------------------------------|---------------------------------|---------|-------------|-----------|-------------------|--------|---------|--------|------|-------------------------|---------------|-------------|---|
| 💌 19.9. Mi                                            | ▼ 19.9. Mi-1 Arist/SportM/3a,3b |         |             |           |                   |        |         |        |      |                         |               |             |   |
| ▲ Vertretungsvorschläge (4),Betreuungen (3),Räume (7) |                                 |         |             |           |                   |        |         |        |      |                         |               |             |   |
| Stundenblock                                          |                                 |         |             |           |                   |        |         |        |      |                         |               |             |   |
| 🗌 Dauerve                                             | ertretung                       |         |             |           |                   |        |         |        |      |                         |               |             |   |
| Vertretungsv                                          | /orschläge (4                   | Betreuu | ingen (3) 📔 | Räume (7) |                   |        |         |        |      |                         |               |             |   |
| Name                                                  | Stundenp                        | olan    |             |           | Merker zur Stunde | Vertr. | Entfall | Zähler | Fach | Zeitwünsche zum Element | Jahres-Zähler | Kennzeicher | 1 |
| Curie                                                 |                                 | Tw      | Tw          |           | 1                 |        |         |        |      |                         |               | 22          |   |
| Nobel                                                 |                                 | Rel     | Rel         | Rel       | 1                 |        |         |        |      | +2                      |               |             |   |
| Cer                                                   |                                 |         |             |           | 9                 |        |         |        |      | -3                      |               |             |   |
| New                                                   |                                 |         |             |           | 9                 |        |         |        |      | -3                      |               |             |   |
|                                                       |                                 |         |             |           |                   |        |         |        |      |                         |               |             |   |
| ,                                                     |                                 |         |             |           |                   |        |         |        |      |                         |               |             |   |

Candidatul cel mai indicat este primul profesor din listă. Sortarea se face pe baza următoarelor criterii.

### Indicatorul orei

Indicatorul exprimă cât de bine se potrivește suplinirea în orarul profesorului. El dă 'distanța' până la următoarea oră de curs 'normală' (oră din orarul normal al profesorului respectiv).

#### Indicator x:

Profesorul în cauză a fost eliberat datorită unei clase absente și ar fi avut o oră liberă în locul orei sale normale de curs.

#### Indicator 0:

Fereastră, oră liberă

#### Indicator 1:

Ora care urmează a fi suplinită este adiacentă direct cu o oră de curs 'normală'.

#### Indicator 2:

Între ora ce urmează a fi suplinită și următoarea oră 'normală' există o oră liberă. Indicator 3-8: Analog cu indicatorul 2.

#### **Indicator 9:**

Profesorul nu are niciun curs în acea zi. Din această cauză, pentru el, 'Indicatorul orei' este afișat pe fond roșu.

### Numărător

Numărătorul afișează bilanțul suplinirilor rezultat din supliniri și eliberări.

Aici se calculează suma suplinirilor deja efectuate de către profesor, din care se deduc eliberările (de exemplu, datorită absenței claselor). Intervalull de calcul este definit la parametri. Dacă există mai multe eliberări, atunci rezultatul este negativ. În cazul în care candidatul are 'datorii de suplinire', numărătorul său va fi afișat în verde, adică el poate să fie programat cu precădere pentru supliniri.

### Numărător anual

Numărătorul anual funcționează similar cu numărătorul curent. Intervalul de calcul este anul școlar.

### Supliniri, eliberări

Suplinirile și eliberările, care stau la baza calculului efectuat de numărătoare, se găsesc în cele două

coloane care urmează, astfel încât utilizatorul să poată beneficia de toate informațiile necesare pentru planificarea suplinirilor.

### Săptămâna anterioară

Dacă unul dintre profesorii din propunerea de suplinire, a susținut deja o suplinire în săptămâna anterioară, atunci în dreptul acestuia, coloana 'Săptămână anterioară' va fi marcată și afișată pe fond verde.

### Clasă

Un simbol de clasă în această coloană, semnalează că profesorul în cauză ține cursuri la această clasă.

### Materie

Dacă aici este afișată o carte, atunci profesorul propus predă materia suplinirii vacante.

### Supravegheri

Se afișează numărul de supravegheri lunare (vedeți și capitolul următor "Propunerea de supraveghere")

### Constrângeri temporale

Aici se afișează eventualele constrângeri temporale ale candidaților la suplinire.

### Cursuri / zi

Se afișează numărul orelor de curs din ziua respectivă ale profesorului propus.

### Puncte

Pentru fiecare criteriu (indicatoare, numărătoare etc) se acordă puncte. Este vorba de un punctaj negativ, astfel incât cel mai potrivit este profesorul cu punctajul cel mai mic.

### Coloana 'Orar'

Această coloană permite verificarea grafică a compatibilității suplinitorului pe baza poziției față de ora de suplinit (încadrată).

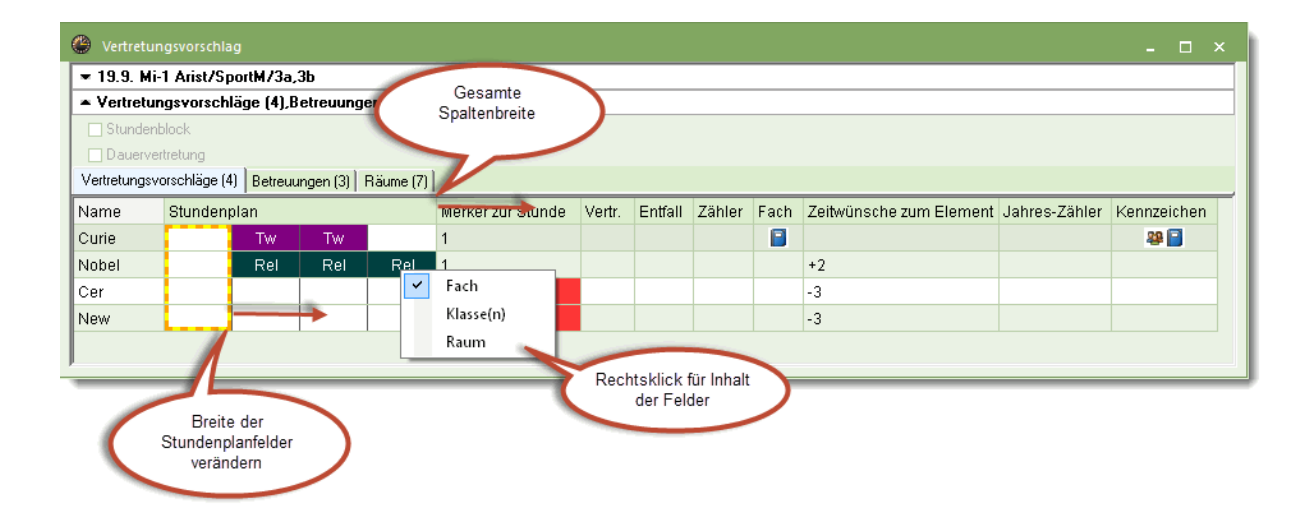

Coloana poate fi lărgită și orele orarului pot fi ajustate pentru a vedea mai multe informații simultan. Cu tasta dreaptă a mouse-ului se poate selecta suplimentar informația vizibilă.

## 3.5.1 Propunere de supraveghere

La unele cursuri profesorul absent nu este înlocuit de către un alt profesor care este liber, ci de un profesor care predă în ora respectivă. În acest caz avem de a face cu o supraveghere.

Propunerea de supraveghere este o variantă a propunerii de suplinire . Această unealtă afișează toți acei profesori care predau în ora în cauză și astfel, sunt disponibili în principiu pentru supraveghere.

| 🕑 Vert        | retungsvoi   | rschlag    |           |                 |         |        |                                         |               |             | - 0 | 3 | > |
|---------------|--------------|------------|-----------|-----------------|---------|--------|-----------------------------------------|---------------|-------------|-----|---|---|
| <b>▼</b> 19.9 | . Mi-1 Ari   | st/SportM  | /3a,3b    |                 |         |        |                                         |               |             |     |   | _ |
| 🔺 Vert        | retungsva    | rschläge   | (4),Betr  | euungen (3),Rä  | ume (7) |        |                                         |               |             |     |   |   |
| 🔄 Stu         | ndenblock    |            |           |                 |         |        |                                         |               |             |     |   |   |
| 🗌 Dau         | lervertretun | 9          | _         |                 |         |        |                                         |               |             |     |   |   |
| Vertretu      | ngsvorschl   | äge (4) Be | etreuunge | n (3) Räume (7) |         |        |                                         |               |             |     |   |   |
| Name          | Stunden      | olan       | Raum      | Klasse          | Fach    | Zähler | Zeitwünsche zum Element bzw. Unterricht | Jahres-Zähler | Kennzeichen |     |   |   |
| Rub           | SportK       | SportK     | Th1       | *3a, 3b         | SportK  |        |                                         |               | 22          |     |   |   |
| Gauss         | Gz           |            | R3a       | 4               | Gz      |        |                                         |               |             |     |   |   |
| Hugo          | Gw           | His        | R1a       | 1a, 1b, 2a, 2b  | Gw      |        |                                         |               |             |     |   |   |
|               |              |            |           |                 |         |        |                                         |               |             |     |   |   |
|               |              |            |           |                 |         |        |                                         |               |             |     |   |   |
| 1             |              |            |           |                 |         |        |                                         |               |             |     |   |   |

Aici sunt utilizate informații un pic diferite față de cele necesare pentru propunerea de suplinire discutată anterior:

- 1. Sală: Sala în care predă în prezent profesorul
- 2. Materie: materia predată de către supraveghetorul potențial.

Celelalte câmpuri sunt identice cu cele din propunerea de suplinire.

Dacă se definește un supraveghetor (dublă selecție cu mouse-ului) apare un mesaj despre ce variantă se dorește a fi aleasă.

| Frage                                                                                                    | × |
|----------------------------------------------------------------------------------------------------|---|
| Lehrer Rub hat am 19.9. in der 1. Stunde bereits Unterricht                                                                                                    |   |
| Unt. 76: 3a,3b, Rub, SportK, Th1                                                                                                    |   |
| Optionen<br>C Lehrer nicht verplanen<br>E Lehrer hält sowohl Unterricht als auch Vertretung (Mitbetreuung)<br>Lehrer im regulären Unterricht vertreten lassen (legt Vertretung an) |   |
| Raum des Betreuungslehrers übernehmen     OK                                                                                                    |   |

### 3.5.2 Suplinirea automată

Funcția de suplinire automată, care este apelată în <u>fereastra de supliniri</u> cu ajutorul butonului <Automat>, permite prelucrarea foarte ușoară a tuturor suplinirilor vacante.

Partea superioară a ferestrei oferă o vedere de ansamblu asupra tuturor suplinirilor vacante.

Cu "Selecția metodei" puteți stabili dacă se prelucrează toate suplinirile vacante sau numai înlocuirea sălilor.

| Vertretungsautomatik X                                                                                                    |
|----------------------------------------------------------------------------------------------------|
| offene Vertretungen<br>10 Vertretungen<br>2 Raumvertretungen<br>0 PausenaufsVertretungen                                                               |
| Auswahl der Methode                                                                                                    |
| Alle (bester Vertreter des Vorschlags)                                                                                                    |
| Alle (bester Vertreter des Vorschlags)<br>Raumvertretungen (nur Ausweichräume)<br>Start Vertretungsautomatik<br>Alle (bester Vertreter des Vorschlags) |
| Vertreter statt: Lehrer (Fach / Klasse(n))                                                                                                    |

Suplinirea automată se lansează prin acționarea butonului corespunzător.

Imediat ce s-a terminat prelucrarea automată, se afisează mesajul "OK" și în partea superioară a ferestrei se poate vedea nr. suplinirilor încă vacante.

În cazul planificării automate a suplinirilor, se alocă de fiecare dată primul profesor din lista de <u>propuneri</u> <u>de suplinire</u> (considerat drept cel mai indicat). În cazul înlocuirilor de săli, se alocă în mod exclusiv numai săli alternative. Daca nu există nicio sală alternativă, înlocuirea sălii rămâne deschisă și va trebui să se caute o sală liberă folosind dialogul de alocare a sălilor.

## 3.6 Introducerea absențelor

Prin absență se înțelege lipsa unuia dintre cele trei elemente de bază: profesor, clasă sau sală. Pentru introducerea și prelucrarea absențelor se folosește fereastra pentru absențe. Ea se deschide cu butonul 'Absențe' din pagina'Planificarea suplinirilor' sau folosind meniul contextual care se deschide la utilizarea tastei din dreapta a mouse-ului.

În zona din mijloc a ferestrei de absențe se poate selecta tipul elementului care urmează a fi pus absent, adică: profesor, clasă sau sală. În plus, este posibilă alegerea datei folosind săgeata.

#### Indicație: alegerea intervalului de timp

Intervalul de timp pentru fereastra de absențe poate fi ales folosind butonul cu calendar sau parametri, drept: zi, săptămână sau un interval de timp oarecare.

| 🌰 Abse                                                                                                    | 🕒 Absenzen / Lehrer 🛛 🗕 🗆 🗙 |            |        |            |         |        |      |   |  |  |  |
|----------------------------------------------------------------------------------------------------|-----------------------------|------------|--------|------------|---------|--------|------|---|--|--|--|
| L. 🐹                                                                                                    | 🖁 🕹 🎂 🗊                     | 1.5%       |        |            |         |        |      | - |  |  |  |
| Von-Bis         Image: Constraint of the second second secon |                             |            |        |            |         |        |      |   |  |  |  |
| AbsNr.                                                                                                    | Lehrer                      | Von TT.MM≁ | ab St. | Bis TT.MM. | bis St. | Grund  | Text |   |  |  |  |
| 7                                                                                                    | Gauss                       | 05.09.     | 1      | 11.09.     | 8       | Dienst |      |   |  |  |  |
|                                                                                                    |                             |            |        |            |         |        |      |   |  |  |  |
| P                                                                                                    |                             |            |        |            |         |        |      |   |  |  |  |

Exemplul nostru arată o abesnță a profesorului Gauss care este absent din prima oră din 5.9 până în ora a opta din 11.9. Motivul absenței lui este serviciul. În câmpul 'Text' s-ar mai putea introduce încă un text oarecare referitor la această absență.

După introducerea absenței, efectele sunt imediat vizibile în orare. Se poate observa ușor ce supliniri mai trebuie rezolvate.

| C | ) 3a | a - Klas | se 3a (A | Aris∎t   | es)    | - (   | ⊐ ×      |        |   | Ga       | uss - ( | Gauss, (  | Car 🖣 ri        | ric            |       |        |
|---|------|----------|----------|----------|--------|-------|----------|--------|---|----------|---------|-----------|-----------------|----------------|-------|--------|
| [ | 3a   |          | •        | <b>.</b> | s 🔒    | 40    | <i>i</i> | ><br>• | G | auss     | ;       | •         | . 🐨 🔤           | s 🔒            | 43    | 🦸 🙄    |
|   |      | 03.09.2  | 018 🔻    | -        | 8.9.20 | 18    |          |        |   | 0        | 3.09.2  | 018 ~     | / -             | 8.9.201        | 8     |        |
|   |      | Мо       | Di       | Mi       | Do     | Fr    | Sa       |        | N | р        | Мо      | Di        | Mi              | Do             | Fr    | Sa     |
|   | 1    | His      | Е        | Sport    | Ph     | D     | Gw       |        | 1 |          | 1a      |           | 4               |                |       | 4.     |
| L | 2    | Е        | Rel      | D        | Wk     | Sport | 0,00     |        | 2 |          | 1b      |           |                 |                | 4     | 4.     |
|   | 3    | Sport    | Bio      | His      | ?Gz?.  | ?Mat  | D        |        | 3 |          | 3a      | 26        | 4.              | <del>3a.</del> | 39    |        |
|   | 4    | GZ.      | D        | ?Mat     | ?Mat   | Rel   | Ph       |        | 4 |          | За.     | зu.       | 38              | 38             |       |        |
|   | 5    | Mat      |          | *Ch.     | Е      |       |          |        | 5 |          | 3a      | 4.        | <del>*2a.</del> |                |       |        |
|   | 6    |          |          | MAL      |        |       |          |        | 6 |          |         |           |                 |                |       |        |
|   | 7    | Bio      |          | VVN.     | Vo.    |       |          |        | 7 |          |         | 4.6       |                 |                |       |        |
|   | 8    |          |          |          | NB.    |       |          |        | 8 |          |         | 10.       |                 |                |       |        |
| F |      |          |          |          |        | _     |          | -      |   |          |         |           |                 |                |       |        |
| Р | J-Nr | Lehi     | r., Fa., | Rm.      | Kla.   | Sond  | iertext  |        |   | NIE      | Loh     | r Eo I    | 200             | 1/la           | Cond  | ortext |
|   | ;    | 3 Gau    | ss, Gz   | ; R3a    | 3a     |       |          |        |   | INI<br>C | Len     | ., ra., I |                 | r∖ia.          | 30110 | entext |
|   | +;   | 3 Curi   | e, Tw,   | Twr      | 3a     | a     |          |        |   | 3        | Gau     | ss, Gz    | R3a             | 3a             |       |        |
|   |      |          |          |          |        |       |          |        |   |          | Curi    | e, Tw, 1  | Fwr             | За             |       |        |
| ŀ | < >> |          |          |          |        |       |          |        |   |          |         |           |                 |                |       |        |

#### Notă: diverse tipuri de absențe

Absența unui profesor dă naștere la <u>supliniri</u> și <u>eliberări</u>, absența unei clase dă naștere la <u>eliberări</u> pentru profesori, iar absența (blocarea) unei săli la înlocuirea sălilor.

### Introducerea absențelor folosind fereastra de elemente

Fereastra elementelor, care se deschide cu ajutorul butonului cu același nume, poate fi folosită și pentru introducerea absențelor. Fereastra elementelor permite introducerea mai multor absențe cu o singura comandă.

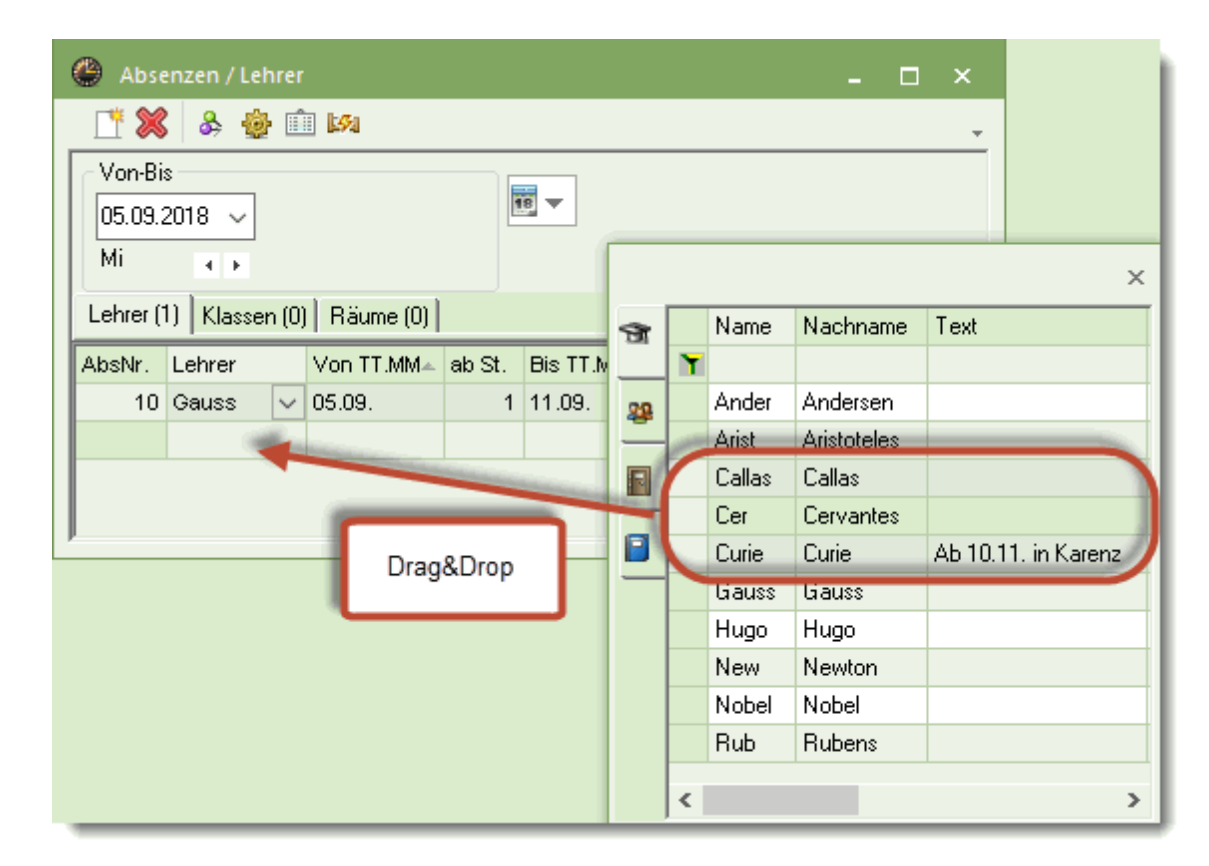

## 3.6.1 Filtrarea și imprimarea absențelor

Conținutul rastrului ferestrei de absențe, este imprimat, în principiu, așa cum este afișat pe ecran. Aceasta înseamnă că se păstrează sortarea coloanelor și a rândurilor.

### Filtrare

Pentru a extrage informații pecise dintr-un mare număr de absențe, se pot folosi trei metode de filtrare diferite:

- Filtrare după elemente (1)
- Filtrare după intervalul de timp (2)
- Filtrare după motivul de absență (3)

| Absenzer / Lehrer     Von-Bis     Von-Bis     05.09.2018     Mi     Lehrer (1)     Klassen (0)     Räume (0)     Absenzgrund     Absenzgrund     Absenzgrund     Absenzgrund     Absenzgrund     Absenzgrund     Absenzgrund     Absenzgrund     Absenzgrund     Absenzgrund     Absenzgrund     Absenzgrund     Absenzgrund     Absenzer     Von-Bis     Absenzer     Absenzer |
|----------------------------------------------------------------------------------------------------|
| S0 // Sonstiges<br>SU // Sonderurlaub                                                                                                    |

## 3.7 Eveniment

Atunci când una sau mai multe clase efectuează o activitate, cum ar fi: excursie, curs de schi ..... etc, se poate introduce un eveniment.

#### Indicație:

Pentru clase ar trebui definit întotdeauna un eveniment, nu o absență! Aceasta este foarte important când urmează să se folosească WebUntis.

## 3.7.1 Introducerea unui eveniment

Pentru introducere trebuie selectate evenimentele cu mouse-ul, la absențe.

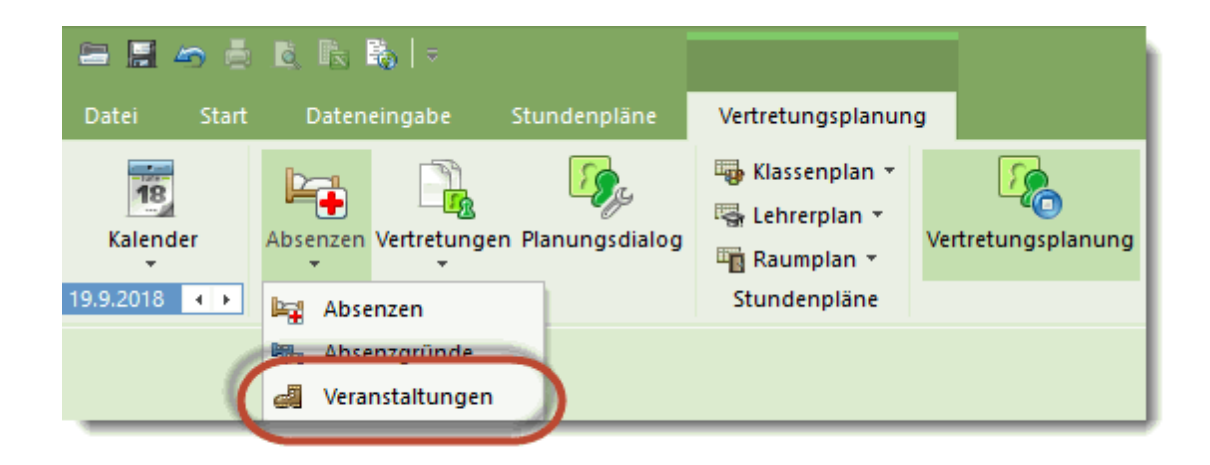

În fereastră se introduce clasa, profesorul și motivul.

| 🕐 Vera                | Veranst. / Lehrer _ 🗆 🗙 |         |        |      |            |        |            |         |       |      |        |   |
|-----------------------|-------------------------|---------|--------|------|------------|--------|------------|---------|-------|------|--------|---|
|                       | 2                       | ۰ 🔬 🧏   | ۵      |      |            |        |            |         |       |      |        | - |
| Von-B<br>19.09.<br>Mi | s<br>2018 ~             | ]       |        |      |            |        |            |         |       |      |        |   |
| VA-Nr.                | Klasse                  | KI-Teil | Lehrer | Raum | Von TT.MM. | ab St. | Bis TT.MM. | bis St. | Grund | Text | zählen |   |
| 1                     | 1a                      |         | Callas |      | 19.09.     | 1      | 19.09.     | 8       |       |      |        |   |
|                       |                         |         |        |      |            |        |            |         |       |      |        |   |
|                       |                         |         |        |      |            |        |            |         |       |      |        |   |
|                       |                         |         |        |      |            |        |            |         |       | _    |        |   |

### Indicație:

Evenimentele care au loc des în timpul anului pot fi copiate și reintroduse.

În fereastra de supliniri se afișează suplinirile, anulările și eliberările rezultate din aceasta.

| 🛞 Verl  | retungen , | □ ×    |      | @ F       | Rub - | Rube     | ns, <       | <b>↓</b> st      | t        | - 0 | x    | ()<br>1 | a - Kl  | as: 🖣 1       | ₿Ga      |            | l q      |                                        |     |       |        |        |             |            |            |
|---------|------------|--------|------|-----------|-------|----------|-------------|------------------|----------|-----|------|---------|---------|---------------|----------|------------|----------|----------------------------------------|-----|-------|--------|--------|-------------|------------|------------|
| × 9     | t 📲 🖩      | l      |      |           |       |          |             |                  | -        |     | Rut  | )       | •       | ÷.            | ÷        | - <b>N</b> | <u>-</u> | ) ~~~~~~~~~~~~~~~~~~~~~~~~~~~~~~~~~~~~ | 1a  |       | •      | ÷      | Ŧ           | <b>a</b> ( | <b>]</b> " |
| Vtr-Nr. | Vertrete≞  | Stunde | Fach | Klasse(n) | Raum  | (Lehrer) | Art         | Vertretungs-Text | Untersch |     |      | 17.0    | 9.201   | 3 ~           | <b> </b> | 22.9       | 2018     |                                        |     | 17.09 | 3.2018 | - v    | <b> </b> ▲. | 22.9.      | 2018       |
| 6       | ??? 🗸 🗸    | 2      | Mus  | 2b        | R2b   | Callas   | Vertretung  |                  |          |     |      |         |         |               |          |            |          |                                        |     |       |        |        |             |            |            |
| 7       | ???        | 3      | Mus  | 1b        | R1b   | Callas   | Vertretung  |                  |          |     | 2/2  | Мо      | Di      | Mi            | Do       | Fr         | Sa       |                                        |     | Мо    | Di     | Mi     | Do          | Fr         | Sa         |
| 8       | ???        | 4      | D    | 2b        | R2b   | Callas   | Vertretung  |                  |          |     | 1    | За      | 16      | 3a.           | 1b       | 4          |          |                                        | 1   | Е     | Mat    | 1.     | Mu          | Mat        | Bio        |
| 4       | Arist      | 3      |      | (1a)      |       | Arist    | Freisetzung |                  |          |     | 2    | 4       | 10      | 1b.           | 1a       | За.        | 16       |                                        | 2   | Mu    | Е      | 1.     | D           | Rel        | Е          |
| 5       | Rub        | 4      |      | (1a)      |       | Rub      | Freisetzung |                  |          |     | 3    | 3a.     | 2b.     | 3a            | 4        |            | 15       |                                        | 3   | Bio   | Ka     | Х      | Е           | Е          | Mat        |
|         |            |        |      | 2a        |       |          |             |                  |          |     | 4    | 1a.     | 4       | <del>1a</del> | 2b       | 1a         |          |                                        | 4   | Spo   | 110    | Х      | Mat         | D          | GW.        |
| 9       |            | 5      | Ch   | 2b        |       | *Callas  | Entfall     |                  |          |     | 5    | 1b      | 2b      | *2a.          |          |            |          |                                        | 5   |       | Rel    |        |             |            |            |
|         |            |        |      | За        |       |          |             |                  |          |     | 6    |         |         |               |          |            |          |                                        | 6   |       |        |        |             |            |            |
|         |            |        |      |           |       |          |             |                  |          |     | 7    | _       |         |               | *2h      |            |          |                                        | 7   |       | Wk     |        |             |            |            |
| <       |            |        |      |           |       |          |             |                  | >        |     | 8    |         |         |               |          | 1a.        |          |                                        | 6   |       |        |        |             | Spo        |            |
|         |            |        |      |           |       |          |             |                  |          | -   |      |         |         |               |          |            |          |                                        | LUN | r Le  | br E   | ~ D    | m           | 1/1a       | Con        |
|         |            |        |      |           |       |          |             |                  |          |     | U-N  | ir Le   | ehr., F | a., R         | m.       | Kla        | . Sor    | nderte:                                |     | 0 0   | 10., F | a., n  |             | ria.       | 0011       |
|         |            |        |      |           |       |          |             |                  |          |     | 6    | i3 (E   | Rub E   | ) (R'         | la))     | (1a        | )        |                                        | -   | -3 03 | anas   |        |             | 1a         |            |
|         |            |        |      |           |       |          |             |                  |          |     |      | V.      |         | 1.0.5         |          |            | /        |                                        | 6   | 53 (R | ub, D  | ), (R1 | a))         | (1a)       | 1          |
|         |            |        |      |           |       |          |             |                  |          |     |      |         |         |               |          |            |          |                                        |     |       |        |        |             |            |            |
|         |            |        |      |           |       |          |             |                  |          |     | ll s |         |         |               |          |            |          |                                        |     |       |        |        |             | -          |            |

## 3.7.2 Evenimente pentru grupe de elevi

De multe ori, la evenimente participa numai o parte din elevii unei clase. Aceasta se rezolvă în Untis folosind grupele de elvi. Dacă clasa se împarte pentru un curs în două gupe, pentru fiecare rând de cuplaj se va introduce grupa proprie. Dacă se definește un eveniment pentru care se introduce grupa respectivă de elevi, în final profesorul corespunzător va fi eliberat.

| ۲        | Vera                   | inst. / Leł  | nrer      |        |           |          |          |            |         |          |       |           |      |          |    | × |
|----------|------------------------|--------------|-----------|--------|-----------|----------|----------|------------|---------|----------|-------|-----------|------|----------|----|---|
|          |                        | 7            | 🖢 🚺 ·     | ش 🔹    |           |          |          |            |         |          |       |           |      |          |    | - |
|          | Von-Bi<br>03.09.<br>Mo | is<br>2018 🗸 | ]         |        | 48        | -        |          |            |         |          |       |           |      |          |    |   |
| $\nabla$ | A-Nr.                  | Klasse       | KI-Teil   | Lehrer | Raum Vo   | n TT.MM. | ab St.   | Bis TT.MM. | bis St. | Grund    | Text  | zählen    | Schi | ilergrup | ре |   |
|          | 4                      | 1b,1a        |           | Rub    | 03        | .09.     | 1        | 03.09.     | 8       |          |       |           | SpKr | า        |    |   |
|          |                        |              |           |        |           |          |          |            |         |          |       |           |      |          |    |   |
|          |                        |              |           |        |           |          |          |            |         |          |       |           |      |          |    |   |
| ۲        | Vert                   | retunger     | n / Lehre | r      |           |          |          |            |         |          |       |           | ×    |          |    |   |
| 8        | 83                     | r   🔊        |           |        |           |          |          |            |         |          |       |           | -    |          |    |   |
| Vt       | r-Nr.                  | Vertrete     | Stund     | e Fach | Klasse(n) | Raum     | (Lehrer) | Art        | Vertret | ungs-Te: | d Uni | erschrift |      |          |    |   |
| 35       | ;                      | ??? 🕓        | / 1       | His    | За        | R3a      | Rub      | Vertretung |         |          |       |           |      |          |    |   |
| 36       | ;                      | ???          | 2         | Ko     | 4         |          | Rub      | Vertretung |         |          |       |           |      |          |    |   |
| 37       | ,                      | ???          | 3         | Sportk | 3a, 3b    | Th1      | *Rub     | Vertretung |         |          |       |           |      |          |    |   |
| 38       | ;                      |              | 5         | D      | 1b        |          | Rub      | Entfall    |         |          |       |           |      |          |    |   |
|          |                        |              |           |        |           |          |          |            |         |          |       |           |      |          |    |   |
| <        |                        |              |           |        |           |          |          |            |         |          |       |           | >    |          |    |   |

# 3.8 Planificarea în orar

Următoarele funcții de planificare a suplinirilor pot fi efectuate direct în orar:

- deplasarea orelor
- permutarea orelor
- anularea orelor
- sarcini speciale
- înlocuirea sălilor

### 3.8.1 Deplasarea orelor

Orele pot fi deplasate cu Drag&Drop în mod similar cu deplasarea efectuată în modul de lucru orar.

Câmpurile verzi libere semnalează că acolo este posibilă o deplasare fără coliziuni.

| Ø | 🎱 1a - Klasse 1a (Gauss) Stunder 💶 🕨 (Kl 💶 📼 🗙 |        |     |        |     |     |     |  |  |  |
|---|------------------------------------------------|--------|-----|--------|-----|-----|-----|--|--|--|
|   | 1a 🔽 🗘 🖽 📓 🗟 🗠 🧭 😓 🎂 🦥                         |        |     |        |     |     |     |  |  |  |
| Γ | 24.09.2018 🗸 🗧 - 29.9.2018                     |        |     |        |     |     |     |  |  |  |
|   |                                                | Mo     | Di  | Mi     | Do  | Fr  | Sa  |  |  |  |
|   | 1                                              | E      | Mat | Gw.    | Mus | Mat | Bio |  |  |  |
|   | 2                                              | Mus    | E   | Sport. | D   | Rel | Е   |  |  |  |
|   | 3                                              | Bio    | Ke  | Mat    | Е   | E   | Mat |  |  |  |
|   | 4                                              | Sport. | Ke  | D      | Mat | D   | Gw. |  |  |  |
|   | 5                                              | 5 Rel  |     |        |     |     |     |  |  |  |
|   | 6                                              |        |     | 1      |     |     |     |  |  |  |
| ſ | 7                                              |        | Wk. |        |     |     |     |  |  |  |
|   | 8 Wk. Sport.                                   |        |     |        |     |     |     |  |  |  |
|   |                                                |        |     |        |     |     |     |  |  |  |
|   | U-Nr Lehr., Fa., Rm. Kla. Sondertext           |        |     |        |     |     |     |  |  |  |
|   | V .                                            |        |     |        |     |     |     |  |  |  |

Dacă deplasați o ora cu Drag&Drop, atunci această deplasare este afișată în fereastra de supliniri. În exemplul de mai sus, ora Rel a clasei 1a de marți ora a 5a (25.9) a fost deplasată joi ora a 6a (27.9).

| 🛞 Vertretu | ungen / Lehrer |                     |           |          |          |         |        | -         |                            |              |           | ⊐ × □      |          |
|------------|----------------|---------------------|-----------|----------|----------|---------|--------|-----------|----------------------------|--------------|-----------|------------|----------|
| 💥 🕤        | <b>S</b>       |                     |           |          |          |         |        | Am 25.    | .9. entfällt die<br>Stunde | )            |           | -          |          |
| Vtr-Nr. Ve | rtrete Stunde  | Fach                | Klasse(n) | Raum     | (Lehrer) | Art     |        | Ven       | m                          | Statistik Zä | hler Ent  | Zähler V   |          |
| 15         | ✓ 5            | Rel                 | 1a        |          | Nobel    | Entfall | -      |           |                            |              |           |            |          |
|            |                |                     |           |          |          |         |        |           |                            |              |           |            |          |
|            |                |                     |           |          |          |         |        |           |                            |              |           |            |          |
|            | _              |                     |           |          |          |         | -(     | da si     | e auf den 📃                |              |           |            |          |
|            | 🔮 Vertretui    | ngen / L            | .ehrer    |          |          |         |        | 27.9. ver | rlegt wurde                |              |           |            |          |
|            | 💥 🛪 🗄          |                     |           |          |          |         |        |           |                            |              |           |            | -        |
|            | Vtr-Nr. Vert   | rete <sub>^</sub> S | Stunde Fa | ch Klass | e(n) Ra  | um (Le  | ehrer) | Art       | Vertretungs-Text           | Unterschrift | Statistik | Zähler Ent | Zähler V |
|            | 16 Nob         | el 6                | i Re      | l 1a     | R1       | b No    | bel    | Verlegung |                            |              |           |            |          |
|            | <              |                     |           |          |          |         |        |           |                            |              |           |            |          |
|            | p -            |                     |           |          |          |         |        |           |                            |              |           |            |          |

# Deplasarea unui element de cuplaj

Dacă trebuie deplasat numai un profesor dinr-un curs cuplat cu 2 sau mai mulți profesori, aceasta se

poate face în orarul profesorului. În exemplu, a fost deplasat numai cursul de sport al băieților ținut de profesorul Rub în cuplaj cu Arist, de joi orele 7,8 în ziua de miercuri orele 6,7.

| 🎱 Rub - Rubens, Paul Stundenplar 💶 -V1) 🔔 🗖 🗙 |           |            |           |                    |         |                             |  |  |  |
|-----------------------------------------------|-----------|------------|-----------|--------------------|---------|-----------------------------|--|--|--|
| Rub                                           | -         | ÷          | s 🗿       | 45                 | & 🐣     | <u></u> ]} ∗ <sup>≫</sup> ∗ |  |  |  |
| [                                             | 24.09.201 | 8 ~ 🗘      | - 29.9.20 | )18                |         |                             |  |  |  |
| Nyp<br>2/2                                    | Мо        | Di         | Mi        | Do                 | Fr      | Sa                          |  |  |  |
| 1                                             | 3a        | 16         | 3a.       | 1b                 | 4       |                             |  |  |  |
| 2                                             | 4         |            | 1a.       | 1a                 | 3a.     | 16                          |  |  |  |
| 3                                             | За.       | 2b.        | 3a        | 4                  |         | ai                          |  |  |  |
| 4                                             | 1a.       | 4          | 1a        | 2b                 | 1a      |                             |  |  |  |
| 5                                             | 1b        | 2b         | *2a.      |                    |         |                             |  |  |  |
| 6                                             |           |            | 2b        |                    |         |                             |  |  |  |
| 7                                             |           |            | 2         | <mark>⊯≘</mark> b. |         |                             |  |  |  |
| 8                                             |           |            |           | <del>*2b.</del>    | 1a.     |                             |  |  |  |
|                                               |           |            |           |                    |         |                             |  |  |  |
| U-Nr                                          | Lehr., I  | Fa., Rm.   |           | Kla.               | Sondert | ext                         |  |  |  |
| 75*                                           | (Rub,     | SportK, (1 | Fh1))     | (2b, 2a)           |         |                             |  |  |  |
|                                               | Arist, S  | SportM, (T | ĥ2)       | 2b, 2a             |         |                             |  |  |  |
| ļi                                            |           |            |           |                    |         |                             |  |  |  |

Arist, cu sport fete, rămâne joi 7,8. Această informație apare atât în <u>fereastra de supliniri</u> cât și <u>în orarul</u> <u>clasei</u> și al profesorului.

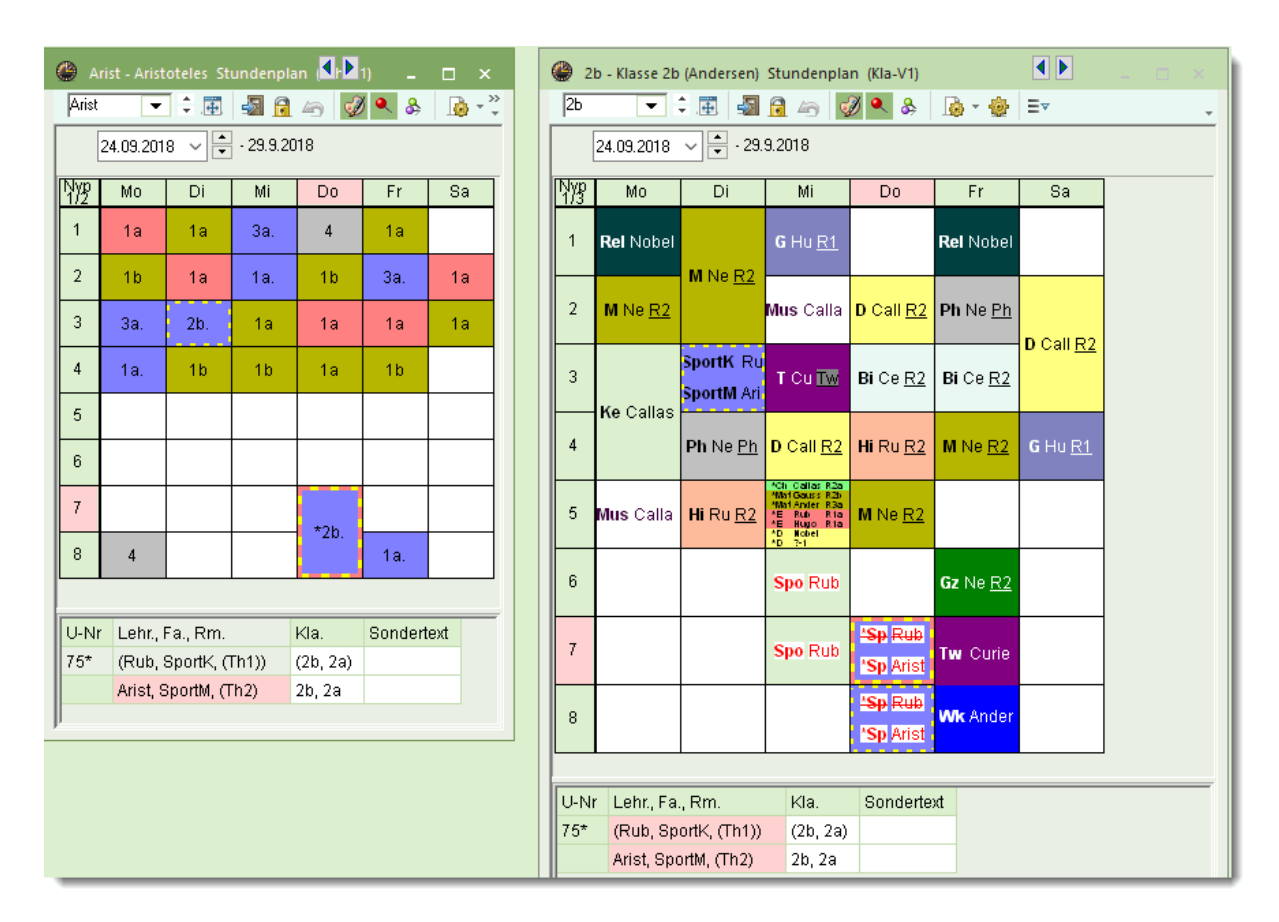

### 3.8.2 Permutarea orelor

Este posibilă permutarea cu orele afișate pe fond verde (câmpuri verzi care nu sunt goale). În interogare care apare, trebuie confirmată acțiunea care urmează a fi executată.

| ۲  |          |         | oteles) 🖪 | ⊾le |        | ×    |    |                                                                                         |             |            |           |            |     |        |            |            | _          |  |              |       |
|----|----------|---------|-----------|-----|--------|------|----|-----------------------------------------------------------------------------------------|-------------|------------|-----------|------------|-----|--------|------------|------------|------------|--|--------------|-------|
| 3. | •        | • 🗘 🖽   | -si 🔒     | 6   | ð 🔍 🖇  | > ~~ |    | Frage                                                                                   |             |            |           |            |     |        |            | >          | <          |  |              |       |
|    | 24.09.20 | 18 🗸    | · 28.9.2  | 018 |        |      |    | Was wo                                                                                  | llen Sie am | 27.9. in d | ler 8. St | unde mache | n?  |        |            |            |            |  |              |       |
|    | Мо       | Di      | Mi        | Do  | Fr     |      |    | Unt. 15:                                                                                | За,         |            |           |            |     |        |            |            |            |  |              |       |
| 1  | Gw       | Ph      | D         | Ph  | Mat    |      |    |                                                                                         |             |            |           |            |     |        |            |            |            |  |              |       |
| 2  | Mat      | D       | Wk        | E   | Sport. |      |    | Option                                                                                  | Optionen    |            |           |            |     |        |            |            |            |  |              |       |
| 3  | Gz.      | His     | Gw        | Rel | D      |      |    | mit dortiger Unterrichtsstunde tauschen     nur dorthin verlegen                        |             |            |           |            |     |        |            |            |            |  |              |       |
| 4  | D        | E       | Mat       | Mat | E      |      |    |                                                                                         |             |            |           |            |     |        |            |            |            |  |              |       |
| 5  | Dr       | ag&Drop |           | MP  | MP     |      |    | OK Abbrec                                                                               |             |            |           |            |     |        |            | Abbrechen  |            |  |              |       |
| 6  | IVII     | WII     |           | MP  | MP     |      |    |                                                                                         |             |            |           |            |     |        |            |            | _          |  |              |       |
| 7  | Bio      | Sport.  |           | His | Ke.    |      | I. | Vert                                                                                    | retungen    | / Lehrer   |           |            |     |        |            |            |            |  |              | - 🗆 × |
| 8  | Wk.      | Sport.  |           | Bio | Ke.    | 1    |    | × 1                                                                                     | T   🗐 🛄     |            |           | 10 ( )     | -   |        |            |            |            |  |              | -     |
|    |          |         |           |     |        |      |    | Vtr-Nr. Vertreter Stunde Fach Klasse(n) Raum (Lehrer) Art Vertretungs-Text Unterschrift |             |            |           |            |     |        | Statistik  | Zähler Ent | Zähler Vtr |  |              |       |
| 9  | Wk.      |         |           |     |        |      |    | 98                                                                                      | 222         | 2          | Mue       | 20         | R26 | Cellec | Vertretung |            |            |  |              |       |
|    |          |         |           |     |        |      | 1  | 200                                                                                     | Cer 🗸       | 3          | Bio       | 3a         | R3a | Hugo   | Tausch     |            |            |  |              |       |
| -  | _        | _       |           | _   | _      |      |    |                                                                                         |             | 7          | Ko        | 25         |     | Callac | Entral     |            |            |  |              |       |
|    |          |         |           |     |        |      |    | 100                                                                                     |             | 8          | Ke        | 2b         |     | Callas | Entfall    |            |            |  | $\checkmark$ |       |

Permutarea de ore efectuată este afișată în fereastra de supliniri.

### 3.8.3 Anularea orelor

Dacă se trage o oră în lupa de orar și este lăsată să "cadă" acolo, atunci ea este anulată. (analog cu deplanificarea în modul de lucru orar).

| ( | 🔮 4 - Klasse 4 (Nobel) Stundenplan (K 🚺 |           |       |            |        |     |      |         |  |
|---|-----------------------------------------|-----------|-------|------------|--------|-----|------|---------|--|
|   | 4                                       | •         | ÷.    | 🔊 🔂 I      | 5 🗳    | ۹ 🐣 | 🔖 🔹  | >><br>* |  |
|   | [                                       | 01.10.201 | 8 ~ 🕈 | - 6.10.201 | 8      |     |      |         |  |
|   |                                         | Мо        | Di    | Mi         | Do     | Fr  | Sa   |         |  |
|   | 1                                       | Sport.    | Wk.   | Gz         | Ph     | Bio | Mat. |         |  |
|   | 2                                       | Ko        | Wk.   | Rel        | His    | Gz  | Mat. |         |  |
|   | 3                                       | His       | Mus   | Mat.       | Ko     | Rel | D    |         |  |
|   | 4                                       | D         | Bio   | Gw         |        | Gw  | E    |         |  |
|   | 5                                       | Mat. D    |       |            |        |     |      |         |  |
|   | 6                                       | 6 Ке      |       |            |        |     |      |         |  |
|   | 7                                       | Ke        |       |            | Sport. |     |      |         |  |
|   |                                         | Ph        | )     |            | Sport. |     |      |         |  |
|   |                                         |           |       |            |        |     |      |         |  |
|   | U-Nr Lehr., Fa., Rm. Kla. Sondertext    |           |       |            |        |     |      |         |  |
|   |                                         |           |       |            |        |     |      |         |  |
|   |                                         | Ph        |       | Drag&Dr    | op     |     |      |         |  |
|   |                                         |           |       |            |        |     |      |         |  |

## 3.8.4 Sarcini speciale

O sarcină specială este o ora de curs creată în mod spontan

La actionarea tastei din dreapta a mouse-ului în orar, se deschide un meniu contextual unde se poate alege comanda 'Sarcini speciale'.

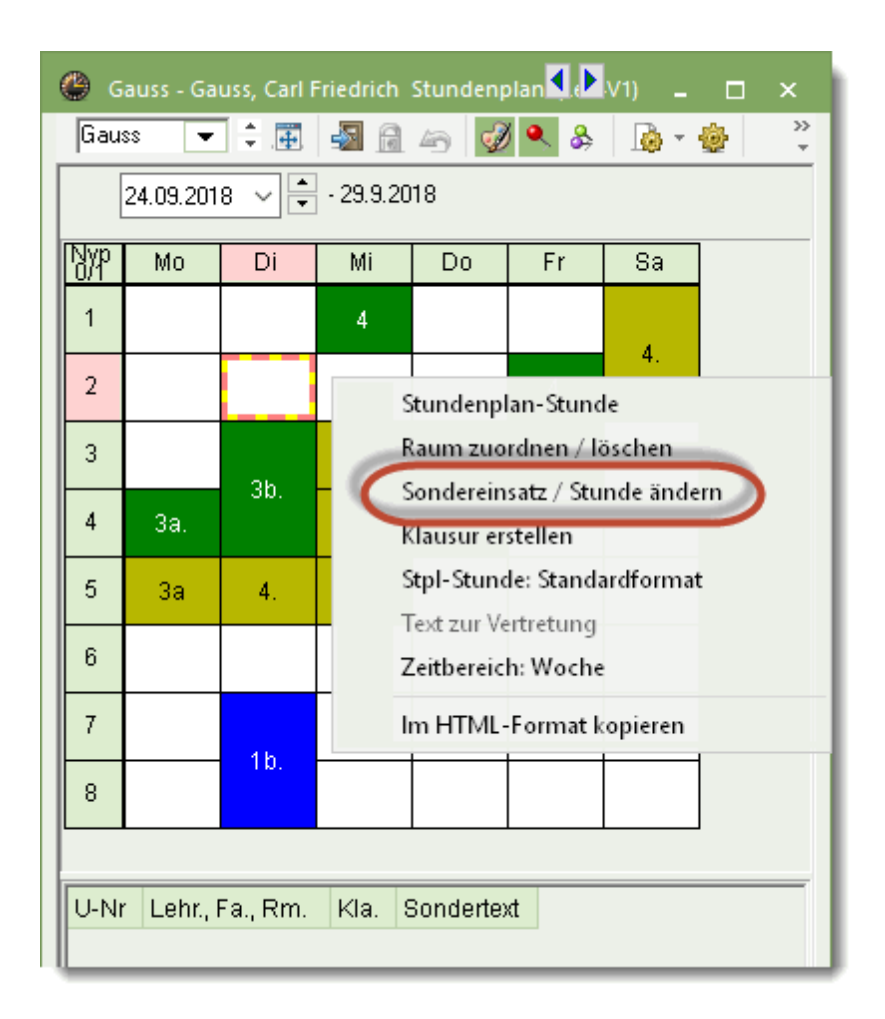

Apoi se pot selecta toate elementele respectivei sarcini speciale folosind o fereastră proprie.

| Sondereinsatz: 25.9. / 2          | ×                         |
|-----------------------------------|---------------------------|
| Gauss,                            |                           |
| Klasse<br>Klassen: 1 1a<br>Lehrer |                           |
| Gauss 👻                           | ☑ Nur verfügbare Lehrer   |
| Fach                              | Nur Fächer des Lehrers    |
| Raum<br>Th1 💌                     | □ Nur freie Räume         |
| Theatergruppe                     | Schülergruppe             |
| Theaterprobe                      | Text                      |
|                                   | Neuer Lehrer OK Abbrechen |
|                                   |                           |

Sarcina specială va fi afișată apoi în orar și în fereastra de supliniri.

# ×

## 3.8.5 Înlocuirea - modificarea sălii

Dacă o sală a fost blocată folosind fereastra de absențe (definită ca absentă), atunci <u>suplinirea de sală</u> vacantă astfel creată, poate fi prelucrată și direct în orar folosind butonul <Alocarea /ștergerea sălii>.

Același buton poate fi utilizat pentru efectuarea de permutări și modificări de sală.

| 🕐 2a - Klasse 2a (Hugo) Stund 🚺 🗖 💶 🗙 |                  |                 |      |            |       |       |    |         |
|---------------------------------------|------------------|-----------------|------|------------|-------|-------|----|---------|
| 2a                                    |                  | •               |      | <b>3</b> ) | 49    | øð 🍳  | \$ | >><br>* |
| 03.09.2018 V 28.9.2018                |                  |                 |      |            |       |       |    |         |
| Nyp                                   | Мо               | Di              | Mi   | Do         | Fr    | Sa    |    |         |
| 1                                     | Mus              | Ko              | gw.  | D          | D     |       |    |         |
| 2                                     | Rel              | r.e             | Hic  | Е          | Bio   | D     |    |         |
| 3                                     | Mat              | Spor            | піз  | Mat        | Ph    | Е     |    |         |
| 4                                     | D                | Bio             | Rel  | Ph         | Е     | Gw.   |    |         |
| 5                                     | Е                | Mat             | *Ch. |            | Mat   |       |    |         |
| 6                                     |                  |                 |      |            | Gz.   |       |    |         |
| 7                                     |                  |                 |      | *Qnor      | Tω    |       |    |         |
| 8                                     |                  |                 |      | apor       | 1 99. |       |    |         |
|                                       |                  |                 |      |            |       |       |    |         |
| U-N                                   | r Leh            | Lehr., Fa., Rm. |      | Kla.       | Sonde | rtext |    |         |
| 6                                     | 65 Cer, Bio, R2a |                 | 2a   |            |       |       |    |         |
| +                                     | +3               |                 |      |            |       |       |    |         |
| J.                                    |                  |                 |      |            |       |       |    |         |

Mai multe informații referitoare la această funcție pot fi găsite în capitolul ' Înlocuirea sălilor'.

# 3.9 Dialogul de planificare

Suplinirile pot fi prelucrate în <u>fereastra de supliniri</u> din orar sau folosind dialogul de planificare. Toate funcțiile care sunt disponibile în orar , pot fi folosite și în dialogul de planificare.

Dialogul de planificare se deschide cu ajutorul butonului cu același nume din fila 'Planificarea suplinirilor' sau din meniul contextual obținut folosind tasta din dreapta a mouse-ului.

Dialogul de planificare afișează orarul unei sâptămâni din perspectiva claselor sau a profesorilor.

| ę | Planungsdialog – 🗆 🗙   |        |        |        |        |       |    |        |        |  |  |
|---|------------------------|--------|--------|--------|--------|-------|----|--------|--------|--|--|
|   |                        |        |        |        |        |       |    |        |        |  |  |
|   | Klasse(n) Lehrer       |        |        |        |        |       |    |        |        |  |  |
|   | la v Name              |        |        |        |        |       |    |        |        |  |  |
|   | 24.09.2018 V 🗘 Woche-1 |        |        |        |        |       |    |        |        |  |  |
|   |                        | 1      | 2      | 3      | 4      | 5     | 6  | 7      | 8      |  |  |
|   | 24.9.Mo                | ļ-     | ļ-     | ļ-     | ļ-     | ļ-    | ļ- | ļ-     | ļ-     |  |  |
|   | 25.9./Di               | Arist  | Arist  | Callas | Callas | Nobel |    | Ander. | Ander. |  |  |
|   | 26.9./Mi               | Hugo.  | Arist. | Arist  | Rub    |       | -  | -      | -      |  |  |
|   | 27.9./Do               | Callas | Rub    | Arist  | Arist  |       | -  | -      | -      |  |  |
|   | 28.9./Fr               | Arist  | Nobel  | Arist  | Rub    |       |    |        | Arist. |  |  |
|   | 29.9./Sa               | Cer    | Arist  | Arist  | Hugo.  |       |    |        |        |  |  |
|   | 30.9./So               |        |        |        |        |       |    |        |        |  |  |
| ļ |                        |        |        |        |        |       |    |        |        |  |  |

## Prelucrarea folosind lupa orarului

Particularitatea dialogului de planificare constă în aceea că este posibil să se lucreze în <u>lupa orarului</u>. În acest mod se pot prelucra <u>supliniri</u> vacante (inclusiv <u>înlocuiri de săli</u>) și defini <u>sarcini speciale</u>.

Exemplu:

- 1. Activarea orei în cauză.
- 2. Introducerea elementelor în lupă.
- 3. Sarcina specială apare acum în dialogul de planificare, în orar și în fereastra de supliniri.

|                                                                     | 🚱 Planungsdialog 🛛 💶 🗙                                                       |  |  |  |  |
|---------------------------------------------------------------------|------------------------------------------------------------------------------|--|--|--|--|
| 🕐 Planungsdialog 🛛 💶 🗙                                              | 🕺 😤 🜆 🖶 🖻 🗸 🗸                                                                |  |  |  |  |
| × 🕵 🜆 🖬 🔒                                                           | Klasse(n) Lehrer                                                             |  |  |  |  |
| Klasse(n) Lehrer                                                    | 1a Vame                                                                      |  |  |  |  |
| la v Name                                                           | 08.10.2018 V 🗘 Woche-1                                                       |  |  |  |  |
| 08 10 2018 🗸 🌢 Woche-1                                              | 1 2 3 4 3 6 7 8                                                              |  |  |  |  |
|                                                                     | 8.10.Mo Arist Callas Cer Arist. INobel                                       |  |  |  |  |
| 1 2 3 4 5 6 7 8<br>810 Mo Arist Callas Cer Arist                    | 9.10./Di Arist Arist Callos Callas Nobel Ander, Ander,                       |  |  |  |  |
| 9.10./Di Arist Arist Callas Callas Nober Ander. Ander.              | 10.10.Mi Hugo, Arist 🛞 Nobel - Nobel, A 🛃 St 🗆 ×                             |  |  |  |  |
| 10.10.Mi Hugo. Arist. Arist Rub                                     | 1212 Arist Nobel Arist                                                       |  |  |  |  |
| 11.10./Do Callas Rub Arist Arist                                    | 13.10./Sa Cer Arist Arist I 08.10.2018 V - 13.10.2018                        |  |  |  |  |
| 13.10./Sa Cer Arist Arist Hugo.                                     | 14.10./So Mo Di Mi Do Fr Sa                                                  |  |  |  |  |
| 14.10./So                                                           | II-Nr Lehrer Fach Klasse(n) 1 2b 3b 2b                                       |  |  |  |  |
|                                                                     | 122 Nobel Ch 1a 2 2a 3a 4 1a                                                 |  |  |  |  |
| O-Nr Lehrer Fach Klasse(n) Haum von nach Statis 2 ext Schulergrupne | 3 1b 1b 3b 4                                                                 |  |  |  |  |
|                                                                     | 4 2a 3a                                                                      |  |  |  |  |
|                                                                     | 5 1a 1a - ±2a.                                                               |  |  |  |  |
|                                                                     |                                                                              |  |  |  |  |
|                                                                     |                                                                              |  |  |  |  |
| 🕐 Vertretungen / Lehrer                                             |                                                                              |  |  |  |  |
|                                                                     |                                                                              |  |  |  |  |
| Venicie Stande Tach Masselini                                       | Raum (Lenner) Art Vertrage-Text Unterschrift Statistik Zähler Ent Zähler Vtr |  |  |  |  |
| 22 Nobel 🗸 5 Ch 1a                                                  | Phys Sondereins.                                                             |  |  |  |  |
|                                                                     | · · · · · ·                                                                  |  |  |  |  |

## Eliberări în dialogul de planificare

O oră poate fi eliberată folosind butonul de eliberare. Asupra eliberării se poate reveni dacă se mai apasă o dată pe butonul de eliberare.

Componentele unui <u>cuplaj</u> pot fi eliberate dacă se selectează cu mouse-ul rândul respectiv de cuplaj și apoi se acționează butonul <Eliberare>.
| 6                        | Planungsdialog _ 🗆 ×                                    |      |      |    |        |          |    |     |    |     |     |     |       |       |      |
|--------------------------|---------------------------------------------------------|------|------|----|--------|----------|----|-----|----|-----|-----|-----|-------|-------|------|
| (                        |                                                         |      |      |    |        |          |    |     |    |     |     |     |       |       |      |
|                          | Klasse(n) Lehrer                                        |      |      |    |        |          |    |     |    |     |     |     |       |       |      |
|                          | 1a 🔻 Name                                               |      |      |    |        |          |    |     |    |     |     |     |       |       |      |
|                          | 22.10.2018 V 🗘 Woche-1                                  |      |      |    |        |          |    |     |    |     |     |     |       |       |      |
|                          | 1 2 3 4 5 6 7 8                                         |      |      |    |        |          |    |     |    |     |     |     |       |       |      |
| l                        | 22.10./Mo Arist Callas Cer Arist                        |      |      |    |        |          |    |     |    |     |     |     |       |       |      |
|                          | 23.10./Di Arist Arist Callas Callas Nobel Ander. Ander. |      |      |    |        |          |    |     |    |     |     |     |       |       |      |
|                          | 24.10.                                                  | .Mi  | Hug  | ю. | Arist. | Arist    | Ru | dı  |    |     | -   | -   | •     | -     |      |
|                          | 25.10.                                                  | Юo   | Call | as | Rub    | Arist    | Ar | ist |    |     | -   | -   |       | -     |      |
|                          | 26.10                                                   | ./Fr |      |    |        |          |    |     |    |     |     |     |       |       |      |
|                          | 27.10.                                                  | /Sa  | Ce   | r  | Arist  | Arist    | Hu | go. |    |     |     |     |       |       |      |
|                          | 28.10.                                                  | /So  |      |    |        |          |    |     |    |     |     |     |       |       |      |
| Ļ                        |                                                         |      |      |    |        |          |    |     |    |     |     |     |       |       |      |
| ŀ                        | U-Nr                                                    | Leh  | rer  | Fa | ich    | Klasse(r | 1) | Ra  | um | von | nac | h S | Stati | istik | Text |
| ŀ                        | 73                                                      | Ans  |      | Sr | Mhor   | 1a 1h    | _  | Thi | 5  |     |     |     |       |       |      |
| 73 Rub Sportk Ta, Ib Thi |                                                         |      |      |    |        |          |    |     |    |     |     |     |       |       |      |
| $\ $                     |                                                         |      |      |    |        |          |    |     |    |     |     |     |       |       |      |
|                          |                                                         |      |      |    |        |          |    |     |    |     |     |     |       |       |      |
|                          | <                                                       |      |      |    |        |          |    |     |    |     |     |     |       |       | >    |

### 3.10 Imprimarea suplinirilor

Imprimarea datelor privind suplinirile se poate efectua din <u>fereastra de supliniri</u> folosind butonul </br>

#### Dată

Mai întâi trebuie aleasă, cu ajutorul calendarului, ziua pentru care trebuie produsă lista.

În fereastra de selecție a imprimării se pot stabili apoi diverși parametri de imprimare:

 $\times$ Druckauswahl Lehrer: 10/10 Auswahl Ausdruck bearbeiten Listart Lehrer Druck nur, wenn geändert nach ... \* 01:00:00 01.01.1970 . Heute PDF PDF Gesamtausgabe in ein File Ok Abbrechen

#### Selecție

Selecția permite limitarea imprimării la anumite clase sau anumiți profesori.

#### Tipul listei

La tipul listei se poate alege dacă imprimarea se face pentru profesori sau clase.

#### Paginare

Se pot defini marginile paginii și dimensiunea textului.

#### PDF

În locul imprimării listei se poate scoate un fișier de tip PDF.

### 3.11 Orar de perioadă

Funcția orarului de perioadă este folosită de obicei la modificări de orar care apar în timpul anului școlar (ex. la schimbarea semestrului, absența mai îndelungată a unuia sau mai multor profesori etc.).

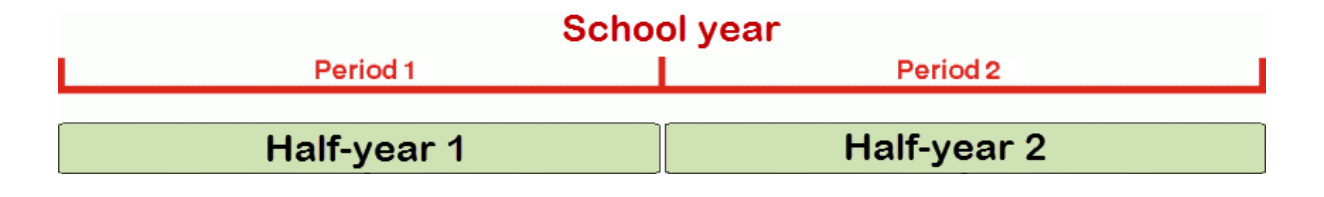

Atenție: Perioade numai cu Planificarea suplinirilor Express

Planificarea perioadelor este disponibilă numai cu Planificarea perioadelor Express.

Orarul de perioade împarte anul școlar în mai multe perioade de timp, fiecare perioadă având un orar propriu, independent de celelalte. Fiecare orar ar putea fi memorat într-un fisier separat, dar această metodă ar duce la o serie de dezavantaje. Orarul de perioade oferă următoarele avantaje:

- pentru fiecare an scolar se foloseste un singur fisier.
- Trecerea de la o perioadă la alta și deci și schimbarea orarului se poate face chiar si în interiorul unei saptămâni.
- Planificarea suplinirilor acționează întotdeauna automat asupra orarului actualmente valabil, fără nicio posibilitate de eroare.

#### 3.11.1 Deschiderea unei noi perioade

În general, orarul se creează la începutul anului școlar folosind metoda obișnuită. Dacă în timpul anului școlar apare un eveniment care obligă la modificarea substanțială a orarului, tunci trebuie deschisă o noua perioadă, pentru care se procedează în felul următor:

- 1. Dialogul pentru perioade se deschide folosind butonul 'Perioade' din fila 'Start'. Inițial există o singura perioadă, care poartă numele implicit de "Perioada 1".
- 2. Dacă se acționează butonul < Perioadă noua pentru această perioadă mamă>, se deschide o fereastră în care se poate introduce numele scurt și lung al noii perioade. (implicit 'Perioda 1").
- Introduceţi un nume lung şi scurt semnificativ pentru noua perioadă şi confirmaţi cu t <Ok> (în exemplul nostru - Perioada2).

| Perioden Name Periode1 | Lös                  | chen          | Dr             | ruck     |             | Ok          | ×    |          |
|------------------------|----------------------|---------------|----------------|----------|-------------|-------------|------|----------|
| Periode1               | node zu dieser Multi |               | angname        | t        |             |             |      |          |
| Von<br>03.09.2018      | Bis<br>- 30.06.2019  | ~             | Schulta<br>243 | ige      |             |             |      |          |
| Name<br>Periode1       | Langname<br>Periode1 | Von<br>3.9.18 | Bis<br>30.6.19 | Fixiert  | Tage<br>243 | Mutter-Per. |      |          |
|                        |                      |               | Net            | ue Perio | ode         |             |      |          |
|                        |                      |               | Pe             | riode2   |             | Name        |      |          |
|                        |                      |               | Pe             | eriode2  |             |             |      | Langname |
|                        |                      |               |                | Ok       |             | Abbre       | chen |          |
|                        |                      |               |                |          |             |             |      |          |

148

4. Modificati acum data de început și sfârșit, ceea ce va modifica și durata fiecărei perioade afișată în coloana 'Zile'. Datele de bază, cursurile și orarul pot fi modificate în cadrul acestei noi perioade în conformitate cu noile conditii cadru. Folosind marcajul "fixat" perioadele anterioare vor fi blocate pentru modificări.

Se poate modifica și numele perioadei originale - Perioada1 (aici, de exemplu, în 'Inițial''.
Cu <Ok> se confirmă informațiile introduse și fereastra pentru perioade se închide.

| 📧 Perioden       |                      |         |         |         |      |             | × |  |
|------------------|----------------------|---------|---------|---------|------|-------------|---|--|
| Name<br>Periode2 | Lös                  | chen    | D       | ruck    |      | Ok          |   |  |
| Neue Pe          | riode zu dieser Mutt | erper.  | 🗆 Fixie | rt      |      |             |   |  |
| Periode2         |                      | L       | angname |         |      |             |   |  |
| Von              | Bis                  |         | Schulta | age     |      |             |   |  |
| 24.09.2018       | 30.06.2019           | ~       | 237     |         |      |             |   |  |
| Name             | Langname             | Von     | Bis     | Fixiert | Tage | Mutter-Per. |   |  |
| Periode1         | Periode1             | 3.9.18  | 30.6.19 |         | 18   |             |   |  |
| Periode2         | Periode2             | 24.9.18 | 30.6.19 |         | 225  | Periode1    |   |  |
|                  |                      |         |         |         |      |             |   |  |

În bara de unelte apare un meniu derulant care afișează perioada curentă si cu xare se poate schimba perioada.

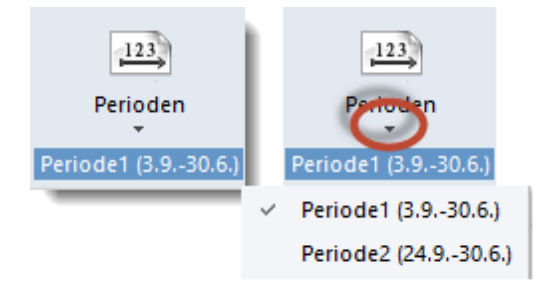

6. Treceți acum din Perioada2 la perioada 'Start'. Se poate constata că toate datele din cele doua perioade sunt identice.

7. Să facem acum o modificare în una dintre cele doua perioade. Ștergeți, de exemplu, orarul din Perioada2 și reveniți în perioada 'Start'. Orarul din perioada 'Start' nu a fost șters.

| 🔮 1a | - Klasse 1   | la (Gaus   | s) Stun  | denplar                                                                                                    | n (Kla1) |         |     |        | -         | □ ×      | ¢        |         |          |      |         |      |          |
|------|--------------|------------|----------|----------------------------------------------------------------------------------------------------|----------|---------|-----|--------|-----------|----------|----------|---------|----------|------|---------|------|----------|
| 1a   | •            | ÷          | - S (    | 1 49                                                                                                    | <i>i</i> | & [     | ò - | 🔶 a    | ¦E⊽       |          | -        |         |          |      |         |      |          |
| F    | Periode: 3.9 | 9.2018 -   | 23.9.201 | 8                                                                                                    |          |         |     |        |           |          |          |         |          |      |         |      |          |
| Nvpl | Ma           | <b>D</b> : |          | <b>D</b>                                                                                                    | <b>_</b> | 0.0     | -   | 🔮 1a - | Klasse 1  | la (Gaus | s) Stur  | denplan | (Kla1)   |      |         | - 0  | x I      |
| 2/28 | IVIO         | Ы          | IVII     | 00                                                                                                    | Fr       | Sa      |     | 1a     | •         | ÷.       |          | 64      | I 🔍      | &    | 😼 • 🎯 👘 | ề ∃▼ | <b>–</b> |
| 1    | E            | Mat        | Gw.      | Mus                                                                                                    | Mat      | Bio     |     | P(     | eriode:24 | .9.2018  | - 30.6.2 | 019     |          |      |         |      |          |
| 2    | Mus          | E          | Sport    | D                                                                                                    | Rel      | E       |     | Nypi   |           |          |          |         |          |      |         | ·    |          |
| 3    | Bio          | L Ko       | Mat      | E                                                                                                    | E        | Mat     |     | 30/0   | Мо        | Di       | Mi       | Do      | Fr       | Sa   | GW.     | Mus  |          |
| 4    | Sport        | Ne         | D        | Mat                                                                                                    | D        | Gw.     |     | 1      |           |          |          |         |          |      |         |      |          |
| 5    |              | Rel        |          |                                                                                                    |          |         |     | 2      |           |          |          |         |          |      | Wk.     | Ke   |          |
| 6    |              |            |          |                                                                                                    |          |         |     | 3      |           |          |          |         |          |      |         |      |          |
| 7    |              | ML         |          |                                                                                                    |          |         |     | 4      |           |          |          |         |          |      | GnortM  | Rel  |          |
| 8    |              | VVN.       |          |                                                                                                    | Sport    |         |     | 5      |           |          |          |         |          |      |         |      |          |
|      |              |            |          |                                                                                                    |          |         |     | 6      |           |          |          |         |          |      | Mat     |      |          |
| U-Nr | Lehr., F     | a., Rm.    | . k      | <la.< td=""><td>Sonder</td><td>text</td><td></td><td>7</td><td></td><td></td><td></td><td></td><td></td><td></td><td>1 😰</td><td>Bin</td><td></td></la.<> | Sonder   | text    |     | 7      |           |          |          |         |          |      | 1 😰     | Bin  |          |
| 73   | Arist, S     | portM, T   | Fh2 1    | a, 1b                                                                                                    | Nur für  | Mädchei | n   | 8      |           |          |          |         |          |      |         |      |          |
| +3   | Rub, S       | portK, T   | 'h1  1   | a, 1b                                                                                                    |          |         | -   |        |           |          |          |         |          |      |         |      |          |
|      |              |            |          | C                                                                                                    | Periodet |         | =   | U-Nr   | Lehr., F  | a., Rm.  | Kla.     | Sonde   | ertext   |      |         |      | ^        |
| _    | _            | _          | _        |                                                                                                    | Peniode  |         | -   | +3     |           |          |          |         |          |      |         |      |          |
|      |              |            |          |                                                                                                    |          |         |     |        |           |          |          |         |          |      |         |      | ~        |
|      |              |            |          |                                                                                                    |          |         | L   |        |           |          |          | (       | Periode2 | 2 >> | DE      |      | UF       |

#### Pont: schimbarea perioadei folosind bara de stare.

O schimbare rapidă de perioadă se poate face folosind bara de stare (Afișarea barei de stare se poate face de la 'Parametri | Bara de stare') din partea din dreapta jos a ferestrei programului. Pentru aceasta trebuie selectată una din parantezele ascuțite care marchează numele perioadei curente.

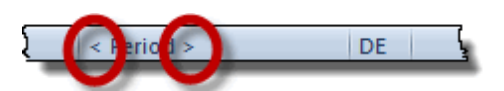

#### 3.11.2 Încorporarea unei perioade

Dacă orarul se modifică numai pentru o anumita perioadă de timp (ex. o perioadă prelungită de absență a unui profesor bolnav, activități excepționale pentru un mare număr de clase) atunci se poate încorpora o nouă perioadă într-o perioadă deja existentă.

# School year Whole school year Skicourse Whole school year Period 1 Period 2 Period 1

În fereastra de perioade o astfel de constelație ar arăta sub forma următoare:

| 📧 Perioden      |                      |         |         |         |      |             | Х |  |
|-----------------|----------------------|---------|---------|---------|------|-------------|---|--|
| Name<br>Skikurs | Lös                  | schen   | D       | ruck    |      | Ok          | ] |  |
| Neue Pe         | riode zu dieser Mutt | erper.  | 🗆 Fixie | rt      |      |             |   |  |
| Skikurs         |                      | L       | angname |         |      |             |   |  |
| Von             | Bis                  |         | Schulta | age     |      |             |   |  |
| 18.02.2019      | 24.02.2019           | ~       | 225     |         |      |             |   |  |
| Name            | Langname             | Von     | Bis     | Fixiert | Tage | Mutter-Per. |   |  |
| Schuljahr       | Ganzes Schuljahr     | 3.9.18  | 30.6.19 |         | 237  |             |   |  |
| Skikurs         | Skikurs              | 18.2.19 | 24.2.19 |         | 6    | Schuljahr   |   |  |
|                 |                      |         |         |         |      |             |   |  |

Perioada 'An școlar' se desfășoară între 03.09 și 30.06, Perioada 2 (curs de schi) durează o săptămână din 18.2 până pe 24.2. Orarul poate fi schimbat în această săptămână, fără ca prin aceasta să se afecteze orarul din restul anului școlar.

Dacă trebuie să se folosească mai multe perioade, se poate alege perioada mamă pentru noile perioade. Dacă în cursul anului școlar curent apare necesitatea de a defini o noua perioadă, atunci se poate alege drept perioadă mamă acea perioadă care este cea mai asemănătoare cu noua perioadă. De obicei este perioada anterioară sau perioada 'An școlar'.

#### 3.12 Introducerea vacanțelor

Dacă se utilizează condica electronică a clasei WebUntis împreună cu Untis Express, este recomandabil să se introducă suplimentar pe lângă <u>vacanțe</u> și zilele libere (fără cursuri).

În <u>calendarul</u> planificării suplinirilor, care se deschide din pagina 'Planificarea suplinirilor' cu ajutorul butonului cu același nume, se poate selecta o zi care să fie declarată drept liberă.

Pentru aceasta trebuie deschisă fereastra suplimentară cu săgeata din stânga jos și comutat pe pagina 'zi calendaristică', unde se poate declara ziua drept liberă.

| 19.10.2018 Freitag / Schuljahr (3.930.6.)                                                                                                    |                                               |   |   |   |   |   |   |   |   |   |   |   |  |
|----------------------------------------------------------------------------------------------------|-----------------------------------------------|---|---|---|---|---|---|---|---|---|---|---|--|
| Kalenderwoche 42 19.10.2018 V A                                                                                                    |                                               |   |   |   |   |   |   |   |   |   |   |   |  |
| Datum Tag Abw.Le. Vertr. Offen Abw.Kl. Freis. Bl.Räume. Raum-Vtr. Offen (Raum) Tagestexte Koll. Lehrer Koll. Räume                                                                                |                                               |   |   |   |   |   |   |   |   |   |   |   |  |
| 15.10.                                                                                                    | Mo                                            | 0 | 0 | 0 | 0 | 0 | 0 | 0 | 0 | 0 | 0 | 0 |  |
| 16.10. Di 0 0 0 0 0 0 0 0 0 0 0 0 0 0 0 0 0 0                                                                                                    |                                               |   |   |   |   |   |   |   |   |   |   |   |  |
| 17.10. Mi O O O O O O O O O O O O O O O O O O                                                                                                    |                                               |   |   |   |   |   |   |   |   |   |   |   |  |
| 18.10.                                                                                                    | 18.10. Do 0 0 0 0 0 0 0 0 0 0 0 0 0 0 0 0 0 0 |   |   |   |   |   |   |   |   |   |   |   |  |
| 19.10.                                                                                                    | Fr                                            |   |   |   |   |   |   |   |   |   |   |   |  |
| 20.10.                                                                                                    | Sa                                            | 0 | 0 | 0 | 0 | 0 | 0 | 0 | 0 | 0 | 0 | 0 |  |
| 21.10.                                                                                                    | So                                            |   |   |   |   |   |   |   |   |   |   |   |  |
| ▲       Tagestexte (0)       Kalendertag         ▶       Freitag 19.10.2018         ●       Normaler Schultag         ●       Feiertag         ●       Unterrichtsfrei         ●       Kein Grund |                                               |   |   |   |   |   |   |   |   |   |   |   |  |
| Notiz                                                                                                    |                                               |   |   |   |   |   |   |   |   |   |   |   |  |

Astfel, în această zi prelucrarea de către programul de planificare a suplinirilor devine imposibilă (și nenecesară), iar pe de altă parte nu se vor exporta nici un fel de date către WebUntis.

| Q | 🕒 1a  | a - Klasse '    | 1a (Gauss) | Stund   | en  | plan 🥵 🕨  | V1) _        | □ ×   |   |  |
|---|-------|-----------------|------------|---------|-----|-----------|--------------|-------|---|--|
| _ | 1a    | •               | 1          | si 🗟    |     | S 🧭       | ۹ 🗞          | 🝺 - 🕌 | > |  |
|   | [     | 15.10.201       | 8 ~ •      | - 20.10 | .20 | 18        |              |       |   |  |
|   |       | Mo              | Di         | Mi      |     | Do        | Fr           | Sa    |   |  |
|   | 1     | Е               | Mat        | Gw.     |     | Mus       |              | Bio   |   |  |
|   | 2     | Mus             | Е          | Sport   | t.  | D         |              | E     |   |  |
|   | 3     | Bio             | Ko         | Mat     |     | Е         | ~            | Mat   |   |  |
|   | 4     | Sport.          | ĸe         | D       |     | Mat       | 2018         | Gw.   |   |  |
|   | 5     | Х               | Rel        |         |     |           | 9.10         |       |   |  |
|   | 6     |                 |            |         |     |           | <del>~</del> |       |   |  |
|   | 7     |                 | 10/12      |         |     |           |              |       |   |  |
|   | 8     |                 | VVK.       |         |     |           |              |       |   |  |
| h |       | l shu f         | - <b>B</b> | 1/1-    | 0.  |           |              |       | - |  |
|   | IVI-U | Lenr., F        | -a., Rm.   | KIa.    | 50  | ondertext |              |       |   |  |
|   | 3     | 3 Arist, E<br>3 | ., R1a     | 1a      |     |           |              |       |   |  |
|   |       |                 |            |         |     |           |              |       |   |  |
|   |       |                 |            |         |     |           |              |       |   |  |

# 4 Prametri și meniuri

Pentru a avea informații complete, în acest capitol se mai descrie încă o dată, pe scurt, funcționarea meniurilor Untis Express.

#### 4.1 Utilizarea meniului

Interfața grafică este compusă din mai multe elemente:

- bara de unelte de acces rapid (1)
- file (2)
- butoane (3)
- și submeniuri (4)

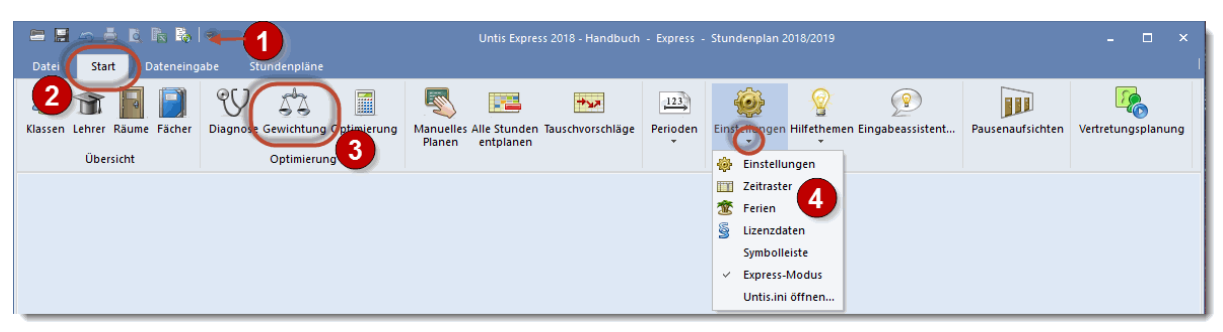

La acționarea unui buton, se deschid, de cele mai multe ori, grupuri fixe de ferestre care conțin toate ferestrele necesare pentru tema respectivă. Selecția unei comenzi dintr-un submeniu, deschide însă numai o singură fereastră.

#### 4.2 Închiderea meniului

Pentru utilizatorii experimentați exista posibilitatea închiderii meniului grafic și apelarea celor mai utilizate funcții folosind bara de unelte pentru acces rapid.

Adăugarea unui buton de funcție în bara de acces rapid se face selectându-l cu tasta din dreapta a mouse-ului și trăgându-l pe locul dorit.

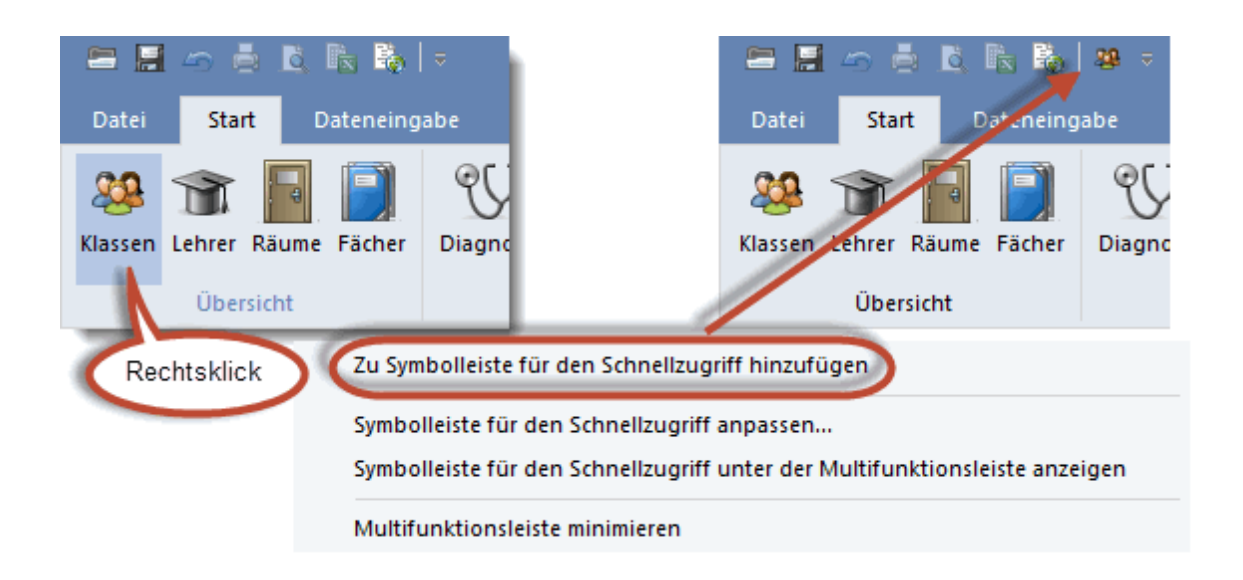

Printr-o dublă selecție pe una dintre file, se minimizează sau se reface banda.

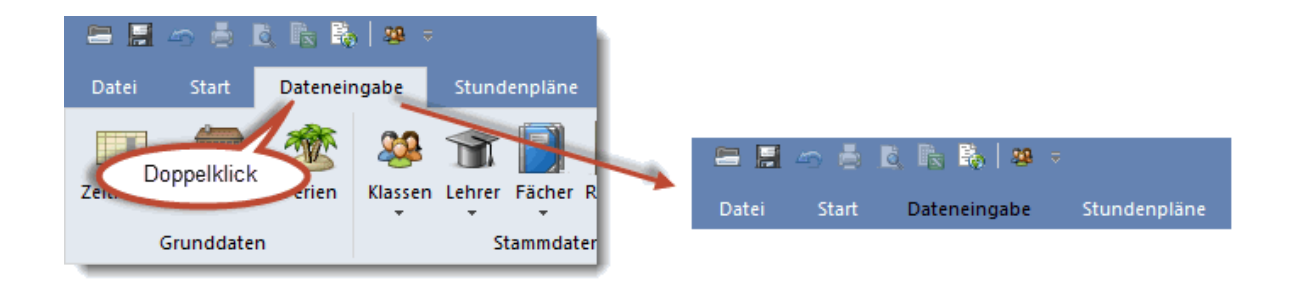

Dacă totuși este nevoie de încă ceva dintr-o pagină, este suficientă o simplă acționare a mouse-ului pentru o activare momentană.

Pentru activarea permanentă este necesară o nouă acționare a mouse-ului

#### 4.3 Fila 'Fişier'

Funcții, cum ar fi 'Nou', 'Deschidere', 'Memorare' .... pot fi găsite pe fila Fișier.

|                    | . 1≥   #   +                                                             | Untis MultiUser 2016 - demo - Test scho | ol DEMO - Timetable 2016/2017                    | - • × |
|--------------------|--------------------------------------------------------------------------|-----------------------------------------|--------------------------------------------------|-------|
| File Start D       | ata Timetables                                                           |                                         |                                                  |       |
| 🖺 N <u>e</u> w     | Files                                                                    |                                         | Folders                                          |       |
| 📇 Open             | demo.gpn<br>C:\Users\Administrator\Documents\Untis\                      | -)=                                     | Untis<br>C:\Users\Administrator\Documents\Untis\ | -(=)  |
| Recent files       | demo5.gpn<br>C:\Users\Administrator\Documents\Untis\                     | -124                                    | Praktikant<br>P:\temp\Praktikant\                | -(=)  |
| Save data          | demo1.GPN<br>C:\Users\Administrator\Documents\Untis\                     | -[10]                                   |                                                  |       |
| 🛃 Sa <u>v</u> e as | DB~Manuel école 1~2015-2016~1<br>C:\Users\Administrator\Documents\Untis\ | -[11                                    |                                                  |       |
| Import/Export      | DB~1~2015-2016~1<br>C:\Users\Administrator\Documents\Untis\              | -j=i                                    |                                                  |       |
| 🖨 Print            | at_gy1_Gymnasium.gpn<br>C:\Users\Administrator\Documents\Untis\          | -i=i                                    |                                                  |       |
| Rrint preview      | KursDemo.gpn<br>C:\Users\Administrator\Documents\Untis\                  | -j=i                                    |                                                  |       |
| Print in Excel     | Vtr_stat_at_gy1_Gymnasium.gpn<br>P:\temp\Praktikant\                     |                                         |                                                  |       |
| Welcome            | DemoSP.gpn<br>C:\Users\Administrator\Documents\Untis\                    | -j=1                                    |                                                  |       |
| End Untis          |                                                                          |                                         |                                                  |       |
|                    |                                                                          |                                         |                                                  |       |
|                    |                                                                          |                                         |                                                  |       |
|                    |                                                                          |                                         |                                                  |       |
|                    |                                                                          |                                         |                                                  |       |

În lista fișierelor recent accesate, există posibilitatea de a fixa în mod permanent anumite fișiere folosite mai des prin 'apăsarea' pionezei de lângă nume. Fișierul astfel marcat va fi din acest moment afișat permanent în partea superioară și va putea fi redeschis rapid oricând se dorește.

La 'Bine ați venit' se ascunde ecranul de bun venit al Untis care se deschide la prima rulare.

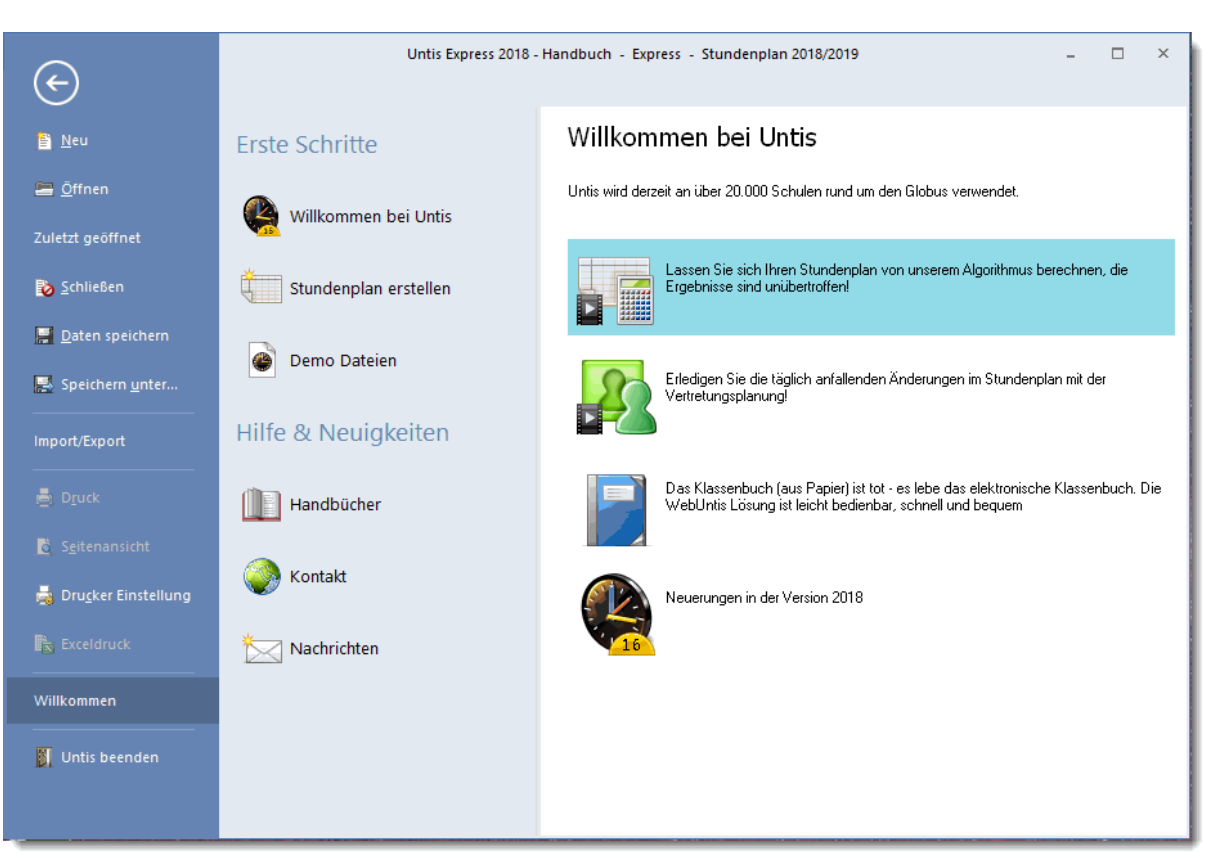

Aici se găsesc sistemele de asistență la introducerea datelor, fișierele de demonstrație, manualele, datele de contact precum și știrile Untis transmise de noi.

#### 4.4 Parametri

Pe fila 'Start' se pot defini toți parametrii relevanți folosind butonul <Parametri>. Cei mai importanți sunt descriși în secțiunea următoare.

#### 4.4.1 Datele școlii

În secțiunea *Datele școlii*, la *Generalități* se poate defini data de început și sfârșit a anului școlar împreună cu țara, județul (regiunea) și tipul școlii. Diversele prelucrări statistice și metode de calcul depind de parametrii definiți aici.

| Einstellungen                                                                                                    |                                                                                     |                              | ×                                               |
|----------------------------------------------------------------------------------------------------|-------------------------------------------------------------------------------------|------------------------------|-------------------------------------------------|
| <ul> <li>Schuldaten</li> <li>Allgemeines</li> <li>Überblick</li> <li>Diverses</li> <li>Berichte</li> <li>Vertretungsplanung</li> <li>MultiUser</li> </ul> | Schulbezeichnung<br>Express<br>Handbuch<br>Von Bis<br>100.06.2019 ✓<br>30.06.2019 ✓ | Deutschland •<br>Sprache 1 • | Land<br>Region<br>Schulnummer<br>ID<br>Schulart |
|                                                                                                    |                                                                                     | Ok                           | Abbrechen                                       |

La Centralizatoare se găsesc informații sinoptice privind numărul claselor, profesorilor, sălilor, materiilor și cursurilor din școală.

| Einstellungen                                                                                                    |                                                                  |  |  |  |  |  |  |
|----------------------------------------------------------------------------------------------------|------------------------------------------------------------------|--|--|--|--|--|--|
| <ul> <li>Schuldaten</li> <li>Allgemeines</li> <li>Überblick</li> <li>Diverses</li> <li>Berichte</li> <li>Vertretungsplanung</li> <li>MultiUser</li> </ul> | 7 Klassen<br>10 Lehrer<br>13 Räume<br>18 Fächer<br>77 Unterricht |  |  |  |  |  |  |

#### 4.4.2 Diverse

În secțiunea 'Diverse' se pot defini următorii parametri:

#### Salvare

Aici se poate defini intervalul la care Untis face automat salvarea datelor și câte generații de salvări trebuie arhivate. De exemplu, parametrii din imagine asigură o salvare de date la fiecare 30 de minute și arhivarea a 6 generatii de salvări. Aceste date sunt memorate în fișierele Save1.gpn, Save2.gpn,

Save3.gpn până la Save6.gpn. cele mai recente date se găsesc întotdeauna în fișierul Save1.gpn iar cele mai vechi în fișierul Save6.gpn. Pentru evitarea slvării de date identice, este recomandabilă activarea opțiunii "Salvare automată numai la modificarea datelor".

| Einstellungen                                                                                                    | >                                                                                                    | × |
|----------------------------------------------------------------------------------------------------|----------------------------------------------------------------------------------------------------|---|
| <ul> <li>Schuldaten</li> <li>Allgemeines</li> <li>Überblick</li> <li>Diverses</li> <li>Sichern</li> <li>Dateiablage</li> <li>Anpassen</li> <li>Warnungen</li> <li>Internet</li> <li>Berichte</li> <li>Vertretungsplanung</li> <li>MultiUser</li> </ul> | <ul> <li>Anzahl Sicherungsgenerationen</li> <li>Minuten bis Sicherung</li> <li>Automatische Sicherung nur bei geänderten Daten</li> <li>Datei öffnen bei Programmstart</li> </ul> |   |
|                                                                                                    | Ok Abbrechen                                                                                                    |   |

Daca se activează câmpul "Deschiderea fișierului la pornirea programului", la deschidere Untis va încărca automat ultimul fișier prelucrat. Acest comportament poate fi dezactivat dacă se apasă tasta <Shift> în timpul pornirii programului.

#### Dosare

În această pagina se pot defini diverse căi standard. Este recomandabil ca cel puțin pentru fișierele de lucru (acele fisiere care sunt folosite în timpul optimizării pentru memorarea diverselor orare ale școlii) si cele de salvare sa se definească dosare proprii și să se introducă aici căile respective.

| Einstellungen                                                                                                    |                                                                                                    |                                                      | ×                                  |
|----------------------------------------------------------------------------------------------------|----------------------------------------------------------------------------------------------------|------------------------------------------------------|------------------------------------|
| Einstellungen<br>Schuldaten<br>Uberblick<br>Diverses<br>Jateiablage<br>Anpassen<br>Warnungen<br>Internet<br>Erichte<br>Vertretungsplanung<br>MultiUser | Dateiart<br>Datendateien (.gpn)<br>Dateien 14.x (.gpu)<br>Sicherungsdateien<br>Arbeitsdateien<br>Import/Export<br>PDF-Dateien | Pfad<br>C:\Users\sho\Desktop<br>C:\Users\sho\Desktop | ~                                  |
|                                                                                                    |                                                                                                    |                                                      | <u>L</u> öschen <u>B</u> earbeiten |
|                                                                                                    |                                                                                                    |                                                      | Ok Abbrechen                       |

#### Adaptare

În acest capitol, folosind diversele opțiuni, se poate adapta comportamentul Untis la cerințele specifice ale utilizatorului.

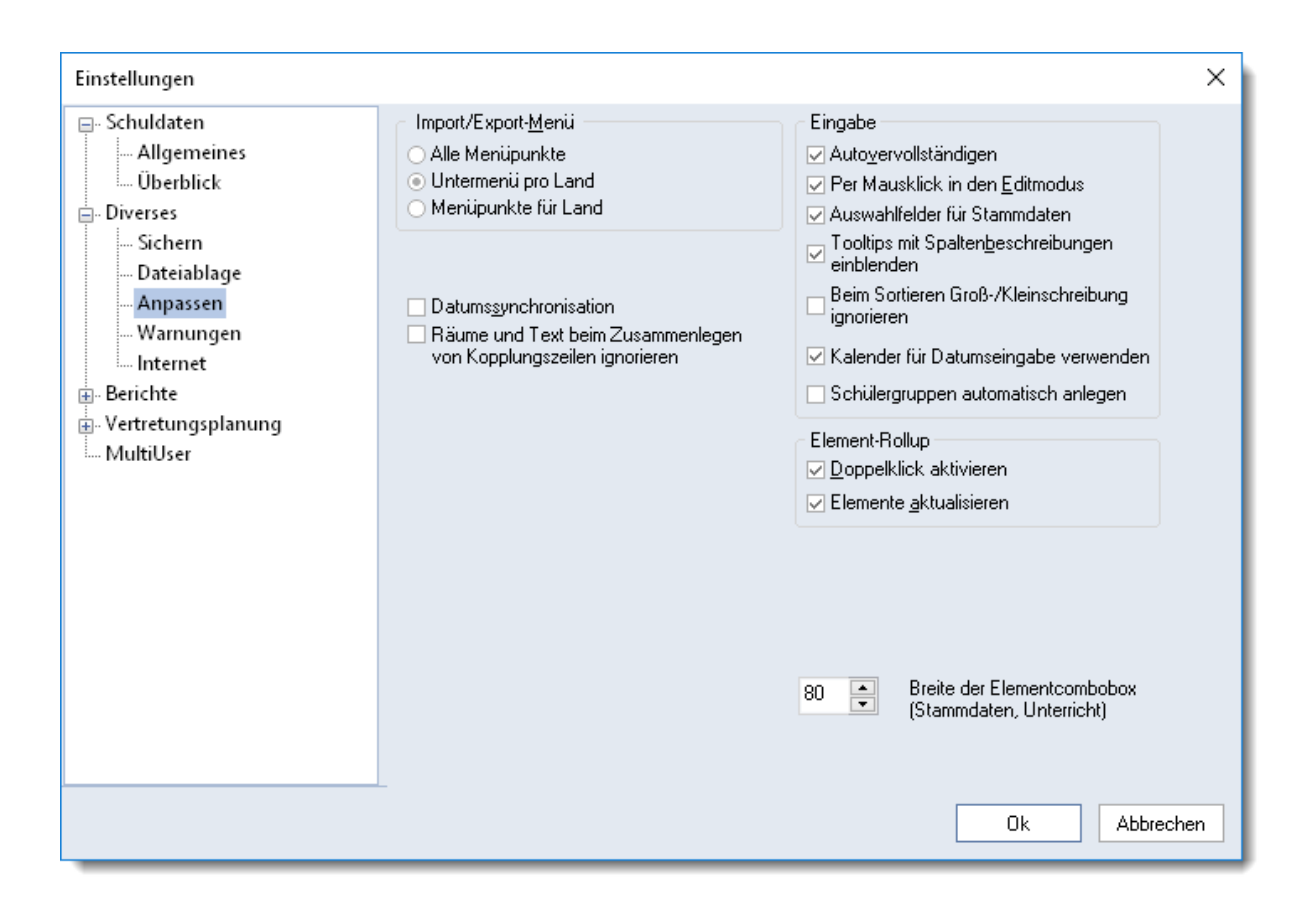

#### Avertizări

Unele mesaje de avertizare pot fi inhibate. Aici se pot activa sau dezactiva în mod individual aceste mesaje de avertizare.

#### Internet

Untis oferă posibilitatea de informare privind actualizări ale versiunilor. Pentru aceasta este necesară definirea modului de acces în Internet, - direct sau folosind un server proxy. În cazul în care nu sunteți sigur privind acești parametri, adresați-vă administratorului dvs. de sistem.

| Einstellungen                                                                                                    |                                                                                                    | ×  |
|----------------------------------------------------------------------------------------------------|----------------------------------------------------------------------------------------------------|----|
| <ul> <li>Schuldaten</li> <li>Allgemeines</li> <li>Überblick</li> <li>Diverses</li> <li>Sichern</li> <li>Dateiablage</li> <li>Anpassen</li> <li>Warnungen</li> <li>Internet</li> <li>Berichte</li> <li>Vertretungsplanung</li> <li>MultiUser</li> </ul> | Proxyserver       Test         Direktverbindung       Test         Proxy aus Systemeinstellungen       Proxy (Host[:Port])         Proxy (Host[:Port])       Passwort         Passwort       Passwort         Internetabfrage für Programmupdate       Passwort         Internetabfrage für Benutzer-Nachrichten       HTTP Authentifizierung         Passwort       Passwort |    |
|                                                                                                    | Ok Abbreche                                                                                                    | en |

Butonul <Test> poate fi folosit la verificarea corectitudinii definirii parametrilor și că Untis poate să se conecteze la serverul Web Gruber&Petters. Mesajul de mai jos apare în cazul în care Untis a reușit să stabilească legatura.

| Untis - Hinweis |          |
|-----------------|----------|
| 🔔 www.          | untis.at |
|                 | ОК       |

#### 4.4.3 Rapoarte

Opțiunile definibile aici se referă în principal la antetele și picioarele de pagină ale imprimărilor. O explicație detaliată se găsește în capitolul <u>Imprimarea orarului</u>.

| Einstellungen                                                                                                    |                                                                                                    |                                                    | Х |  |  |
|----------------------------------------------------------------------------------------------------|----------------------------------------------------------------------------------------------------|----------------------------------------------------|---|--|--|
| <ul> <li>Schuldaten</li> <li>Allgemeines</li> <li>Überblick</li> <li>Diverses</li> <li>Berichte</li> <li>Überschriften</li> <li>Vertretungsplanung</li> <li>MultiUser</li> </ul> | Uberschrift<br>Stundenplan 2018/2019<br>Gilt ab: 10. Oktober<br>✓ Datum drucken<br>✓ Uhrzeit drucken<br>Stundenplan-Version drucken<br>12<br>Stundenplan-Version<br>Seiten-Nummer drucken<br>Anzahl Seiten drucken | Fußzeile<br>Gruber & Petters Software<br>Dateiname |   |  |  |
| Ok Abbrechen                                                                                                    |                                                                                                    |                                                    |   |  |  |

# Index

# - A -

absență 120 Activarea planificării suplinirilor 114 Afișare normalizată 44 Ajustarea dimensiunii orarului 77 120 Alocare specială Alocarea sălilor 68 Alte date introduse pentru curs 41 Analiza ponderilor 47 Anul scolar 11 Anulare 120 Anularea orelor 139 Asistența pentru introducerea datelor 10

# - B -

Bara de unelte 44 Bloc 40 Blocaje 18

# - C -

Calendarul 116 23 clasă 23 Clase Clase fără sală (itinerante) 22 culori 31 Curs 33 Curs cuplat 34 Curs la două săptămâni 40 Curs simplu 34

# - D -

Date de bază 11, 15 Deplasarea orelor 135 Diagnostic 59 Dialogul de planificare 142 Distribuția ponderilor 47

# - E -

Efectiv - Normat 31 Eliberare 120, 122

# - F -

Fereastra de pornire inițială 9 Fereastra de supliniri 120 Fereastra orarului 72 fereastra pentru supliniri 120 ferestre 27 Filtrare 44 Fisierele de demonstrație 10 Fix (X) 18 Fixare - Culori 73 73 Fixarea afisării Fixarea orelor 67 Fixarea tipului de orar 73 Format HTML sau PDF 95 Formatele orarelor 74 Formatul standard 78 Funcții de ajutor 8

# - G -

Gestiunea datelor de bază 16

# - | -

Ignorare (i) 18 Imprimare date de bază si cursuri 32 imprimarea datelor de bază 32 Imprimarea orarelor 83 Imprimarea suplinirilor 145 Indicatorul orei 125 înlocuire de sală 120 Înlocuirea - modificarea sălii 141 Înlocuirea sălii 124 Instalare 6 Interactiunea orarelor 72 Internet 95 Intr pt toate datele de bază si cursuri 18 Introd. datelor cu fereastra elementelor 43 Introducere 6 Introducerea absentelor 129

Introducerea cursurilor 34 Introducerea datelor de licență 7

### - L -

Liste 95 Liste de materii 102 Liste pentru săli 100 Listele claselor 95 Listele profesorilor 98

### - M -

Materie principală 31 Materii 31 Modificare în serie 19 Motive de absență 116

# - N -

Numărător 125

# - 0 -

Optimizare 57, 58 Oră dublă 39 Ora orarului 80 Orare 71 Orarul sinoptic orizontal al claselor 75 ore de dimineață și de după amiază 12 ore de pauză 27 Ore fără predare 27 Ore normate pe săptămână 31 Ore principale 25

### - P -

Pagina Textele zilei 118 Parametrii de ponderare 49 Pauza de masă 13 Permutare 120 Permutarea orelor 138 Permutarea profesorilor 120 Planificare automată 46 Planificare manuală 61 Planificarea suplinirilor Express 111 Ponderare 46 Ponderea restrictiei 25 Ponderea sălii 21 Profesor 27 Propunere de suplinire 125 Propunere de supraveghere 128 Propuneri de permutare 69 propunerii de suplinire 125 pseudo sală 22

# - R -

Rând de antet si picior de pagină 85 rândurilor de totaluri 33 Rastrul de timp 12, 115 41 Respectarea orelor duble Restricții nespecificate 30 Restricții pentru clase 25 Restricții temporale definite 29 Restricții temporale nespecificate 30

## - S -

Sală 20 Sală alternativă 21 Salvare automată 8 Sarcini speciale 139 selecție pentru imprimare 32 Sortare 16 Stilul orarelor 77 Suplinire 122 Suplinirea automată 129 suplinirea de sală 141 suplinirile 120 Supraveghere 120, 123

## - T -

Text 18 Tipul suplinirii 120 Transfer 120

# - V -

Valoare = 31 Valori 31

165

Endnotes 2... (after index)

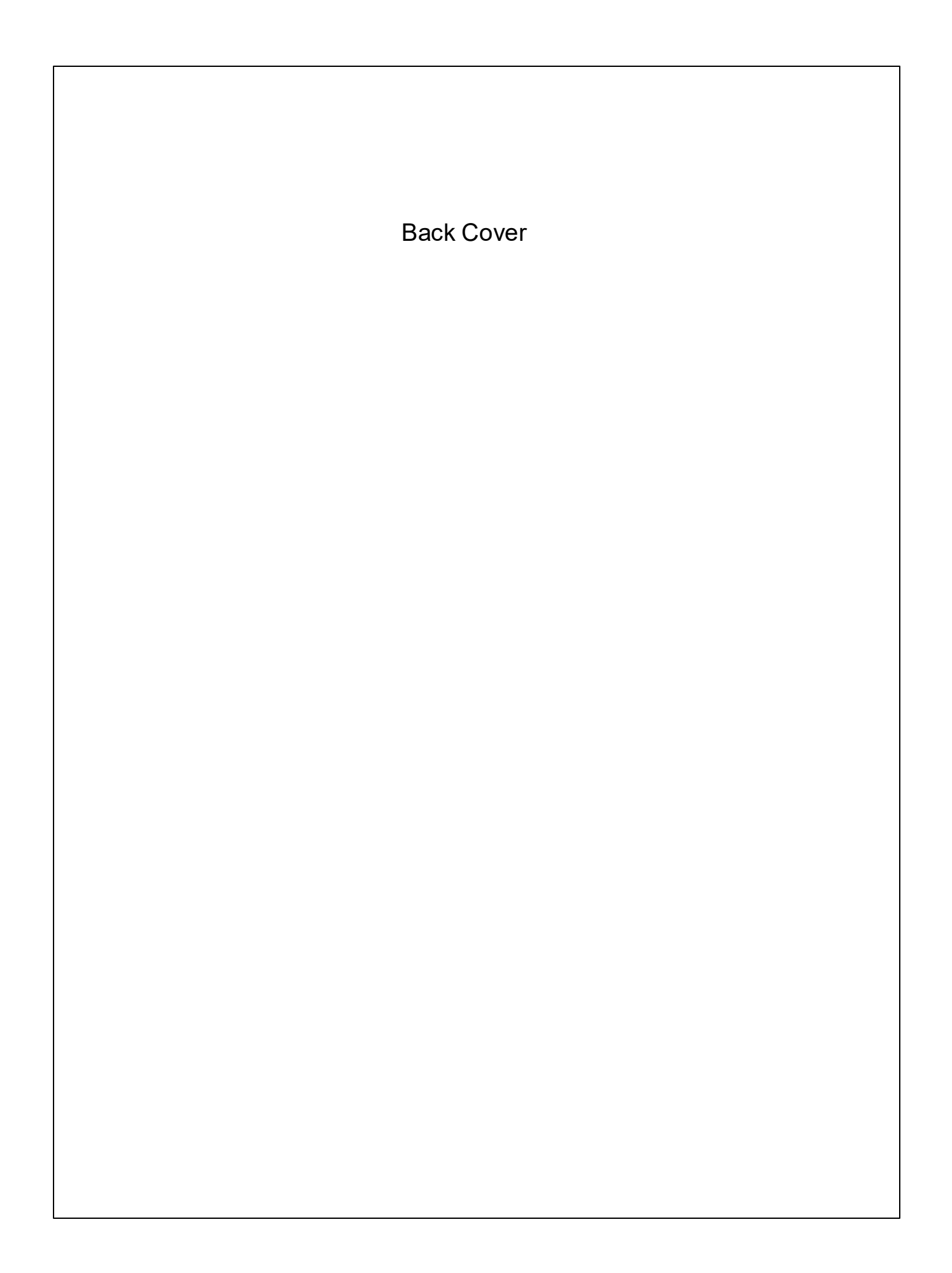